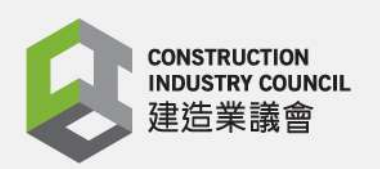

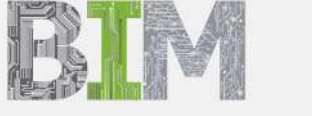

88

# Appendix 3 CIC BIM User Guide for Preparation of Statutory Plan Submissions

Revit

December 2020

UIIII

#### Disclaimer

Whilst reasonable efforts have been made to ensure the accuracy of the information contained in this publication (Reference Materials), the CIC nevertheless encourages readers to seek appropriate independent advice from their professional advisers where possible. Readers should not treat or rely on this publication (Reference Materials) as a substitute for such professional advice.

#### Enquiries

Enquiries about this Reference Materials may be made to the CIC Secretariat at: 38/F, COS Centre 56 Tsun Yip Street, Kwun Tong, Kowloon Hong Kong

> Tel: (852) 2100 9000 Fax: (852) 2100 9090 Email: <u>bim@cic.hk</u> Website: <u>www.cic.hk</u>

© 2020 Construction Industry Council.

### **Copyright Notice**

This Reference Materials will only become truly useful if as many organisations adopt it as possible. To that extent, it may be freely distributed and used in any format necessary, provided credit is given to the CIC.

# Contents

| 1 | Ha  | rdware / System Requirements                                          | 1   |
|---|-----|-----------------------------------------------------------------------|-----|
|   | 1.1 | General                                                               | 1   |
| 2 | Re  | vit Basics                                                            | 2   |
|   | 2.1 | User Interface                                                        | 2   |
|   | 2.2 | Difference of RVT, RTE, RFA files                                     | 3   |
|   | 2.3 | Types of Family (system families, loadable families, in place family) | 4   |
|   | 2.4 | Categories and Types                                                  | 4   |
|   | 2.5 | Project base point, Grid, Levels and Work Planes                      | 4   |
|   | 2.6 | Suggested Model Nesting Method                                        | 4   |
|   | 2.7 | 2D Views and Sheets                                                   | 5   |
|   | 2.8 | Tag, Symbols and Dimensions                                           | 5   |
|   | 2.9 | Different Parameters                                                  | 6   |
| 3 | Ge  | tting Start                                                           | 7   |
| 4 | Cre | eating Model Objects                                                  | 13  |
|   | 4.1 | Superstructure                                                        | 13  |
|   | 4.2 | Demolition including hoarding                                         |     |
|   | 4.3 | Foundation                                                            | 45  |
|   | 4.4 | Excavation and lateral support                                        |     |
|   | 4.5 | Ground Investigation                                                  | 63  |
|   | 4.6 | Site Formation                                                        | 74  |
|   | 4.7 | Drainage                                                              | 79  |
|   | 4.8 | Curtain Wall                                                          |     |
| 5 | Co  | nfiguring Schedules                                                   |     |
|   | 5.1 | Superstructure                                                        |     |
|   | 5.2 | Foundation                                                            |     |
|   | 5.3 | Excavation and Lateral Support                                        | 92  |
|   | 5.4 | Drainage                                                              | 97  |
| 6 | Sta | andardising View Setting                                              | 98  |
|   | 6.1 | Superstructure                                                        | 99  |
|   | 6.2 | Demolition including hoarding                                         | 99  |
|   | 6.3 | Foundation                                                            | 99  |
|   | 6.4 | Excavation and lateral support                                        | 100 |
|   | 6.5 | Site Formation                                                        | 100 |
|   | 6.6 | Drainage                                                              | 100 |
|   | 6.7 | Curtain Wall                                                          | 100 |
| 7 | Pre | eparing Drawing Production                                            | 102 |
|   | 7.1 | Duplicating Views                                                     | 102 |
|   | 7.2 | Create Drafting View                                                  | 106 |
|   | 7.3 | Create Legend                                                         | 109 |

|   | 7.4 | Create Drainage Schematic Diagram | 109 |
|---|-----|-----------------------------------|-----|
| 8 | Cre | eating Sheet                      | 112 |
|   | 8.1 | Sheet List                        | 112 |
|   | 8.2 | Title Block                       | 116 |
|   | 8.3 | Examples of sheets                | 117 |
| 9 | Exp | oorting Models as Deliverables    | 152 |
|   | 9.1 | Exporting 3D models as NWC        | 152 |
|   | 9.2 | Exporting 2D models as PDF        | 152 |

# Preface

The Construction Industry Council (CIC) is committed to seeking continuous improvement in all aspects of the construction industry in Hong Kong. To achieve this aim, the CIC forms Committees, Task Forces and other forums to review specific areas of work with the intention of producing Alerts, Reference Materials, Guidelines and Codes of Conduct to assist participants in the industry to strive for excellence. The CIC appreciates that some improvements and practices can be implemented immediately whilst others may take more time for implementation. It is for this reason that four separate categories of publication have been adopted, the purposes of which are as follows:

Alerts The Alerts are reminders in the form of brief leaflets produced quickly to draw the immediate attention of relevant stakeholders to the need to follow some good practices or to implement some preventive measures in relation to the construction industry. Reference The Reference Materials are standards or methodologies generally adopted and regarded by the industry as good Materials practices. The CIC recommends the adoption of the Reference Materials by industry stakeholders where appropriate. Guidelines The Guidelines provide information and guidance on particular topics relevant to the construction industry. The CIC expects all industry stakeholders to adopt the recommendations set out in the Guidelines where applicable. Codes of The Codes of Conduct set out the principles that all relevant industry participants should follow. Under the Construction Conduct Industry Council (Cap 587), the CIC is tasked to formulate codes of conduct and enforce such codes. The CIC may take necessary actions to ensure compliance with the codes.

If you have read this publication, we encourage you to share your feedback with us. Please take a moment to fill out the Feedback Form attached to this publication in order that we can further enhance it for the benefit of all concerned. With our joint efforts, we believe our construction industry will develop further and will continue to prosper for years to come.

# Foreword

I am glad to see the release of CIC BIM User Guide for Preparation of Statutory Plan Submissions Revit (December 2020). This software specific user guide shall be read in conjunction with the CIC BIM Standards for Preparation of Statutory Plan Submissions (December 2020).

This software specific user guide is only provided to demonstrate the feasibility of drawings generation with the Standards.

With the software specific user guides which contains step by step procedures of modelling, BIM users can easily apply the templates for the generation of statutory plan submission drawings.

Feedback on the CIC BIM User Guide for Preparation of Statutory Plan Submissions Revit (December 2020) from practitioners subsequent to the issuance of this publication will be considered in future revisions.

On behalf of the CIC, I would like to thank everyone who has contributed to producing this CIC BIM User Guide for Preparation of Statutory Plan Submissions Revit (December 2020), in particular to the members of the Task Force on BIM Standards.

Ar. Ada FUNG, BBS Chairperson Committee on Building Information Modelling Construction Industry Council December 2020

## 1 Hardware / System Requirements

#### 1.1 General

Hardware / system requirement for modellings, coordination and visualisation on desktop/notebook computers and mobile devices should be determined by the BIM managers for different projects on a case by case basis. The minimum requirement varies for different applications, project sizes and operating systems.

https://www.autodesk.com/collections/architecture-engineeringconstruction/included- software

# 2 Revit Basics

#### 2.1 User Interface

- Open a project or family or create either one from a template to get started. The user interface provides the tools need to work in a model. The user interface can customise the interface to support the way for different works.
- Project Browser: organise the views, schedules, and sheets of the current project.

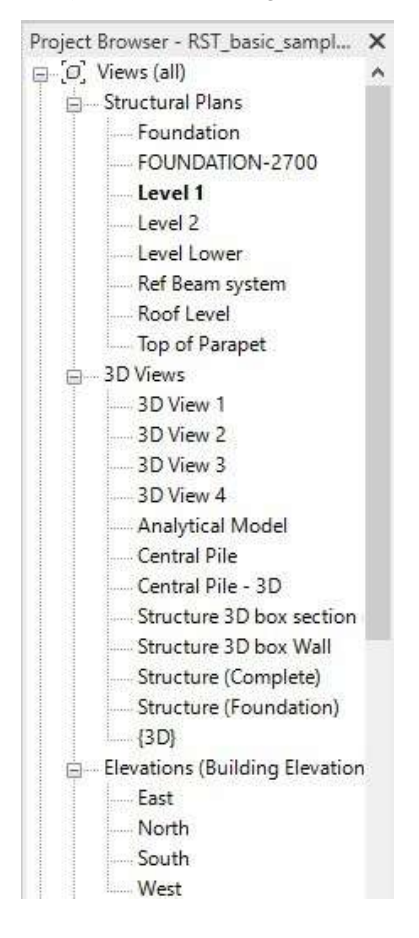

- Properties palette: modify properties of select elements.

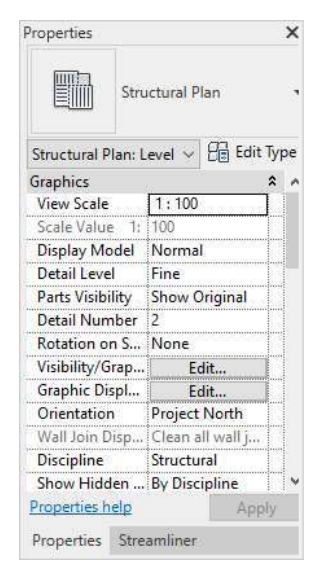

- Ribbon: select the tools need to design the building model.

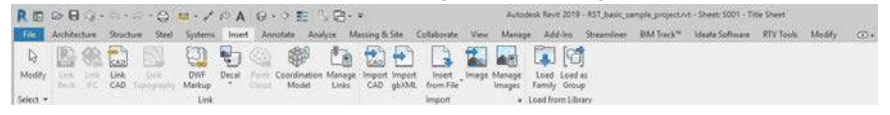

 View Control Bar: provide options for changing the view display, including scale or visual style.

#### 2.2 Difference of RVT, RTE, RFA files

It will eventually become necessary to save our work and share our progress with others in the model. RTEs are project template file. RVTs are working project files. Both files can be generated from Revit® projects. The difference is that the template is used when you start a new project.

RFAs are family files that can either be loaded into a project or saved externally.

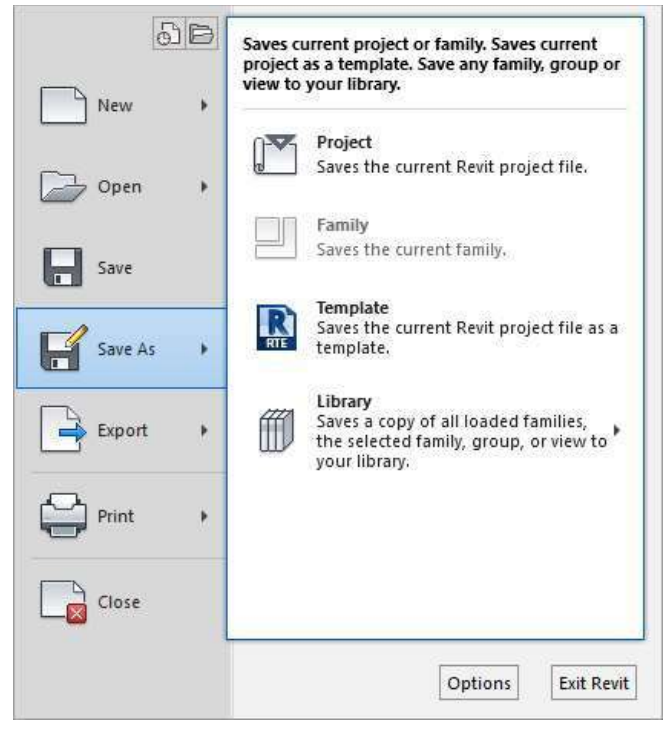

#### 2.3 Types of Family (system families, loadable families, in place family)

A group of elements with common parameters and graphical representation call family. There are three types of families in the model, system families, loadable families and in-place families.

#### System Families

System families are basic elements to assembly on a construction site. It can be predefined in the model, for example: wall, ceiling, beam and duct.

#### Loadable Families

Loadable families are families used to create non-standard or customised components such as windows, furniture, pump and chiller. It includes customisation of annotation elements, such as symbols and title blocks.

#### In-Place Families

In-place elements are unique elements for a specific project. It can be created in-place geometry or import to other projects to resize the shape.

#### 2.4 Categories and Types

Category assigns the properties of a predefined family category to the component.

Types define components that apply across all types in that family.

#### 2.5 Project base point, Grid, Levels and Work Planes

Project base point defines the origin (0,0,0) of the project coordinate system initially. Location of point can be determined by the team as a reference point. It can be used to establish a reference for measuring distances and positioning objects in relation to the model and used to position the building on site.

Gridline, annotation element help to determine whether gridlines appear in each plan view that you create for a project.

Level can act as a reference for level-based elements for story or reference plane within a building. In a section view or elevation view, it can add a level line in a model and create an associated plan view.

Work plane defines a virtual 2-dimensional surface used as the origin for viewing or for sketching in the model. It can create on Architecture / Structure / System tab.

#### 2.6 Suggested Model Nesting Method

When you import a model that contains a linked model, links become nested. Nested linked models can be shown or hid in the host model. The nested links display according to Reference Type setting in the host model.

- 1. Overlay unload nested models into the host model, do not display in the project
- 2. Attachment load nested linked models in the host model, displays in the project

#### 2.7 2D Views and Sheets

2D views are oriented to specific coordinates such as plan, elevation and section. Schedule and details are another way of viewing information in neither 2D nor 3D. A new view can be generated from the Create panel on

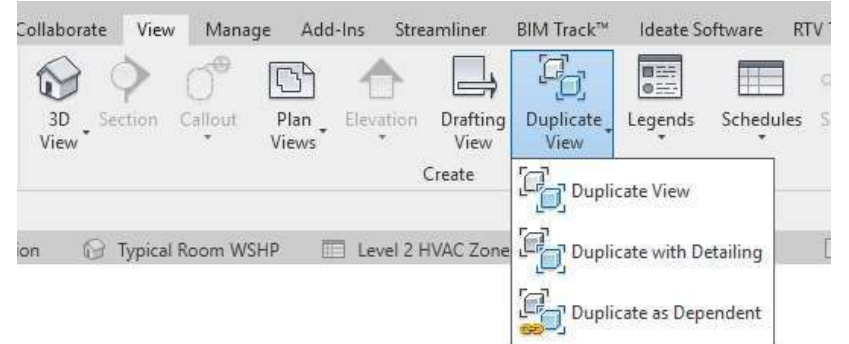

View tab of the ribbon.

Or you can right-click a view name in Project browser and select one of the Duplicate View commends.

| Project Browser - RME_basic_sampl<br>D. [0] Views (Simple)<br>D. HVAC                                                                         | X 😥 Main Electrical Distribution                                                                                   | Et Et | 01 - Electrical Power Riser Dia 🗙                                                                                                    |
|----------------------------------------------------------------------------------------------------|----------------------------------------------------------------------------------------------------|-------|----------------------------------------------------------------------------------------------------|
| 3D View Typical Room W     Elbor Plan: Typical Room     Section: Typical Room     Section: Typical Roo     Section: Typical Roo     Plantbing | Open<br>Open Sheet<br>Close<br>Find Referring Views<br>Apply Template Properties<br>Create View Template From View |       |                                                                                                    |
| 🖃 📰 Legends                                                                                                    | Duplicate View                                                                                                    | *     | Duplicate                                                                                                    |
| ABBREVIATIONS<br>Diffuser Legend<br>HVAC_SM_DUCT TYPE                                                                                         | Convert to independent view<br>Apply Dependent Views                                                               |       | Duplicate with Detailing<br>Duplicate as a Dependent                                                                                                    |
| HVAC_SM_DUCT_COND/<br>PIPING SYMBOLS<br>VALVE SYMBOLS<br>Exchedules/Quantities [all<br>Electrical Equipment Cor<br>Level 2 HVAC Zone Sche     | Save to Project as Image<br>Delete<br>Copy to Clipboard<br>Rename<br>Select All Instances                          | >     | The second second secon |
| Level 2 Space Airflow Sc 灵                                                                                                    | Properties                                                                                                    |       |                                                                                                    |
| Level 2 Space Schedule<br>Level 2 WSHP Schedule                                                                                               | Save to New File                                                                                                   | t     |                                                                                                    |
| Mechanical Equipment S<br>Space Schedule<br>Pig Panel Schedules<br>Reports                                                                    | Search<br>Expand All<br>Collapse All                                                                               | ļ     | Dave<br>Picket<br>Viver                                                                                                    |

After creating a model in Revit, you can print the sheets by creating viewport for collecting documents. A sheet set consists of many sheets. Layout, elevation, section, schematic, details, schedule, legend etc. can be included in the sheet set.

#### 2.8 Tag, Symbols and Dimensions

Tag is an annotation (text label) to identify elements in a drawing. Tag is intelligent, bi-directional graphics that report information stored in an object's properties. Once you have tagged an element and entered a value in the tag, the tagged element will retain that value until you remove it.

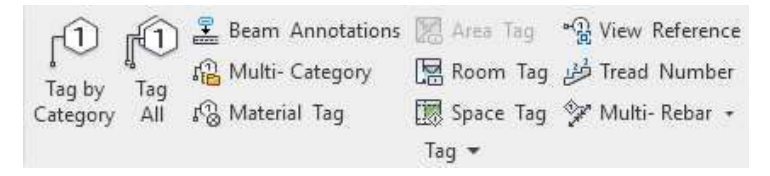

The symbol is a graphic representation of an annotation or other object.

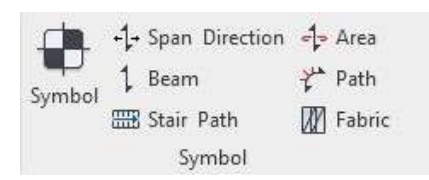

Dimensions are used to convey the distance or angle between elements or part of elements. It is a bi-directional annotation that you can edit the distance directly within the dimension string to move elements a specific distance apart and updates automatically. There are permanent dimension and temporary dimension can be used in the model.

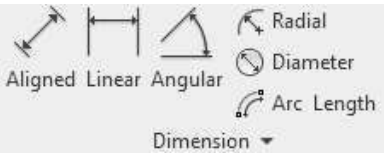

#### 2.9 Different Parameters

All contents in the model have parameters, which are simply the information or data about the objects/ items.

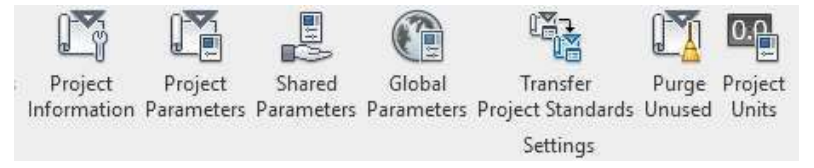

Parameters that you create display in the Properties palette or Type Properties dialogue under the group you define and with the values you define.

Project Parameters - specific to a single project file and cannot share with other projects. They are added to elements by assigning them to multiple categories of elements, sheets, or views. It can be used for sorting, scheduling, and filtering.

Family Parameters - control variable values of the family, such as materials. It is specific to the family.

Shared Parameters - can be used in multiple families or projects. After you add a shared parameter definition to a family or project, you can use it as a family or project parameter. Because the definition of a shared parameter is stored in a separate file, it is protected from change. So, it can be tagged and scheduled.

Global Parameters - specific to a single project file but are not assigned to categories. It can be simple values, values derived from equations, or values taken from the model using other global parameters.

### 3 Getting Start

In this chapter, it covers how to configure and manage standards through the development and use of a project template. This template can be rich with information that goes beyond the out of box content that Revit provides. The template setting is established and content as well as explain how the reuse of work will increase productivity and standardise with each project for Building Department submission.

1. Open a new project in Revit by the following steps:

Open Revit  $\rightarrow$  click "New" button  $\rightarrow$  click "Browse" in New Project browser to open template (CIC\_Template\_STR.rte for Superstructure Plans; CIC\_Template\_DML.rte for Demolition Plan; CIC\_Template\_CVL.rte for Hoarding Plan)  $\rightarrow$  click "OK"

| (  | €        |      |  |
|----|----------|------|--|
| М  | ODELS    |      |  |
|    |          | Open |  |
|    |          | New  |  |
| F/ | AMILIE   | S    |  |
|    | 2        | Open |  |
|    | <u> </u> | New  |  |
|    |          |      |  |

| Defa                                                                                                    | ultMetric                                                                                  |                                                                                                    | ~                                                                      | <u>B</u> rowse                                  |
|----------------------------------------------------------------------------------------------------|--------------------------------------------------------------------------------------------|----------------------------------------------------------------------------------------------------|------------------------------------------------------------------------|-------------------------------------------------|
| Create                                                                                                    | new                                                                                        |                                                                                                    |                                                                        |                                                 |
| ● <u>P</u> ro                                                                                                    | oject                                                                                      | () Projec                                                                                           | t <u>t</u> emplate                                                     | 9                                               |
|                                                                                                    | ОК                                                                                         | Can                                                                                                 | cel                                                                    | <u>H</u> elp                                    |
|                                                                                                    | 1. <b>1</b> .                                                                              |                                                                                                    |                                                                        |                                                 |
|                                                                                                    |                                                                                            |                                                                                                    |                                                                        |                                                 |
| en                                                                                                    |                                                                                            |                                                                                                    |                                                                        | ? ×                                             |
| en<br>Look jr                                                                                                    | Template                                                                                   |                                                                                                    | 4 (                                                                    | ? X                                             |
| En<br>Look it                                                                                                    | E Template                                                                                 | Date modified                                                                                       | ارم<br>Type                                                            | ? ×                                             |
| Look ir<br>B                                                                                                    | aTemplate<br>Name<br>dd<br>L-QCIC Template CVL.te                                          | Date modified<br>5/16/2019 2-16 PM<br>5/20/2019 12:15 PM                                            | Type<br>File folder<br>Autodesk Revi                                   | Z X                                             |
| Look ir<br>B<br>1351                                                                                                    | Name<br>dd<br>Cicl Template CVL.rte<br>CiC Template_DML.rte                                | Date modified<br>5/16/2019 2:16 PM<br>5/20/2019 12:15 PM<br>5/17/2019 6:22 PM                       | Type<br>File folder<br>Autodesk Revi<br>Autodesk Revi                  | ? ×                                             |
| n<br>Look in<br>1 350                                                                                                    | Name<br>dd<br>Gdd<br>GC.Template_CVL.tte<br>GC.Template_DML.tte<br>GC.Template_STR.tte     | Date modified<br>5/16/2019 2-16 PM<br>5/20/2019 12:15 PM<br>5/17/2019 6:22 PM<br>5/20/2019 11:51 PM | Type<br>File folder<br>Autodesk Revi<br>Autodesk Revi<br>Autodesk Revi | ? ×                                             |
| n<br>Look i<br>1350                                                                                                    | CIC. Template                                                                              | Date modified<br>5/16/2019 2-16 PM<br>5/20/2019 12:15 PM<br>5/17/2019 62 PM<br>5/20/2019 1:51 PM    | Type<br>File folder<br>Autodesk Revi<br>Autodesk Revi                  | ? ×                                             |
| n<br>Look in<br>1551                                                                                                    | CIC_Template                                                                               | Date modified<br>5/16/2019 2-16 PM<br>5/20/2019 12:15 PM<br>5/17/2019 6:22 PM<br>5/20/2019 1:51 PM  | Type<br>File folder<br>Autodesk Revi<br>Autodesk Revi<br>Autodesk Revi | ? ×<br>= ∰ X Q yews →<br>Pronew                 |
| Look r<br>1 350<br>Story                                                                                                    | Name<br>I dd<br>Cid<br>CC_Template_CVL.rte<br>CC_Template_DML.rte<br>CC_Template_STR.rte   | Date modified<br>5/16/2019 2.16 PM<br>5/20/2019 12:15 PM<br>5/7/2019 6 22 PM<br>5/20/2019 1:51 PM   | Type<br>File folder<br>Autodesk Revi<br>Autodesk Revi<br>Autodesk Revi | 7 ×<br>19 3 × 10 yews -<br>Prenew<br>Rent 2019  |
| Look 7<br>B ^<br>1 350<br>1 350<br>1<br>1<br>1<br>1<br>1<br>1<br>1<br>1<br>1<br>1<br>1<br>1<br>1<br>1<br>1<br>1<br>1<br>1<br>1        | Name<br>Idd<br>Idd<br>Idd<br>Idd<br>Idd<br>Idd<br>Idd<br>Id                                | Date modified<br>5/16/2019 2-16 PM<br>5/202019 12:15 PM<br>5/72/2019 6 22 PM<br>5/20/2019 1:51 PM   | Type<br>File folder<br>Autodesk Revi<br>Autodesk Revi<br>Autodesk Revi | 7 ×<br>Fig. X R. yews -<br>Prenew<br>Rent 2019  |
| n<br>Look P<br>1 350<br>Starv<br>Jananta                                                                                                    | Name<br>dd<br>dd<br>CiC.Templete_CVL.tte<br>CiC.Templete_DML.tte<br>CiC.Template_STR.tte   | Date modified<br>5/16/2019 2:16 PM<br>5/20/2019 12:15 PM<br>5/17/2019 622 PM<br>5/20/2019 1:51 PM   | Type<br>File folder<br>Autodesk Revi<br>Autodesk Revi<br>Autodesk Revi | 7 ×<br>Fig. X R. yews -<br>Prevew<br>Revit 2019 |
| n<br>Look r<br>1 350<br>Sto V<br>L<br>mente                                                                                                    | Name<br>dd<br>Gld<br>GlCIC Template CVL.te<br>GlCIC Template_DML.te<br>CIC_Template_STR.te | Date modified<br>5/16/2019 2-16 PM<br>5/20/2019 12:15 PM<br>5/17/2019 6:22 PM<br>5/20/2019 1:51 PM  | Type<br>File folder<br>Autodesk Revi<br>Autodesk Revi<br>Autodesk Revi | 7 X<br>Fig. X Q yers -<br>Pronew<br>Revit 2019  |
| n<br>Look r<br>1 350<br>1 350<br>1<br>1<br>1<br>1<br>1<br>1<br>1<br>1<br>1<br>1<br>1<br>1<br>1<br>1<br>1<br>1<br>1<br>1<br>1 | Name<br>dd<br>dd<br>CiC Templete CVL.te<br>CiC.Templete_DML.te<br>CiC.Template_STR.te      | Date modified<br>5/16/2019 2:16 PM<br>5/20/2019 12:15 PM<br>5/17/2019 622 PM<br>5/20/2019 1:51 PM   | Type<br>File folder<br>Autodesk Revi<br>Autodesk Revi<br>Autodesk Revi | 7<br>Prevex<br>Revit 2019                       |

#### 2. Create Site Boundary

In the project browser, click "Site" plan under the Structural Plan of View.

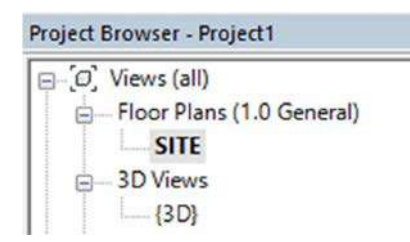

Insert CAD drawing of block plan to the view, click "Insert" → "Link CAD"

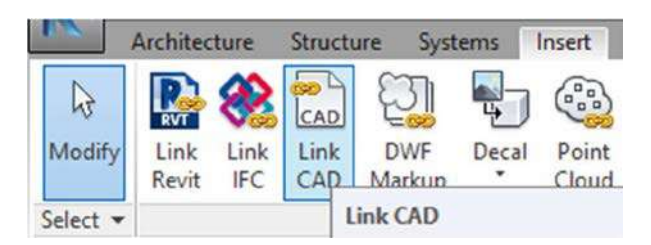

Move the CAD link towards the location of the project base point such that point A of the site boundary and the project base point is overlapped.

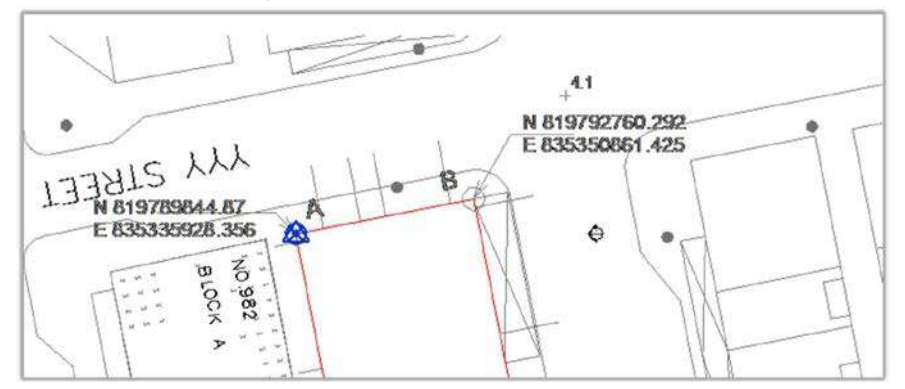

Open a structural plan in Revit, click "Massing & Site"  $\rightarrow$  "Modify Site"  $\rightarrow$  "Property Line" to add property line.

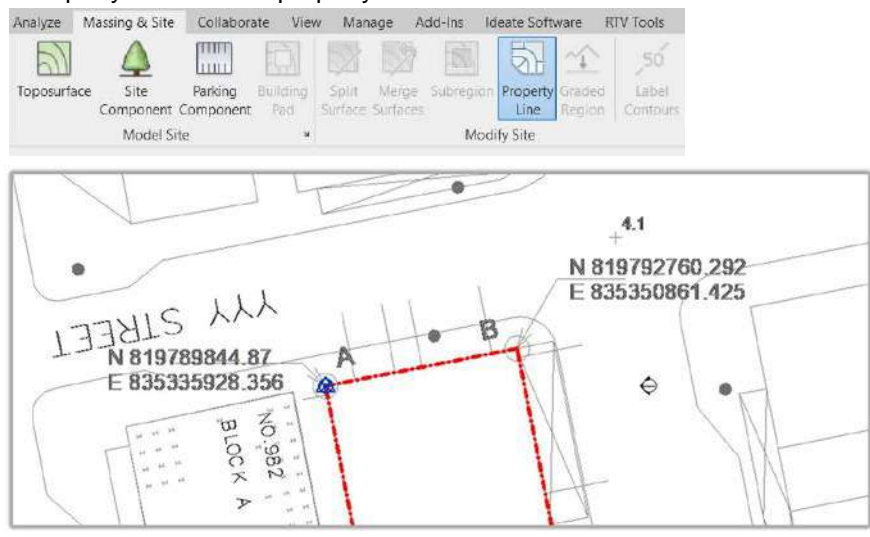

Add site boundary symbol in plan view (Refer to section 7.1.4 Add annotation symbol)

| Category              | Family                             | Туре |
|-----------------------|------------------------------------|------|
| Generic<br>Annotation | ANN-GNN-CIC-<br>Site_Boundary_Mark | 1    |

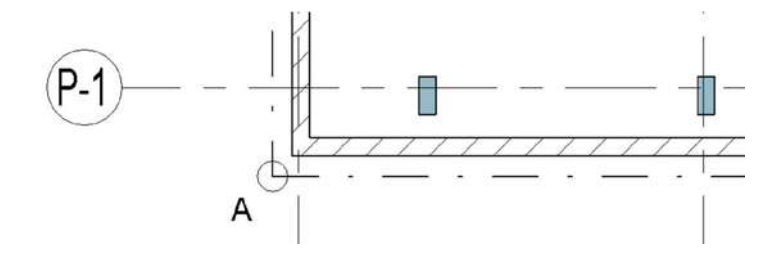

3. Set the project base point (for civil model only):

Inside Site Plan  $\rightarrow$  Click "Manage" in ribbon  $\rightarrow$  "Project Location"  $\rightarrow$ " Coordinates"  $\rightarrow$  click "Specify Coordinates at Point".

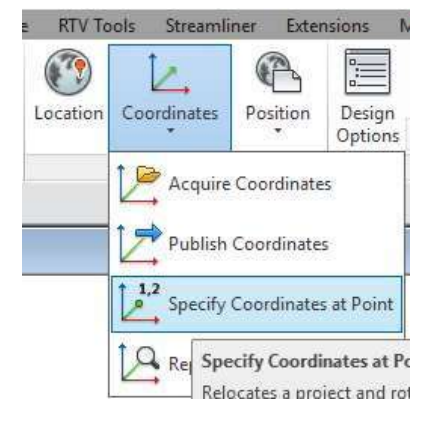

Select one of the site boundary points. In the dialogue box, type the true coordination of the point.

|                  | Specify Shared Coordinate                                                                     | es X                                                                               |
|------------------|-----------------------------------------------------------------------------------------------|------------------------------------------------------------------------------------|
| THIS LLL         | Relocate this project in Sha<br>known values at the point y<br>will move relative to globally | red Coordinates by specifying<br>ou selected. Current project<br>positioned links. |
| N 810780811 87   | North/South:                                                                                  | 819789844.870                                                                      |
| N 013103044.01 P | East/West:                                                                                    | 835335928.356                                                                      |
| E 835335928.356  | Elevation:                                                                                    | 0.000                                                                              |
| to Z +           | Angle from Project North                                                                      | to True North                                                                      |
|                  | 0° 00' 00*                                                                                    | East 🗸                                                                             |
|                  |                                                                                               | OK Cancel                                                                          |

In the same view, select the survey point, click the clip to change its state to unclipped.

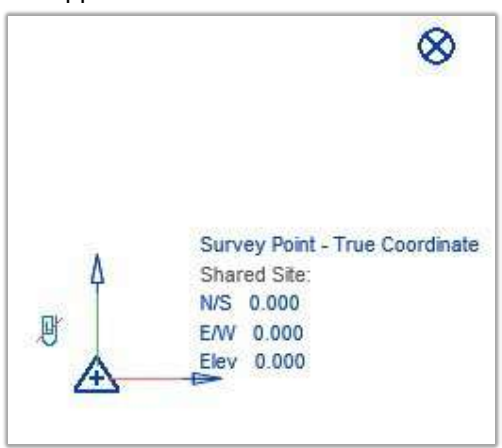

Move the survey point towards the project base point so that they are overlapped. Then click the clip to change its state to clipped.

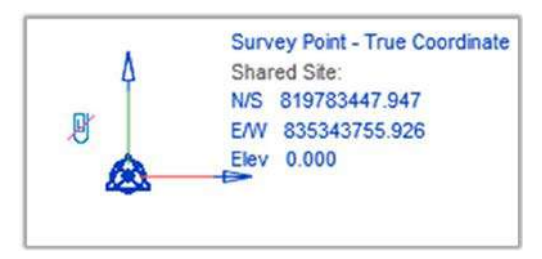

#### 4. Create a grid and level

Open a structural plan in Revit, click "Architecture"  $\rightarrow$  "Datum" to create a grid in the model according to a specific design.

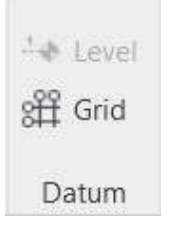

Open an elevation in Revit, click "Architecture"  $\rightarrow$  "Datum" to create a level in the model according to a specific design.

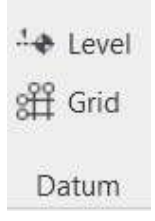

5. Acquire a shared coordinate system from the civil model (for structure and demolition models only)

In the project browser, open Level 0 plan under Structural Plan of View. Insert CAD drawing of block plan to the view, click "Insert"  $\rightarrow$  "Link CAD"

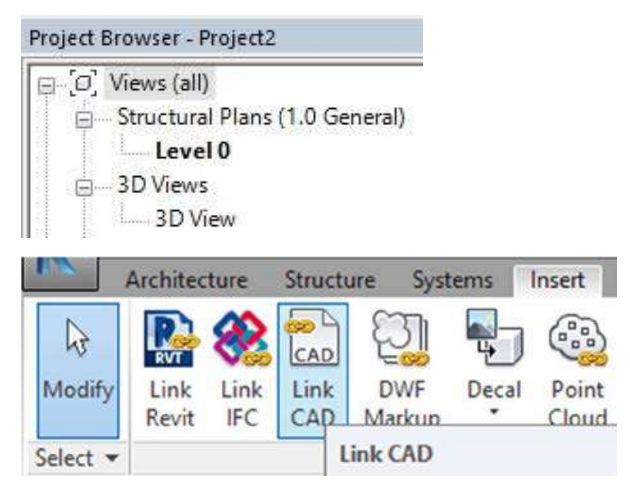

Move the CAD link towards the location of the project base point such that the intersection of Grid A and Grid 1 is placed in the project base point.

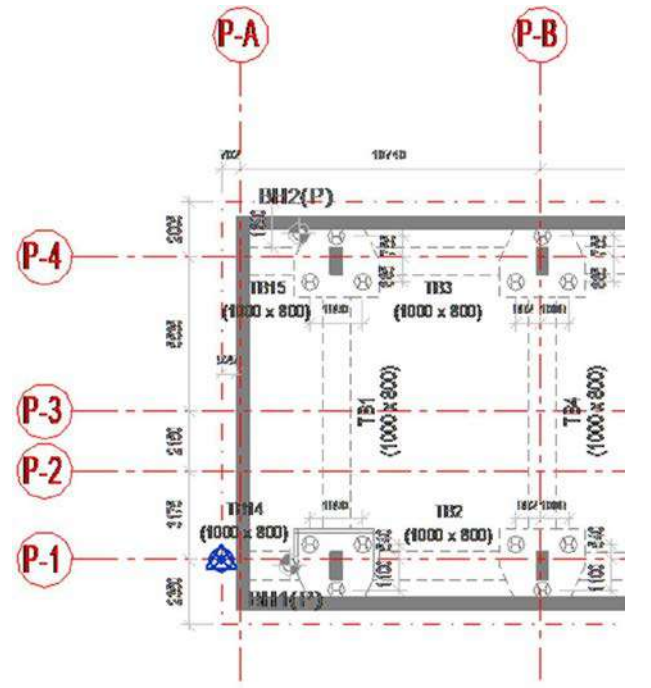

Create grids and site boundary.

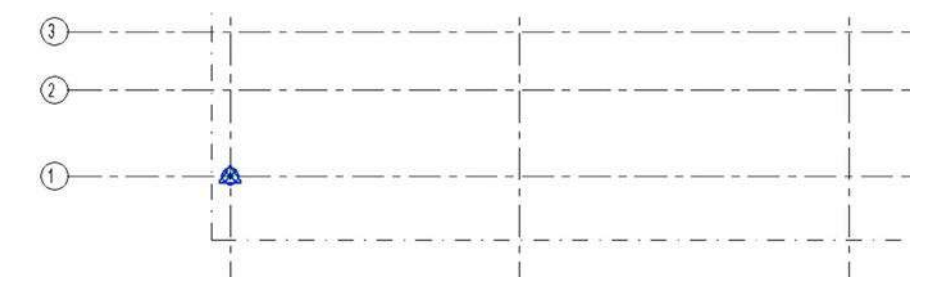

Link civil model file to the view, click "Insert" → "Link Revit"

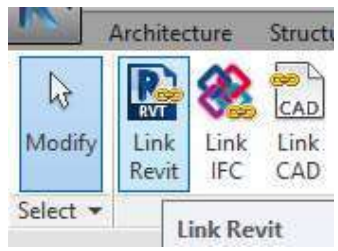

Move and rotate the civil model so that their site boundary and grids are overlapped.

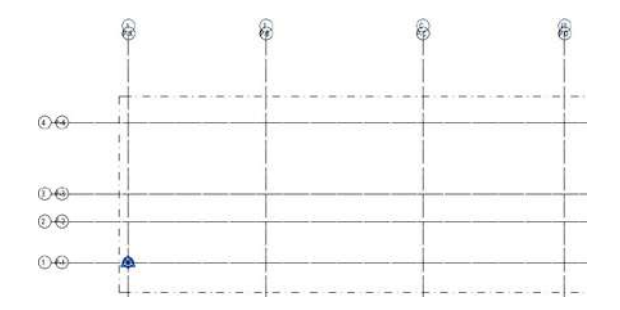

Select the civil model, in the properties panel, click "Not Shared" in "Shared Site"  $\rightarrow$  select "Acquire the shared coordinate system form xxx.rvt" -> click "Reconcile".

| Properties                     |                                                 | ×         |                                                                                                    |   |
|--------------------------------|-------------------------------------------------|-----------|----------------------------------------------------------------------------------------------------|---|
| Lin<br>Cit                     | ked Revit Model<br>SAMPLE_CVL_2017 auriocal.rvt |           | Share Coordinates<br>Shared coordinates of the current project and "CIC_SAMPLE_CVL_2017<br>aurlocal.rvt" have not been reconciled. This is a one-time operation.                                     | × |
| RVT Links (1)<br>Identity Data | v 🗄 Edit                                        | Type<br>2 | Publish the current shared coordinate system to "CIC_SAMPLE_CVL_2017     aurlocal.rvt."                                                                                                    |   |
| Other<br>Shared Site           | . Mint Shareds                                  | *         | This will modify all Named Positions of the linked model.                                                                                                    |   |
| Shared Site                    | < NOC SHAREON                                   |           | <ul> <li>Acquire the shared coordinate system from 'CIC_SAMPLE_CN_2017<br/>auricol.iv.t."</li> <li>This will modify the current model and all Named Positions of other linked<br/>models.</li> </ul> |   |
|                                |                                                 |           | Record selected instance as being at Position:                                                                                                    |   |
|                                |                                                 |           | CIC_SAMPLE_CVL_2017 aurlocal.rvt : True Coordinate Change                                                                                                    | 8 |
| Properties help                | App                                             | NY .      | What are shared coordinates? Reconcile Cancel                                                                                                    |   |
|                                | B                                               | 24        |                                                                                                    |   |

Select the survey point, click the clip to change its state to unclipped.

| ٨ | Survey | Point - Tr | ue Coordin | ate |
|---|--------|------------|------------|-----|
| 4 | N/S 0  | 000        |            |     |
| P | E/W 0  | .000       |            |     |
| 4 | Elev 0 | .000       |            |     |

Move the survey point towards the project base point so that they are overlapped. Then click the clip to change its state to clipped. Save the project.

## 4 Creating Model Objects

#### 4.1 Superstructure

The following objects will be modelled in the structural plan:

- Slab
- Column
- Wall
- Beam
- Lift Shaft
- □ Staircase
- Water Tank
- Reinforcement

#### 4.1.1 Create a Slab

Open a structural plan in Revit  $\rightarrow$  Click "Structure" in ribbon  $\rightarrow$  click "Floor"  $\rightarrow$  click "Floor: Structural"

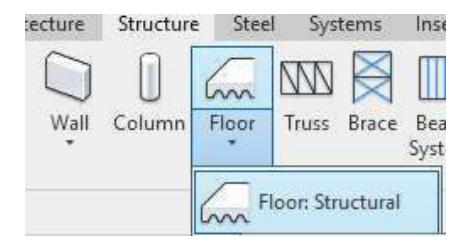

In the properties panel, you may choose the specific types of the slab from floor family or create by your own. Adjust the value for "Height Offset From Level".

| Properties                |                       |         | ×    |
|---------------------------|-----------------------|---------|------|
| Floor<br>SRS-CIC-150mm    | 1                     |         | ,    |
| Floors (1)                | ~ 66                  | Edit Ty | pe   |
| Constraints               |                       | \$      | ^    |
| Level                     | 5/F                   |         |      |
| Height Offset From Level  | -175.000              |         |      |
| Room Bounding             |                       |         |      |
| Related to Mass           |                       |         | 1000 |
| Structural                |                       | \$      |      |
| Structural                |                       |         |      |
| Enable Analytical Model   |                       |         |      |
| Rebar Cover - Top Face    | Rebar Cover 1 <25 mm> |         |      |
| Rebar Cover - Bottom Face | Rebar Cover 1 <25 mm> |         | Ň.   |
| Rebar Cover - Other Faces | Rebar Cover 1 <25 mm> |         |      |
| Dimensions                |                       | *       | ~    |
| Properties help           |                       | Apply   |      |

Create the slab by drawing boundary line  $\rightarrow$  select "Span Direction"  $\rightarrow$  click "tick".

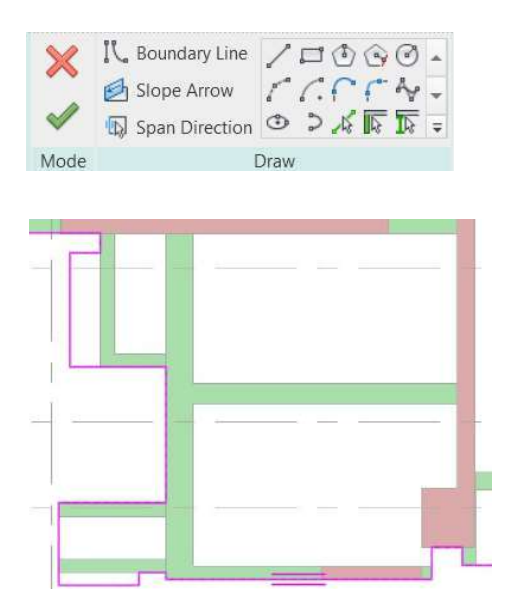

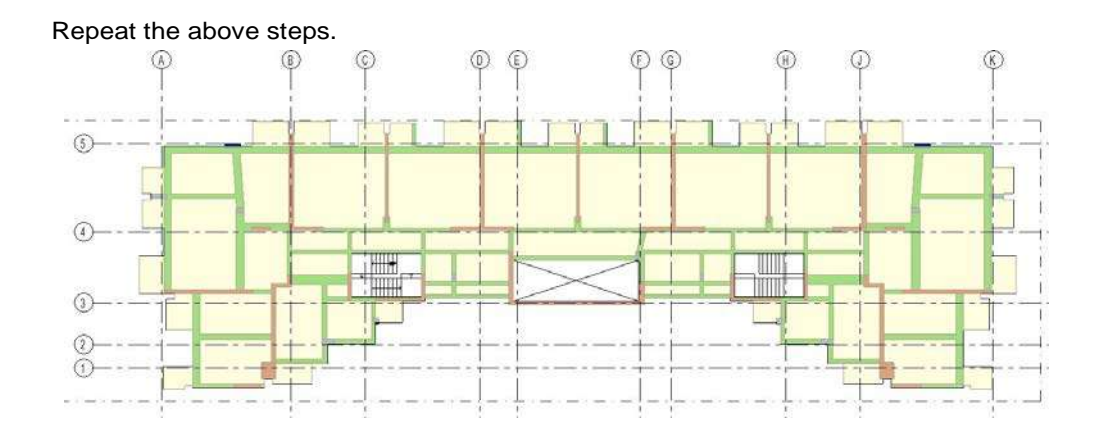

Add level difference symbol and span direction symbol in plan view (Refer to section 7.1.4 Add annotation symbol)

| Category              | Family                       | Туре                                                                       |
|-----------------------|------------------------------|----------------------------------------------------------------------------|
| Generic<br>Annotation | ANN-GNN-CIC-Level_Difference | /                                                                          |
| Generic<br>Annotation | ANN-GNN-CIC-Span_Direction   | Two Way Slab -<br>2.5mm One Way<br>Slab - 2.5mm<br>Cantilever Slab - 2.5mm |

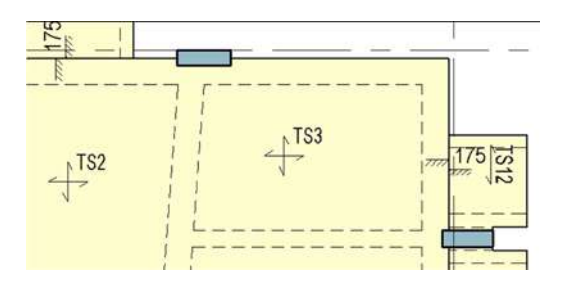

#### 4.1.2 Create Column

Open a structural plan in Revit  $\rightarrow$  Click "Structure" in ribbon  $\rightarrow$  click "Column".

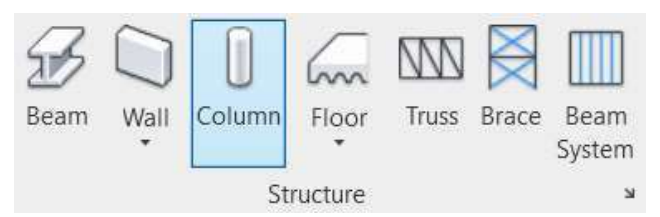

In the properties panel, you may choose the specific types of the column from column family or create by your own. Adjust the value for "Base Level", "Base Offset", "Top Level" and "Top Offset".

| Properties         |                |             |         | ×  |
|--------------------|----------------|-------------|---------|----|
| COL-C<br>250 x 8   | CR-CIC-<br>375 | Rectangular |         | •  |
| Structural Columns | (1)            | ~           | Edit Ty | pe |
| Constraints        |                |             | \$      | -  |
| Column Location N  | Mark           | A-4(1920)   |         |    |
| Base Level         |                | 5/F         |         |    |
| Base Offset        |                | 0.000       |         |    |
| Top Level          |                | 6/F         |         | 1  |
| Top Offset         |                | 0.000       | 1       |    |
| Column Style       |                | Vertical    |         |    |
| Moves With Grids   |                |             |         |    |
| Room Bounding      |                |             |         |    |

In the properties panel, type column mark in "Mark" of identity data. For example, C1A was typed for column mark in this case.  $\rightarrow$  Place the column into designed location.

| dentity Data     |                |  |
|------------------|----------------|--|
| Image            |                |  |
| Comments         |                |  |
| Mark             | C1A            |  |
| Fire Designation |                |  |
| Workset          | Superstructure |  |
| Edited by        |                |  |

Repeat the above steps.

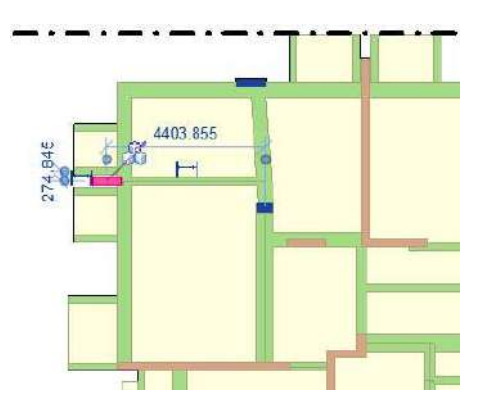

Add Tag in plan view (Refer to section 7.1.2 Add Tags – Tag by Category)

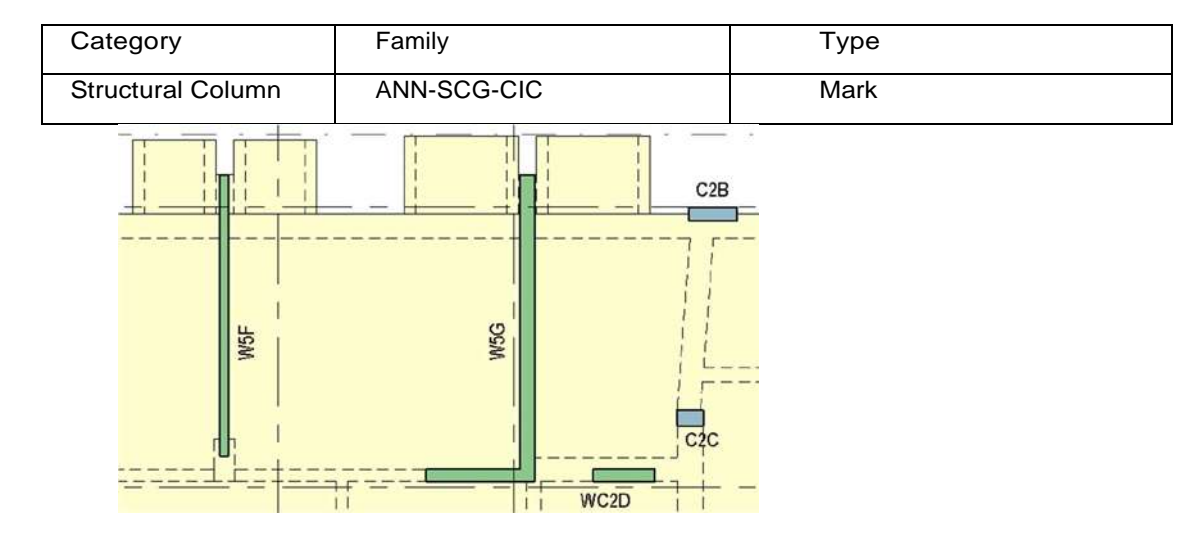

#### 4.1.3 Create Wall

Open a structural plan in Revit  $\rightarrow$  Click "Architecture" in the ribbon  $\rightarrow$  "Build"  $\rightarrow$  click "Wall"  $\rightarrow$  click "Wall: Structural".

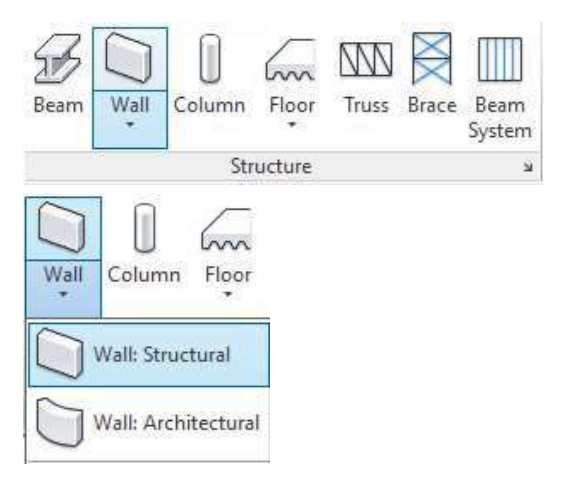

In the properties panel, you may choose the specific types of the wall from column family or create by your own.

| Properties                  | × |
|-----------------------------|---|
| Basic Wall<br>STW-CIC-250mm |   |
| Search                      | Q |
| Basic Wall                  | ^ |
| BSW-CIC-475mm               |   |
| STW-CIC-150mm               |   |
| STW-CIC-200mm               |   |
| STW-CIC-250mm               |   |
| STW-CIC-300mm               |   |

In the properties panel, place the wall by setting base constraint and top constraint to demonstrate the floor extension of the wall. Adjust the value for "Base Constraint", "Base Offset", "Top Constraint" and "Top Offset".

| Properties                 |                  | ×        |
|----------------------------|------------------|----------|
| Basic Wall<br>STW-CIC-250r | nm               |          |
| Walls (1)                  | ~ 🔓 E            | dit Type |
| Constraints                |                  | * ^      |
| Location Line              | Wall Centerline  |          |
| Base Constraint            | 5/F              |          |
| Base Offset                | 0.000            |          |
| Base is Attached           |                  |          |
| Base Extension Distance    | 0.000            | ······   |
| Top Constraint             | Up to level: 6/F |          |
| Unconnected Height         | 3325.000         |          |
| Top Offset                 | 0.000            |          |

Drag the wall from the start point to endpoint.

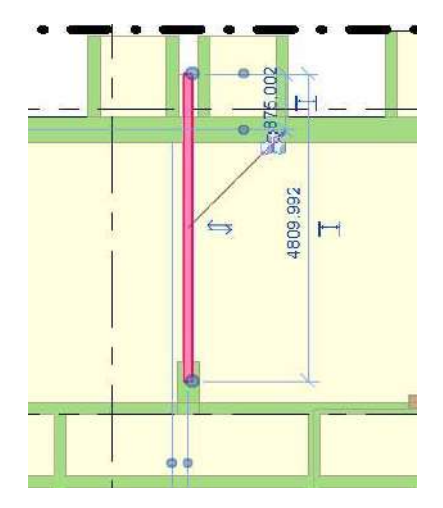

In the properties panel, type wall mark in "Mark" of identity data. For example, W5B was typed for wall mark in this case.

| Identity Data    |                |  |
|------------------|----------------|--|
| Image            |                |  |
| Comments         |                |  |
| Mark             | W5B            |  |
| Fire Designation |                |  |
| Workset          | Superstructure |  |
| Edited by        |                |  |

Add Tag in plan view (Refer to section 7.1.2 Add Tags - Tag by Category)

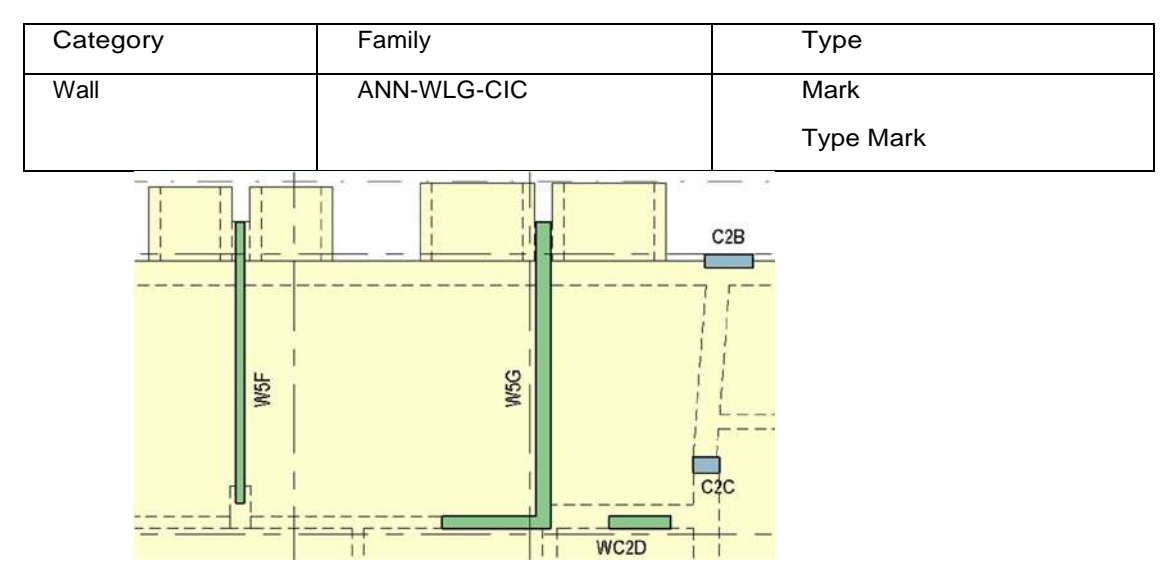

#### 4.1.4 Create Beam

Open a structural plan in Revit  $\rightarrow$  Click "Structure" in ribbon  $\rightarrow$  click "Structure"  $\rightarrow$  click "Beam"

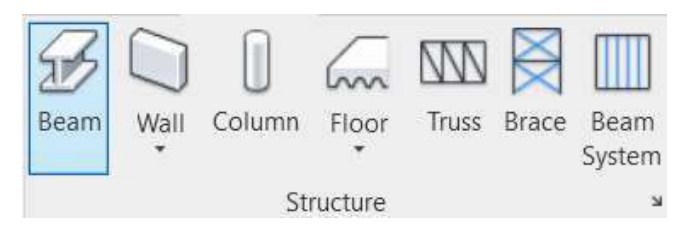

In the properties panel, you may choose the specific types of the beam from beam family or create by your own.

| × |
|---|
| • |
| Q |
| ^ |
|   |
|   |
|   |
|   |
|   |

Create the slab by drawing start point and endpoint  $\rightarrow$  Enter the value for "Start Level Offset" and "End Level Offset" or "Z Offset Value" for beam or inverted beam in the constraint of properties.

| Properties                 |              |         | ×  |
|----------------------------|--------------|---------|----|
| SFM-RCB-CIC<br>400 x 600   | -Rectangular |         | •  |
| Structural Framing (Other) | (1) ~        | Edit Ty | pe |
| Constraints                |              | \$      | ^  |
| Reference Level            | 5/F          |         |    |
| Work Plane                 | Level : 5/F  |         |    |
| Start Level Offset         | 0.000        |         |    |
| End Level Offset           | 0.000        |         |    |
| Orientation                | Normal       |         |    |
| Cross-Section Rotation     | 0.00*        |         |    |
| Geometric Position         |              | \$      |    |
| yz Justification           | Uniform      |         |    |
| y Justification            | Origin       |         |    |
| y Offset Value             | 0.000        | 0       | ř. |
| z Justification            | Тор          |         | ~  |

In the properties panel, add beam mark in "Mark" of identity data. For example, TB18 was typed for beam mark in this case.

| Identity Data    |                |
|------------------|----------------|
| Image            |                |
| Comments         |                |
| Mark             | TB18           |
| Fire Designation |                |
| Workset          | Superstructure |
| Edited by        |                |

In Structural group, tick the property "Cantilever" or "Transfer" to identify the specific beam.

| Structural       |          |
|------------------|----------|
| Cantilever       |          |
| Transfer         |          |
| Cut Length       | 1575.000 |
| Structural Usage | Other    |

Add Tag in plan view (Refer to section 7.1.2 Add Tags – Tag by Category)

| Category           | Family                      | Туре     |
|--------------------|-----------------------------|----------|
| Structural Framing | ANN-FRG-CIC-<br>Rectangular | Standard |

| TB29 (200 x 600) x | 50 × 600)           |
|--------------------|---------------------|
| TB41 (500 x 600)   | TB79(4 <sup>4</sup> |

#### 4.1.5 Create Lift Shaft

Open a structural plan in Revit  $\rightarrow$  Click "Structure" in ribbon  $\rightarrow$  click "Opening"  $\rightarrow$  click "Shaft"

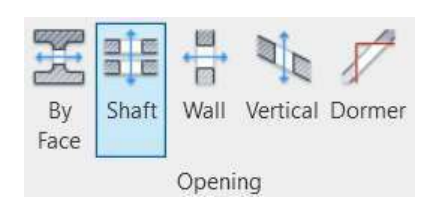

Create the shaft by drawing boundary line / using detail line on plan  $\rightarrow$  click "symbolic line" to create cross indication for shaft  $\rightarrow$  click "tick".

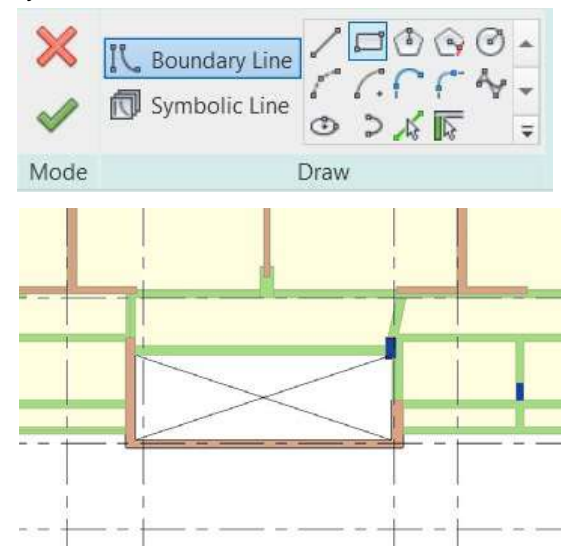

In the properties panel, enter the value for base constraint, base offset, top constrain and top offset to control the shaft location and level.

| rioperues          | ~               |
|--------------------|-----------------|
| D                  |                 |
| -12                |                 |
| Shaft Openings (1) | ∽ 🖯 Edit Type   |
| Constraints        | *               |
| Base Constraint    | 3F              |
| Base Offset        | 0.000           |
| Top Constraint     | Up to level: 6F |
| Unconnected Height | 6300.000        |
| Top Offset         | 0.000           |

#### 4.1.6 Create a Staircase

Droportion

Open a structural plan in Revit  $\rightarrow$  Click "Architecture" in ribbon  $\rightarrow$  "Circulation"  $\rightarrow$  click "Stair"

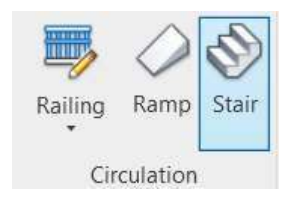

Click "Run"  $\rightarrow$  Create the staircase by drawing start point to endpoint, and landing on plan  $\rightarrow$  click "tick".

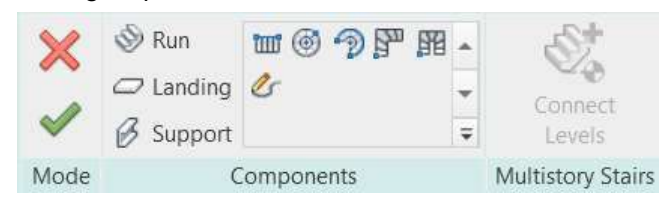

In the properties panel, use the base level, top-level and offset to control the staircase location and level.

| Stairs (1)  Constraints Base Level S/F Base Offset 0.000 Top Level 6/F Top Offset 375.000 Desired Stair Height 3700.000 Multistory Top Level None                                                                                                    | SCS-AEC-20           | Dmm         |       | •  |
|----------------------------------------------------------------------------------------------------|----------------------|-------------|-------|----|
| Constraints   Base Level   S/F Base Offset   Output  Constraints  Base Level   S/F Base Offset   Output  Constraints  Constraints  Cons | Stairs (1)           | V 🖯 Edi     | t Typ | )e |
| Base Level  5/F    Base Offset  0.000    Top Level  6/F    Top Offset  375.000    Desired Stair Height  3700.000    Multistory Top Level  None                                                                                                    | Constraints          |             | \$    | ^  |
| Base Offset  0.000    Top Level  6/F    Top Offset  375.000    Desired Stair Height  3700.000    Multistory Top Level  None                                                                                                    | Base Level           | 5/F         |       |    |
| Top Level     6/F       Top Offset     375.000       Desired Stair Height     3700.000       Multistory Top Level     None                                                                                                    | Base Offset          | 0.000       |       |    |
| Top Offset     375.000       Desired Stair Height     3700.000       Multistory Top Level     None                                                                                                    | Top Level            | 6/F         |       |    |
| Desired Stair Height 3700.000<br>Multistory Top Level None                                                                                                    | Top Offset           | 375.000     |       |    |
| Multistory Top Level None                                                                                                    | Desired Stair Height | 3700.000    |       |    |
|                                                                                                    | Multistory Top Level | None        |       |    |
|                                                                                                    | 1                    |             |       |    |
|                                                                                                    |                      |             | -141  |    |
|                                                                                                    |                      | 1 1 1 1 1 1 |       |    |

#### 4.1.7 Create a Water Tank

Open a structural plan in Revit  $\rightarrow$  Click "Structure" in ribbon  $\rightarrow$  "Model"  $\rightarrow$  "Component"  $\rightarrow$  click "Model In-Place"

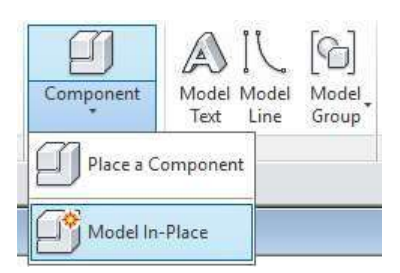

Select "Generic Models" in the Family Category and Parameters dialogue and fill in the name of the water tank.

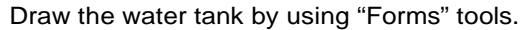

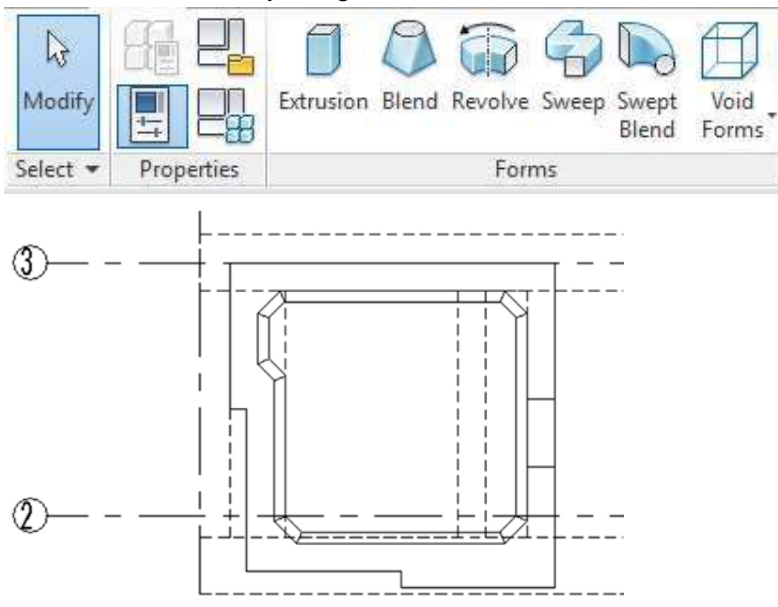

4.1.8 Create Reinforcement (Beam / Column / Wall / Staircase / Water Tank)

After the creation of Beam, Column, Wall, Staircase  $\rightarrow$  Open a structural plan in Revit  $\rightarrow$  right click the plan in project browser  $\rightarrow$  click "Duplicate View" to duplicate the plan  $\rightarrow$  click "Duplicate"

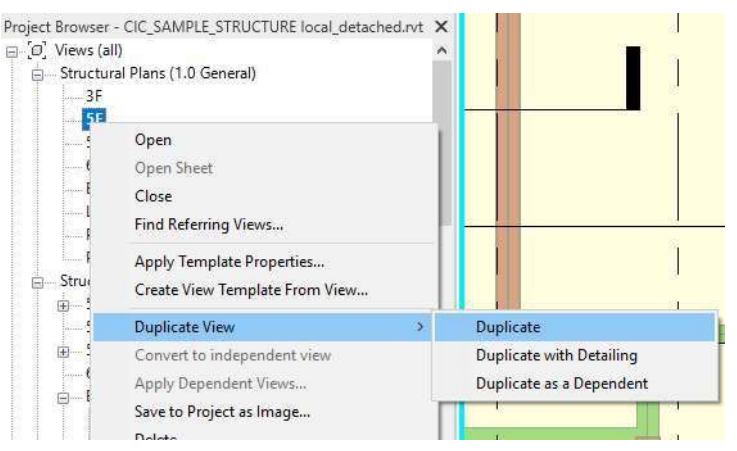

Create column rebar plan  $\rightarrow$  click "View"  $\rightarrow$  "Graphics"  $\rightarrow$  click "Visibility/ Graphics" to show the column and rebar in plan only.

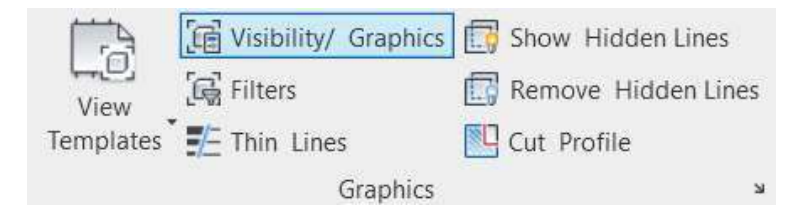

#### Unclick all items, except "Structural Column" and "Structural Rebar" in Visibility/ Graphics window $\rightarrow$ click "Apply" $\rightarrow$ click "OK".

×

Visibility/Graphic Overrides for Structural Plan: 5F COLUMN REBAR PLAN

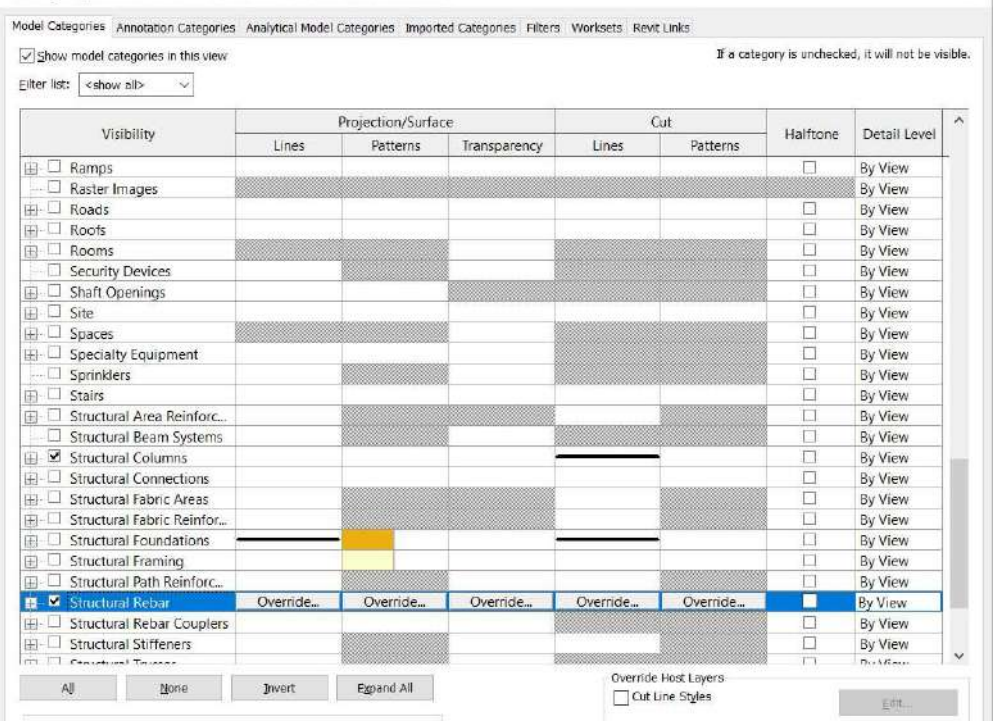

Only column is shown on the screen.

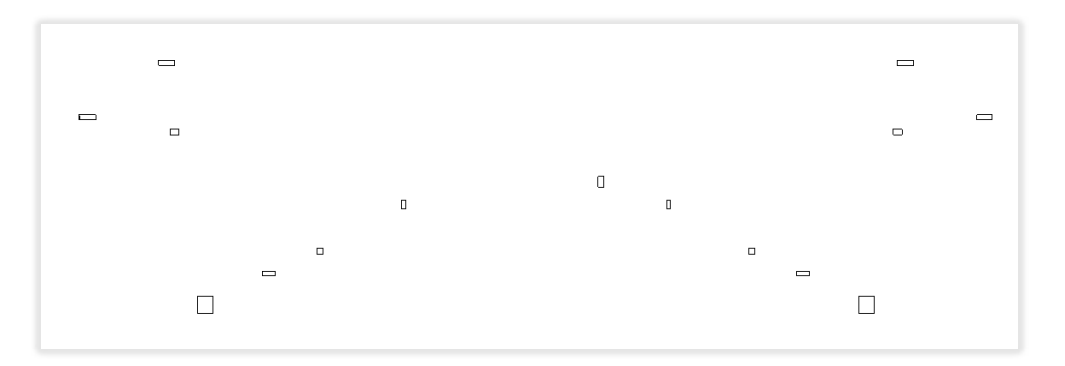

Select a column  $\rightarrow$  click "Reinforcement" in ribbon  $\rightarrow$  click "Rebar".

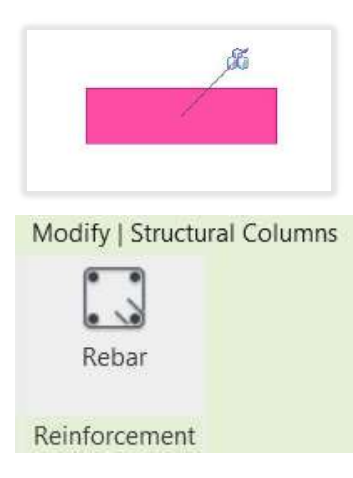

Select the "Placement Plane" in Ribbon  $\rightarrow$  select "current work plane / near cover reference / far cover reference" to place the rebar plane.

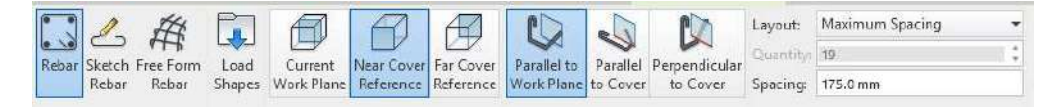

Create a stirrup  $\rightarrow$  In the properties panel, you may choose the specific rebar bar and rebar shape from rebar family or create by your own.

| Properties  |                          | × | Rebar Shape Browser | > |
|-------------|--------------------------|---|---------------------|---|
|             | Rebar Bar<br>T10         | • |                     |   |
| Search      |                          | Q | Rebar Shape : 00    |   |
| Rebar Bar   |                          |   |                     | F |
| Struc       | tural Rebar 1            |   |                     |   |
| T10         |                          |   |                     | J |
| T12         |                          |   | Rebar Shape : 11    | _ |
| T16         |                          |   |                     |   |
| T20         |                          |   |                     | 5 |
| T25         |                          |   |                     |   |
| Т32         |                          |   | Rebar Shape : 12    |   |
| T40         |                          |   |                     |   |
|             | Most Recently Used Types |   |                     |   |
| Rebar Bar : | T32                      |   |                     |   |
| Rebar Bar : | T16                      |   | Rebar Shape : 21    |   |
| Rebar Bar : | T40                      |   | ·                   |   |
| Rebar Bar : | T10                      |   | ∥ —                 | 1 |
| Rebar Bar : | T12                      |   | Pohar Shano ( 22    |   |
| Rebar Bar : | T25                      |   | Repar shape : 22    |   |
| Rebar Bar : | T20                      |   |                     |   |

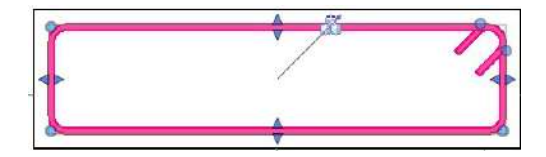

| Properties         |         |                        |          |     | ×  |
|--------------------|---------|------------------------|----------|-----|----|
| Reba<br>T10        | ar Bar  |                        |          |     |    |
| Structural Rebar ( | (1)     | Ŷ                      | 🕮 Edit 1 | Гур | pe |
| Construction       |         |                        |          | 2   | ~  |
| Partition          |         |                        |          |     |    |
| Rebar Number       |         | 5                      |          |     |    |
| Schedule Mark      |         | 3                      |          |     |    |
| Geometry           |         | Shape Driven           |          |     |    |
| Style              |         | Stirrup / Tie          |          |     |    |
| Stirrup/Tie Attac  | hment   | Interior Face of Cover | Refere   |     |    |
| Shape              |         | Rebar Shape 5          |          |     |    |
| Shape Image        |         | <none></none>          |          |     |    |
| Hook At Start      |         | Stirrup/Tie Hook - 13  | 5 deg.   |     |    |
| Hook At End        |         | Stirrup/Tie Hook - 13  | 5 deg.   |     |    |
| End Treatment A    | t Start | None                   |          |     |    |
| End Treatment A    | t End   | None                   |          |     |    |
| Rebar Set          |         |                        |          | 2   |    |
| Layout Rule        |         | Maximum Spacing        |          |     |    |
| Quantity           |         | 17                     |          |     |    |
| Spacing            |         | 175.0 mm               |          |     |    |

Change the rebar spacing in rebar set of Ribbon.

| Layout:   | Maximum Spacing | - 100    | <b>⊡</b> +  |             |               |                |
|-----------|-----------------|----------|-------------|-------------|---------------|----------------|
| Quantity: | 17              | Pick New | Edit        | Constrained | Insert        | Varving        |
| Spacing:  | 175.0 mm        | Host     | Constraints | Placement   | Coupler       | Rebar Set      |
|           | Rebar Set       | Host     | Rebar C     | onstraints  | Rebar Coupler | Rebar Set Type |

Change the quantity of rebar and direction in rebar set of Ribbon.

| Layout:   | Fixed Number | • |      |                |        |
|-----------|--------------|---|------|----------------|--------|
| Quantity: | 2            | * | Show | Show           | Select |
| Spacing:  |              |   | All  | First and Last |        |
|           | Rebar Set    |   |      | Presentation   |        |

Repeat the above step for mains and links.

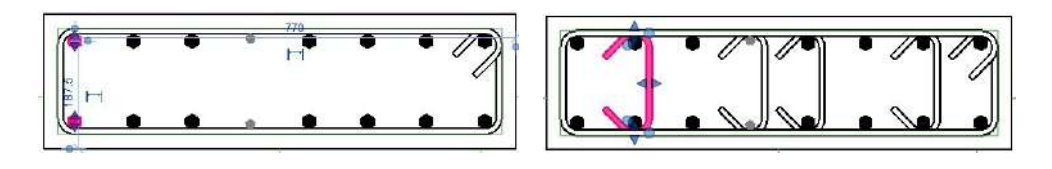

Repeat the above steps for Beam and Wall.

| Category Family     | Туре                                                                                                    |
|---------------------|----------------------------------------------------------------------------------------------------|
| Structural<br>Rebar | <ul> <li>ANN-RBG-CIC</li> <li>Quantity &amp; Type &amp; Spacing</li> <li>Quantity &amp; Type (Rebar Set)</li> <li>Quantity Type &amp; Number</li> <li>Quantity Type Spacing &amp; Number - 1 Line</li> <li>Quantity Type Spacing &amp; Number - 2 Line</li> <li>Shape Code Tag</li> <li>Shape Only</li> <li>Type &amp; Number</li> <li>Type &amp; Spacing</li> <li>Type &amp; Spacing</li> <li>Type &amp; Spacing (D.S.)</li> <li>Type &amp; Spacing (S.S.)</li> </ul> |

Add Tag in plan view/ section view (Refer to section 7.1.2 Add Tags - Tag by Category)

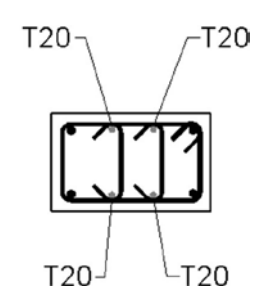

#### 4.1.9 Create Reinforcement (Path)

After the creation of Slab  $\rightarrow$  Click "Structure" in ribbon  $\rightarrow$  "Reinforcement"  $\rightarrow$  Click "Path"

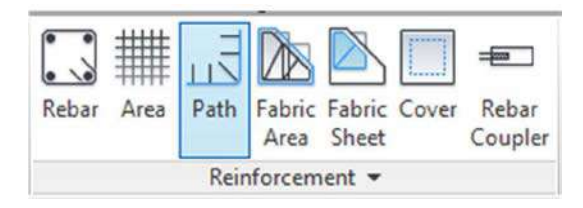

Select the floor  $\rightarrow$  Sketch the line of the path on the floor.

| 1                                |                                                                                                    |               |
|----------------------------------|----------------------------------------------------------------------------------------------------|---------------|
|                                  | Vertical and Nearest                                                                                                    |               |
|                                  |                                                                                                    |               |
| 1440                             | 5 30,05                                                                                                    |               |
|                                  |                                                                                                    |               |
|                                  |                                                                                                    |               |
|                                  |                                                                                                    |               |
| Properties                       | -                                                                                                    | ×             |
|                                  |                                                                                                    |               |
| Structural Pa<br>Structural Pa   | h Reinforcement<br>h Reinforcement 1                                                                                                    |               |
| Structural Path Reinforcen       | nent (1) 🗸 🔚                                                                                                    | Edit Type     |
| Construction                     |                                                                                                    | ^ ^           |
| Partition                        |                                                                                                    |               |
| Layout Rule                      | Maximum Spacing                                                                                                    |               |
| Additional Offset                | 10.0 mm                                                                                                    |               |
| Graphics<br>Structural<br>Layers |                                                                                                    | » » «         |
| Face                             | Bottom                                                                                                    |               |
| Bar Spacing                      | 250.0 mm                                                                                                    |               |
| Number Of Bars                   | 18                                                                                                    |               |
| Primary Bar - Type               | T10                                                                                                    | ACCOUNTS INC. |
| Primary Bar - Length             | 10360.0 mm                                                                                                    |               |
| Primary Bar - Shape              | 00                                                                                                    |               |
| Primary Bar - Start Hoo          | None                                                                                                    |               |
| Primary Bar - End Hook           | None                                                                                                    |               |
| Alternating Bars                 |                                                                                                    |               |
| Alternating Bar - Type           | T40                                                                                                    |               |
| Alternating Bar - Length         | 2000.0 mm                                                                                                    |               |
| Alternating Bar - Shape          |                                                                                                    |               |
| Alternating Bar - Offset         | 0.0 mm                                                                                                    |               |
| Alternating Bar - Start          | Rebar Hook 90                                                                                                    | ****          |
| Alternating Bar - End H.         | None                                                                                                    |               |
| dentity Data                     | 1                                                                                                    | \$            |
| Image                            | - Joseph - Joseph - J |               |
| Comments                         |                                                                                                    |               |
| Mark                             |                                                                                                    |               |
| Rebar Laver                      | <b>B</b> 2                                                                                                    |               |
| incoli cojci                     |                                                                                                    |               |

In the properties panel, fill in the information of "Layout Rule", "Additional Offset", "Face", "Bar Spacing", "Primary Bar – Type", "Primary Bar – Length", "Primary Bar – Shape", "Primary Bar – Start Hook", "Primary Bar – End Hook".

For "Rebar Layer", fill in T1/T2/B1/B2, etc.

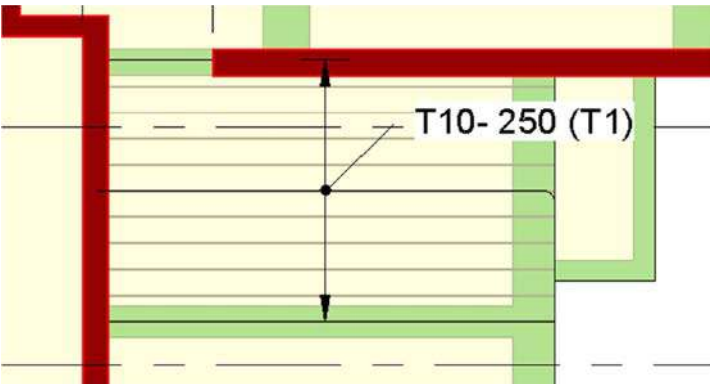

Select the structural path reinforcement symbol. In the properties panel, select "ANN-PHG-CIC-Symbol (Top)" for top layer rebar and "ANN-PHG-CIC-Symbol (Bottom)" for bottom layer rebar.

| Properties | 5                         | × |                                                                                                    |        |
|------------|---------------------------|---|----------------------------------------------------------------------------------------------------|--------|
|            | ANN-PHG-CIC-Symbol<br>Top |   | and the second second s |        |
| Search     |                           | R |                                                                                                    | (T1) – |
| ANN-PH     | G-CIC-Symbol              |   |                                                                                                    |        |
| Bo         | ttom                      | - | ¥                                                                                                    |        |
| To         | p                         |   |                                                                                                    |        |
|            | Most Recently Used Types  |   |                                                                                                    |        |
| ANN-PH     | G-CIC-Symbol : Top        |   |                                                                                                    |        |
| ANN-PH     | G-CIC-Symbol : Bottom     |   |                                                                                                    |        |

Add path reinforcement symbol in plan view

Click "Annotation" in ribbon  $\rightarrow$  "Symbol"  $\rightarrow$  click "Path".

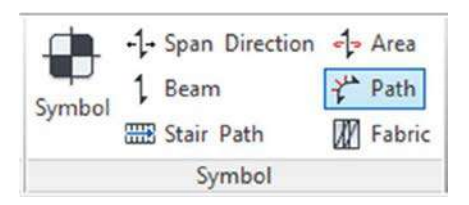

Select between "Top" or "Bottom" for a different layer of the rebar.

| Properti | es                        | × |
|----------|---------------------------|---|
|          | ANN-PHG-CIC-Symbol<br>Top | - |
| Search   |                           | م |
| ANN-P    | HG-CIC-Symbol             |   |
| E        | Bottom                    |   |
| 1        | Гор                       |   |
|          | Most Recently Used Types  | 5 |
| ANN-P    | HG-CIC-Symbol : Top       |   |
| ANN-P    | HG-CIC-Symbol : Bottom    |   |

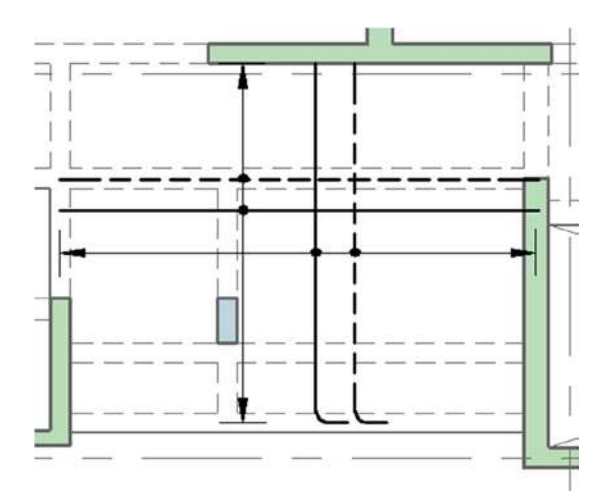

Add Tag in plan view (Refer to section 7.1.2 Add Tags – Tag by Category)

| Category                    |      | Family              | Туре     |
|-----------------------------|------|---------------------|----------|
| Structural<br>Reinforcement | Path | ANN-PHG-CIC-<br>Tag | Standard |

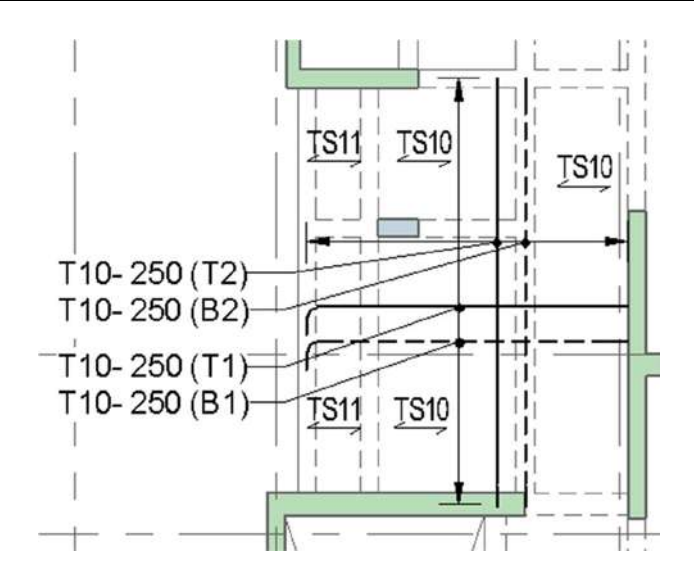

#### 4.1.10 Create Reinforcement (Area)

After the creation of Slab  $\rightarrow$  Click "Structure" in ribbon  $\rightarrow$  "Reinforcement"  $\rightarrow$  Click "Area"

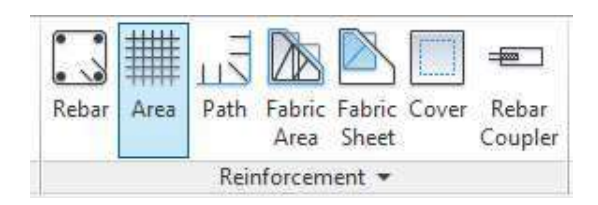

Select the floor  $\rightarrow$  sketch the boundary of slab to form a closed loop

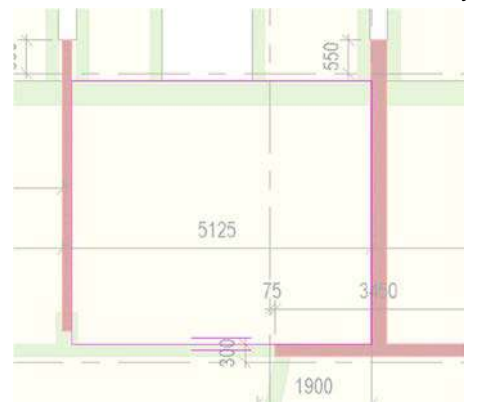

A parallel line symbol indicates the major direction edge of the area reinforcement.

For major direction, tick "Top Major Direction" and "Bottom Major Direction" in the properties panel. Select the "Top Major Bar Type" and "Top Major Spacing". Set the value of "Bottom Major Bar Type "and "Bottom Major Spacing",

| Properties                             |                                         |       |
|----------------------------------------|-----------------------------------------|-------|
| Structural Area R<br>Structural Area R | einforcement<br>einforcement 1          |       |
| Structural Area Reinforcement          | (1) 🗸 🔂 Edi                             | t Typ |
| Construction                           |                                         | *     |
| Partition                              |                                         | 1     |
| Layout Rule                            | Maximum Spacing                         |       |
| Additional Top Cover Offset            | 0.0 mm                                  |       |
| Additional Bottom Cover Of             | . 0.0 mm                                |       |
| Graphics                               | · · · · · · · · · · · · · · · · · · ·   | \$    |
| View Visibility States                 | Edit                                    | n     |
| Structural                             | 1 0 0 0 0 0 0 0 0 0 0 0 0 0 0 0 0 0 0 0 | *     |
| Reinforcement Volume                   | 16604.10 cm <sup>3</sup>                | 1     |
| Lavers                                 |                                         | *     |
| Top Major Direction                    |                                         | 11    |
| Top Major Bar Type                     | T10                                     | 11    |
| Top Major Hook Type                    | None                                    |       |
| Top Major Hook Orientation             | Down                                    |       |
| Top Major Spacing                      | 200.0 mm                                |       |
| Top Major Number Of Lines              | 27                                      |       |
| Top Minor Direction                    |                                         |       |
| Top Minor Bar Type                     | T10                                     |       |
| Top Minor Hook Type                    | None                                    |       |
| Top Minor Hook Orientation             | Down                                    | 1     |
| Top Minor Spacing                      | 300.0 mm                                |       |
| Top Minor Number Of Lines              | 2                                       |       |
| Bottom Major Direction                 |                                         |       |
| Bottom Major Bar Type                  | T10                                     |       |
| Bottom Major Hook Type                 | None                                    |       |
| Bottom Major Hook Orienta              | .Up                                     |       |
| Bottom Major Spacing                   | 200.0 mm                                |       |
| Bottom Major Number Of L               | 27                                      |       |
| Bottom Minor Direction                 |                                         |       |
| Bottom Minor Bar Type                  | T10                                     |       |
| Bottom Minor Hook Type                 | None                                    |       |
| Bottom Minor Hook Orient               | Up                                      |       |
| Bottom Minor Spacing                   | 300.0 mm                                |       |
| A                                      | 1.0                                     | -     |
Copy the previous Structural Area Reinforcement object and paste "Aligned to the Same Place" as the rebars for minor direction.

For minor direction, tick "Top Minor Direction" and "Bottom Minor Direction" in the properties panel. Select the "Top Minor Bar Type" and "Top Minor Spacing". Set the value of "Bottom Minor Bar Type ", "Bottom Minor Spacing", "Additional

| Properties                             |                                |        |
|----------------------------------------|--------------------------------|--------|
| Structural Area R<br>Structural Area R | einforcement<br>einforcement 1 |        |
| Structural Area Reinforcement          | (1) 🗸 🔂 Ed                     | it Typ |
| Construction                           |                                | *      |
| Partition                              |                                |        |
| Layout Rule                            | Maximum Spacing                |        |
| Additional Top Cover Offset            | 10.0 mm                        |        |
| Additional Bottom Cover Of.            | . 10.0 mm                      |        |
| Graphics                               |                                | \$     |
| View Visibility States                 | Edit                           | 1      |
| Structural                             |                                | *      |
| Reinforcement Volume                   | 13752.32 cm <sup>3</sup>       | T      |
| Layers                                 |                                | *      |
| Top Major Direction                    |                                |        |
| Top Major Bar Type                     | T10                            |        |
| Top Major Hook Type                    | None                           |        |
| Top Major Hook Orientation             | Down                           |        |
| Top Major Spacing                      | 200.0 mm                       |        |
| Top Major Number Of Lines              | 27                             |        |
| Top Minor Direction                    |                                |        |
| Top Minor Bar Type                     | T10                            |        |
| Top Minor Hook Type                    | None                           |        |
| Top Minor Hook Orientation             | Down                           |        |
| Top Minor Spacing                      | 250.0 mm                       |        |
| Top Minor Number Of Lines              | 17                             |        |
| Bottom Major Direction                 |                                |        |
| Bottom Major Bar Type                  | T10                            |        |
| Bottom Major Hook Type                 | None                           |        |
| Bottom Major Hook Orienta.             | Up                             |        |
| Bottom Major Spacing                   | 200.0 mm                       |        |
| Bottom Major Number Of L.              | . 27                           |        |
| Bottom Minor Direction                 |                                |        |
| Bottom Minor Bar Type                  | T10                            |        |
| Bottom Minor Hook Type                 | None                           |        |
| Bottom Minor Hook Orient               | Up                             |        |
| Bottom Minor Spacing                   | 250.0 mm                       |        |

Top Cover Offset" and "Additional Bottom Cover Offset".

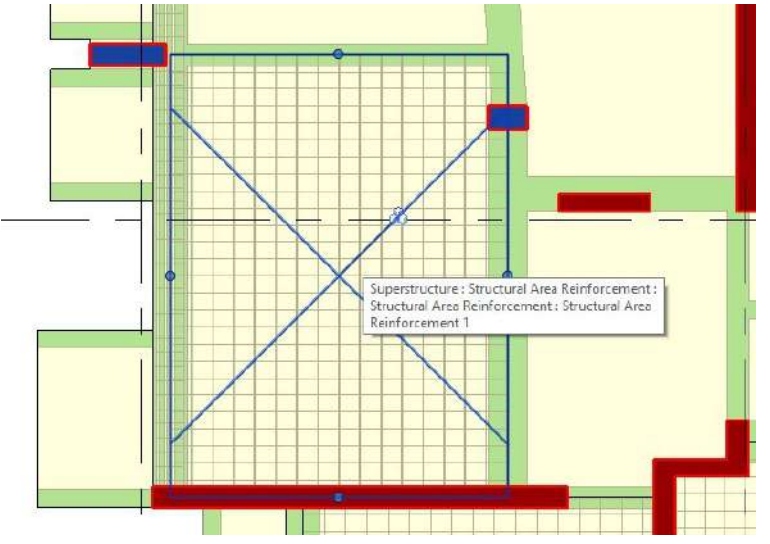

Go to 3D View, there are four layers of rebars. Select the first layer of rebars and add "T1" to Comments in the properties panel. Select the second layer of rebars and add "T2" to Comments. For the bottom layer of rebar, add "B2" to Comments for the third layer and add "B1" to Comments for the fourth layer.

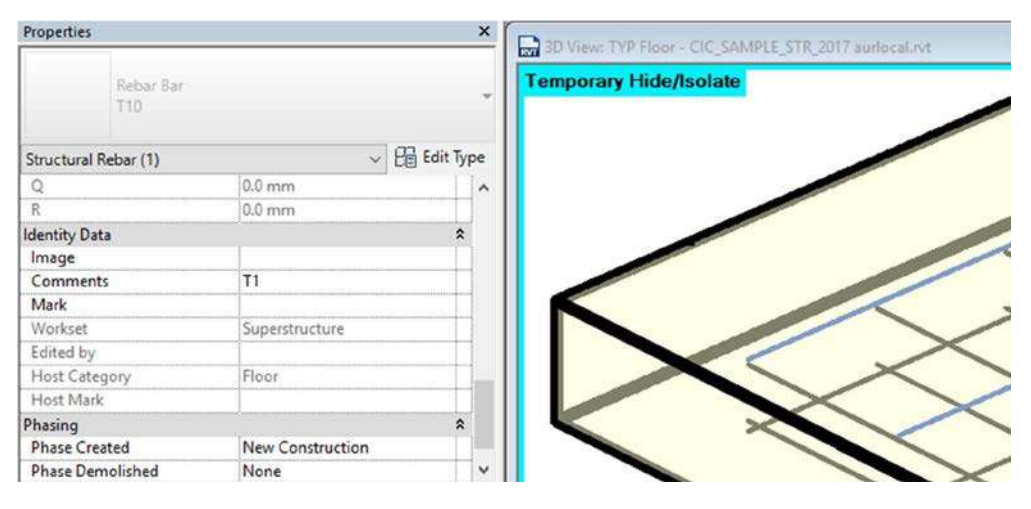

Add Tag in plan view (Refer to section 7.1.2 Add Tags - Tag by Category)

| Category                    |      | Family      | Туре          |
|-----------------------------|------|-------------|---------------|
| Structural<br>Reinforcement | Area | ANN-ARG-CIC | Major / Minor |

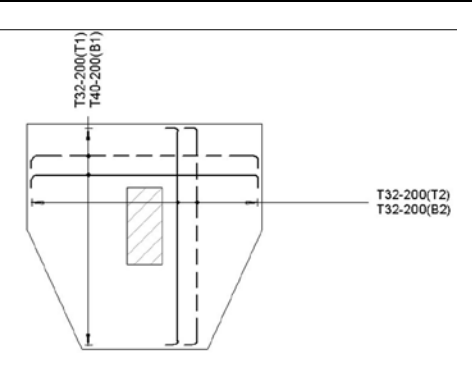

# 4.2 Demolition including hoarding

The following objects will be modelled in the demolition plan:

- Existing Building Structure
- Bamboo Scaffolding
- Propping
- Debris Chute
- Video Camera

The following objects will be modelled in hoarding plan:

- Topo surface
- Counterweight
- Hoarding
- Railing
- Street Furnitures (Traffic Light / Fire Hydrant / Pillar Box / Street Light)

### 4.2.1 Create an Existing Building Structure

Steps of creating existing building structure can be referred to Section 4.1 "Superstructure". Structural wall, beam, slab and shaft are created.

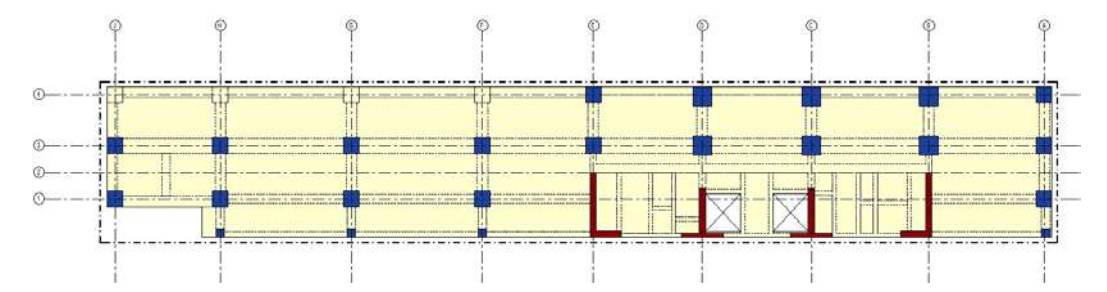

#### 4.2.2 Create Bamboo Scaffolding

Open a structural plan in Revit  $\rightarrow$  click "Structure" in ribbon  $\rightarrow$  click "Component".

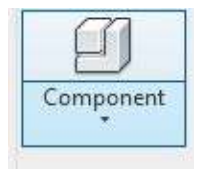

In the properties panel, you may choose the specific types of scaffolding from family "GMD-TMP-CIC- Bamboo\_Scaffolding" or create by your own.

| Properties         |                        |         | ×  |
|--------------------|------------------------|---------|----|
| GMD-               | TMP-CIC-Bamboo_Scaffo  | Iding   | •  |
| Generic Models (1) |                        | lit Typ | pe |
| Constraints        |                        | \$      | ^  |
| Length             | 91552.013              |         |    |
| Offset             | 0.000                  |         |    |
| Work Plane         | Level: 1/F             |         |    |
| Text               |                        | \$      |    |
| Filter Level       |                        |         |    |
| Dimensions         |                        | \$      |    |
| Angle              | 0.00°                  |         |    |
| h2                 | 10000.000              |         |    |
| Volume             | 640.864 m <sup>3</sup> |         |    |
| Identity Data      |                        | \$      |    |
| Image              |                        |         |    |
| Comments           |                        |         |    |
| Mark               |                        |         |    |
| Phasing            |                        | \$      |    |
| Phase Created      | New Construction       |         | ~  |
| Properties help    | Α.                     | pply    |    |

Create the scaffolding by stretch starting point to endpoint

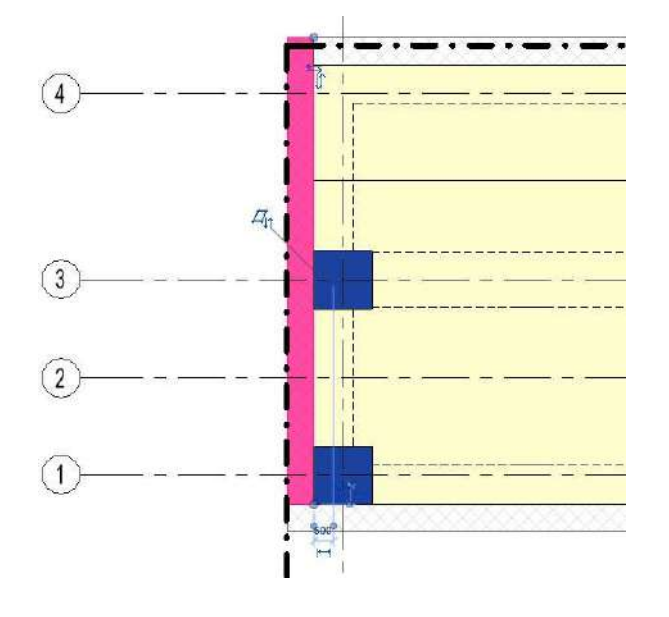

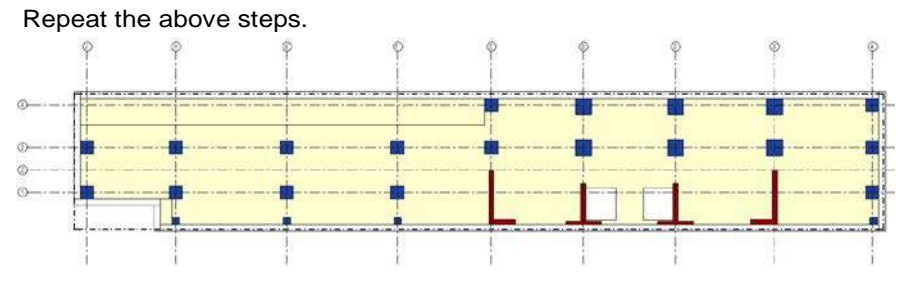

#### 4.2.3 Create Propping

Open a structural plan in Revit  $\rightarrow$  click "Structure" in ribbon  $\rightarrow$  click "Component".

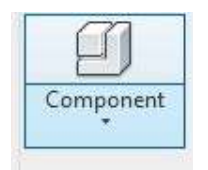

In the properties panel, you may choose the specific types of propping from family "GMD-TMP-CIC- Propping" or create by your own. Place it to the desired location.

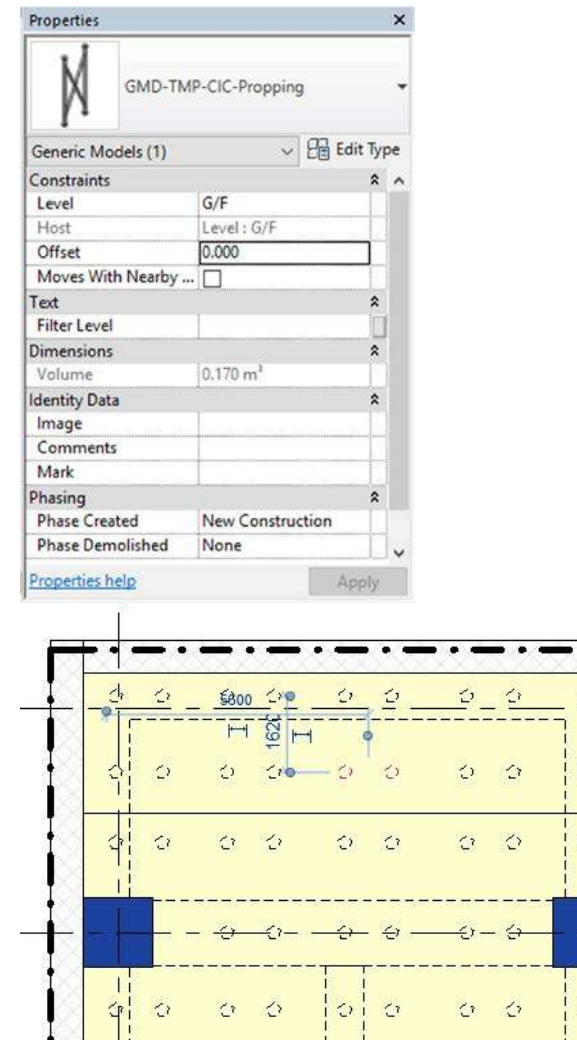

Repeat the above steps.

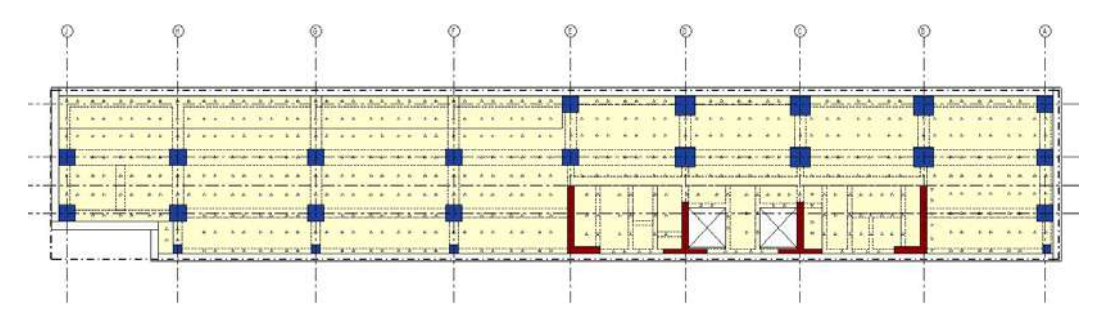

1,

### 4.2.4 Create Debris Chute

Open a structural plan in Revit  $\rightarrow$  click "Structure" in ribbon  $\rightarrow$  click "Component".

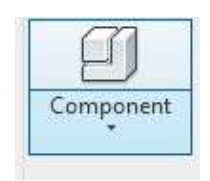

In the properties panel, you may choose the specific types of debris chute from family "GMD-TMP-CIC- Debris\_Chute" or create by your own. Place it to the desired location.

| Properties         |                        | )    | < |
|--------------------|------------------------|------|---|
| GMD-TMP            | P-CIC-Debris_Chute     |      |   |
| Generic Models (1) | V 🚰 Edit 1             | fype |   |
| Constraints        | ;                      | * /  | , |
| Level              | G/F                    |      |   |
| Host               | Level : G/F            |      |   |
| Offset             | 0.000                  |      |   |
| Moves With Nearby  |                        |      |   |
| Text               |                        | *    |   |
| Filter Level       |                        |      |   |
| Dimensions         |                        | *    |   |
| Volume             | 162.354 m <sup>3</sup> |      |   |
| Identity Data      |                        | *    |   |
| Image              |                        |      |   |
| Comments           |                        |      |   |
| Mark               |                        |      |   |

Dimension can be adjusted by clicking "Edit Type" in properties panel  $\rightarrow$  type the dimensions of width / length / height by your own to suit the design  $\rightarrow$  click "OK".

| Family:    | GMD-TMP-CIC-D         | ebris_Chute ~ | Load      |
|------------|-----------------------|---------------|-----------|
| Type:      | GMD-TMP-CIC-D         | ebris_Chute ~ | Duplicate |
|            |                       |               | Rename    |
| Type Paran | neters<br>Descendence | Value         | 1_1       |
|            | Parameter             | Value         | =         |
| Materials  | s and Finishes        | 12            | *         |
| Material   |                       | Debris Chute  |           |
| Dimensio   | ons                   |               | *         |
| Height     |                       | 13000.000     |           |
| Length     |                       | 3728.000      |           |
| Width      |                       | 3350.000      | 0         |
| Identity   | Data                  |               | \$        |
| Type Ima   | ge                    |               |           |
| Keynote    |                       |               |           |

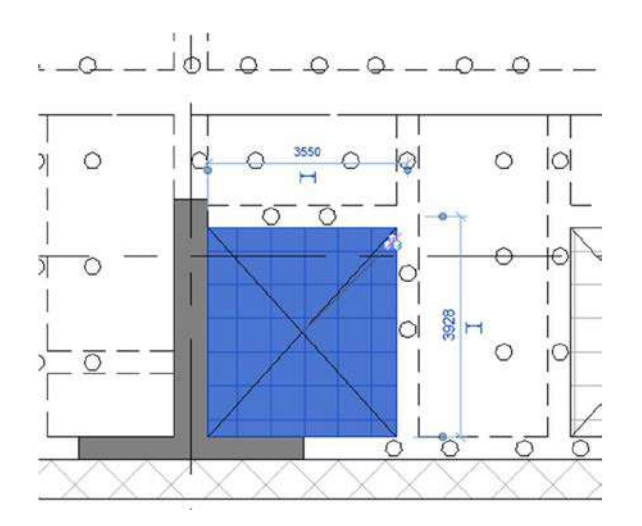

Repeat the above steps.

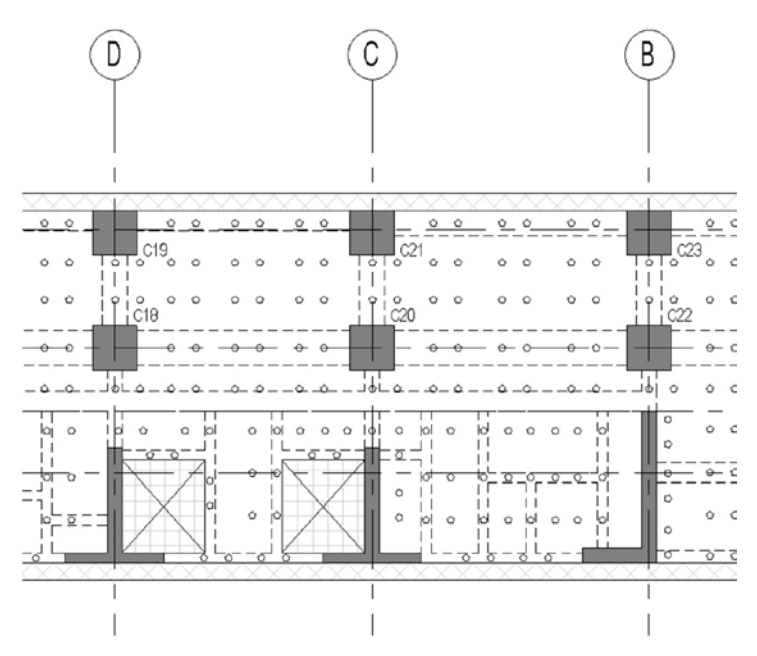

# 4.2.5 Create a Video Camera

Open a structural plan in Revit  $\rightarrow$  click "Structure" in ribbon  $\rightarrow$  click "Component".

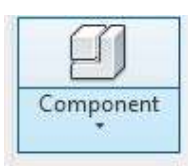

In the properties panel, you may choose the specific types of debris chute from family "SCD-CTV-CIC- Wall\_Mounted" or create by your own. Place it to the desired location.

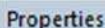

| Properties   |            |                         |         | ×                                                                                                    |
|--------------|------------|-------------------------|---------|----------------------------------------------------------------------------------------------------|
| 1            | SCD-CT     | /-CIC-Wall_Mou          | inted   | •                                                                                                    |
| Security D   | evices (1) | ~                       | Edit Ty | pe                                                                                                    |
| Constraint   | s          |                         | *       | ^                                                                                                    |
| Host         |            | Level : G/F             | 1       |                                                                                                    |
| Elevation    | ********** | 0.000                   |         |                                                                                                    |
| Electrical - | Loads      |                         | \$      |                                                                                                    |
| Panel        |            | 1                       | I       |                                                                                                    |
| Circuit N    | umber      |                         |         |                                                                                                    |
| Dimension    | 15         | In Automatic Contractor | \$      |                                                                                                    |
| Angle        |            | 45.00°                  |         | The second second second second second second second second second second second second second second second se |
| Identity Da  | ita        |                         | *       |                                                                                                    |
| Image        |            |                         |         |                                                                                                    |
| Commen       | ts         |                         |         |                                                                                                    |
| Mark         |            | 26                      |         |                                                                                                    |

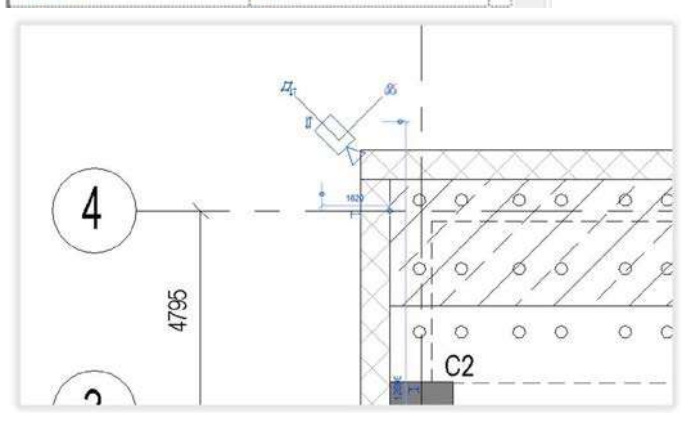

# 4.2.6 Create Topographic Surface

Insert CAD as a reference to create a 3D topo surface.

Open a site plan in Revit  $\rightarrow$  click "Insert" in Ribbon  $\rightarrow$  click "Link CAD"  $\rightarrow$  find the CAD location  $\rightarrow$  click "OK"

| Architecture         | E - 1   | Structu     | ire       | Syste     | ms          | Insert         | An       | notate         |                    |        |              |     |        |   |
|----------------------|---------|-------------|-----------|-----------|-------------|----------------|----------|----------------|--------------------|--------|--------------|-----|--------|---|
|                      | 2       |             | E         | 5         | Ð           |                | (HB)     |                |                    |        |              |     |        |   |
| Link Lin<br>Revit IF | nk<br>C | Link<br>CAD | DV<br>Mar | VF<br>kup | Decal       | Point<br>Cloud | Ma<br>Li | nage<br>nks    |                    |        |              |     |        |   |
|                      |         |             | I         | Link      |             |                |          |                |                    |        |              |     |        |   |
| Favorites            | l       | ≮<br>File I | name: [   | N:\Digita | al\504972 ( | CIC BIM Sta    | ndard    | Autodesk\Re    | vit 2019\Export DW | G      | >            |     |        |   |
| Desktop              | ~       | Files of    | type:     | DWG File  | es (*.dwg)  | ){             |          |                |                    |        | ~            |     |        |   |
| Current view         | only    |             |           | c         | Colors: 👔   | reserva        | ~        |                | Positioning        | ): Ma  | nual - Cent  | er  |        | ~ |
|                      |         |             |           | Layers/L  | evels: Vi   | sible          | ~        |                | Place at           | t: P1L | E CAP LEVE   | EL. |        | ~ |
|                      |         |             |           | Import    | units: mi   | limeter        | ~        | 1,000000       |                    |        | Orient to Vi | ew  |        |   |
| Tools                | •       |             |           |           | $\square$   | Correct line   | s that   | are slightly o | ffaxis             |        | <u>O</u> pen |     | Cancel |   |

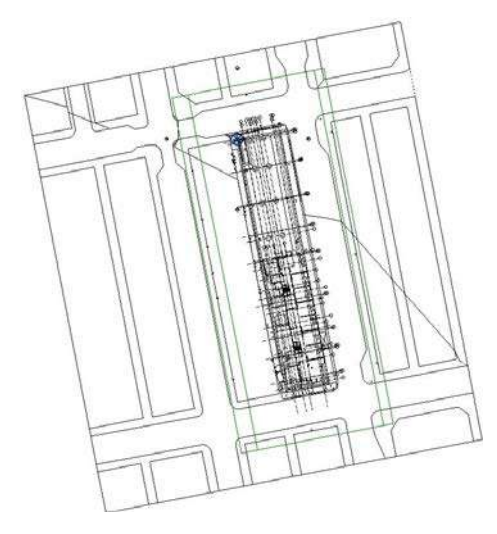

Open a site plan in Revit  $\rightarrow$  click "Massing & Site" in ribbon  $\rightarrow$  click "Toposurface" under Model Site.

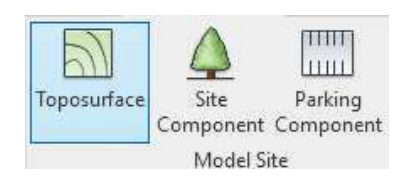

Place point and set the elevation on the Toposurface to create  $\rightarrow$  click "Tick".

| ×       | Place<br>Point | Creat<br>from Im | re Simp<br>port Surf | blify Set | Show | Ref<br>Plane | Viewer      |       |
|---------|----------------|------------------|----------------------|-----------|------|--------------|-------------|-------|
| Surface |                | Too              | ls                   |           | Work | Plane        |             |       |
| Modify  | Edit Surf      | ace              | Elevation            | 4100.000  | 8    | A            | bsolute Ele | vatio |

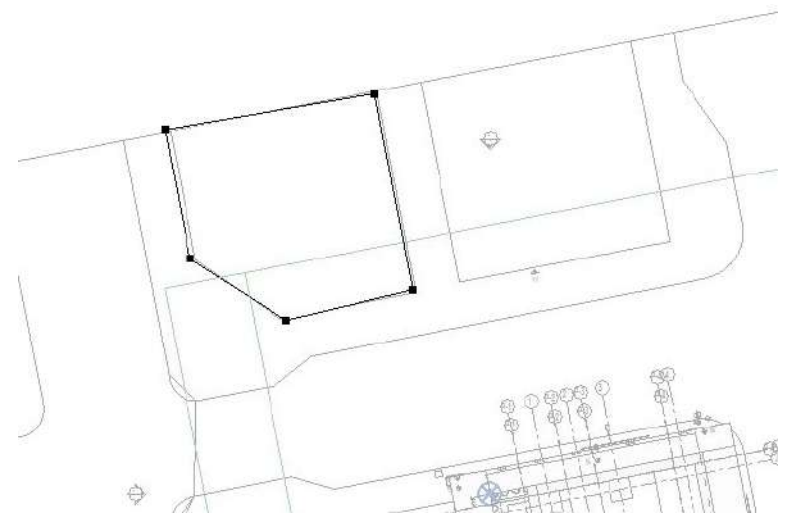

Repeat the above steps for other Toposurface with different levels.

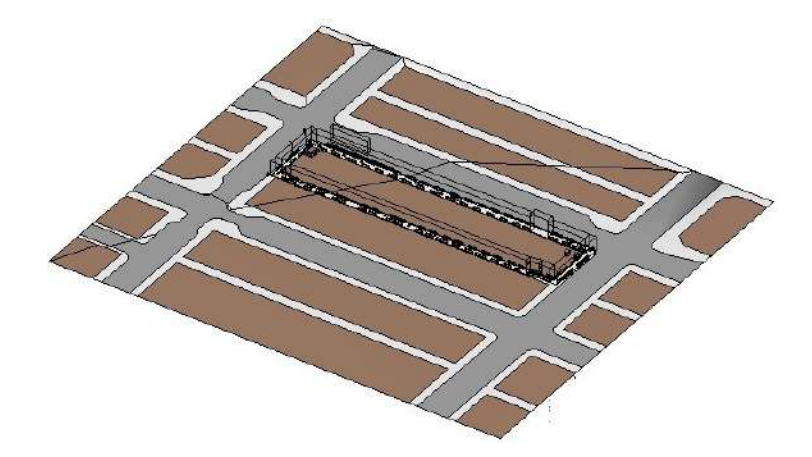

# 4.2.7 Create Counterweight

Open a site plan in Revit  $\rightarrow$  click "Structure" in ribbon  $\rightarrow$  click "Component".

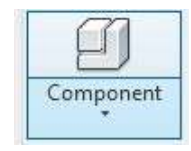

In the properties panel, you may choose the specific types of counterweight from family

"STE-LGT-CIC-Counterweight-2 / 3 / 4 posts" or create by your own. Place it to the desired location.

| Properties                 |                    |         | x                 |
|----------------------------|--------------------|---------|-------------------|
| STE-LGT-CIC-Cou            | nterweight-2_posts |         | •                 |
| Site (1)                   | ~                  | Edit Ty | pe                |
| Constraints                |                    | \$      | ^                 |
| Level                      | EXISTING GROUND L  | EVEL    |                   |
| Host                       | Surface            |         |                   |
| Offset                     | 0.000              |         | Y                 |
| Moves With Nearby Elements |                    | Q.      |                   |
| Materials and Finishes     |                    | \$      |                   |
| Bottom Formwork            | Formwork Soffit    |         |                   |
| Dimensions                 |                    | \$      |                   |
| Height                     | 800.000            |         | The second second |
| Length                     | 2387.000           |         | ]                 |
| Width                      | 250.000            |         |                   |
| offset1                    | 200.000            |         |                   |
| offset2                    | 200.000            |         | ]                 |
| post1offset                | 200.000            |         |                   |
| post2offset                | 200.000            |         |                   |

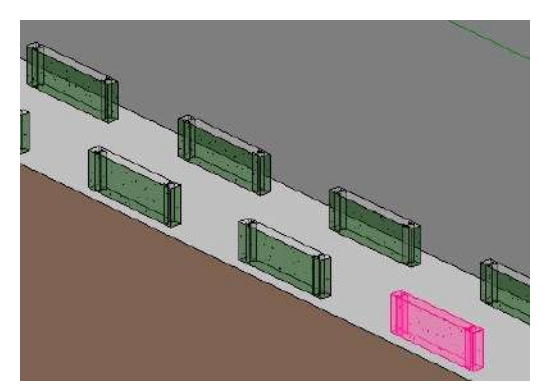

# 4.2.8 Create Hoarding

Open a site plan in Revit  $\rightarrow$  click "Structure" in ribbon  $\rightarrow$  click "Component".

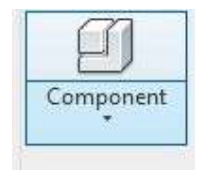

In the properties panel, you may choose the specific types of hoarding from family

"STE-LGT-CIC-Hoarding-Gantry / Double Deck / Corner" or create by your own. Place it to the desired location.

Adjust Angle for the sloped surface.

| Properties            |                                            | ×          |
|-----------------------|--------------------------------------------|------------|
| STE-LGT-I<br>Double d | CIC-Hoarding<br>eck_2300_width_4785_height | -          |
| Site (1)              | ~                                          | Edit Type  |
| Constraints           |                                            | \$         |
| Length                | 82132.492                                  | 1          |
| Offset                | -100.000                                   | Ĩ          |
| Work Plane            | Level : EXISTING GR                        | OUND LEVEL |
| Dimensions            |                                            | \$         |
| Angle                 | 0.00°                                      | 0          |
| h2                    | 4785.000                                   |            |

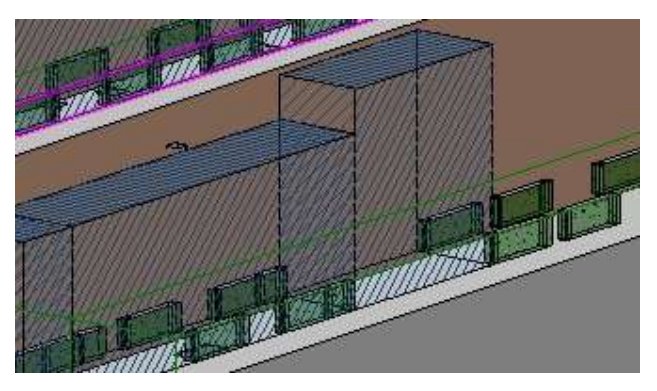

# 4.2.9 Create Railing

Open a site plan in Revit  $\rightarrow$  click "Architecture" in ribbon  $\rightarrow$  click "Railing".

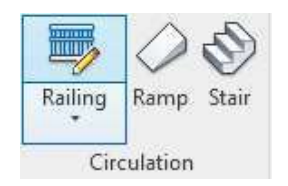

In the properties panel, you may choose the specific type of counterweight from family "ste-lgt-CIC- Counterweight-2 / 3 / 4 posts" or create on your own. Drag the railing from a start point to end. Place it to the desired location.

| Properties       |                                         |        | ×   |
|------------------|-----------------------------------------|--------|-----|
| Railin<br>Peds   | ng<br>trian 1                           | 100mm  |     |
| Railings (1)     | ~                                       | Edit T | ype |
| Constraints      |                                         |        | \$  |
| Base Level       | EXIST                                   | ING GR |     |
| Base Offset      | -20.0                                   | 00     |     |
| Offset from Path | 0.000                                   | (      | 1   |
| Dimensions       | 0.0000000000000000000000000000000000000 |        | \$  |
| Length           | 22180                                   | ).000  |     |

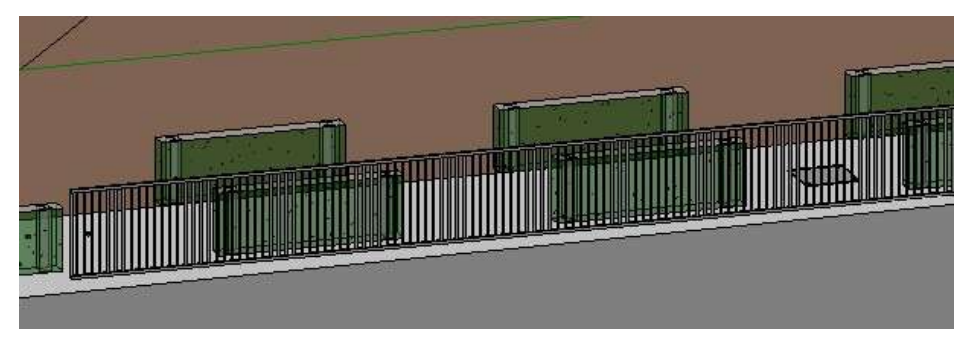

4.2.10 Create Street Furnitures (Traffic Light/Fire Hydrant/Pillar Box/Street Light)Open a structural plan in Revit → click "Structure" in ribbon → click "Component"

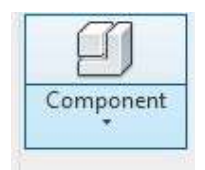

In the properties panel, you may choose the specific types of elements from family or create by your own. Place it to the desired location.

| Properties    | 1                 |                      |          | ×         |
|---------------|-------------------|----------------------|----------|-----------|
| 1             | GMD-STU-CIC-Fire  | e Hydrant            |          | •         |
| Generic Mo    | idels (1)         | ~                    | Edit Typ | pe        |
| Constraints   |                   |                      |          | *         |
| Level         |                   | EXISTING GROUND      | LEVEL    |           |
| Host          |                   | Surface              |          |           |
| Offset        |                   | 0.000                |          | T         |
| Moves With    | h Nearby Elements |                      |          | $\square$ |
| Dimensions    |                   |                      |          | \$        |
| Volume        |                   | 0.144 m <sup>2</sup> |          | 11        |
| Identity Data | а                 |                      |          | \$        |
| Image         |                   | 1                    |          | П         |
| Comments      | s                 |                      |          | Π         |
| Mark          |                   |                      |          |           |
| Phasing       |                   |                      |          | *         |
| Phase Crea    | ated              | New Construction     |          | T         |
| Phase Dem     | nolished          | None                 |          |           |

# 4.3 Foundation

The following objects will be modelled in a foundation plan:

- Pile Cap
- Bored Pile
- Socket H-Pile
- Tie Beam
- Screen Wall
- Foundation Slab
- Column/Wall above pile cap

#### 4.3.1 Create Pile Cap

Open a pile cap level plan in Revit  $\rightarrow$  Click "Structure" in ribbon  $\rightarrow$  click "Foundation"  $\rightarrow$  click "Slab"  $\rightarrow$  "Structural Foundation: Slab"

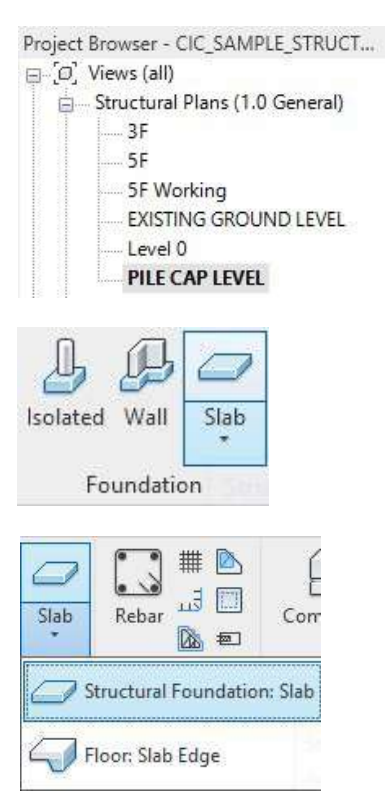

In the properties panel, you may choose the specific types of the slab from foundation slab family or create by your own.

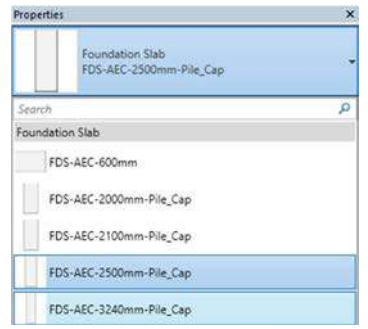

Type slab mark in "Mark" of identity data. For example, CP1 was typed for slab mark in this case.

| Properties |                     |                |        |    | ×  |
|------------|---------------------|----------------|--------|----|----|
|            | Foundati<br>PC_RC25 | on Slab<br>00  |        |    |    |
| Structural | Foundation          | s (1) 🗸 🗸      | Edit 1 | Ty | pe |
| Constrain  | ts                  |                |        | *  | ^  |
| Level      |                     | PILE CAP LEVEL |        |    |    |
| Height O   | ffset From L        | evel 0.000     |        |    |    |
| Related t  | o Mass              |                |        |    |    |
| Structural |                     |                |        | ¥  |    |
| Dimension  | ns                  |                |        | ¥  |    |
| Identity D | ata                 |                |        | \$ |    |
| Image      |                     |                |        |    |    |
| Commer     | nts                 |                |        |    |    |
| Mark       |                     | CP1            |        |    |    |
| Workset    |                     | Foundation     |        |    |    |
| Edited by  | 7                   |                |        |    |    |
| Phasing    |                     |                |        | *  |    |

Click "Edit Type" in Properties browser  $\rightarrow$  Under Type Parameter  $\rightarrow$  Under Other  $\rightarrow$  Select the Foundation\_Type as "FD\_Cap" to ensure the filtering function of template format can be functional.

| System Family: Foundation Slab 🗸 🗸 |                                                                                                    | Load                           |                                |
|------------------------------------|----------------------------------------------------------------------------------------------------|--------------------------------|--------------------------------|
| FDS-AEC-2500m                      | m-Pile_Cap ~                                                                                                    | Duplicate                      |                                |
|                                    |                                                                                                    | Rename                         |                                |
| eters                              |                                                                                                    |                                |                                |
| Parameter                          | Value                                                                                                    | =                              | -                              |
| esistance (R)                      | 2.3901 (m <sup>2</sup> ·K)/W                                                                                                    |                                |                                |
| nass                               | 350.96 kJ/K                                                                                                    |                                |                                |
| ice                                | 0.100000                                                                                                    |                                |                                |
| s                                  | 1                                                                                                    |                                |                                |
| ata                                |                                                                                                    | \$                             |                                |
| je                                 |                                                                                                    |                                |                                |
|                                    |                                                                                                    |                                |                                |
|                                    |                                                                                                    |                                |                                |
| urer                               |                                                                                                    |                                |                                |
| iments                             |                                                                                                    |                                |                                |
|                                    |                                                                                                    |                                |                                |
| n                                  |                                                                                                    |                                |                                |
| Description                        |                                                                                                    |                                |                                |
| Code                               |                                                                                                    |                                |                                |
| ٤                                  |                                                                                                    |                                |                                |
|                                    |                                                                                                    |                                |                                |
|                                    |                                                                                                    | \$                             |                                |
| n_Type                             | FD_Cap                                                                                                    |                                |                                |
|                                    | System Family: F<br>FDS-AEC-2500m<br>eters<br>Parameter<br>esistance (R)<br>nass<br>ice<br>s<br>bata<br>je<br>urer<br>iments<br>n<br>Description<br>Code<br>c<br>n<br>Type | System Family: Foundation Slab | System Family: Foundation Slab |

Use Draw tool to create a slab by drawing a boundary line  $\rightarrow$  click "Tick" when finishing

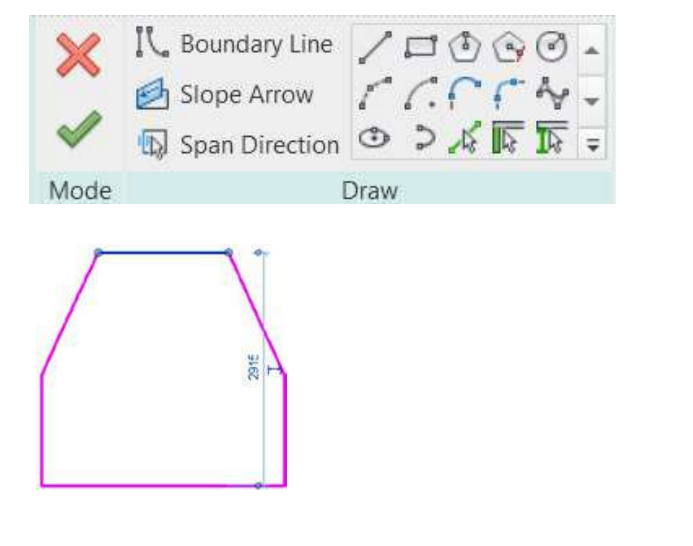

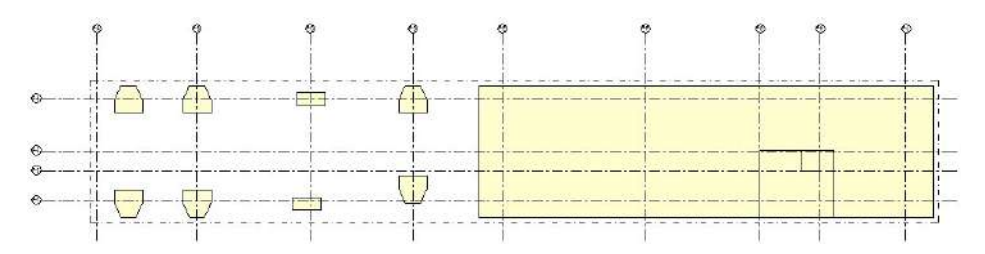

Add Tag in plan view/ section view (Refer to section 7.1.2 Add Tags – Tag by Category)

| Category   | Family       | Туре       |  |
|------------|--------------|------------|--|
| Structural | ANN-FDG-CIC- | Mark & FDN |  |
| Foundation | Rectangular  | Thickness  |  |

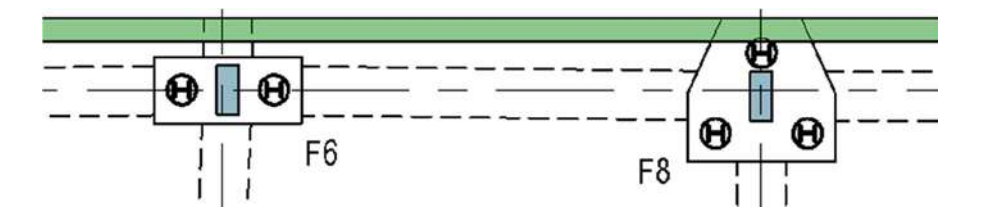

#### 4.3.2 Create Bored Pile

Open a pile cap level plan in Revit  $\rightarrow$  click "Structure" in ribbon  $\rightarrow$  click "Foundation"  $\rightarrow$  click "Isolated

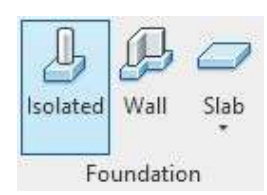

In the properties panel, you may choose the specific types of a pile from pile family "SFD-FPL-CIC- Bored\_Pile" or create by your own.

| Properties                    |                           | × |
|-------------------------------|---------------------------|---|
| SFD-FPL-CIC-B<br>D2500_BD3750 | ored_Pile<br>)            | • |
| Structural Foundations (1)    | 🗸 🔠 Edit Type             | e |
| Constraints                   | *                         | ^ |
| Cap Thk                       | 2500.000                  |   |
| Pile Length                   | 42375.000                 |   |
| Level                         | PILE CAP LEVEL            |   |
| Host                          | Foundation Slab : FDS-AEC |   |
| Height Offset From Level      | -2500.000                 |   |
| Moves With Grids              |                           |   |

Type pile mark in "Mark" of identity data. For example, BP3 was typed for the mark in this case  $\rightarrow$  place the pile into the designed ocation.

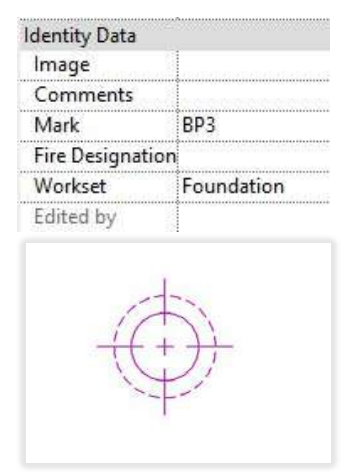

Add Tag in plan view/ section view (Refer to section 7.1.2 Add Tags – Tag by Category)

| Category                                                                 | Family                 | Туре        |
|--------------------------------------------------------------------------|------------------------|-------------|
| Structural<br>Foundation                                                 | ANN-FDG-CIC-Bored_Pile | Mark & Size |
|                                                                          |                        | Mark        |
| BP2<br>DIA = 2500 mm<br>B.O. = 3750 mm<br>DIA = 2500 mm<br>B Q = 3750 mm |                        |             |

#### 4.3.3 Create Socket H-Pile

Open a pile cap level plan in Revit  $\rightarrow$  click "Structure" in ribbon  $\rightarrow$  click "Foundation"  $\rightarrow$  click "Isolated"

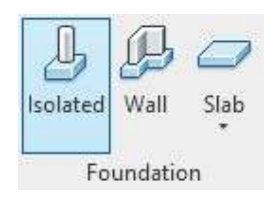

In the properties panel, you may choose the specific types of the pile from pile family "SFD-FPL-CIC- Socket\_H\_Pile" or create by your own.

Create the pile by setting cap thickness, pile length, socket length and height offset in constraint. The universal beam dimension and steel plate dimension of the pile can be set in "Edit Type".

| Properties                     |                           | ×         |
|--------------------------------|---------------------------|-----------|
| SFD-FPL-CIC-Si<br>305x305x223U | ocket_H_Pile<br>BP R=610  | •         |
| Structural Foundations (1)     | ~ 🚰 Edi                   | t Type    |
| Constraints                    |                           | * ^       |
| Cap Thk                        | 2000.000                  |           |
| Pile Base Offset               | -56880.000                |           |
| Pile Length                    | 57025.000                 | 0         |
| Socket Length                  | 7000.000                  |           |
| Level                          | PILE CAP LEVEL            | - Anna    |
| Host                           | Foundation Slab : FDS-AEC |           |
| Height Offset From Level       | -2000.000                 | 1999-0990 |
| Moves With Grids               |                           |           |

Type pile mark in "Mark" of identity data. For example, SP2B was typed for the mark in this case.  $\rightarrow$  Place the pile into designed location.

| dentity Data     |            | : |
|------------------|------------|---|
| Image            |            |   |
| Comments         |            |   |
| Mark             | SP2B       |   |
| Fire Designation |            |   |
| Workset          | Foundation |   |
| Edited by        |            |   |

Repeat the above steps.

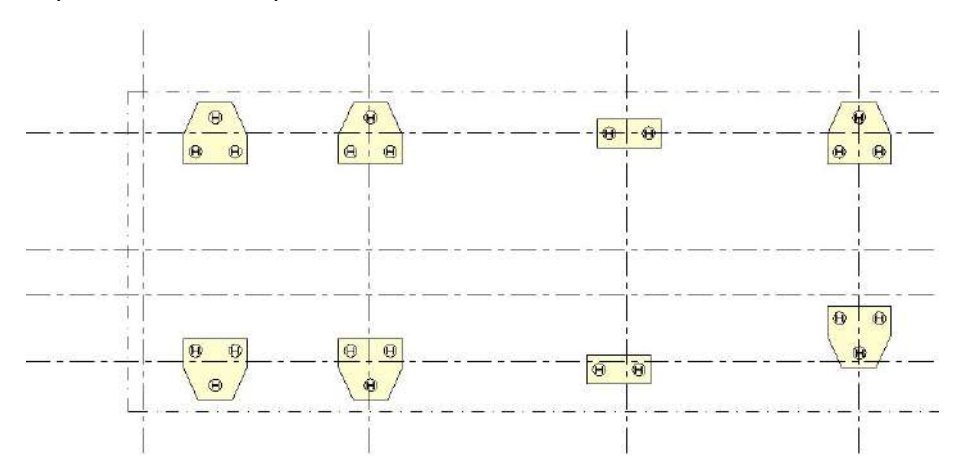

Add Tag in plan view/ section view (Refer to section 7.1.2 Add Tags – Tag by Category)

| Category                 | Family                      | Туре      |
|--------------------------|-----------------------------|-----------|
| Structural<br>Foundation | ANN-FDG-CIC-<br>Rectangular | Mark Only |

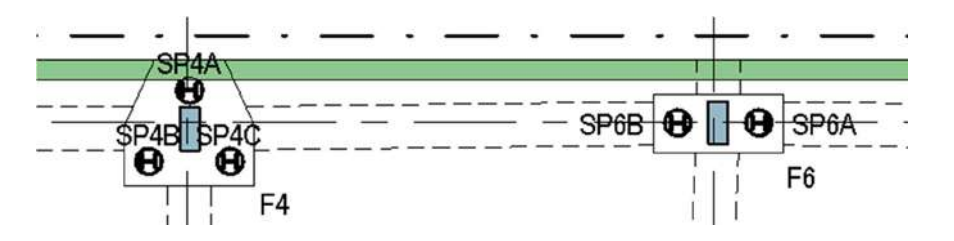

#### 4.3.4 Create Tie Beam

Open a pile cap level plan in Revit  $\rightarrow$  click "Structure" in ribbon  $\rightarrow$  click "Foundation"  $\rightarrow$  click "Isolated".

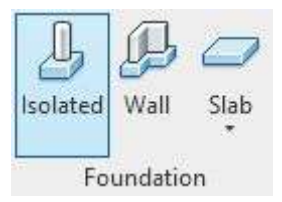

In the properties panel, you may choose the specific types of the beam from family "SFD-FBM-CIC- Rectangular" or create by your own.

| Properties               |                        |  |
|--------------------------|------------------------|--|
| SFD-FBM-0<br>1000 x 800  | CIC-Rectangular        |  |
| Structural Foundations ( | 1) v 🗄 Edit Type       |  |
| Constraints              | * ^                    |  |
| Start Level Offset       | 0.000                  |  |
| End Level Offset         | 0.000                  |  |
| Length                   | 10935.000              |  |
| Report Length            | 10935.000              |  |
| Offset                   | 0.000                  |  |
| Moves With Grids         |                        |  |
| Work Plane               | Level : PILE CAP LEVEL |  |

Click "Place on Work Plane" in Ribbon  $\rightarrow$  draw the beam from starting point to end at the centre of slabs.

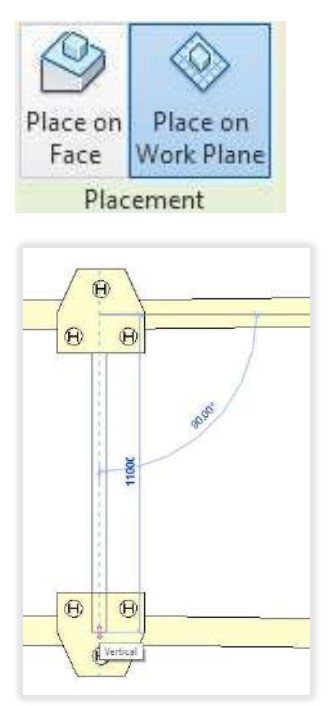

Type beam mark in "Mark" of identity data. For example, TB10 was typed for the mark in this case.

| Identity Data    |            | \$ |                                                                                                    |
|------------------|------------|----|----------------------------------------------------------------------------------------------------|
| Image            |            | -  |                                                                                                    |
| Comments         |            |    |                                                                                                    |
| Mark             | TB10       |    |                                                                                                    |
| Fire Designation |            |    | - Contraction of the local sectors of the local sectors of the local sec |
| Workset          | Foundation |    | 1000                                                                                                    |
| Edited by        |            | 1  |                                                                                                    |

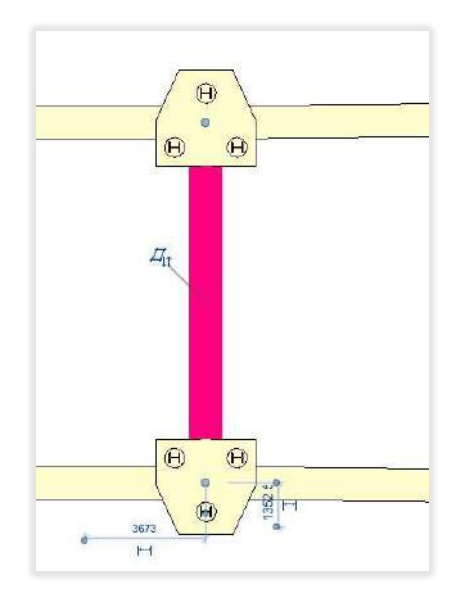

| Category   | Family       | Туре             |
|------------|--------------|------------------|
| Structural | ANN-FDG-CIC- | Standard 2 Lines |
| Foundation | Rectangular  | Standard         |

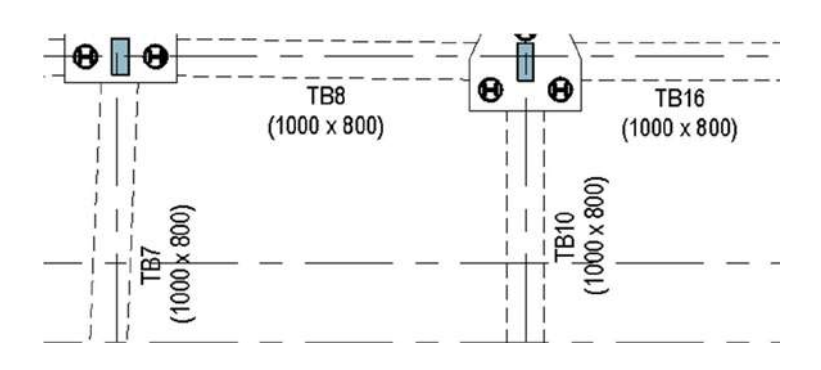

### 4.3.5 Create Screen Wall

Open a pile cap level plan in Revit  $\rightarrow$  click "Structure" in ribbon  $\rightarrow$  click "Wall".

| Beam Wall                  | Floor Truss Brace Beam<br>System | n    |    |
|----------------------------|----------------------------------|------|----|
| Str                        | ucture                           | ы    |    |
| Properties                 |                                  | 2    | ×  |
| Basic Wall<br>BSW-CIC-475n | nm                               |      | •  |
| Walls (1)                  | ✓ Eli Edit                       | Туре | £. |
| Constraints                |                                  | *    | ^  |
| Location Line              | Wall Centerline                  |      |    |
| Base Constraint            | PILE CAP LEVEL                   |      |    |
| Base Offset                | 0.000                            |      |    |
| Base is Attached           |                                  | 1    |    |
| Base Extension Distance    | 0.000                            | 1    |    |
| Top Constraint             | Up to level: EXISTING GROU       | T    |    |
| Unconnected Height         | 10550.000                        | TT.  |    |
| Top Offset                 | 100.000                          | 1    |    |

In the properties panel, you may choose the specific types of a wall from family or create by your own  $\rightarrow$  set the "Base Constraint" and "Top Constraint" of screen wall height.

Type wall mark in "Mark" of identity data. For example, BW10 was typed for the mark in this case.

| Identity Data  |            | \$ |
|----------------|------------|----|
| lmage          |            |    |
| Comments       |            |    |
| Mark           | BW10       |    |
| Fire Designati | on         |    |
| Workset        | Foundation |    |
| Edited by      |            |    |

# Draw the screen wall from starting point to end.

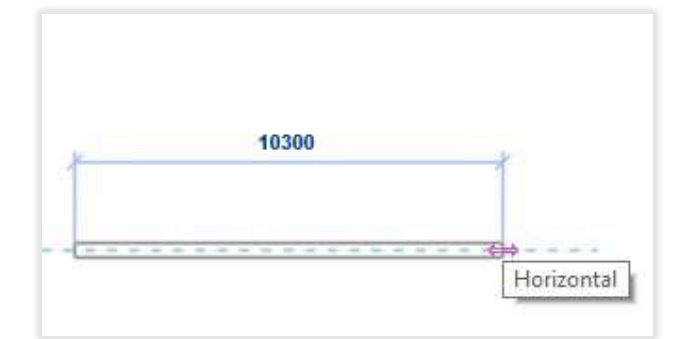

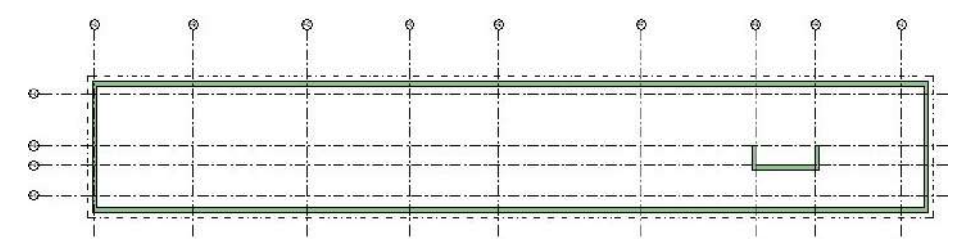

#### 4.3.6 Create Foundation Slab

Click "Structure" in ribbon  $\rightarrow$  click "Foundation"  $\rightarrow$  click "Slab"  $\rightarrow$  "Structural Foundation: Slab"

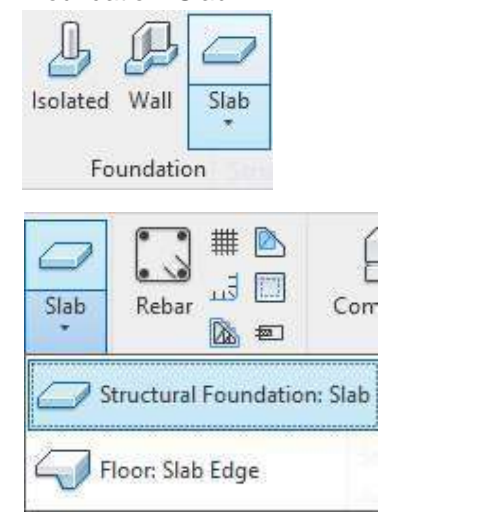

In the properties panel ,you may choose the specific types of the slab from foundation slab family or create on your own.

| Propert | ties                             | × |
|---------|----------------------------------|---|
|         | Foundation Slab<br>FDS-AEC-600mm | - |
| Search  | h                                | م |
| Found   | lation Slab                      |   |
|         | FDS-AEC-600mm                    |   |
|         | FDS-AEC-2000mm-Pile_Cap          |   |
|         | FDS-AEC-2100mm-Pile_Cap          |   |

Use Draw tool to create a slab by drawing a boundary line  $\rightarrow$  click "Tick" when finishing

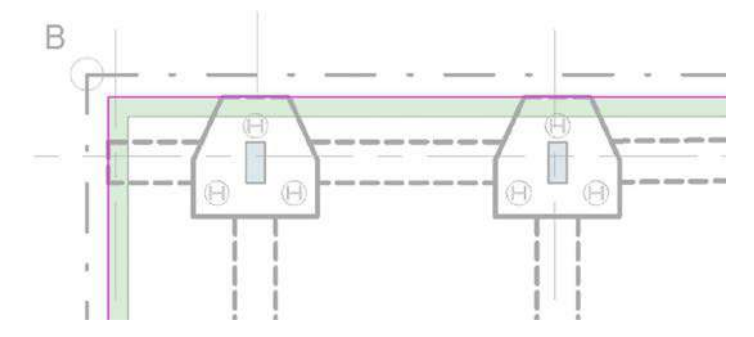

Add Tag in plan view (Refer to section 7.1.2 Add Tags - Tag by Category)

| Category   | Family       | Туре |
|------------|--------------|------|
| Structural | ANN-FDG-CIC- | Mark |
| Foundation | Rectangular  |      |

| Category              | Family                       | Туре                            |
|-----------------------|------------------------------|---------------------------------|
| Generic<br>Annotation | ANN-GNN-CIC-Level_Difference | 1                               |
| Generic<br>Annotation | ANN-GNN-CIC-Span_Direction   | Two Way Slab -<br>2.5mm One Way |
|                       |                              | Slab -2.5mm                     |
|                       |                              | Cantilever Slab - 2.5mm         |

Add level difference symbol and span direction symbol in plan view (Refer to section 7.1.4 Add annotation symbol)

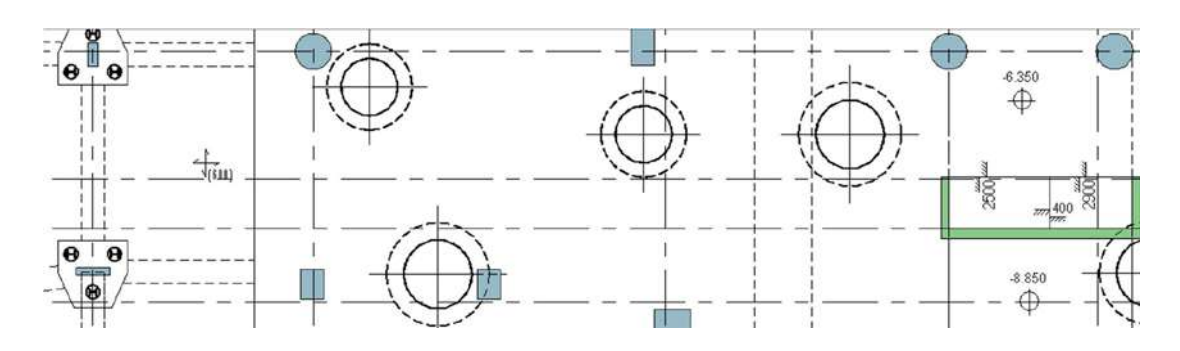

#### 4.3.7 Create Column/Wall

Open a structural plan in Revit  $\rightarrow$  Click "Structure" in ribbon  $\rightarrow$  click "Column"/"Wall".

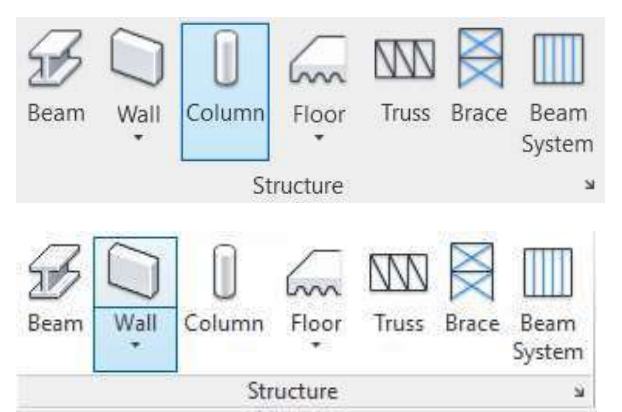

In the properties panel, you may choose the specific types of a column from column family or create by your own.

×

| Properties  |                            |                   |                                        | ×   | Properties     |                            |                   |         | >  |
|-------------|----------------------------|-------------------|----------------------------------------|-----|----------------|----------------------------|-------------------|---------|----|
|             | COL-CCR-CIC-<br>450 x 1000 | Rectangular       |                                        | •   |                | Basic Wall<br>STW-CIC-350r | nm                |         |    |
| Structural  | Columns (1)                | ~                 | Edit Ty                                | /pe | Walls (1)      |                            | ~                 | Edit Ty | pe |
| Constraints | 5                          |                   | *                                      | ~   | Constraints    |                            |                   | \$      |    |
| Column L    | ocation Mark               | P-4-P-D           |                                        |     | Location Lin   | e                          | Wall Centerline   |         |    |
| Base Level  | I                          | PILE CAP LEVEL    |                                        |     | Base Constra   | aint                       | PILE CAP LEVEL    |         |    |
| Base Offse  | et                         | 0.000             |                                        | 1   | Base Offset    |                            | 0.000             |         | 1  |
| Top Level   |                            | EXISTING GROUND L | EVEL                                   | ~   | Base is Attac  | hed                        |                   |         |    |
| Top Offse   | t                          | 100.000           |                                        | 1   | Base Extension | on Distance                | 0.000             |         |    |
| Column S    | tyle                       | Vertical          |                                        |     | Top Constra    | int                        | Up to level: B1/F |         | -  |
| Moves Wr    | th Grids                   |                   |                                        |     | Unconnecte     | d Height                   | 5350.000          |         |    |
| Room Bou    | unding                     |                   | 01010000000000000000000000000000000000 |     | Top Offset     |                            | 0.000             | 1       | 1  |

In the properties panel, type column mark in "Mark" of identity data. For example, PC2 was typed for column mark in this case.  $\rightarrow$  Place the column into designed location.

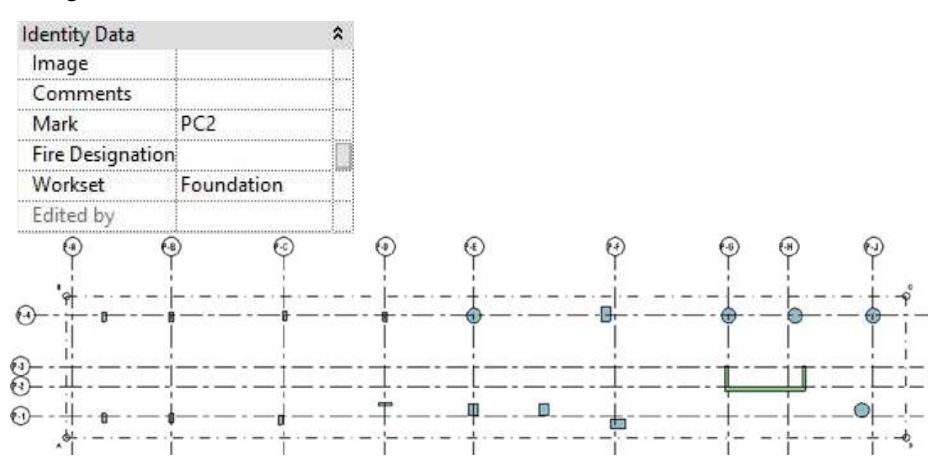

Add Tag in plan view/ section view (Refer to section 7.1.2 Add Tags – Tag by Category)

| Category          | Family      | Туре |
|-------------------|-------------|------|
| Structural Column | ANN-SCG-CIC | Mark |
| Wall              | ANN-WLG-CIC | Mark |

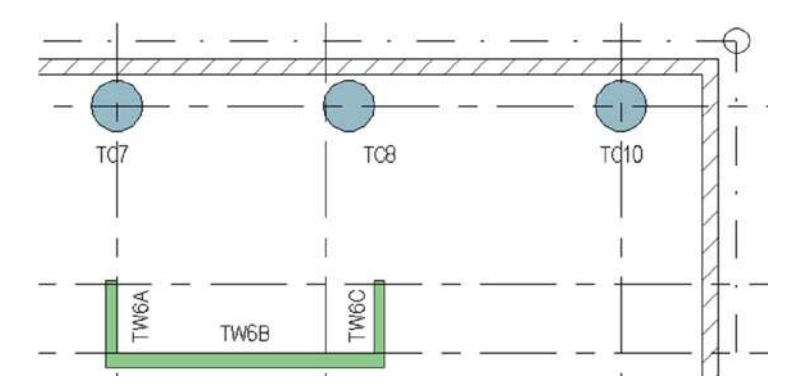

# 4.4 Excavation and lateral support

The following objects will be modelled in a foundation plan:

- Sheet Pile
- Walling
- Struct / Tie / Short Struct
- □ Stage Topo / Final Topo
- Basement Wall
- 4.4.1 Create Sheet Pile

In the Project Browser, open an existing ground level Click "Structural" in ribbon → click "Isolated"

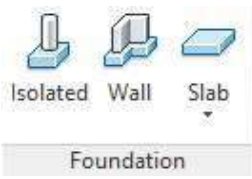

In the Properties panel, select family type "SFD-FPL-CIC-Sheet\_Pile"  $\rightarrow$  change "Offset" to set level  $\rightarrow$ 

Click "Edit Type" to change properties by your own if any

| Properties    |                                 |                      |         | ×      |
|---------------|---------------------------------|----------------------|---------|--------|
|               | SFD-FPL-CIC-S<br>FSP IV (TYPE C | iheet_Pile<br>)      |         | •      |
| Structural Fo | oundations (1)                  | ~                    | Edit Ty | pe     |
| Constraints   |                                 |                      | \$      | ^      |
| Length        |                                 | 39500.000            |         |        |
| Report Leng   | jth                             | 39500.000            |         |        |
| Offset        |                                 | 0.000                |         | C      |
| Moves With    | Grids                           |                      |         |        |
| Work Plane    |                                 | Level : EXISTING GRO | UND LE  | C      |
| Structural    |                                 |                      | \$      |        |
| Enable Anal   | ytical Model                    |                      |         |        |
| Dimensions    |                                 |                      | \$      | 1      |
| Depth         |                                 | 23000.000            |         |        |
| Elevation at  | Тор                             | 4100.000             |         |        |
| Elevation at  | Bottom                          | Varies               |         | ~      |
|               |                                 |                      |         | 10 N N |

Click "Place on Work Plane"  $\rightarrow$  Drag from starting point to end to create sheet pile

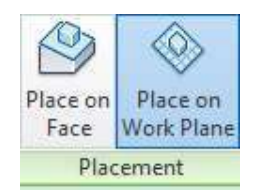

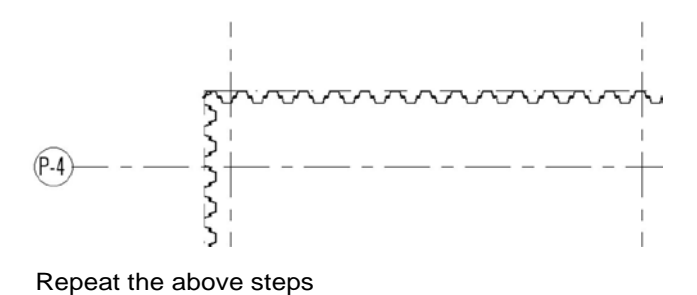

4.4.2 Create Walling

In the Project Browser, open an existing ground level

Click "Insert"  $\rightarrow$  click "Load Family"  $\rightarrow$  Open "SFM-STB-CIC-UB.rfa" file in Browser  $\rightarrow$  click "Open" Remark: repeat the above steps to load different types can be loaded into the model

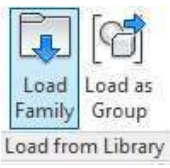

| Look                     | in: Family                       |                                        |                   | ~             | 🔶 🖳 💥   | ( 🖬 Y | (ews |
|--------------------------|----------------------------------|----------------------------------------|-------------------|---------------|---------|-------|------|
| 1                        | Name                             | ~                                      | Date modified     | Туре          | PTEVIEW |       |      |
|                          | COL-S                            | TC-CIC-Square_Hollow_Section.rfa       | 1/2/2020 5:38 PM  | Autodesk Revi | $\leq$  | 2     |      |
| Computer                 | COL-S                            | TC-CIC-UB.rfa                          | 11/4/2019 3:09 PM | Autodesk Revi |         | ~     |      |
| er.                      | COL-9                            | TC-CIC-UBP.rfa                         | 1/2/2020 5:37 PM  | Autodesk Revi | ~       | ~     | 5    |
| 2                        | COL-9                            | TC-CIC-UC.rfa                          | 11/4/2019 3:08 PM | Autodesk Revi | 1       | _     | 1    |
| etwork                   | SFM-S                            | TB-CIC-Channel_Tapered_Flange.rfa      | 1/2/2020 5:38 PM  | Autodesk Revi | -       | ~     |      |
| Sector Sector Sector     | SFM-S                            | TB-CIC-Rectangular_Hollow_Section      | 1/2/2020 5:39 PM  | Autodesk Revi |         |       | S    |
|                          | SFM-S                            | TB-CIC-UB.rfa                          | 1/2/2020 5:39 PM  | Autodesk Revi |         |       |      |
| and have                 | SFM-9                            | TB-CIC-UC.rfa                          | 1/2/2020 5:39 PM  | Autodesk Revi |         |       |      |
| econ Li<br>L.<br>odesk L |                                  |                                        |                   |               |         |       |      |
|                          |                                  | Provention                             |                   |               |         |       |      |
| Clävary                  | File nam                         | e: SFM-STB-CIC-U8.rfa                  |                   | ~             |         |       |      |
| (C. 1000 (C. 1))         | <ul> <li>Files of tyr</li> </ul> | et All Supported Elec. (* cfa. * adek) |                   |               |         |       |      |

Select the required type to load into the project.

| amily:             |   | Types:        |          |          |                     |               |            |    |
|--------------------|---|---------------|----------|----------|---------------------|---------------|------------|----|
| SFM-STB-CIC-UB.rfa | ^ | Туре          | Width    | Height   | Flange<br>Thickness | Web Thickness | Web Fillet | '  |
|                    |   | -             | (all) 🗸  | (all) 🗸  | (all) 🗸             | (all) 🗸       | (all) 🗸    | 1  |
|                    |   | UB610x305x238 | 31.14 cm | 63.58 cm | 3.14 cm             | 1.84 cm       | 1.65 cm    |    |
|                    |   | UB610x305x179 | 30.71 cm | 62.02 cm | 2.36 cm             | 1.41 cm       | 1.65 cm    | 2  |
|                    |   | UB610x305x149 | 30.48 cm | 61.24 cm | 1.97 cm             | 1.18 cm       | 1.65 cm    | 1  |
|                    |   | UB610x229x140 | 23.02 cm | 61.72 cm | 2.21 cm             | 1.31 cm       | 1.27 cm    | 1  |
|                    |   | UB610x229x125 | 22.90 cm | 61.22 cm | 1.96 cm             | 1.19 cm       | 1.27 cm    | i. |
|                    |   | UB610x229x113 | 22.82 cm | 60.76 cm | 1.73 cm             | 1.11 cm       | 1.27 cm    | i  |
|                    |   | UB610x229x101 | 22.76 cm | 60.26 cm | 1.48 cm             | 1.05 cm       | 1.27 cm    | 1  |
| ~                  |   | UB610x178x100 | 17.92 cm | 60.74 cm | 1.72 cm             | 1.13 cm       | 1.27 cm    | 1  |
|                    |   | UB610x178x92  | 17.88 cm | 60.30 cm | 1.50 cm             | 1.09 cm       | 1.27 cm    | 1  |
|                    | ~ | UB610x178x82  | 17.79 cm | 59.86 cm | 1.28 cm             | 1.00 cm       | 1.27 cm    | 1. |
| < >                |   | <             |          |          |                     |               | >          |    |

In Ribbon, click "Structure" → draw walling by dragging starting point to end

In the Properties panel, select the corresponding type and dimension of walling  $\rightarrow$  fill in "mark" for identification of element  $\rightarrow$ Fill in "ELS\_Phase" to identify the phasing (i.e. 1,2,3,4 ... etc)

| Properties               |                  |        | x  |
|--------------------------|------------------|--------|----|
| SFM-STB-CI<br>UB533x210  | C-UB<br>(92      |        | •  |
| Structural Framing (Othe | r) (1) 🗸 🖯 🖬 🛙   | dit Ty | pe |
| Identity Data            |                  | \$     | ~  |
| Image                    |                  |        |    |
| Comments                 |                  |        |    |
| Mark                     | W1               |        |    |
| Remarks                  |                  |        |    |
| Phasing                  |                  | \$     |    |
| ELS_Phase                | 1                |        | Î. |
| Phase Created            | New Construction |        |    |
| Phase Demolished         | None             |        |    |
| Other                    |                  | \$     |    |
| Adjacent Structure       |                  |        |    |
|                          |                  |        | ~  |
| Properties help          |                  | Apply  |    |

Set cross-section rotation if necessary

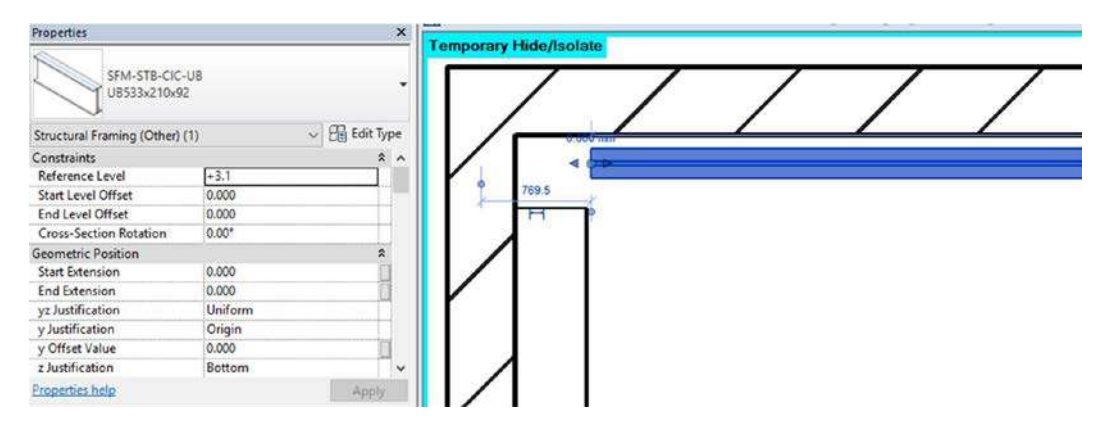

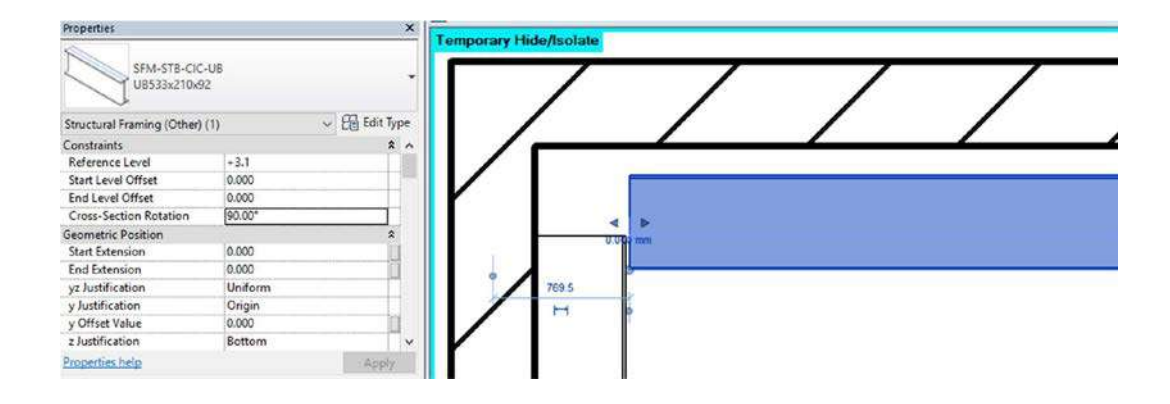

#### 4.4.3 Create Strut / Short Strut / Tie

In Ribbon, click "Structure"  $\rightarrow$  click "BEAM"  $\rightarrow$  drag from starting point to end to create the strut / tie /short strut

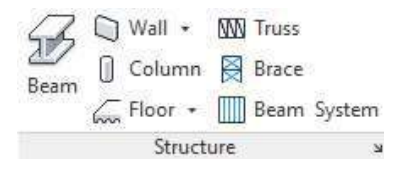

In the Properties panel, select the corresponding type and dimension  $\rightarrow$  select the reference level  $\rightarrow$  Fill in "Mark" for identification of element  $\rightarrow$  Fill in "ELS\_Phase" to identify the phasing (i.e. 1,2,3,4 ... etc.)

| Properties                         |                  |         | ×                                                                                                    |
|------------------------------------|------------------|---------|----------------------------------------------------------------------------------------------------|
| SFM-STB-CIC<br>UB533x210x9         | -UB<br>12        |         |                                                                                                    |
| Structural Framing (Other)         | (1) ~            | Edit Ty | pe                                                                                                    |
| Identity Data                      |                  | \$      | ~                                                                                                    |
| Image                              |                  | 1       |                                                                                                    |
| Comments                           |                  |         |                                                                                                    |
| Mark                               | W1               |         |                                                                                                    |
| Remarks                            |                  |         | ĺ.                                                                                                    |
| Phasing                            |                  | \$      |                                                                                                    |
| ELS_Phase                          | 1                |         | L.                                                                                                    |
| Phase Created                      | New Construction |         | 1                                                                                                    |
| Phase Demolished                   | None             |         |                                                                                                    |
| Other                              |                  | \$      | -                                                                                                    |
| Adjacent Structure                 |                  | 1       |                                                                                                    |
| Adjacent Structure Properties help |                  | Apply   | Contract of Contract of Contra |

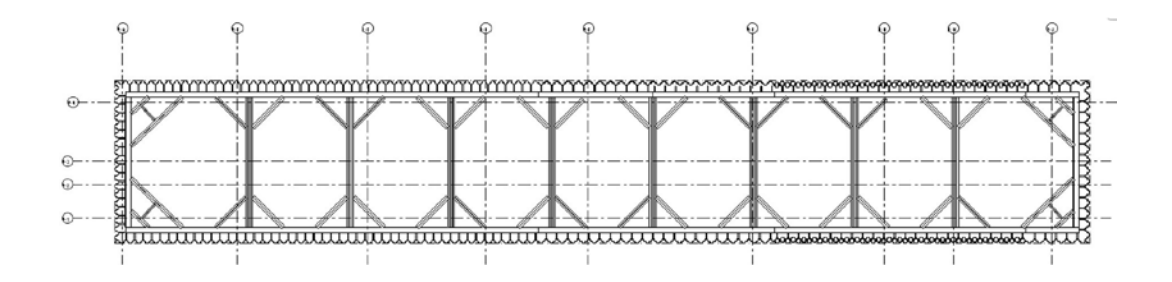

# Repeat the above steps

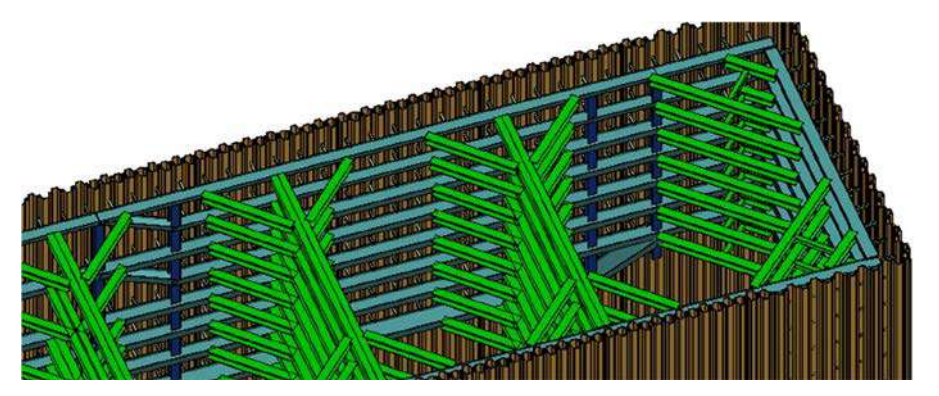

Add Tag in plan view/ section view (Refer to section 7.1.2 Add Tags – Tag by Category)

| Category              | Family                      | Туре     |
|-----------------------|-----------------------------|----------|
| Structural<br>Framing | ANN-FTG-CIC-<br>Rectangular | Standard |
| Structural Column     | ANN-SCG-CIC                 | Mark     |

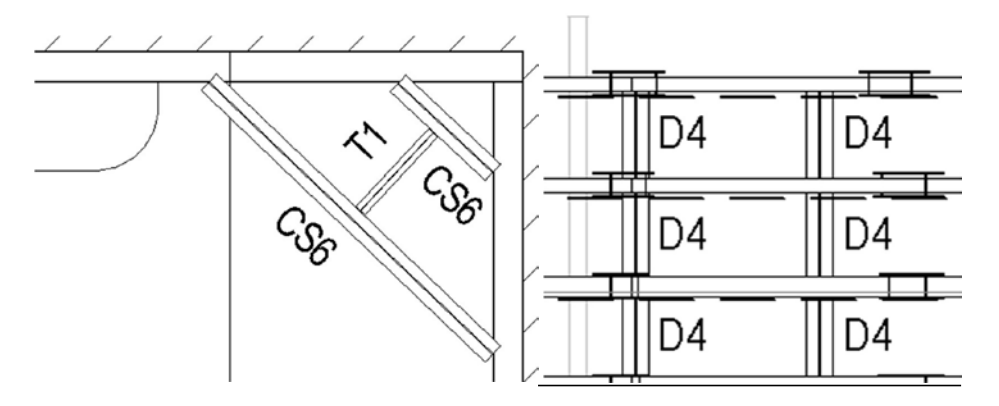

# 4.4.4 Create Stage Topo / Final Topo

In Ribbon, click "Massing & Site"  $\rightarrow$  click "Toposurface"  $\rightarrow$  Input surface "Elevation"  $\rightarrow$  click "Place Point" on specific elevation  $\rightarrow$  click "Tick"  $\rightarrow$  Repeat above steps for different elevations

| Toposurface   | Site<br>Componen | Parking<br>t Componer | ıt    |                    |   |
|---------------|------------------|-----------------------|-------|--------------------|---|
|               | Wodel            | bite                  | -     | 1.000              |   |
| Modify   Edit | Surface          | Elevation             | 0.000 | Absolute Elevation | ~ |

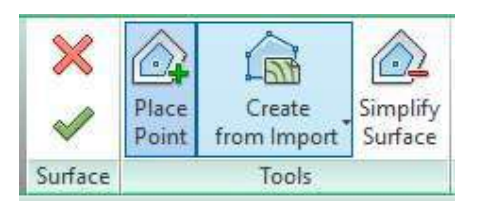

In the Properties panel, fill in "ELS\_Phase" and "Name" to identify the phasing (i.e. 1,2,3,4 ...etc.) and the name of the toposurface (i.e. 1,2,3,4 ...etc.). Select "Earth" for Material.

| Properties             |                                                                                                    | ×         |
|------------------------|----------------------------------------------------------------------------------------------------|-----------|
| R                      |                                                                                                    |           |
| Topography (1)         | ~ 88                                                                                                    | Edit Type |
| Materials and Finishes |                                                                                                    | * ^       |
| Material               | Earth                                                                                                    |           |
| Dimensions             |                                                                                                    | *         |
| Projected Area         | 1389.921 m <sup>2</sup>                                                                                         |           |
| Surface Area           | 1389.921 m <sup>2</sup>                                                                                         |           |
| Identity Data          |                                                                                                    | \$        |
| Image                  | contrator a la contrata de contrator de la contrator de la contrator de la contrator de la contrator de la cont |           |
| Comments               |                                                                                                    |           |
| Name                   | 1                                                                                                    |           |
| Mark                   |                                                                                                    |           |
| Workset                | ELS                                                                                                    |           |
| Edited by              |                                                                                                    |           |
| Phasing                |                                                                                                    | \$        |
| ELS_Phase              | 1                                                                                                    |           |
| Phase Created          | New Construction                                                                                                |           |

For final excavation toposurface, fill in "Final" for Name and select "Final Excavation Level" for Material.

| Properties             |                        |        | ×  |
|------------------------|------------------------|--------|----|
| R                      |                        |        | *  |
| Topography (1)         | ✓ 68 B                 | dit Ty | pe |
| Materials and Finishes |                        | \$     | ^  |
| Material               | Final Excavation Level |        |    |
| Dimensions             |                        | \$     |    |
| Projected Area         | 266.097 m <sup>2</sup> |        |    |
| Surface Area           | 266.097 m <sup>2</sup> |        |    |
| Identity Data          |                        | \$     |    |
| Image                  |                        | . I    |    |
| Comments               |                        |        |    |
| Name                   | Final                  |        |    |
| Mark                   |                        |        |    |
| Workset                | ELS                    |        |    |
| Edited by              |                        |        |    |
| Phasing                |                        | \$     |    |
| ELS_Phase              | 8                      | in in  | É. |
| Phase Created          | New Construction       |        |    |
| Phase Demolished       | None                   |        | ~  |

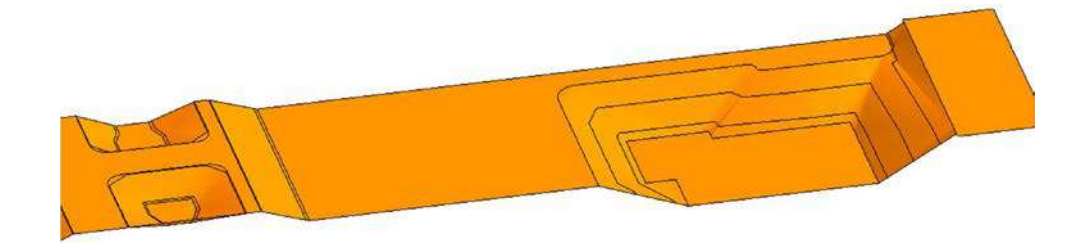

Add Symbol in plan view (Refer to section 7.1.4 Add annotation symbol)

| Category              | Family                | Туре        |
|-----------------------|-----------------------|-------------|
| Generic<br>Annotation | ANN-GNN-CIC-Cut_Slope | 5mm<br>10mm |

# Add spot elevation for final excavation in plan view

In ribbon  $\rightarrow$  click "Annotate"  $\rightarrow$  "Spot Elevation"  $\rightarrow$  select "SPE-AEC-Final\_Excavation\_Level\_Prefix" in properties panel  $\rightarrow$  place to the desired location.

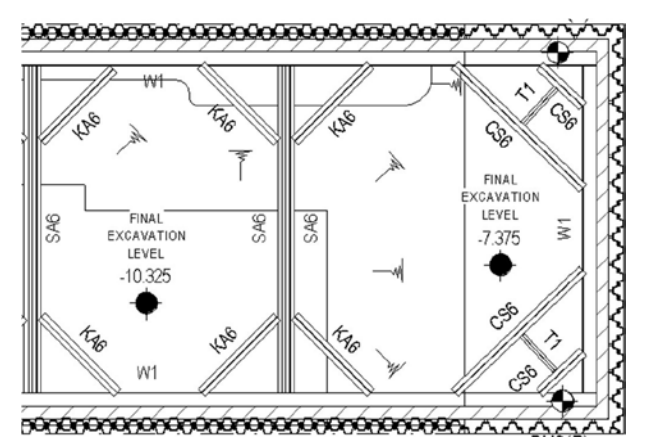

# 4.5 Ground Investigation

The following objects will be modelled:

- Bored Hole
- Standard penetration tests result
- Derofile for inferred boundaries of different geological strata
- Instrument checkpoints

#### 4.5.1 Insert Bored Hole using Dynamo

Prepare the bored hole coordination table in excel format for dynamo input. Basic information shall be input by the user:

- Bored hole number
- □ Soil / rock layer
- Easting coordination

- Northing coordination
- □ Layer top-level (mPD)
- Layer bottom level (mPD)

| BH no. | Soil / Rock Layer | Easting   | Northing    | Layer Top<br>Level<br>(mPD) | Layer Bottom<br>Level<br>(mPD) |
|--------|-------------------|-----------|-------------|-----------------------------|--------------------------------|
| BH1    | FILL              | 835338517 | 819787853.8 | 4019.447                    | -4480.553                      |
| BH1    | V                 | 835338517 | 819787853.8 | -4480.553                   | -5980.553                      |
| BH1    | , II.,            | 835338517 | 819787853.8 | -5980.553                   | -8480.553                      |
| BH1    | V                 | 835338517 | 819787853.8 | -8480.553                   | -27480.5529                    |
| BH1    | IV                | 835338517 | 819787853.8 | -27480.5529                 | -30100.5529                    |
| BH1    |                   | 835338517 | 819787853.8 | -30100.5529                 | -33780.5529                    |
| BH1    | IV                | 835338517 | 819787853.8 | -33780.5529                 | -34680.5529                    |
| BH1    |                   | 835338517 | 819787853.8 | -34680.5529                 | -36860.5529                    |
| BH1    | I                 | 835338517 | 819787853.8 | -36860.5529                 | -38800.5529                    |
| BH1    |                   | 835338517 | 819787853.8 | -38800.5529                 | -39380.5529                    |
| BH1    | II.               | 835338517 | 819787853.8 | -39380.5529                 | -40730.5528                    |
| BH1    |                   | 835338517 | 819787853.8 | -40730.5528                 | -41090.5528                    |
| BH1    | II                | 835338517 | 819787853.8 | -41090.5528                 | -41880.5528                    |
| BH1    |                   | 835338517 | 819787853.8 | -41880.5528                 | -42560.5528                    |
| BH1    | I                 | 835338517 | 819787853.8 | -42560.5528                 | -43430.5528                    |
| BH1    |                   | 835338517 | 819787853.8 | -43430.5528                 | -43800.5528                    |
| BH1    | I II              | 835338517 | 819787853 8 | -43800 5528                 | -44930 5528                    |

#### Click "Manage" in ribbon → click "Dynamo"

(Remark: User may download Dynamo from the below website: https://dynamobim.org/download/)

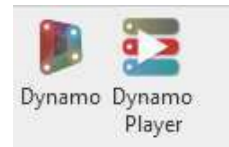

Open dynamo user interface in window  $\rightarrow$  Open dynamo file "bh\_gen(v1.3.4).dyn"

| R Sysame |                                  |                                                                                                    | - D X |
|----------|----------------------------------|----------------------------------------------------------------------------------------------------|-------|
|          | 00                               |                                                                                                    | 6     |
|          | 27.1                             |                                                                                                    |       |
|          | Dv 🔝                             | namo                                                                                                    |       |
|          |                                  |                                                                                                    |       |
|          | Th New                           | ADR                                                                                                    |       |
|          | Contraction Banda                | Terramo ashrina                                                                                          |       |
|          | To open                          | and the second second                                                                                    |       |
|          | (head) (255571).                 | REPERTATE                                                                                                |       |
|          |                                  | [7]# Gening Started                                                                                      |       |
|          | Aurecon Dynamo Standard um       | finit Oynamo Primer                                                                                      |       |
|          | spt.genty1.3.4) Inte             | (S) video Tutorials                                                                                      |       |
|          | 66,gm(v1.5.4) (                  | Dynamo Distionery                                                                                        |       |
|          | Example - Bridge Creation (1991) |                                                                                                    |       |
|          | Drample - Place From Dicel       |                                                                                                    |       |
|          |                                  | C Giftud repository                                                                                      |       |
|          | BACKUT                           | Ő Sendiksues                                                                                             |       |
|          | an suprantine                    |                                                                                                    |       |
|          |                                  | SAMAGES                                                                                                  |       |
|          |                                  | Samples     Samples     Basics, Basic01.dyn     Basics, Basic02.dyn     Basics, Basic02.dyn              |       |
|          |                                  | <ul> <li>Caré<br/>Core, Attractor Point dyn<br/>Care, Code@odsa.dyn<br/>Care, UtaAtt.exet.dyn</li> </ul> |       |

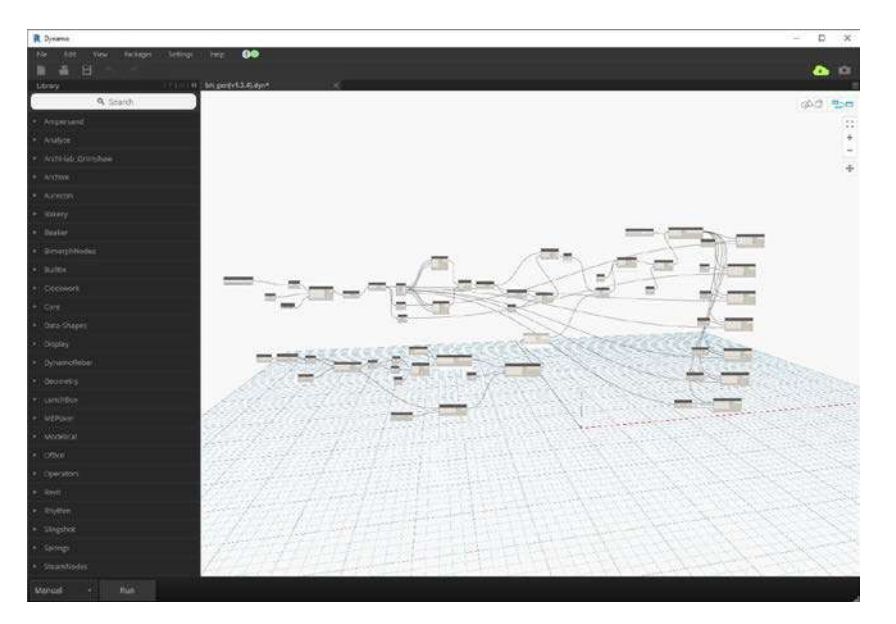

Click to edit "File Path"  $\rightarrow$  Choose the corresponding excel file of the bored hole coordination table.

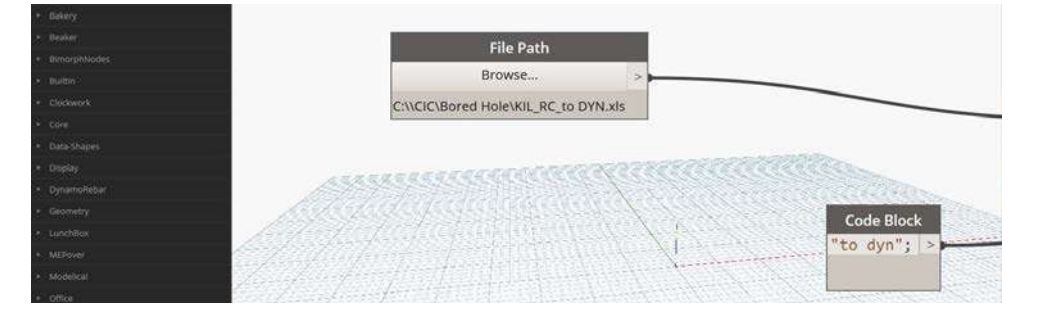

Edit "Family Type" in Dynamo window  $\rightarrow$  change the type to "STE-OTR-CIC-Borehole: STE-OTR-CIC- Borehole"

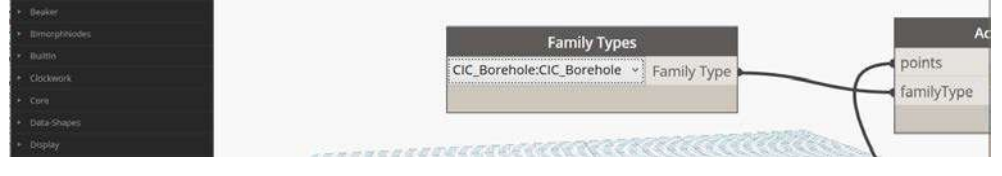

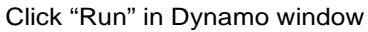

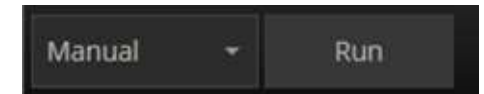

Close the Dynamo window  $\rightarrow$  present bored hole elements in Revit screen

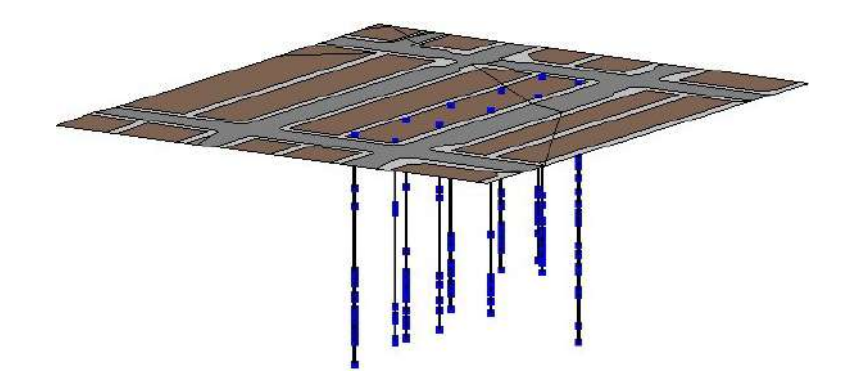

4.5.2 Insert Standard penetration test result using Dynamo

Prepare a standard penetration test point table in excel format for dynamo input. Basic information shall be input by user:

- Count
- Easting
- Northing
- Position Z
- Value

| Count | Easting   | Northing    | Position Z | Value  |
|-------|-----------|-------------|------------|--------|
| BH1   | 835338517 | 819787853.8 | 501.0366   | N=9    |
| BH1   | 835338517 | 819787853.8 | -1498.9634 | N=10   |
| BH1   | 835338517 | 819787853.8 | -4998.9634 | N=15   |
| BH1   | 835338517 | 819787853.8 | -8998.9634 | N=15   |
| BH1   | 835338517 | 819787853.8 | -10998.963 | N=19   |
| BH1   | 835338517 | 819787853.8 | -12998.963 | N=24   |
| BH1   | 835338517 | 819787853.8 | -14998.963 | N=26   |
| BH1   | 835338517 | 819787853.8 | -16998.963 | N=72   |
| BH1   | 835338517 | 819787853.8 | -18998.963 | N=76   |
| BH1   | 835338517 | 819787853.8 | -20998.963 | N=97   |
| DUR   | 005000547 | 010707050.0 | 00000 000  | 11 400 |

Click "Manage" in ribbon  $\rightarrow$  click "Dynamo" again for standard penetration test (SPT) input

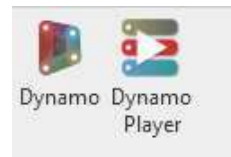

Open dynamo user interface in window  $\rightarrow$  Open dynamo file "spt\_gen(v1.3.4).dyn" Click to edit "File Path"  $\rightarrow$  Choose the corresponding excel file

Edit "Family Type" in Dynamo window → change the family type to "STE-OTR-CIC-Borehole\_SPT: STE-OTR-CIC-Borehole\_SPT"

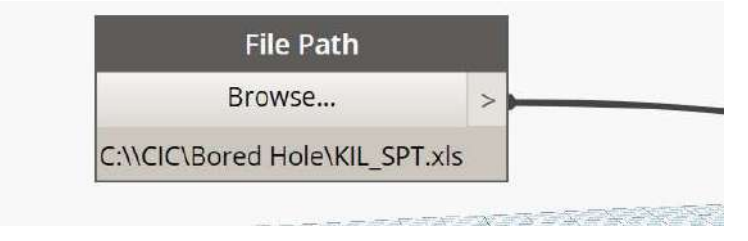
Click "Run" in Dynamo window

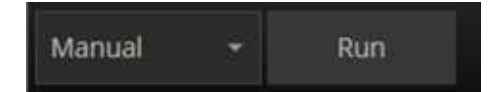

Close the Dynamo window  $\rightarrow$  present SPT elements in Revit screen Select a bored hole  $\rightarrow$  edit the rockhead level manually.

| Properties         | 2                | 🖸 🛅 2009 - MONITORING PLAN 🗢 🚱 (3D) 🛛 🗙     |
|--------------------|------------------|---------------------------------------------|
| STE-OTR-CIC        | -Borehole        |                                             |
| Site (1)           | V 📴 Edit Type    |                                             |
| Text               |                  |                                             |
| Soil Layer         | CDG              | Ber                                         |
| Dimensions         |                  |                                             |
| Angle              | 0.00*            |                                             |
| Bearing            | 0.00*            |                                             |
| Diameter           | 500.000          |                                             |
| Length             | 19000.000        |                                             |
| Identity Data      | \$               |                                             |
| Base Elevation     | -27480.553       | j 📥 📔 📕                                     |
| Easting            | 835338516.960    |                                             |
| Northing           | 819787853.815    | □ (P-3)———————————————————————————————————— |
| Rockhead Level     | 0.000            |                                             |
| Top Elevation      | -8480.553        |                                             |
| Image              |                  | ] (P-2)                                     |
| Comments           |                  |                                             |
| Mark               | BH1(P)           |                                             |
| Phasing            | 1                |                                             |
| Phase Created      | New Construction |                                             |
| Phase Demolished   | None             |                                             |
| Adaptive Component | 4                |                                             |
|                    |                  | Α                                           |

#### Important Note:

In the properties panel, "soil layer", "Diameter", "Base Elevation", "Easting", "Northing", "Rock Head Level", "Mark" are automatically generated by Dynamo input from previous steps.

Add Tag in plan view/ section view (Refer to section 7.1.2 Add Tags – Tag by Category)

| Category | Family                | Туре                |
|----------|-----------------------|---------------------|
| Site     | ANN-STG-CIC-Boredhole | Elevation – Layer   |
|          |                       | Elevation – Mark    |
|          |                       | Elevation - N Value |
|          |                       | Plan – Down         |
|          |                       | Plan - Up           |

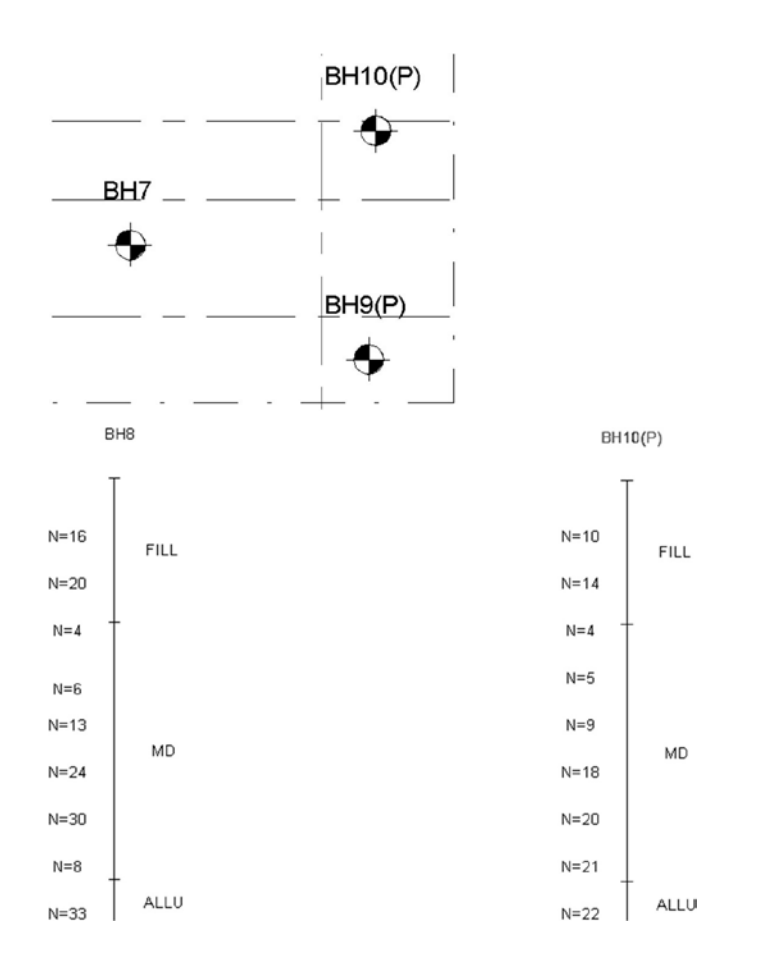

#### 4.5.3 Create rockhead profile

In Ribbon, click "Insert" → click "Import CAD" → select the rockhead CAD file

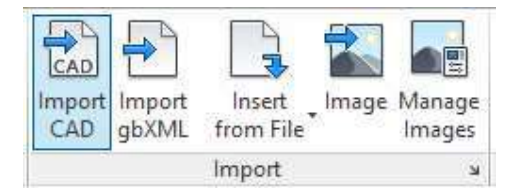

Make sure to unclick "Current view only"  $\rightarrow$  place the CAD file to the desired location.

| Favorites                                                                                                    | ead3D.dwg<br>Il Framming Plan | (3to29F).dwg                          |                            |                                                                                                    |                         |
|----------------------------------------------------------------------------------------------------|-------------------------------|---------------------------------------|----------------------------|----------------------------------------------------------------------------------------------------|-------------------------|
|                                                                                                    | (Destination of               | -                                     |                            |                                                                                                    |                         |
| Decklop File nam                                                                                                    | e: Rocknead.su.d              | wg                                    |                            | ~                                                                                                    |                         |
| Pies of typ                                                                                                    | e: DWGHies (*.o               | wg)                                   |                            | ×]                                                                                                    |                         |
| Current view only                                                                                                    | Colors:                       | Preserve v                            | Positioning:               | Manual - Center                                                                                                    | Ŷ                       |
|                                                                                                    | Layers/Levels:                | Al v                                  | Place at:                  | SITE                                                                                                    | ~                       |
|                                                                                                    | Import units:                 | milimeter 🗸                           | 1.000000                   | Orient to View                                                                                                    |                         |
| Tools 👻                                                                                                    |                               | Correct lines that                    | are slightly off axis      | Open                                                                                                    | Cancel                  |
| View Scale 1:100 Scale Value 1:100 Display Model Normal Detail Level Medium Parts Visibility Show Original Visibility/Grap Edit Graphic Displ Edit Properties help Apply                                                                                                    |                               | 0                                     |                            | in the second second se | 20 413 80 613 10 412 80 |
| Project Browser - Project3 ×<br>Display Content of the second second seco | 6839<br>9839                  | - 92.819<br>- 92.819                  | -02.53<br>-02.64<br>-02.64 | 68970<br>8990<br>8990<br>8090<br>812<br>812<br>813<br>80<br>80<br>80<br>80<br>80<br>80<br>80<br>80<br>80<br>80<br>80<br>80<br>80                                                                                                    | <u>م</u>                |
| Project Browser - Project3 BIM Track**                                                                                                    | 1:100 🖾                       | 1 1 1 1 1 1 1 1 1 1 1 1 1 1 1 1 1 1 1 | 0 9 CR 60 Ta <             |                                                                                                    | > _                     |

In Ribbon, click "Massing & Site" → click "Toposurface"

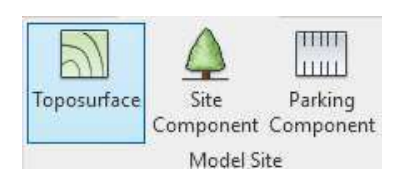

Click "Select Import Instance" → select the imported rockhead CAD file

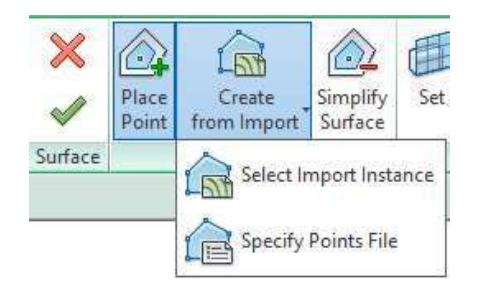

Select the layer(s) that contains the elevation points of the profile  $\rightarrow$  click "OK" to generate the toposurface.

| _0                                | ^  | Check All  |
|-----------------------------------|----|------------|
| Defpoints                         |    | Check None |
| _HSNO<br>_rev_A<br>_SITE BOUNDARY |    | Invert     |
|                                   |    |            |
|                                   | ¥. |            |
| <                                 | >  |            |

In properties panel, fill in "BH Rock" for Name.

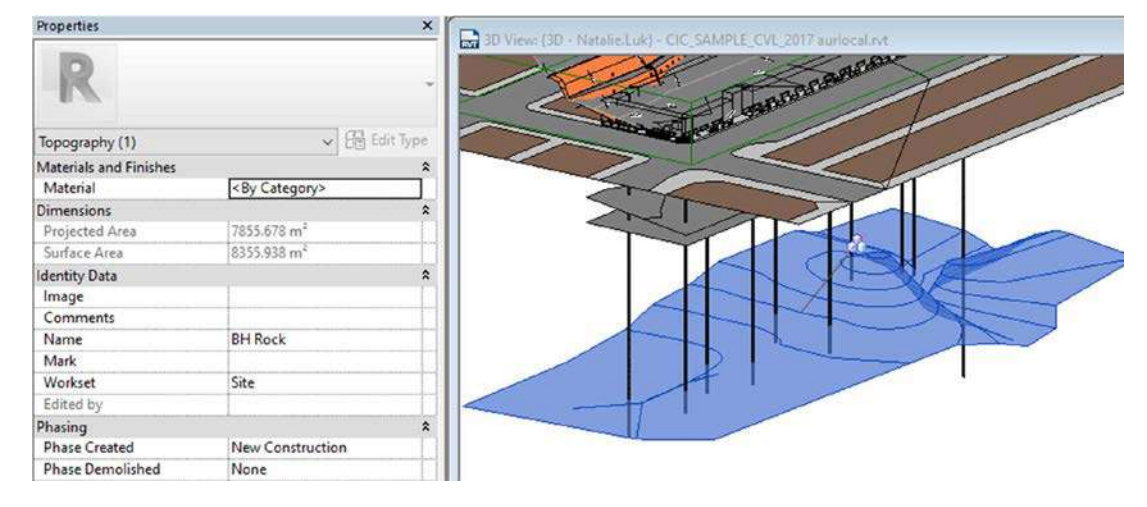

4.5.4 Create profile for inferred boundaries of different geological strata

Select "BOREDHOLE" plan under Floor Plans in Project Browser. In Ribbon, click "Insert"  $\rightarrow$  click

Open a site plan in Revit  $\rightarrow$  click "Massing & Site" in ribbon  $\rightarrow$  click "Toposurface" under Model Site.

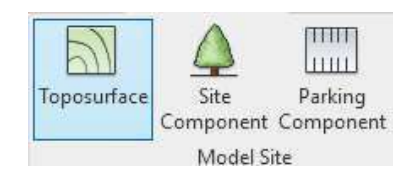

Place point and set the elevation on the Toposurface according to the inferred boundaries for each bored hole  $\rightarrow$  click "Tick".

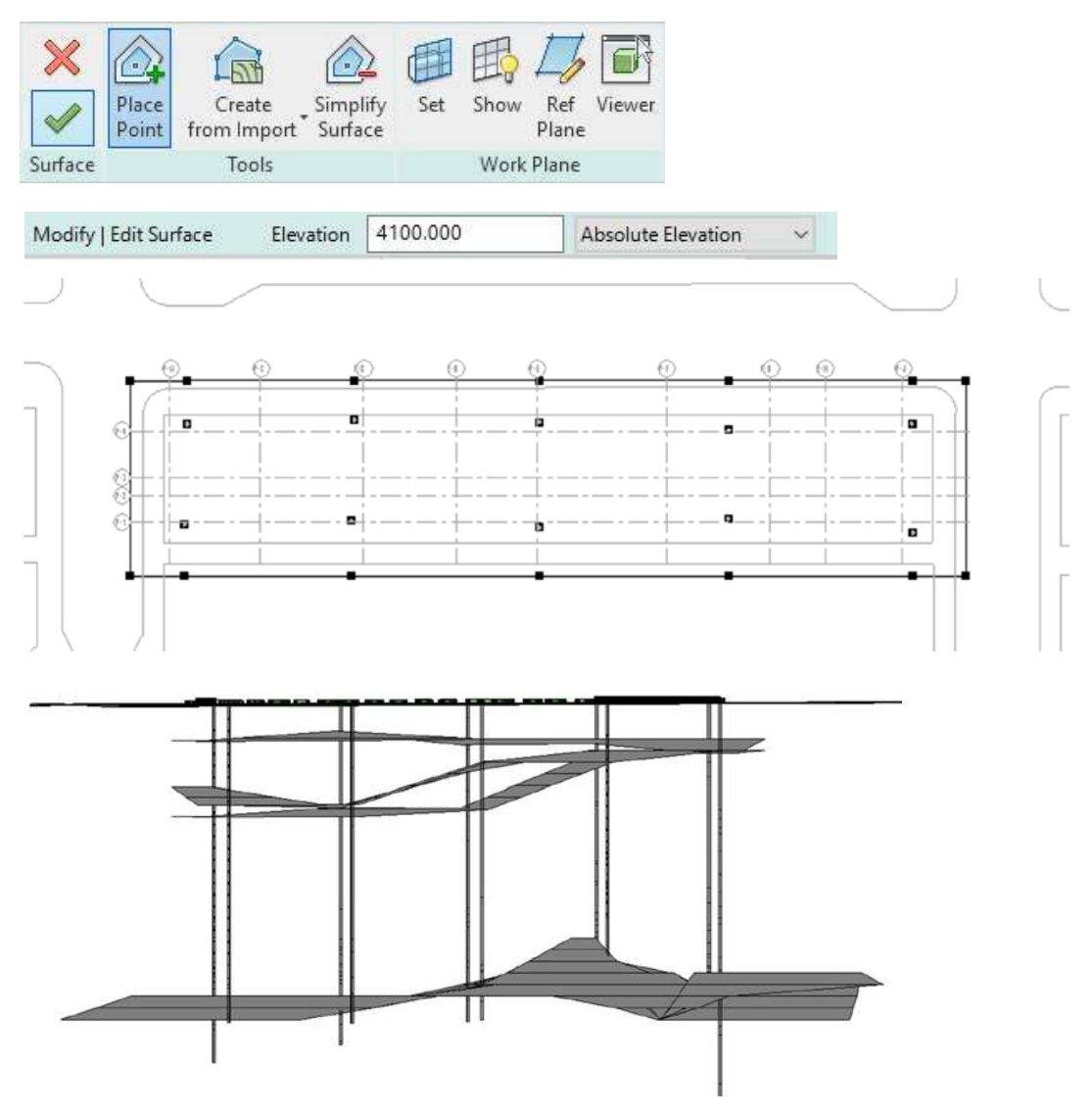

In the properties panel, fill in the name of each boundary (ie. BH MD, BH ALLU, BH CDG, etc.) in "Name"

| Properties             | ×                       |
|------------------------|-------------------------|
| R                      | ÷                       |
| Topography (1)         | ✓ Ba Edit Type          |
| Materials and Finishes | *                       |
| Material               | <by category=""></by>   |
| Dimensions             | \$                      |
| Projected Area         | 2306.662 m <sup>2</sup> |
| Surface Area           | 2348.805 m <sup>2</sup> |
| Identity Data          | \$                      |
| Image                  |                         |
| Comments               |                         |
| Name                   | BH CDG                  |
| Mark                   |                         |
| Workset                | Site                    |

4.5.5 Create Instrument check point

The followings instrument check point object will be modelled:

- Building settlement marker
- Building Tilting check point with vertical displacement
- Ground settlement check point
- Utility settlement monitoring point on ground
- Vibration check point
- Observation Well
- Pump Well
- Recharge Well
- Standpipe with piezometer

Select "MONITORING CHECK POINT" plan under Floor Plans in Project Browser. In Ribbon, click "Massing & Site" → click "Site Component"

| 5           | $\triangle$       |                      |                 |
|-------------|-------------------|----------------------|-----------------|
| Toposurface | Site<br>Component | Parking<br>Component | Building<br>Pad |
|             | Model S           | ite                  | й<br>И          |

Select the specific types of instrument marker in the properties panel.

| Properties X                                     |                                       |
|--------------------------------------------------|---------------------------------------|
| STE-OTR-CIC-Monitoring-<br>Vibration_Check_Point |                                       |
| Search                                           | ρ                                     |
|                                                  | · · · · · · · · · · · · · · · · · · · |
| SIE-DIR-CIC-Monitoring-Pumpwell                  |                                       |
| STE-OTR-CIC-Monitoring-Pumpwell                  |                                       |
| STE-DTR-CIC-Monitoring-Recharge_Well             |                                       |
| STE-OTR-CIC-Monitoring-Recharge_Well             |                                       |
| STE-OTR-CIC-Monitoring-Standpipe                 |                                       |
| STE-DTR-CIC-Monitoring-Standpipe                 |                                       |
| STE-OTR-CIC-Monitoring-Utility_Settlement        |                                       |
| STE-OTR-CIC-Monitoring-Utility_Settlement        |                                       |
| STE-DTR-CIC-Monitoring-Vibration_Check_Point     |                                       |
| STE-OTR-CIC-Monitoring-Vibration_Check_Point     |                                       |

Place the object to the designed location.

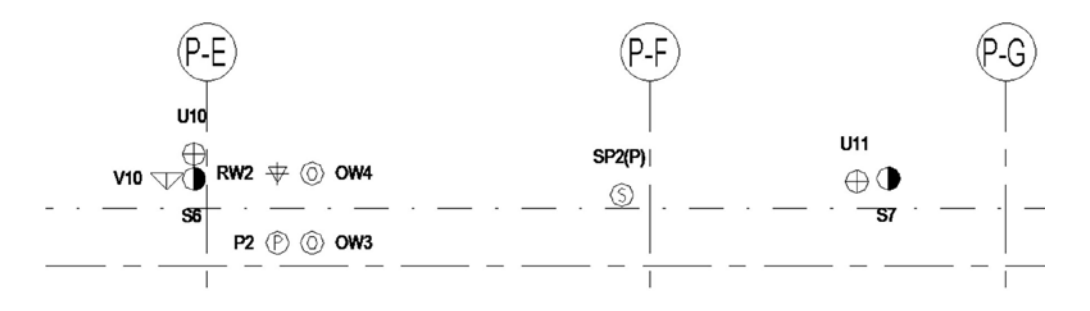

In the properties panel, fill in "Name" for identification of element. Select Up/Down/Left/Right for the display location of the name.

| Properties                 |                       | ×        |
|----------------------------|-----------------------|----------|
| STE-OTR-CIC-Mon            | itoring-Standpipe     |          |
| Site (1)                   | 🗸 🖯 Edit              | Туре     |
| Constraints                |                       | \$       |
| Level                      | EXISTING GROUND LEVEL |          |
| Host                       | Surface               |          |
| Offset                     | 0.000                 |          |
| Moves With Nearby Elements |                       |          |
| Identity Data              |                       | \$       |
| Name                       | SP1(P)                |          |
| Image                      |                       | T        |
| Comments                   |                       |          |
| Mark                       |                       |          |
| Phasing                    |                       | \$       |
| Phase Created              | New Construction      |          |
| Phase Demolished           | None                  | an e sha |
| Other                      |                       | \$       |
| Up                         |                       |          |
| Down                       |                       |          |
| Left                       |                       |          |
| Right                      |                       |          |

## 4.6 Site Formation

The following objects will be modelled for site formation plan:

- □ Site formation profile
- Site drainage
- Retaining wall
- Soil nail

#### 4.6.1 Create Site formation profile

Open a "SITE FORMATION" plan under Floor Plans in Project Browser  $\rightarrow$  click "Massing & Site" in ribbon  $\rightarrow$  click "Toposurface" under Model Site.

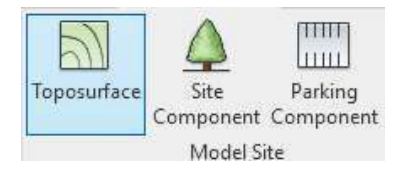

Place point and set the elevation on the Toposurface to create  $\rightarrow$  click "Tick".

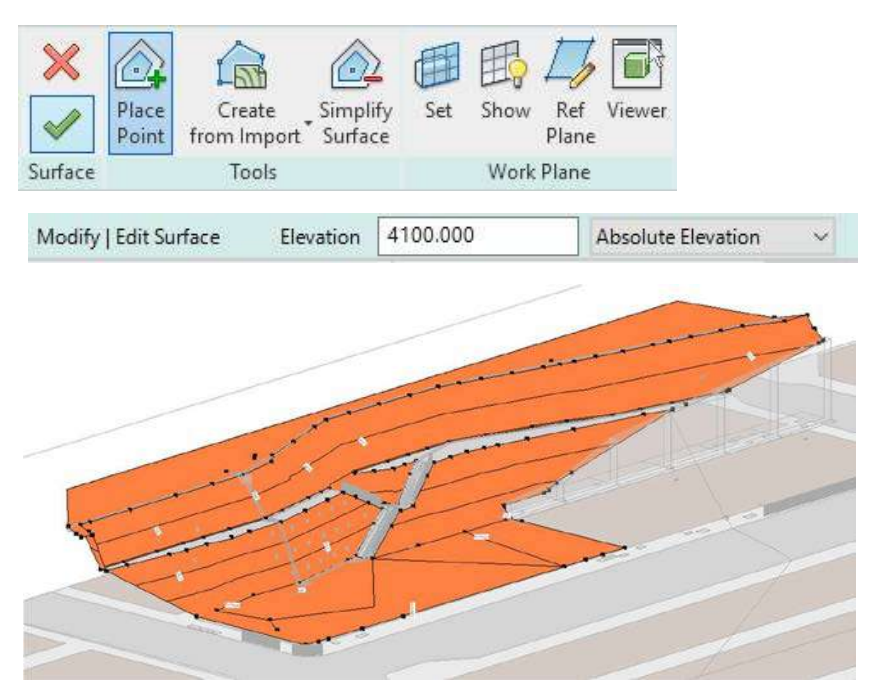

Repeat the above steps for a different stage of site profile.

In the properties panel, fill in "SF" for Name for identification of element.

| Properties             |                              |            | ×  |
|------------------------|------------------------------|------------|----|
| R                      |                              |            | ,  |
| Topography (1)         | ~ 8                          | 品 Edit Typ | рe |
| Materials and Finishes |                              | \$         |    |
| Material               | Site - Sloped                |            |    |
| Dimensions             | n Shiri chiani chinin - Inni | *          |    |
| Projected Area         | 2218.568 m <sup>2</sup>      |            |    |
| Surface Area           | 2601.295 m <sup>2</sup>      |            |    |
| Identity Data          |                              | \$         |    |
| Image                  |                              |            |    |
| Comments               |                              |            |    |
| Name                   | SF                           |            |    |
| Mark                   |                              |            |    |
| Workset                | Site                         |            | -  |
| Properties help        |                              | Apply      |    |

Add Symbol in plan view (Refer to section 7.1.4 Add annotation symbol)

| Category    | Family                  | Туре            |
|-------------|-------------------------|-----------------|
| Detail Item | DTL-OTR-CIC-Slope_Label | Soil Cut Slope  |
|             |                         | Soil Fill Slope |
|             |                         | Rock Cut Slope  |
|             |                         | Rock Fill Slope |

#### Add Spot slope in plan view

In ribbon  $\rightarrow$  click "Annotate"  $\rightarrow$  "Spot Slope"  $\rightarrow$  select "Sloped Toposurface" in properties panel  $\rightarrow$  place to the desired slope.

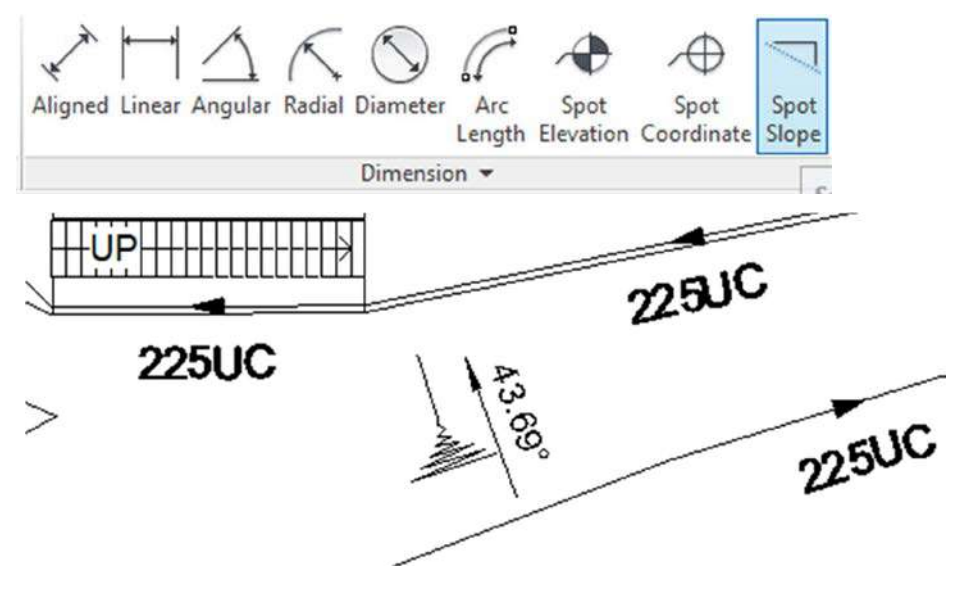

#### 4.6.2 Create Site drainage

Open "SITE FORMATION" plan under Floor Plans in Project Browser. In Ribbon, click "Massing & Site" → click "Site Component"

| 5           | $\triangle$       |                      |                 |
|-------------|-------------------|----------------------|-----------------|
| Toposurface | Site<br>Component | Parking<br>Component | Building<br>Pad |
|             | Model S           | ite                  | ĸ               |

Select "STE-STU-CIC-Step\_Channel" or "STE-STU-CIC-U\_Channel" in the properties panel.

| Properties | ×                                  |   |
|------------|------------------------------------|---|
|            | STE-STU-CIC-U_Channel<br>225 x 450 |   |
| Search     | U                                  | م |
| STE-S      | STU-CIC-Step_Channel               |   |
| 300 x      | < 450                              |   |
| STE-S      | STU-CIC-U_Channel                  |   |
| 225 x      | « 450                              |   |
| 225 x      | < 500                              | 2 |

Click "Place on Work Plane"  $\rightarrow$  Drag from starting point to end to create the channel.

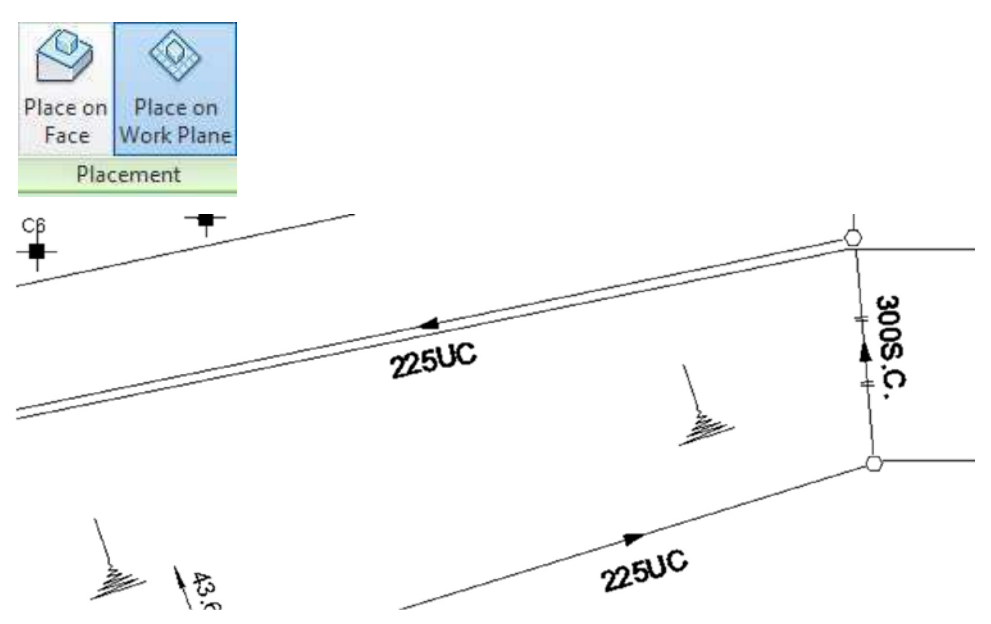

Channel sizes can be adjusted by clicking "Edit Type" in the properties panel. "Type Comments" define the text showing on the plan view.

| amily:     | STE-STU-CIC-U | Load                  |                                                                                                    |   |
|------------|---------------|-----------------------|----------------------------------------------------------------------------------------------------|---|
| an in fr   |               |                       | 2000                                                                                                    |   |
| Type:      | 225 x 450     | ~                     | Duplicate                                                                                                    |   |
|            |               | [                     | Rename                                                                                                    |   |
| ype Paran  | Parameter     | Value                 | =                                                                                                    | , |
| Constrain  | nts           |                       | *                                                                                                    |   |
| b          |               | 385.000               |                                                                                                    |   |
| d          |               | 450.000               |                                                                                                    |   |
| t          |               | 80.000                | none of the second second second second second second second second second second second second second second s |   |
| t1         |               | 100.000               | 0                                                                                                    |   |
| Dia        |               | 225.000               |                                                                                                    |   |
| Materials  | and Finishes  |                       | *                                                                                                    |   |
| Material ' | 1             | Concrete_Cast In Situ |                                                                                                    |   |
| Identity   | Data          |                       | \$                                                                                                    |   |
| Type Ima   | ge            |                       |                                                                                                    |   |
| Keynote    |               |                       | 1                                                                                                    |   |
| Model      |               |                       | 0                                                                                                    |   |
| Manufact   | turer         |                       |                                                                                                    |   |
| Type Cor   | nments        | 225UC                 |                                                                                                    |   |
| URL        |               |                       |                                                                                                    |   |
|            |               |                       |                                                                                                    |   |

4.6.3 Create Retaining wall

Open "SITE FORMATION" under Floor Plans in Project Browser  $\rightarrow$  Click "Structure" in ribbon  $\rightarrow$  "Model"  $\rightarrow$  "Component"  $\rightarrow$  click "Model In-Place"

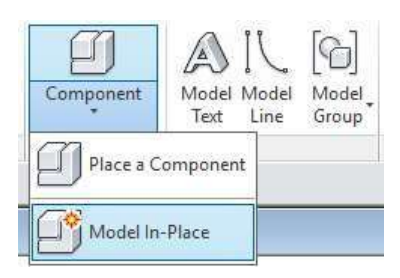

Select "Site" in the Family Category and Parameters dialogue and fill in the name of retaining wall. Draw the retaining wall by using "Forms" tools.

| ₹J       |            |                                                   | Ţ           |
|----------|------------|---------------------------------------------------|-------------|
| Modify   |            | Extrusion Blend Revolve Sweep Swept V<br>Blend Fo | oid<br>orms |
| Select 🕶 | Properties | Forms                                             |             |

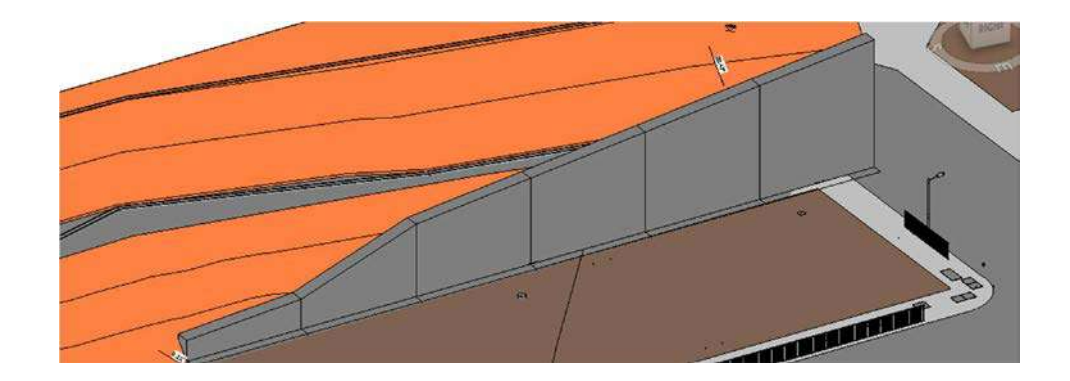

#### 4.6.4 Create Soil nail

Open "Site Formation 3D" under 3D Views in Project Browser. In Ribbon, click "Massing & Site"  $\rightarrow$  click "Site Component"

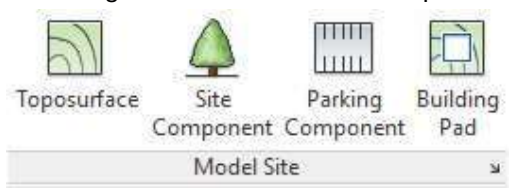

Select "STE-OTH-CIC-Soil\_Nail" in the properties panel.

| Properties |                       | × |
|------------|-----------------------|---|
| İ          | STE-OTH-CIC-Soil_Nail | - |
| Search     |                       | ٩ |
| STE-O      | TH-CIC-Soil_Nail      | ^ |
| STE-O      | TH-CIC-Soil_Nail      |   |
| STE-O      | TR-CIC-Borehole       |   |
| STE-O      | TR-CIC-Borehole       |   |
|            | TO 010 D 1 1 0DT      |   |

Place it to the designed location along the surface of the toposurface.

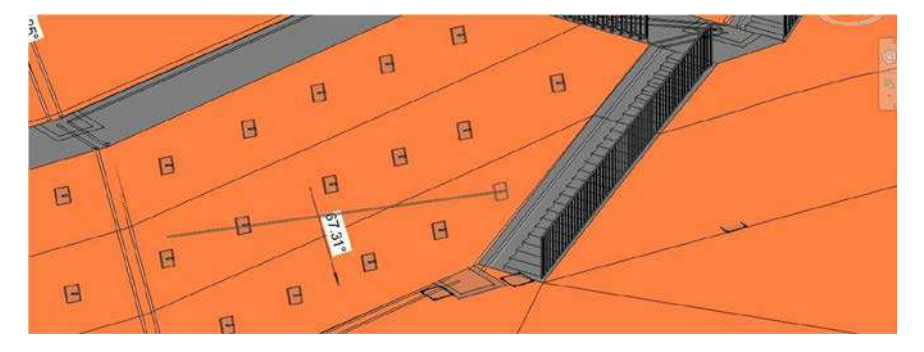

In the properties panel, fill in "Name" for identification of element.

| Properties X               |                       |         |    |  |  |
|----------------------------|-----------------------|---------|----|--|--|
| STE-OTH-CIC-Soil           | I_Nail                |         | •  |  |  |
| Site (1)                   | ~ 🛱 Ec                | dit Typ | pe |  |  |
| Constraints                |                       | \$      | ^  |  |  |
| Level                      | EXISTING GROUND LEVEL |         |    |  |  |
| Host                       | Surface               |         |    |  |  |
| Offset                     | 0.000                 |         |    |  |  |
| Moves With Nearby Elements |                       |         |    |  |  |
| Dimensions                 |                       | \$      |    |  |  |
| Bearing                    | 260.00°               |         |    |  |  |
| Inclined                   | 23.00°                |         |    |  |  |
| Identity Data              |                       | \$      |    |  |  |
| Image                      |                       |         |    |  |  |
| Comments                   |                       |         |    |  |  |
| Mark                       | A1                    |         |    |  |  |

Add Tag in plan view (Refer to section 7.1.2 Add Tags - Tag by Category)

| Category | Family                | Туре |
|----------|-----------------------|------|
| Site     | ANN-STG-CIC-Soil_Nail | Up   |
|          |                       | Down |

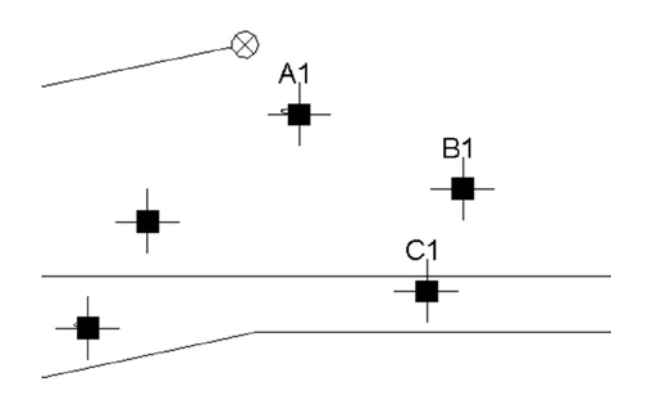

# 4.7 Drainage

The following objects will be modelled for drainage plan:

- Drainage pipe
- Drain
- Sanitary fitment
- Manhole / Sump Pit / Gully / Trap / Petrol Interceptor

#### 4.7.1 Create Drainage pipe

In Ribbon, click "System" → click "Pipe" under "Plumbing & Piping"

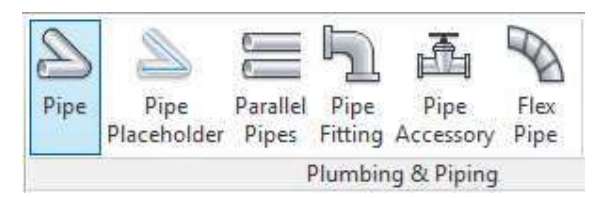

Select the specific system type in the properties panel.

| × |
|---|
|   |
| Q |
|   |
|   |
|   |
|   |
|   |
|   |
|   |

In the properties panel, specific the System Type of the pipe.

| Properties            |               |           | × |
|-----------------------|---------------|-----------|---|
| Pipe Types<br>DR-WP   |               |           | Ţ |
| Pipes (1)             | ~ E           | Edit Type | e |
| Dimensions            |               | \$        | ~ |
| Outside Diameter      | 63.0 mm       |           |   |
| Inside Diameter       | 50.0 mm       |           |   |
| Size                  | 50 mmø        |           |   |
| Length                | 2040.8        |           |   |
| Mechanical            |               | \$        |   |
| System Classification | Sanitary      |           |   |
| System Type           | DR-Waste      |           |   |
| System Name           | WP 56         |           |   |
| System Abbreviation   | WP            |           |   |
| Pipe Segment          | PVC-C - 727-2 |           |   |
| Diameter              | 50.0 mm       |           |   |
| Connection Type       | Generic       |           |   |
| Roughness             | 0.00150 mm    |           |   |
| Material              | PVC-C         |           |   |
| Cahadula/Tuna         | ר דרד         |           | ~ |
| Properties help       |               | Apply     |   |

Under ribbon panel, select pipe diameter and offset from level.

| Modify   Place Pipe Diamet | er: 50.0 mm | ~ | Offset: | -50.0 mm | ~ | Ľ | Apply |  |
|----------------------------|-------------|---|---------|----------|---|---|-------|--|
|----------------------------|-------------|---|---------|----------|---|---|-------|--|

Specific the slope value for the sloped pipe.

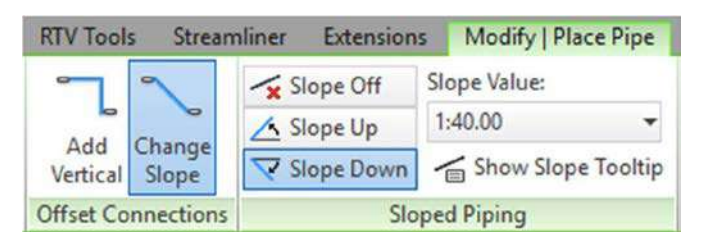

Drag from starting point to end to create the pipe.

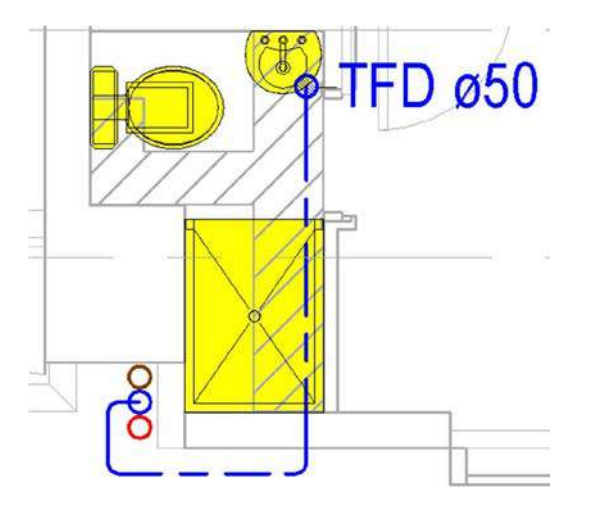

#### Add slope symbol to the sloped pipe

In ribbon  $\rightarrow$  click "Annotate"  $\rightarrow$  "Spot Slope"  $\rightarrow$  select "Pipe Direction" in properties panel  $\rightarrow$  place to the desired pipe.

| Architecture | Structure                | Syste  | ems In   | sert A        | nnotate           | Analyze            | Massing           |
|--------------|--------------------------|--------|----------|---------------|-------------------|--------------------|-------------------|
| Aligned Line | → <u>_</u><br>ar Angular | Radial | Diameter | Arc<br>Length | Spot<br>Elevation | Spot<br>Coordinate | Spot<br>Slope     |
|              |                          |        | Dimensi  | on 🔻          |                   |                    | Contract Contract |

In the properties panel, fill in 0mm to "Offset from Reference".

| Properties                    | ×             |
|-------------------------------|---------------|
| Spot Slopes<br>Pipe Direction | on 👻          |
| Spot Slopes (1)               | 🗸 🔂 Edit Type |
| Graphics                      | *             |
| Slope Representation          | Arrow         |
| Offset from Reference         | 0.0000 mm     |
| Text                          | *             |

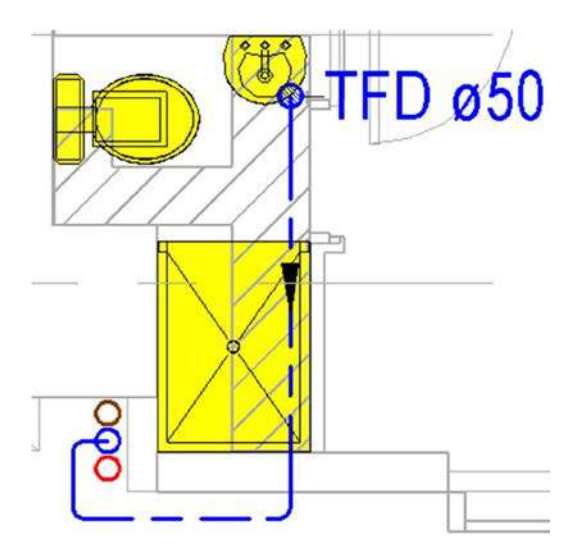

#### 4.7.2 Create Drain

In Ribbon, click "System" → click "Plumbing Fixture" under "Plumbing & Piping"

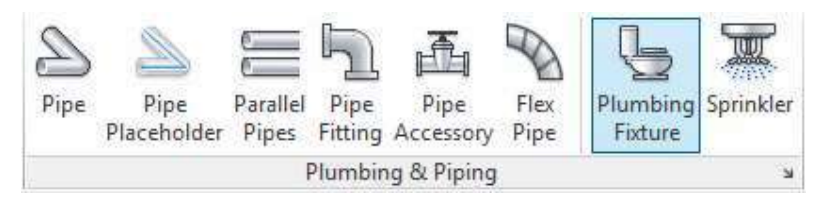

Select the specific drain type in the properties panel.

| Prope | rties                            | × |  |  |
|-------|----------------------------------|---|--|--|
| 1     | PLM-DRN-AEC-Floor-FD<br>TFD 50mm | - |  |  |
| Sean  | ch                               | Q |  |  |
| 1     | PLM-DRN-AEC-Floor-FD             | ^ |  |  |
|       | FD 50mm                          |   |  |  |
|       | FD 100mm                         |   |  |  |
|       | TFD 50mm                         |   |  |  |
|       | TSD 50mm                         |   |  |  |
| 8     | PLM-DRN-AEC-Floor-RWO            |   |  |  |
|       | 125 mm Strainer - RWO 100 mm     |   |  |  |
| 1     | PLM-DRN-AEC-Floor-VFD2           |   |  |  |
|       | VFD 50mm                         |   |  |  |

Place it to the designed location.

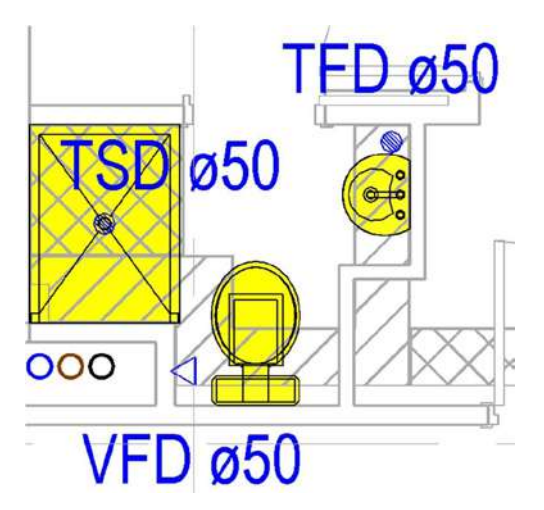

Add Tag in plan view (Refer to section 7.1.2 Add Tags - Tag by Category)

| Category         | Family      | Туре            |
|------------------|-------------|-----------------|
| Plumbing Fixture | ANN-PMG-CIC | Type Mark (RWP) |
|                  |             | Type Mark (WP)  |

#### 4.7.3 Create Sanitary fitment

In Ribbon, click "System" → click "Plumbing Fixture" under "Plumbing & Piping"

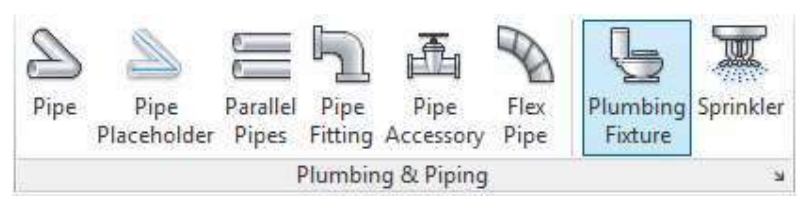

Select the specific sanitary fitment item in properties panel  $\rightarrow$  Place it to the designed location

| Properties                                          | × |
|-----------------------------------------------------|---|
| PLM-SNK-AEC-Bath<br>440x350x120mm                   | • |
| Search                                              | ٩ |
| 725 mmx950 mm - Private<br>775 mmx1025 mm - Private | ^ |
| 775 mmx1065 mm - Private                            |   |
| SPLM-SNK-AEC-Bath                                   |   |
| 440x350x120mm                                       |   |
| PLM-SNK-AEC-Kitchen                                 |   |
| 450x450x230mm                                       |   |
| PLM-URN-AEC-Wall_Hung                               |   |
| 20 mm Flush Valve                                   |   |
| PLM-WCS-AEC-Flush_Tank                              |   |
| Private - 6.1 Lpf                                   | ~ |

#### 4.7.4 Create Manhole / Sump Pit / Gully / Trap / Petrol Interceptor

In Ribbon, click "System" → click "Plumbing Fixture" under "Plumbing & Piping"

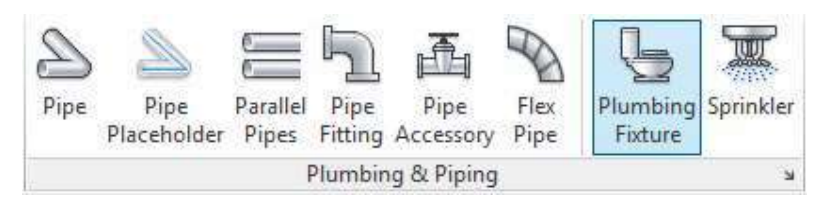

Select the specific item in properties panel  $\rightarrow$  Place it to the designed location

| Prop | erties                                            | × |
|------|---------------------------------------------------|---|
|      | PLM-OTR-Grease_Trap<br>1650(L) x 900(W) x 1000(D) | • |
| Sea  | rch                                               | Q |
|      | PLM-OTR-Grease_Trap                               | ^ |
|      | 1650(L) x 900(W) x 1000(D)                        |   |
|      | 2050(L) × 1000(W) × 1300(D)                       |   |
| -    | PLM-OTR-Manhole_Foul_Water                        |   |
|      | TYPE E                                            |   |
|      | TYPE T1                                           |   |
| 3    | PLM-OTR-Manhole_Storm_Water                       |   |
|      | TYPE T1                                           |   |
| 9    | PLM-OTR-Open_Trapped_Gully                        |   |
|      | OTG - 100 (RWP)                                   |   |
|      | OTG - 100 (WP)                                    | ~ |
|      |                                                   |   |

Add Tag in plan view (Refer to section 7.1.2 Add Tags – Tag by Category)

| Category            | Family      | Туре        |
|---------------------|-------------|-------------|
| Plumbing<br>Fixture | ANN-PMG-CIC | Detail      |
| Tixture             |             | (RWP)       |
|                     |             | Detail      |
|                     |             | (SWP)       |
|                     |             | Detail (WP) |

### 4.8 Curtain Wall

The following objects will be modelled for curtain wall plan:

- Embed
- Mullion and transom
- Glass panel and louvre

#### 4.8.1 Create Embed

In Ribbon, click "Structure" → click "Component" under "Model"

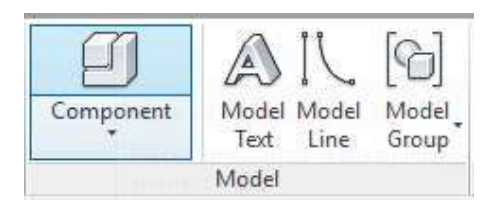

Select the specific item in properties panel  $\rightarrow$  Place it to the designed location

| Properties                               | × |
|------------------------------------------|---|
| Column Base Plate-4 Hole<br>200x200x12mm |   |
| Search                                   | ٩ |
| Column Base Plate-4 Hole                 |   |
| 200x200x12mm                             |   |
| Connection Hor_Detachable louvre         |   |
| Connection Hor_Detachable louvre         |   |

#### 4.8.2 Create mullion and transom

Create Curtain wall by clicking "Architecture"  $\rightarrow$  "Wall"  $\rightarrow$  select "Curtain Wall" in the properties panel

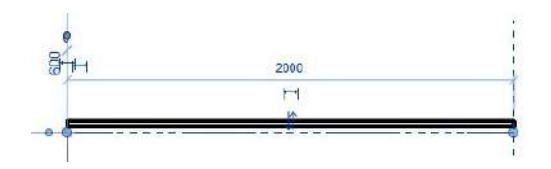

Create curtain grid by clicking "Architecture" → "Build" → "Curtain Grid"

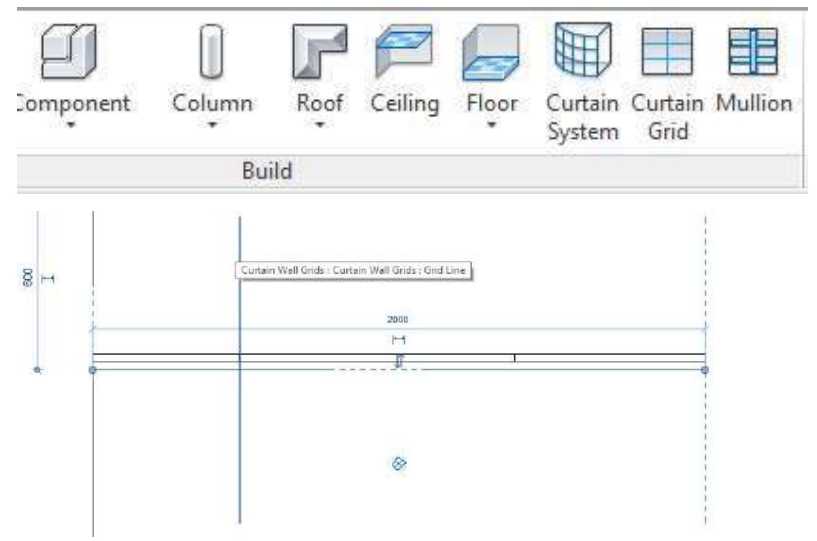

Add mullion by clicking "Architecture"  $\rightarrow$  "Build"  $\rightarrow$ "Mullion"  $\rightarrow$  Select the specific type of mullion in properties  $\rightarrow$  Place it to the designed curtain grid location

|          | Rectangular Mullion          |   |
|----------|------------------------------|---|
|          | Wallon_Soz24Shim             |   |
| Search   |                              | Q |
| Rectangu | ular Mullion                 |   |
| Co       | oncept 90x200mm              |   |
| Co       | oncept 90x200mm Corner Right |   |
| Co       | oncept 150x200mm             |   |
| Co       | oncept 200x200mm             |   |
| Co       | oncept 265x200mm             |   |
| M        | ullion_90 x 230mm            |   |
| M        | ullion_90x245mm              |   |
| M        | ullion_90X430mm              |   |

 $\otimes$ 

# 4.8.3 Create glass panel / louvre

For each panel inside, select the type of curtain wall panel in properties.

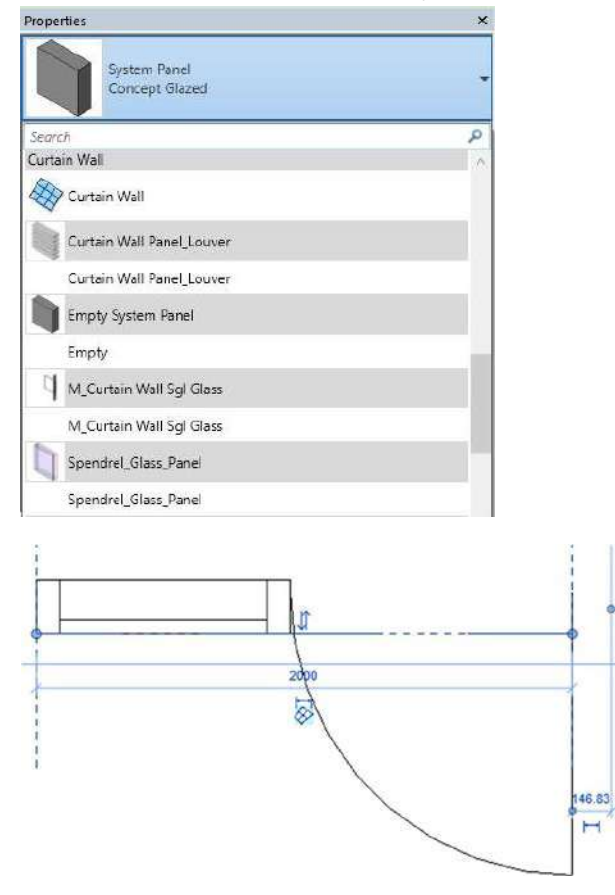

# 5 Configuring Schedules

# 5.1 Superstructure

#### 5.1.1 Column Schedule

Click "COLUMN SCHEDULE" in Schedules/Quantities (all) of Project Browser.

| A           | В         |
|-------------|-----------|
| COLUMN MARK | SIZE (mm) |
| C1A         | 250 x 875 |
| C1B         | 235 x 825 |
| C1C         | 275 x 450 |
| C2A         | 250 x 775 |
| C2B         | 235 x 825 |
| C2C         | 275 x 450 |
| C3          | 250 x 675 |
| C4          | 300 x 300 |

| Auto<br>field | generated   | COLUMN MARK, SIZE |
|---------------|-------------|-------------------|
| Manually      | Input field | 1                 |

#### 5.1.2 Tower Floor Level Schedule

Click "TOWER FLOOR LEVEL" in Schedules/Quantities (all) of Project Browser.

| Α     | B       |
|-------|---------|
| LEVEL | S.F.L.  |
| 5/F   | +26.525 |
| 6/F   | +29.850 |
| 7/F   | +33.175 |
| 8/F   | +36.500 |
| 9/F   | +39.825 |
| 10/F  | +43.150 |
| 11/F  | +46.475 |
| 12/F  | +49.800 |

| Auto generated field | LEVEL, S.F.L. |
|----------------------|---------------|
| Manually Input field | 1             |

#### 5.1.3 Wall RC Schedule

Click "R.C. WALL SCHEDULE" in Schedules/Quantities (all) of Project Browser.

| Α          | В         | C               | D              | E             | F              |  |
|------------|-----------|-----------------|----------------|---------------|----------------|--|
| FLOOR      | WALL MARK | CONCRETE GRADE  | THICKNESS (mm) | VERTICAL BARS | HORIZONTAL BAR |  |
| 3F         | W1        | C60             | 250            | T40-150       | T10-150        |  |
| 3F         | W2        | C60             | 250            | T25-125       | T12-125        |  |
| 3F         | W3        | C60             | 200            | T20-125       | T10-100        |  |
| 3F         | W4        | C60             | 150            | T20-150       | T10-150        |  |
| 3F         | W4        | C60             | 200            | T20-125       | T10-100        |  |
| 3F         | W5A       | C60             | 200            | T20-125       | T10-100        |  |
|            | · · · · · |                 |                |               |                |  |
| G          | Н         | 1               |                |               |                |  |
| BINE       | DER       |                 |                |               |                |  |
| HORIZONTAL | VERTICAL  | STEEL RATIO (%) |                |               |                |  |
| T12-150    | 150       | 3.4             |                |               |                |  |
|            |           | 1.3             |                |               |                |  |
|            |           | 1.3             |                |               |                |  |
|            |           | 1.4             |                |               |                |  |
|            |           | 1.3             |                |               |                |  |
|            |           | 13              |                |               |                |  |

| FLOOR, WALL MARK, THICKNESS                            |
|--------------------------------------------------------|
| CONCRETE GRADE, VERTICAL BARS, HORIZONTAL BARS, BINDER |
| (HORIZONTAL), BINDER(VERTICAL), STEEL RATIO            |
|                                                        |

### 5.1.4 Beam RC Schedule

## Click "R.C. BEAM SCHEDULE" in Schedules/Quantities (all) of Project Browser.

|           |           |             |      |      |      |      |        |         | <r.c.< th=""><th>BEAM SC</th><th>HEDULE</th><th>&gt;</th></r.c.<> | BEAM SC | HEDULE | >            |
|-----------|-----------|-------------|------|------|------|------|--------|---------|-------------------------------------------------------------------|---------|--------|--------------|
| A         | В         | C           | D    | E    | F    | G    | Н      | 1       | J                                                                 | K       | L      | M            |
| DEAL HADY | BEAM SIZE |             |      |      |      |      | REINFO | RCEMENT |                                                                   |         |        |              |
| DEAM MARK | (BXD)     | ELEV. REFER | а    | al   | a2   | b    | b1     | C       | d                                                                 | e       | f      | g            |
| CTB1      | 200 x 300 | E9          | 2T20 | -    | -    | -    | 2T16   | -       | -                                                                 | -       | -      | -            |
| CTB1a     | 200 x 300 | E9          | 2T20 | -    | -    | -    | 2T16   | -       | -                                                                 | -       | -      | -            |
| CTB51     | 200 x 600 | E9a         | 2T20 | 2720 | 2T20 | 2T20 | -      | -       | -                                                                 | -       | -      | T10-225 E.F. |
| CTB54     | 200 x 900 | E9a         | 2T20 | 2T20 | 2T20 | 2T20 | •      | -       | -                                                                 | -       | -      | T10-225 E.F. |
| TB2       | 200 x 300 | E10         | 2T16 | -    | -    | 2T16 | •      | -       | -                                                                 | -       | •      | -            |
| TB3       | 400 x 600 | E5          | 4T25 | -    | -    | 4T25 | •      | 4725    | 4T25                                                              | 4T25    | 4T20   | -            |
| TB4       | 400 x 600 | E4          | 4T25 | -    | -    | 4T25 | •      | -       | 4T25                                                              | -       | 4T20   | -            |
| TB5       | 400 x 600 | E4          | 4T25 | -    | -    | 4T25 | -      | -       | 4T25                                                              | -       | 4T20   | -            |

| N       | 0                           | P         | Q    | R    | S    | т   |  |
|---------|-----------------------------|-----------|------|------|------|-----|--|
|         | REINFORCEMENT               | DIMENSION |      |      |      |     |  |
| LINKS 1 | LINKS 2                     | LINKS 3   | Α    | В    | C    | D   |  |
| ج       | T10-150(2 LEGS)             | ·>        | 2550 | -    |      | -   |  |
| <       | T10-150(2 LEGS)             | >         | 2550 | -    |      |     |  |
| <       | T10-150(2 LEGS)             | ·>        | 1000 | -    |      | -   |  |
| ¢       | T10-150(2 LEGS)             | >         | 1000 | -    |      |     |  |
| <       | T10-200(2 LEGS)             | >         | -    |      |      |     |  |
| <       | T10-200(4 LEGS)             | ·>        | -    | 1300 | 1000 |     |  |
| <       | T10-200(2 LEGS) TORSIONAL L | >         | -    | 1000 | 1800 | -   |  |
| <       | T10-200(2 LEGS) TORSIONAL L | >         | 100  | 1800 | 1800 | 100 |  |

| Auto ger<br>field | nerated  | BEAM MARK, BEAM SIZE                                                             |
|-------------------|----------|----------------------------------------------------------------------------------|
| Manually Inpu     | ut field | ELEV. REFER, REINFORCEMENT (a-g), REINFORCEMENT (Links 1-<br>3), DIMENSION (A-D) |

# 5.2 Foundation

## 5.2.1 Bored Pile Loading Schedule

Click "BORED PILE LOADING SCHEDULE" in Schedules/Quantities (all) of Project Browser.

|                    |                                                     |                        |                                              |                         |                       | 00            | (AA)          | (W)                            | Z=W-0.3-(X)-(Y)                | (AB)=(AA)-(Z)            |
|--------------------|-----------------------------------------------------|------------------------|----------------------------------------------|-------------------------|-----------------------|---------------|---------------|--------------------------------|--------------------------------|--------------------------|
| BORED PILE<br>WARK | BORED PILE CAP<br>THICKNESS (FOR<br>REFERENCE ONLY) | BORED PILE<br>DIAMETER | BORED PILE<br>EFFECTIVE<br>SHAFT<br>DIAMETER | ROCK SOCKET<br>DIAMETER | PILE BASE<br>DIAMETER | BELLOUT DEPTH | CUT-OFF LEVEL | TENTATIVE<br>ROCKHEAD<br>LEVEL | TENTATIVE<br>FOUNDING<br>LEVEL | TENTATIVE PILE<br>LENGTH |
|                    | (m)                                                 | (m)                    | (m)                                          | (m)                     | (m)                   | (m)           | (mPD)         | (mPD)                          | (mPD)                          | (m)                      |
| BP1                | 2.5                                                 | 30                     | 2.80                                         | 2.80                    | 4.5                   | 1.5           | -8.775        | -45.5                          | -50.90                         | 42.125                   |
| BP2                | 2.5                                                 | 25                     | 2.35                                         | 2.35                    | 3.75                  | 1.25          | -8.775        | -44.5                          | -49.15                         | 40.375                   |
| EP3                | 2.5                                                 | 25                     | 2.35                                         | 2.35                    | 3.75                  | 1.25          | -8.775        | -46.5                          | -51.15                         | 42.375                   |
| BP4                | 2.5                                                 | 30                     | 2.80                                         | 2.80                    | 4.5                   | 1.5           | -11 275       | -47.0                          | -52.40                         | 43.625                   |
| BP5                | 2.5                                                 | 3.0                    | 2.80                                         | 2.80                    | 4.5                   | 1.5           | -11.275       | -50.0                          | -56.80                         | 45.525                   |

| (Y)                      | (a)                          | (b)                                      | (c)=(a)+(b) | (d)         | (b)+(c)    | (6)            | (f)=(b)+(d)+(e) | (h)           | (i)                          | 0                        | (k)                  |
|--------------------------|------------------------------|------------------------------------------|-------------|-------------|------------|----------------|-----------------|---------------|------------------------------|--------------------------|----------------------|
| EFFECTIVE<br>BOCK SOCKET | SELF-WEIGHT<br>OF BORED PILE | ELF-WEIGHT<br>BORED PILE Dome (setal) De |             | SDI (betal) | TOTAL DEAD | LIVE LOAD (LL) |                 | (Mmay (total) | TOTAL UPLIFT<br>FORCE DUE TO | ADDITIONAL L<br>STEPPING | CAD DUE TO<br>EFFECT |
| LENGTH                   | (SUBMERGED)<br>(SWP)         | Lineration                               | Line + Gre  | orelicent   | + SDL      | (total)        | DE TODE TEL     | vimax (total) | GROUND WATER<br>(U)          | WITHOUT WIND             | WITH WIND            |
| (m)                      | (kN)                         | (KN)                                     | (kN)        | (6N)        | (KN)       | (kN)           | (63)            | (KN)          | (kN)                         | (kN)                     | (kN)                 |
| 3.6                      | 3820                         | 43000                                    | 46820       | 14700       | 57700      | 13700          | 71400           | 18500         | -20400                       | 90                       | 99                   |
| 3.1                      | 2580                         | 33700                                    | 36260       | 14100       | 47800      | 9100           | 56900           | 18000         | -9600                        | 0                        | 0                    |
| 3.1                      | 2700                         | 37500                                    | 40200       | 13500       | 51000      | 13000          | 64000           | 14700         | -15500                       | 0                        | 0                    |
| 3.6                      | 3950                         | 45600                                    | 49550       | 17500       | 63100      | 15200          | 78300           | 15800         | -21400                       | 0                        | 0                    |
| 5.0                      | 4120                         | 49000                                    | 53120       | 18100       | 67100      | 15900          | 83000           | 24900         | -25300                       | 49                       | 61                   |

|                         | (f)       | (f)+(h)                               | (()+(a)+())                      | (f)+ h)+ a)+(k)                            | (l)=(b)+(i)  | (m)=(b)-(h)+(i)           | (n)=(o)-1.5*(h)+1.5<br>*(i)    |         |         | 1 <sup>31</sup>     |
|-------------------------|-----------|---------------------------------------|----------------------------------|--------------------------------------------|--------------|---------------------------|--------------------------------|---------|---------|---------------------|
|                         |           | MAX. PI                               | LE LOAD                          |                                            |              | MIN. PILE LOAD            |                                |         |         |                     |
| BORED PILE<br>MARK DL + | DL+SDL+LL | DL + SDL + LL DL + SDL + LL +<br>Wmax | DL + SDL + LL +<br>Stepping Load | DL + SDL + LL +<br>Wmax + Stepping<br>Load | Dmin + SWP-U | Dmin + SWP -<br>Wimax - U | Dmin + SWP -<br>1.5Wmax - 1.5U | VERTIC  | AL BARS | LINKS               |
|                         | (600)     |                                       | (HN)                             | (idN)                                      | (HN)         | (kN)                      | (kN)                           | LAYER 1 | LAYER 2 |                     |
| BP1                     | 71400     | 89900                                 | 75300                            | 93819                                      | 26420        | 7920                      | -11530                         | 54 T40  | 50 T40  | T16 / 300 (2 rings) |
| BP2                     | 56900     | 74900                                 | 59480                            | 77480                                      | 26680        | 8680                      | -5120                          | 44 T50  | 40 T50  | T16 / 200 (1 rings) |
| EP3                     | 64000     | 78700                                 | 66700                            | 81400                                      | 24700        | 10000                     | -5100                          | 44 T50  | 40 T50  | T16 / 200 (1 rings) |
| BP4                     | 78300     | 94100                                 | 82250                            | 98050                                      | 28150        | 12350                     | -6250                          | 54 T40  | 50 T40  | T16 / 300 (2 rings) |
| EP5                     | 63000     | 107900                                | 87169                            | 112081                                     | 27820        | 2920                      | -22180                         | 54 T40  | 50 T40  | T16 / 300 (2 rings) |

| (a)                    | (p)=(o)*1.25       | ic)           | (r)=(q)*1.25  | (r1)      | (Fa)                | (a1)=Min<br>of(((r1),(p1)(3))+(e) | (u1)=Min<br>of(((r1)*2(p1))+(e) | (u)=(o)+(q)               | (v)=(u)*1.25             | (b)+0.9%(u1)-1.5<br>'(b)+1.5*(i)>0 | (b)+(a1)-(h)+(i)>0      |                         |
|------------------------|--------------------|---------------|---------------|-----------|---------------------|-----------------------------------|---------------------------------|---------------------------|--------------------------|------------------------------------|-------------------------|-------------------------|
| PILE BARING<br>(COMPRE | CAPACITY<br>ESSION | ROCK FRICTION | (COMPRESSION) |           | ROCK/SOIL           | UPLIFT RE                         | SISTANCE                        | BORED PILE BEA<br>(COMPRI | RING CAPACITY<br>ESSION) | STABILIT                           | Y CHECK                 |                         |
| WITHOUT WIND           | WITH WIND          | WITHOUT WIND  | WITH WIND     | (TENSION) | MASS<br>(SUBMERGED) | ALLOWABLE                         | ULTINATE                        | WITHOUT WIND              | WITH WIND                | Dmin + 0.9%<br>-1.5Wmax - 1.5U     | Dmin + Ra -<br>Wmax - U | REFERENCE<br>BORED HOLE |
| (kN)                   | (kN)               | (6N)          | (kN)          | (6N)      | (N)                 | Re (kN)                           | Fu (kN)                         | (6N)                      | (KN)                     | (44)                               | (kN)                    |                         |
| 79530                  | 99413              | 17250         | 21563         | 11090     | 21101               | 10854                             | 24921                           | 96780                     | 120975                   | 7079                               | 14954                   | 2                       |
| 552.30                 | 69038              | 12150         | 15188         | 8020      | 14707               | 7482                              | 17287                           | 67380                     | 84225                    | 7858                               | 13582                   |                         |
| 55230                  | 69038              | 12150         | 15188         | 8020      | 15477               | 7859                              | 16177                           | 67380                     | 84225                    | 8559                               | 15159                   |                         |
| 79530                  | 99413              | 17250         | 21563         | 11090     | 21899               | 11250                             | 25849                           | 96780                     | 120975                   | 13064                              | 19650                   | 5                       |
| 79530                  | 99413              | 17250         | 21563         | 15400     | 32120               | 14827                             | 34920                           | 96780                     | 120975                   | 5128                               | 13627                   |                         |

| Auto<br>field | generated   | BORED PILE MARK, BORED PILE DIAMETER, PILE BASE<br>DIAMETER, CUT-OFF LEVEL, TENTATIVE FOUNDING LEVEL                                                                                                    |
|---------------|-------------|----------------------------------------------------------------------------------------------------|
| Manually      | Input field | BORED PILE CAP THICKNESS, BORED PILE EFFECTIVE SHAFT<br>DIAMETER, ROCK SOCKET DIAMETER, BELLOUT DEPTH, TENTATIVE<br>ROCKHEAD LEVEL, TENTATIVE PILE LENGTH, EFFECTIVE ROCK<br>SOCKET LENGTH, SELF-WEIGHT OF BORED PILE (SUBMERGED)<br>(SWP), Dmin (total), SDL(total), LIVE LOAD (LL) (total), Wmax<br>(total), TOTAL UPLIFT FORCE DUE TO GROUND WATER (U),<br>ADDITIONAL LOAD DUE TO STEPPING EFFECT, VERTICAL<br>BARS, LINKS, PILE BARING CAPACITY (COMPRESSION),<br>ROCK FRICTION (COMPRESSION), ROCK FRICTION<br>(TENSION), ROCK/SOIL MASS (SUBMERGED), REFERENCE<br>BORED HOLE |

#### 5.2.2 Socket H-Pile Loading Schedule

# Click "SOCKET H-PILE LOADING SCHEDULE" in Schedules/Quantities (all) of Project Browser.

|           |                                               | (A)                        | (AA)          | (W)                            | (Z)=(W)-0.3-(Y)                | (AB)=(AA)-(Z)            | (Y)                                |
|-----------|-----------------------------------------------|----------------------------|---------------|--------------------------------|--------------------------------|--------------------------|------------------------------------|
| PILE MARK | PILE CAP THICKNESS<br>(FOR REFERENCE<br>ONLY) | NUMBER OF<br>PILES PER CAP | CUT-OFF LEVEL | TENTATIVE<br>ROCKHEAD<br>LEVEL | TENTATIVE<br>FOUNDING<br>LEVEL | TENTATIVE PILE<br>LENGTH | EFFECTIVE<br>ROCK SOCKET<br>LENGTH |
|           | (m)                                           |                            | (mPD)         | (mPD)                          | (mPD)                          | (m)                      | (m)                                |
| SP1A      | 2.0                                           | 3                          | -8.275        | -46.0                          | -53.3                          | 45.025                   | 7                                  |
| SP1B      | 2.0                                           | 3                          | -8.275        | -46.0                          | -53.3                          | 45.025                   | 7                                  |
| SP1C      | 2.0                                           | 3                          | -8.275        | -46.0                          | -53.3                          | 45.025                   | 7                                  |
| SP2A      | 2.0                                           | 3                          | -8.275        | -58.0                          | -65.3                          | 57.025                   | 7                                  |

| (b)    | (d)   | (b)+(d)    | (e)  | (f)=(b)+(d)+(e) | (h)    | (i)                    | (a)           | 0                        | (k)                   |
|--------|-------|------------|------|-----------------|--------|------------------------|---------------|--------------------------|-----------------------|
| Desig  | 901   | TOTAL DEAD |      |                 | Mana   | UPLIFT FORCE<br>DUE TO | SELF-WEIGHT(S | ADDITIONAL L<br>STEPPING | OAD DUE TO<br>BEFFECT |
| Dillin | - SUL | + SDL      |      | DC+ODC+CC       | VVIDAX | GROUND WATER<br>(U)    | (SWP)         | WITHOUT WIND             | WITH WIND             |
| (kN)   | (kN)  | (kN)       | (kN) | (kIN)           | (kN)   | (kN)                   | (kN)          | (kN)                     | (kN)                  |
| 6590   | 3700  | 10290      | 3200 | 13490           | 1000   | -7500                  | 230           | 441                      | 551                   |
| 6590   | 3700  | 10290      | 3200 | 13490           | 1000   | -7500                  | 230           | 441                      | 551                   |
| 6590   | 3700  | 10290      | 3200 | 13490           | 1000   | -7500                  | 230           | 441                      | 551                   |
| 6890   | 4300  | 11190      | 3500 | 14690           | 1000   | -8800                  | 290           | 190                      | 210                   |

|           | 1                                             | (A)                        | (AA)              | (W)                            | (Z)=(W)-0.3-(Y)                       | (AB)=(AA)-(Z)            | (Y)                                |
|-----------|-----------------------------------------------|----------------------------|-------------------|--------------------------------|---------------------------------------|--------------------------|------------------------------------|
| PILE MARK | PILE CAP THICKNESS<br>(FOR REFERENCE<br>ONLY) | NUMBER OF<br>PILES PER CAP | CUT-OFF LEVEL     | TENTATIVE<br>ROCKHEAD<br>LEVEL | TENTATIVE<br>FOUNDING<br>LEVEL        | TENTATIVE PILE<br>LENGTH | EFFECTIVE<br>ROCK SOCKET<br>LENGTH |
|           | (m)                                           |                            | (mPD)             | (mPD)                          | (mPD)                                 | (m)                      | (m)                                |
| SP1A      | 2.0                                           | 3                          | -8.275            | -46.0                          | -53.3                                 | 45.025                   | 7                                  |
| SP1B      | 2.0                                           | 3                          | -8.275            | -46.0                          | -53.3                                 | 45.025                   | 7                                  |
| SP1C      | 2.0                                           | 3                          | -8.275            | -46.0                          | -53.3                                 | 45.025                   | 7                                  |
| SP2A      | 2.0                                           | 3                          | -8.275            | -58.0                          | -65.3                                 | 57.025                   | 7                                  |
|           | 1 1 1 1 1 1 1 1 1 1 1 1 1 1 1 1 1 1 1         | 0.0000                     | 141 30000 million | C 2000 V VV                    | 1 1 1 1 1 1 1 1 1 1 1 1 1 1 1 1 1 1 1 | a saturation of the      |                                    |

| (b)                           | (d)                  | (b)+(d)        | (e)       | (f)=(b)+(d)+(e) | (h)                 | (i)                    | (a)           | Ø                                         | (k)  |
|-------------------------------|----------------------|----------------|-----------|-----------------|---------------------|------------------------|---------------|-------------------------------------------|------|
| Dmin SDL LOAD (DL) =<br>+ SDL | SDL LOAD (DL) = Dmir |                |           |                 | Wmay                | UPLIFT FORCE<br>DUE TO | SELF-WEIGHT(S | ADDITIONAL LOAD DUE TO<br>STEPPING EFFECT |      |
|                               | + SDL                | LIVE COND (CC) | DETODETEE | THUMA           | GROUND WATER<br>(U) | (SWP)                  | WITHOUT WIND  | WITH WIND                                 |      |
| (kN)                          | (kN)                 | (kN)           | (kN)      | (kN)            | (kN)                | (kN)                   | (kN)          | (kN)                                      | (kN) |
| 6590                          | 3700                 | 10290          | 3200      | 13490           | 1000                | -7500                  | 230           | 441                                       | 551  |
| 6590                          | 3700                 | 10290          | 3200      | 13490           | 1000                | -7500                  | 230           | 441                                       | 551  |
| 6590                          | 3700                 | 10290          | 3200      | 13490           | 1000                | -7500                  | 230           | 441                                       | 551  |
| 6890                          | 4300                 | 11190          | 3500      | 14690           | 1000                | -8800                  | 290           | 190                                       | 210  |

| Auto generated       | PILE MARK, CUT-OFF LEVEL, TENTATIVE ROCKHEAD LEVEL,                                                                                                    |
|----------------------|----------------------------------------------------------------------------------------------------|
| field                | TENTATIVE FOUNDING LEVEL                                                                                                    |
| Manually Input field | PILE CAP THICKNESS, NUMBER OF PILES PER CAP, TENTATIVE<br>PILE LENGTH, EFFECTIVE ROCK SOCKET LENGTH, Dmin, SDL,<br>LIVE LOAD (LL), Wmax, UPLIFT FORCE DUE TO GROUND WATER<br>(U), SELF- WEIGHT (SUBMERGED) (SWP), ADDITIONAL LOAD DUE<br>TO STEPPING EFFECT, COMPRESSION CAPACITY (PER PILE),<br>TENSION CAPACITY (TENSION), ROCK/SOIL MASS (SUBMERGED)<br>(PER PILE), REFERENCE BORED HOLE |

## 5.2.3 Column Loading Schedule above Pile Cap

Click "COLUMN LOADING SCHEDULE ABOVE PILE CAP" in Schedules/Quantities (all) of Project Browser.

| JL) = Dmin + S | GAD LOAD (DI | DF         |       | 20         |          | λ.       | st       |          |        |           |          | (DAD (Dmin) | MIN DEAD L |          |        | A1001 | NORMAL REPORT |
|----------------|--------------|------------|-------|------------|----------|----------|----------|----------|--------|-----------|----------|-------------|------------|----------|--------|-------|---------------|
| Vx (kNm)       | My (kNm)     | Mr. (kNim) | P(kN) | Mz (kNiti) | Vy (kNm) | Vx (kNm) | My (kNm) | Mx (kNm) | P (kN) | Mz (khim) | Vy (kNm) | Vx (kNm)    | My (kNim)  | Mx (kNm) | P (kN) | ANGLE | LUCUSIN MARX  |
| 0              | 0            | 0          | 2400  | 0          | 0        | 0        | 0        | 0        | 800    | 0         | 0        | 0           | 0          | 0        | 1600   | 0     | PC1           |
| 0              | 0            | 0          | 3500  | 0          | 0        | 0        | 0        | 0        | 1400   | 0         | 0        | 0           | 0          | 0        | 2100   | 0     | PC2           |
| 0              | 0            | 0          | 4100  | 0          | 0        | 0        | 0        | 0        | 1700   | 0         | 0        | 0           | 0          | 0        | 2400   | 0     | PC3           |
| 0              | 0            | 0          | 4300  | 0          | 0        | 0        | 0        | 0        | 2000   | 0         | 0        | 0           | 0          | 0        | 2300   | 0     | PC4           |
| 0              | 0            | 0          | 3700  | 0          | 0        | 0        | 0        | 0        | 1400   | 0         | 0        | 0           | 0          | 0        | 2300   | 0     | PC5           |

| X        |           |        |          | LIVELO   | AD (LL)  |          |           |        |           | DL.      | 11       |          |          |
|----------|-----------|--------|----------|----------|----------|----------|-----------|--------|-----------|----------|----------|----------|----------|
| Vy (kNm) | Mz (kNim) | P (kN) | Mx (kNm) | My (kNm) | Vx (kNm) | Vy (kNm) | Mz (kNim) | P (kN) | Mx (kNim) | My (kNm) | Vx (kNm) | Vy (kNm) | Mz (kNm) |
| 0        | 0         | 700    | 0        | 0        | 0        | 0        | 0         | 3100   | 0         | 0        | 0        | 0        | 0        |
| 0        | 0         | 900    | 0        | 0        | 0        | 0        | 0         | 4400   | 0         | 0        | 0        | 0        | 0        |
| 0        | 0         | 1000   | 0        | 0        | 0        | 0        | 0         | 5100   | 0         | 0        | 0        | 0        | 0        |
| 0        | 0         | 1000   | 0        | 0        | 0        | 0        | 0         | 5300   | 0         | 0        | 0        | 0        | 0        |
| 0        | 0         | 900    | 0        | 0        | 0        | 0        | 0         | 4600   | 0         | 0        | 0        | 0        | 0        |

|              |        |        |         |          |            |          |          |       |         |         |          |          | COLUM     | IN LOADING | SCHEDULE A | BOVE PILE C | AP (2 OF 2) |          |           |
|--------------|--------|--------|---------|----------|------------|----------|----------|-------|---------|---------|----------|----------|-----------|------------|------------|-------------|-------------|----------|-----------|
| 0000000000   | A101 F |        |         |          | 00         |          |          |       |         | 1       | V90      |          |           |            |            |             | WU          |          |           |
| COLUMN APPER | ANOLE  | P (kN) | Vk (kN) | Vy (60%) | Mx (id/im) | My (kNm) | Mz (kNm) | P(kN) | Vx (kN) | Vy (kN) | Mx (kNm) | My (kNm) | Ma (kNim) | P (kN)     | Vx (kN)    | Vy (kN)     | Mix (kNim)  | My (kNm) | Ma (KNim) |
| PC1          | 0      | -200   | 10      | 30       | 0          | 0        | 0        | -1000 | 10      | 300     | 0        | 0        | 0         | -400       | 10         | 80          | 0           | 0        | 0         |
| PC2          | 0      | 100    | 10      | 30       | 0          | 0        | 0        | 1000  | -10     | 290     | 0        | 0        | 0         | 200        | 10         | 80          | 0           | 0        | 0         |
| PC3          | 0      | -200   | 10      | 30       | 0          | 0        | 0        | -1600 | -10     | 390     | 0        | 0        | 0         | -500       | 10         | 90          | 0           | 0        | 0         |
| PC4          | 0      | 200    | 10      | 30       | 0          | 0        | 0        | 1600  | 10      | 370     | 0        | 0        | 0         | 400        | 10         | - 90        | 0           | 0        | 0         |
| PC5          | 0      | -200   | 10      | 30       | 0          | 0        | 0        | -1800 | 10      | 380     | 0        | 0        | 0         | -500       | 10         | 90          | 0           | 0        | 0         |

|     |     |         | 1       | W        |          |          |        |          | W       | XAX       |          |          |
|-----|-----|---------|---------|----------|----------|----------|--------|----------|---------|-----------|----------|----------|
| Pik | (N) | Vx (kN) | Vy (kN) | Mx (kNm) | My (kNm) | Mz (kNm) | P (kN) | Vix (kN) | Vy (kN) | Mx (kNim) | My (kNm) | Mz (kNm) |
| -70 | 00  | -10     | 230     | 0        | 0        | 0        | 1000   | 10       | 300     | 0         | 0        | 0        |
| 80  | 0   | -10     | 230     | 0        | 0        | 0        | 1000   | 10       | 290     | 0         | 0        | 0        |
| -12 | 00  | -10     | 300     | 0        | 0        | 0        | 1600   | 10       | 390     | 0         | 0        | 0        |
| 130 | 00  | -10     | 290     | 0        | 0        | 0        | 1600   | 10       | 370     | 0         | 0        | 0        |
| -14 | 00  | -10     | 300     | 0        | 0        | 0        | 1800   | 10       | 380     | 0         | 0        | 0        |

| Auto<br>field | generated     | COLUMN MARK, DEAD LOAD (DL), DL + LL,                                   |
|---------------|---------------|-------------------------------------------------------------------------|
| Manually      | / Input field | ANGLE, MIN DEAD LOAD (Dmin), SDL, LIVE LOAD (LL), W0, W90, WU, WV, WMAX |

# 5.2.4 Wall Loading Schedule above Pile Cap

# Click "WALL LOADING SCHEDULE ABOVE PILE CAP" in Schedules/Quantities (all) of Project Browser.

|                    |          |        |                  |            |           |          |                       |        |            |          |          |            | WAL      | LOADINGS | CHEDULE AB | OVE PILE CAR | (1 OF 2)      |           |           |
|--------------------|----------|--------|------------------|------------|-----------|----------|-----------------------|--------|------------|----------|----------|------------|----------|----------|------------|--------------|---------------|-----------|-----------|
| INCOMENTAL ADDRESS | 44/51 F. | 1      | 1 ( Loophan of ) | MIN DEAD I | (Dmin)    |          | and the second second | Sec.   |            | 5        | ö.       |            |          | C        | ť          | EAD LOAD (D  | () = Dmin + S | ά.        |           |
| YOALL MARON        | ANGLE    | P (MN) | Mx (kNm)         | My (kNm)   | Vix (kNm) | Vy (kNm) | Mz (kNimi)            | P (kN) | Mix (kNim) | My (kNm) | Vx (kNm) | Vy (kNitt) | M2 (KNM) | P (kN)   | Mix (kNm)  | My (kNm)     | Vx (kNm)      | Vy (kNim) | MZ (KNIM) |
| BW1                | 0        | 2300   | 0                | -900       | 0         | 0        | 0                     | 700    | 0          | -500     | 0        | 0          | 0        | 3000     | 0          | -1400        | 0             | 0         | 0         |
| BW2                | 0        | 3200   | 0                | -600       | 0         | 0        | 0                     | 1100   | 0          | -300     | 0        | 0          | 0        | 4300     | 0          | -900         | 0             | 0         | 0         |
| BW3                | 0        | 3200   | 0                | -600       | 0         | 0        | 0                     | 900    | 0          | -300     | 0        | 0          | 0        | 4100     | 0          | -900         | 0             | 0         | 0         |
| BW4                | 0        | 2600   | 0                | -300       | 0         | 0        | 0                     | 400    | 0          | -100     | 0        | 0          | 0        | 3000     | 0          | -400         | 0             | 0         | 0         |
| BW5                | 0        | 11300  | 0                | -2500      | 0         | 0        | 0                     | 2200   | 0          | 2600     | 0        | 0          | 0        | 13500    | 0          | 100          | 0             | 0         | 0         |

|        |            | UVELO     | AD (LL)   |           |          |       |           | DL.      | +LL      |           |          |
|--------|------------|-----------|-----------|-----------|----------|-------|-----------|----------|----------|-----------|----------|
| P (kN) | Mx (kNimji | My (kNim) | Vx (kNim) | Vy (kNim) | Mc (kNm) | P(KN) | Mx (kNim) | My (kNm) | Vx (kNm) | Vy (kNim) | Mz (kNm) |
| 400    | 0          | -200      | 0         | 0         | 0        | 3400  | 0         | -1600    | 0        | 0         | 0        |
| 700    | 0          | -100      | 0         | 0         | 0        | 5000  | 0         | +1000    | 0        | 0         | 0        |
| 600    | 0          | -100      | 0         | 0         | 0        | 4700  | 0         | -1000    | 0        | 0         | 0        |
| 400    | 0          | -100      | 0         | 0         | 0        | 3400  | 0         | -500     | 0        | 0         | 0        |
| 4000   | 0          | -3300     | 0         | 0         | 0        | 17500 | 0         | -3200    | 0        | 0         | 0        |

|                |       |       |         |        |          |          |               |         |         |         |          |          | WAL        | LOADINGS | CHEDULE AB | OVEPLECA | P (2 OF 2) |          |          |
|----------------|-------|-------|---------|--------|----------|----------|---------------|---------|---------|---------|----------|----------|------------|----------|------------|----------|------------|----------|----------|
| WALL MARY      | ANCHE |       |         |        | 00       |          | terror in the |         |         | V       | 190      |          | a second f |          |            | V        | VD1        |          |          |
| TIPLL SPON     | ANGLE | P(RN) | Vx (kN) | Vy (M) | Mx (kNm) | My (kNm) | Mz (kNm)      | P (8.N) | Vx (kN) | Vy (kN) | Mx (kNm) | My (kNm) | Mt (kNm)   | P (kN)   | Vic(RN)    | Vy (kN)  | Mx (kNm)   | My (kNm) | Mz (kNm) |
| TW6A           | 90    | -2600 | -280    | -10    | 0        | -1100    | 0             | 8300    | 4330    | -10     | 0        | 25500    | 0          | -3300    | 200        | -10      | 0          | 1800     | 0        |
| TW6B           | 0     | 900   | 3170    | 10     | 0        | 27700    | 0             | -47600  | -160    | -10     | 0        | 600      | 0          | -5300    | 5340       | -10      | 0          | 46800    | 0        |
| TW6C           | 90    | 2400  | 120     | -10    | 0        | 300      | 0             | 9100    | 5150    | 10      | 0        | 26700    | 0          | 5300     | 910        | 10       | 0          | 4100     | 0        |
| Grand total: 3 |       | 700   | 3010    | -10    | 0        | 26900    | 0             | -30200  | 9870    | -10     | 0        | 52800    | 0          | -3300    | 6450       | -10      | 0          | 52700    | 0        |

| -      |         | W       | 102      |          |          |        |         | W       | XAX      |          |          |
|--------|---------|---------|----------|----------|----------|--------|---------|---------|----------|----------|----------|
| P (8N) | Vx (kN) | Vy (kN) | Mx (kNm) | My (NNm) | Mz (kNm) | P (NN) | Vx (kN) | Vy (kN) | Mx (kNm) | My (kNm) | Mz (kNm) |
| 9400   | 4330    | -10     | 0        | 2220     | 0        | 9400   | 4880    | 10      | 0        | 25500    | 0        |
| -40200 | -3190   | -10     | 0        | -26100   | 0        | 47600  | 5340    | 10      | 0        | 46800    | 0        |
| 5300   | 4160    | 10      | 0        | 21900    | 0        | 9100   | 5150    | 10      | 0        | 26700    | 0        |
| -25500 | 5300    | -10     | 0        | -1980    | 0        | 66100  | 15370   | 30      | 0        | 99000    | 0        |

|          | -2000 5300 -10 | 0 -1980 0 66100 15370 30 0 99000 0                             |
|----------|----------------|----------------------------------------------------------------|
| Auto     | generated      | WALL MARK, DEAD LOAD (DL), DL + LL,                            |
| field    |                |                                                                |
| Manually | Input field    | ANGLE, MIN DEAD LOAD (Dmin), SDL, LIVE LOAD (LL), W0, W90, WU, |
|          |                | WV, WMAX                                                       |
|          |                | ·                                                              |

#### 5.2.5 Tie Beam R.C. Details Schedule

# Click "TIE BEAM R.C. DETAILS SCHEDULE" in Schedules/Quantities (all) of Project Browser.

|          |            |        |          |          | TIE B | EAM R.C. DETAILS | SCHEDULE  |      |           |
|----------|------------|--------|----------|----------|-------|------------------|-----------|------|-----------|
| TIE BEAM | BEAM SIZE  | LENGTH | TOPLEVEL | TopLevel |       |                  | STEEL BAR |      |           |
| MARK     | (D x B)    | (m)    | (Lv1)    | (Lv2)    | T1    | T2               | B1        | B2   | SB        |
| TB1      | 1000 x 800 | 10.935 | -6350    | -6350    | 10T40 | 6T40             | 10T40     | 6T40 | 5T12 E.F. |
| TB2      | 1000 x 800 | 7.400  | -6350    | -6350    | 10T40 | 6T40             | 10T40     | 6T40 | 5T12 E.F. |
| TB3      | 1000 x 800 | 7.329  | -6350    | -6350    | 10T40 | 6 <b>T40</b>     | 10T40     | 6T40 | 5T12 E.F. |
| TB4      | 1000 x 800 | 10.936 | -6350    | -6350    | 10T40 | 6T40             | 10T40     | 6T40 | 5T12 E.F. |

| Link         | SECTION<br>REFERENCE | ELEVATION<br>REFERENCE |
|--------------|----------------------|------------------------|
| T12-150 T.S. | SECTION S1           | ELEVATION E1           |
| T12-150 T.S. | SECTION S1           | ELEVATION E1           |
| T12-150 T.S. | SECTION S1           | ELEVATION E1           |
| T12-150 T.S. | SECTION S1           | ELEVATION E1           |

| Auto<br>field | generated   | TIE BEAM MARK, BEAM SIZE, LENGTH, TIE BEAM TOP LEVEL, TOP LEVEL (Lv1), TOP LEVEL (Lv2),  |
|---------------|-------------|------------------------------------------------------------------------------------------|
| Manually      | Input field | PILE CAP (P1), PILE CAP (P2), STEEL BAR, LINK, SECTION<br>REFERENCE, ELEVATION REFERENCE |

#### 5.2.6 Ground Investigation Table of Rock Head

Click "GROUND INVESTIGATION TALBE OF ROCK HEAD" in Schedules/Quantities (all) of Project Browser.

| <ground head="" investigation="" of="" rock="" talbe=""></ground> |                      |  |  |  |
|-------------------------------------------------------------------|----------------------|--|--|--|
| Α                                                                 | В                    |  |  |  |
| DRILL HOLE MARK                                                   | ROCKHEAD LEVEL (mPD) |  |  |  |
| BH1(P)                                                            | -42.58               |  |  |  |
| BH2(P)                                                            | -59.31               |  |  |  |
| BH3                                                               | -38.48               |  |  |  |
| BH4                                                               | -34.69               |  |  |  |
| BH5(P)                                                            | -44.93               |  |  |  |

| Auto<br>field | generated   | DRILL HOLE MARK |
|---------------|-------------|-----------------|
| Manually      | Input field | ROCKHEAD LEVEL  |

## 5.3 Excavation and Lateral Support

#### 5.3.1 Schedule of Horizontal Tie

Click "SCHEDULE OF HORIZONTAL TIE" in Schedules/Quantities (all) of Project Browser.

|      | SCHEDULE OF HO | RIZONTAL TIE |              |
|------|----------------|--------------|--------------|
| ITEM | MEMBER MARK    | GRADE        | MEMBER SIZE  |
| TIE  | T1             | S355         | UC203x203x46 |

| Auto<br>field | generated  | ITEM, GRADE, MEMBER SIZE |
|---------------|------------|--------------------------|
| Manually      | nput field | MEMBER MARK              |

#### 5.3.2 Schedule of Main Strut

Click "SCHEDULE OF MAIN STRUT" in Schedules/Quantities (all) of Project Browser.

| SCHEDULE OF MAIN STRUT |       |                     |                |                           |                           |                               |
|------------------------|-------|---------------------|----------------|---------------------------|---------------------------|-------------------------------|
| PILE                   | LAYER | WALING MEMBER SIZE  | PRELOAD (kN/m) | PRELOAD PER<br>STRUT (kN) | HORIZONTAL<br>LOAD (kN/m) | DESIGN LOAD<br>FOR STRUT (kN) |
| A                      | 1     | 305X305X97 kg/m UC  | 20             | 95                        | 86                        | 569                           |
| Α                      | 2     | 305X305X97 kg/m UC  | 50             | 237                       | 130                       | 860                           |
| A                      | 3     | 356X368X177 kg/m UC | 100            | 473                       | 251                       | 1661                          |
| A                      | 4     | 356X368X177 kg/m UC | 300            | 1418                      | 452                       | 2990                          |

| Auto generated field | WALIN                                  | NG MEME | BER SIZE, |          |         |     |        |
|----------------------|----------------------------------------|---------|-----------|----------|---------|-----|--------|
| Manually Input field | PILE                                   | TYPE,   | LAYER,    | PRELOAD, | PRELOAD | PER | STRUT, |
|                      | HORIZONTAL LOAD, DESIGN LOAD FOR STRUT |         |           |          |         |     |        |

#### 5.3.3 Schedule of Secondary Strut and Corner Strut

Click "SCHEDULE OF SECONDARY STRUT AND CORNER STRUT" in Schedules/Quantities (all) of Project Browser.

| SCHEDUL   | E OF SEC | ONDARY STRUT AND CO | RNER STRUT           |
|-----------|----------|---------------------|----------------------|
| PILE TYPE | LAYER    | WALING MEMBER SIZE  | STRUT LEVEL<br>(mPD) |
| A         | 1        | 356X368X202 kg/m UC | +3.1                 |
| A         | 2        | 356X368X202 kg/m UC | +1.6                 |
| A         | 3        | 356X368X202 kg/m UC | +0.1                 |

| Auto generated field | STRUT LEVEL, WALING MEMBER SIZE |
|----------------------|---------------------------------|
| Manually Input field | PILE TYPE, LAYER                |

#### 5.3.4 Schedule of Vertical Tie

Click "SCHEDULE OF VERTICAL TIE" in Schedules/Quantities (all) of Project Browser.

|              | SCHEDULE OF V | ERTICAL TIE |                |
|--------------|---------------|-------------|----------------|
| ITEM         | MEMBER MARK   | GRADE       | MEMBER SIZE    |
| VERTICAL TIE | D4            | S355        | UBP356x368x174 |

| Auto generated field | ITEM, GRADE, MEMBER SIZE |
|----------------------|--------------------------|
| Manually Input field | MEMBER MARK              |

#### 5.3.5 Schedule of Wailing

Click "SCHEDULE OF WAILING" in Schedules/Quantities (all) of Project Browser.

|      |       | SCHEDUL             | E OF WAILING             |                        |                                        |
|------|-------|---------------------|--------------------------|------------------------|----------------------------------------|
| PILE | LAYER | WALING MEMBER SIZE  | COMPRESSION<br>(kN)      | SHEAR (kN)             | MOMENT (kNm)<br>=1.4*Fh*<br>(3.15*2/9) |
| TYPE |       |                     | =1.4*Fh*<br>(1.414*3.15) | =1.4*Fh*<br>(0.6*3.15) |                                        |
| A    | 1     | 533X210X92 kg/m UB  | 531                      | 228                    | 100                                    |
| A    | 2     | 533X210X92 kg/m UB  | 803                      | 344                    | 151                                    |
| A    | 3     | 610X305X179 kg/m UB | 1550                     | 665                    | 291                                    |

| Auto<br>field | generated   | WALING MEMBER SIZE                           |
|---------------|-------------|----------------------------------------------|
| Manually      | Input field | PILE TYPE, LAYER, COMPRESSION, SHEAR, MOMENT |

#### 5.3.6 Section Properties of Horizontal Tie

Click "SECTION PROPERTIES OF HORIZONTAL TIE" in Schedules/Quantities (all) of Project Browser.

|                    | SECTION PROPERTIES OF HORIZONTAL TIE |                       |                               |                  |                                          |                 |                 |                            |                               |  |
|--------------------|--------------------------------------|-----------------------|-------------------------------|------------------|------------------------------------------|-----------------|-----------------|----------------------------|-------------------------------|--|
| ITEM               | GRADE                                | SECTION AREA<br>(cm²) | MOMENT OF<br>INERTIA<br>(cm4) | WEIGHT<br>(kg/m) | SECTION<br>MODULUS<br>(cm <sup>3</sup> ) | DEPTH D<br>(mm) | WIDTH B<br>(mm) | WEB<br>THICKNESS t<br>(mm) | FLANGE<br>THICKNESS T<br>(mm) |  |
| 203X203X46 kg/m UC | S355                                 | 58.7                  | 4570                          | 46               | 450                                      | 203.2           | 203.6           | 7.2                        | 11.0                          |  |

| Auto generate        | d ITEM, | GRADE,   | SECTION    | AREA,   | MOMENT    | OF  | INERTIA,  | WEIGHT,  |
|----------------------|---------|----------|------------|---------|-----------|-----|-----------|----------|
| field                | SECT    | ION MODU | JLUS, DEPT | H D, WI | DTH B, WE | ВТ⊦ | ICKNESS t | , FLANGE |
|                      | THIC    | NESS T   |            |         |           |     |           |          |
| Manually Input field | I /     |          |            |         |           |     |           |          |

#### 5.3.7 Section Properties of Short Strut/ Spacer

Click "SECTION PROPERTIES OF SHORT STRUT / SPACER" in Schedules/Quantities (all) of Project Browser.

|                   |       |                       | SECTION PROP                  | ERTIES OF SH     | ORT STRUT / SPA             | CER             |                 |                            |                               |
|-------------------|-------|-----------------------|-------------------------------|------------------|-----------------------------|-----------------|-----------------|----------------------------|-------------------------------|
| ITEM              | GRADE | SECTION AREA<br>(cm²) | MOMENT OF<br>INERTIA<br>(cm4) | WEIGHT<br>(kg/m) | SECTION<br>MODULUS<br>(cm²) | DEPTH D<br>(mm) | WIDTH B<br>(mm) | WEB<br>THICKNESS t<br>(mm) | FLANGE<br>THICKNESS T<br>(mm) |
| 152x89x24 kg/m CH | S355  | 30.4                  | 1168                          | 23.87            | 153                         | 152.4           | 88.9            | 7.1                        | 11.6                          |

| Auto generated field | ITEM, GRADE, SECTION AREA, MOMENT OF INERTIA, WEIGHT, SECTION MODULUS, DEPTH D, WIDTH B, WEB THICKNESS t, FLANGE THICKNESS T |
|----------------------|----------------------------------------------------------------------------------------------------|
| Manually Input field | 1                                                                                                    |

#### 5.3.8 Section Properties of Struts

Click "SECTION PROPERTIES OF STRUTS" in Schedules/Quantities (all) of Project Browser.

|           | а.,                 |                        |                             | SECTIO                        | ON PROPERTIE       | S OF STRUTS                 |                 |                 |                            |                               |
|-----------|---------------------|------------------------|-----------------------------|-------------------------------|--------------------|-----------------------------|-----------------|-----------------|----------------------------|-------------------------------|
|           | ITEM                | GRADE                  | SECTION AREA<br>(cm²)       | MOMENT OF<br>INERTIA<br>(cm4) | WEIGHT<br>(kg/m)   | SECTION<br>MODULUS<br>(cm²) | DEPTH D<br>(mm) | WIDTH B<br>(mm) | WEB<br>THICKNESS t<br>(mm) | FLANGE<br>THICKNESS T<br>(mm) |
|           | 305X305X97 kg/m UC  | S355                   | 123                         | 22200                         | 97                 | 1450                        | 307.9           | 305.3           | 9.9                        | 15.4                          |
|           | 356X368X177 kg/m UC | S355                   | 226                         | 57100                         | 177                | 3100                        | 368.2           | 372.6           | 14.4                       | 23.8                          |
|           | 356X368X202 kg/m UC | S355                   | 257                         | 66300                         | 202                | 3540                        | 374.6           | 374.7           | 16.5                       | 27.0                          |
| uto<br>Id | generated           | TEM,<br>SECTI<br>THICK | GRADE,<br>ON MODU<br>NESS T | SECTIOI<br>JLUS, DEF          | N AREA<br>PTH D, V | , MOMEI<br>/IDTH B, V       | NT OF<br>WEB TH | INERTI<br>CKNES | A, WEIGI<br>S t, FLAN      | HT,<br>GE                     |

#### 5.3.9 Section Properties of Vertical Tie

/

Manually Input field

# Click "SECTION PROPERTIES OF VERTICAL TIE" in Schedules/Quantities (all) of Project Browser.

|                      |       |              | SECTION              | PROPERTIES O     | F VERTICAL TIE                           |                 |                 |                            |                               |
|----------------------|-------|--------------|----------------------|------------------|------------------------------------------|-----------------|-----------------|----------------------------|-------------------------------|
| ITEM                 | GRADE | SECTION AREA | MOMENT OF<br>INERTIA | WEIGHT<br>(kg/m) | SECTION<br>MODULUS<br>(cm <sup>3</sup> ) | DEPTH D<br>(mm) | WIDTH B<br>(mm) | WEB<br>THICKNESS t<br>(mm) | FLANGE<br>THICKNESS T<br>(mm) |
| 356X368X174 kg/m UBP | S355  | 221          | 51000                | 173.9            | 2820                                     | 361.4           | 378.5           | 20.3                       | 20.4                          |

| Auto<br>field | generated   | ITEM, GRADE, SECTION AREA, MOMENT OF INERTIA, WEIGHT, |
|---------------|-------------|-------------------------------------------------------|
|               |             | THICKNESS T                                           |
| Manually      | Input field | /                                                     |

#### 5.3.10 Section Properties of Wailing

Click "SECTION PROPERTIES OF WAILING" in Schedules/Quantities (all) of Project Browser.

|                     | SECTION PROPERTIES OF WAILING |                       |                               |                  |                                          |                 |                 |                            |                               |  |
|---------------------|-------------------------------|-----------------------|-------------------------------|------------------|------------------------------------------|-----------------|-----------------|----------------------------|-------------------------------|--|
| ПЕМ                 | GRADE                         | SECTION AREA<br>(cm²) | MOMENT OF<br>INERTIA<br>(cm4) | WEIGHT<br>(kg/m) | SECTION<br>MODULUS<br>(cm <sup>3</sup> ) | DEPTH D<br>(mm) | WIDTH B<br>(mm) | WEB<br>THICKNESS t<br>(mm) | FLANGE<br>THICKNESS T<br>(mm) |  |
| 533X210X92 kg/m UB  | S355                          | 117                   | 55200                         | 92               | 2070                                     | 533.1           | 209.3           | 10.1                       | 15.6                          |  |
| 610X305X179 kg/m UB | S355                          | 228                   | 153000                        | 179              | 4930                                     | 620.2           | 307.1           | 14.1                       | 23.6                          |  |
| 610X305X238 kg/m UB | S355                          | 303                   | 209000                        | 238              | 6590                                     | 635.8           | 311.4           | 18.4                       | 31.4                          |  |
| 914X305X289 kg/m UB | S355                          | 368                   | 504000                        | 289              | 10900                                    | 926.6           | 307.7           | 19.5                       | 32.0                          |  |

| Auto<br>field | generated   | ITEM, GRADE, SECTION AREA, MOMENT OF INERTIA, WEIGHT, SECTION MODULUS, DEPTH D, WIDTH B, WEB THICKNESS t, FLANGE THICKNESS T |
|---------------|-------------|----------------------------------------------------------------------------------------------------|
| Manually      | Input field | 1                                                                                                    |

#### 5.3.11 Sheet Pile Schedule

Click "SHEET PILE SCHEDULE" in Schedules/Quantities (all) of Project Browser.

| HEET PILE<br>TYPE | MEMBER SIZE        | TOE LEVEL<br>(mPD) | MAX RETAINING<br>HEIGHT (m) | FINAL<br>EXCAVATION<br>LEVEL (mPD) | MIN<br>EMBEDMENT<br>LENGTH (m) | GRADE |
|-------------------|--------------------|--------------------|-----------------------------|------------------------------------|--------------------------------|-------|
| A                 | FSP-VIL (BOX TYPE) | -23.0              | 12.675                      | -10.325                            | 14.225                         | S275  |
| AA                | FSP-VIL            | -18.9              | 11.275                      | -7.375                             | 11.525                         | S275  |
| В                 | FSP-VIL            | -18.9              | 12.175                      | -8.075                             | 10.825                         | S275  |
| C                 | FSP-IV             | -18.9              | 12.175                      | -8.075                             | 10.825                         | S275  |

| Auto generati<br>field | ted MEMBER S               | SIZE, TOE LEVEL                                                               |
|------------------------|----------------------------|-------------------------------------------------------------------------------|
| Manually Input fie     | Id SHEET PIL<br>LENGTH, FI | LE TYPE, MAX RETAINING HEIGHT, MIN EMBEDMENT<br>FINAL EXCAVATION LEVEL, GRADE |

#### 5.3.12 Sheet Pile Section Properties

Click "SHEET PILE SECTION PROPERTIES" in Schedules/Quantities (all) of Project Browser.

|               |     |                |      | SHE                           | ET PILE SECTION             | PROPERTIES   |                                          |                                     |                                |               |                                             |
|---------------|-----|----------------|------|-------------------------------|-----------------------------|--------------|------------------------------------------|-------------------------------------|--------------------------------|---------------|---------------------------------------------|
|               | Į.  | DIMENSIONS (mm | 6    | SECTION ADEA                  | MOMENT OF                   | WEIGHT (DED  | SECTION                                  | SECTION AREA                        | MOMENT OF                      | WEIGHT (DED 1 | SECTION                                     |
| MEMBER SIZE   | w   | h              | t    | (PER PILE) (cm <sup>2</sup> ) | INERTIA (PER<br>PILE) (cm4) | PILE) (kg/m) | MODULUS (PER<br>PILE) (am <sup>2</sup> ) | (PER 1m PILE)<br>(cm <sup>2</sup> ) | INERTIA (PER 1m<br>PILE) (cm4) | PILE) (kg/m)  | MODULUS (PER<br>1m PILE) (cm <sup>2</sup> ) |
| FSP IV        | 400 | 170            | 15.5 | 153                           | 11400                       | 120          | 680                                      | 306                                 | 86000                          | 240           | 3820                                        |
| FSP VIL       | 500 | 225            | 27.6 | 153                           | 11400                       | 120          | 680                                      | 306                                 | 86000                          | 240           | 3820                                        |
| FSP VIL (BOX) | 500 | 207.1          | 27.6 | 153                           | 11400                       | 120          | 680                                      | 306                                 | 86000                          | 240           | 3820                                        |

| Auto generated field | DIMENSIONS, SECTION AREA (PER PILE), MOMENT OF INERTIA<br>(PER PILE), WEIGHT (PER PILE), SECTION MODULUS (PER PILE),<br>SECTION AREA (PER 1m PILE), MOMENT OF INERTIA (PER 1m<br>PILE), WEIGHT (PER 1m PILE), SECTION MODULUS (PER 1m PILE) |
|----------------------|----------------------------------------------------------------------------------------------------|
| Manually Input field | MEMBER SIZE                                                                                                    |

#### 5.3.13 Instrument Schedule

Click "INSTRUMENT SCHEDULE" in Schedules/Quantities (all) of Project Browser.

| INSTRUMENT SCHEDULE |                                                                     |        |  |  |  |
|---------------------|---------------------------------------------------------------------|--------|--|--|--|
| SYMBOL              | TYPE                                                                | NUMBER |  |  |  |
| 🕀 BS1               | BUILDING SETTLEMENT MARKER<br>(BS1-BS12)                            | 12     |  |  |  |
| ∠ <b>▲</b> T1       | BUILDING TILTING CHECK POINT WITH<br>VERTICAL DISPLACEMENT (T1-T11) | 11     |  |  |  |
| ) S1                | GROUND SETTLEMENT CHECK POINT<br>(S1-S10)                           | 10     |  |  |  |
| () OW1              | OBSERVATION WELL (OW1-OW14)                                         | 14     |  |  |  |
| (P) P1              | PUMP WELL (P1 TO P7)                                                | 7      |  |  |  |
| ₩ RW1               | RECHARGE WELL (RW1-RW7)                                             | 7      |  |  |  |
| (S) SP1(P)          | STANDPIPE (WITH PIEZOMETER) (SP1(P)<br>TO SP5(P))                   | 5      |  |  |  |
| ⊕ U1                | UTILITY SETTLEMENT MONITORING POINT<br>ON GROUND (U1-U12)           | 12     |  |  |  |
| ∆ V1                | VIBRATION CHECK POINT (V1-V11)                                      | 11     |  |  |  |

| Auto<br>field | generated   | TYPE           |
|---------------|-------------|----------------|
| Manually      | Input field | SYMBOL, NUMBER |

#### Drainage 5.4

#### 5.4.1 Strom Water Manhole Schedule

|             | STORM WA           | TER MANH | IOLE SCHEI | DULE     |               |      |
|-------------|--------------------|----------|------------|----------|---------------|------|
| MANHOLE NO. | PIPE DIAMETER (mm) | C.L.     | I.L.       | D.T.I.L. | DEPTH<br>(mm) | TYPE |
| STMH        | 225                | +3.43    | +2.43      | +2.28    | 755           | T1   |

| Auto<br>field | generated   | DEPTH                                                  |
|---------------|-------------|--------------------------------------------------------|
| Manually      | Input field | MANHOLE NO., PIPE DIAMETER, C.L., I.L., D.T.I.L., TYPE |

#### Foul Water Manhole Schedule 5.4.2

|             | FOULW              | ATER MAN | NHOLE SCH | EDULE    |            |      |
|-------------|--------------------|----------|-----------|----------|------------|------|
| MANHOLE NO. | PIPE DIAMETER (mm) | C.L.     | I.L.      | D.T.I.L. | DEPTH (mm) | TYPE |
| FTMH        | 150                | +3.42    | +2.42     | +2.27    | 1980       | T1   |
| SMH-01      | 150                | -5.85    | -6.6      | -6.3     | 1750       | E    |
| WMH-01      | 150                | -5.85    | -6.6      | -6.3     | 1750       | E    |
| WMH-02      | 150                | -6.6     | -6.85     | -5.55    | 1750       | E    |

Grand total: 4

| Auto<br>field | generated   | DEPTH                                                  |
|---------------|-------------|--------------------------------------------------------|
| Manually      | Input field | MANHOLE NO., PIPE DIAMETER, C.L., I.L., D.T.I.L., TYPE |

#### Petrol Interceptor Schedule 5.4.3

| PET                       | ROL INTER | CEPTOR SC | CHEDULE |            |
|---------------------------|-----------|-----------|---------|------------|
| PETROL<br>INTERCEPTOR NO. | C.L.      | I.L.      | B.L.    | DEPTH (mm) |
| PI-01                     | +5.9      | +6.9      | +8.4    | 2500       |

| Auto<br>field | generated   | DEPTH                                    |
|---------------|-------------|------------------------------------------|
| Manually      | Input field | PETROL INTERCEPTOR NO., C.L., I.L., B.L. |

#### 5.4.4 Sump Pit Schedule

|              |                            | SUMP PIT S | SCHEDULE |      |             |            |          |
|--------------|----------------------------|------------|----------|------|-------------|------------|----------|
| d .          |                            |            |          |      |             | PUMP DUT   | Y (EACH) |
| SUMP PIT NO. | SUMP PIT SIZE (LxWxD)      | C.L.       | I.L.     | B.L. | PUMP NO.    | FLOW (I/s) | HED (m)  |
| SWPP-02      | 2000(L) × 1500(W) × 600(D) | -5.85      | -6.5     | -7.5 | SSP02-01,02 | 6.0        | 20       |
| SWPP-03      | 2000(L) x 1500(W) x 600(D) | -5.85      | -6.5     | -7.5 | SSP03-01,02 | 3.0        | 20       |
| SWPP-04      | 2000(L) x 1450(W) x 600(D) | -5.85      | -6.5     | -7.5 | SSP04-01,02 | 3.0        | 20       |

Grand total: 3

| Auto<br>field | generated   | SUMP PIT SIZE                                       |
|---------------|-------------|-----------------------------------------------------|
| Manually      | Input field | SUMP PIT NO., C.L., I.L., B.L., PUMP NO., PUMP DUTY |

# 6 Standardising View Setting

This template has defined the desired settings. The users can use view templates to manage these settings by applying the view template, user efficiency on projects enhanced by assigning default view template for each view type. The standardised view properties include, but not limited to, view scale, detail level, model display setting.

Open either view plan  $\rightarrow$  On the "View" tab  $\rightarrow$  find the "Graphics" panel  $\rightarrow$  select "View Templates"  $\rightarrow$  select "Apply Template Properties to Current View"

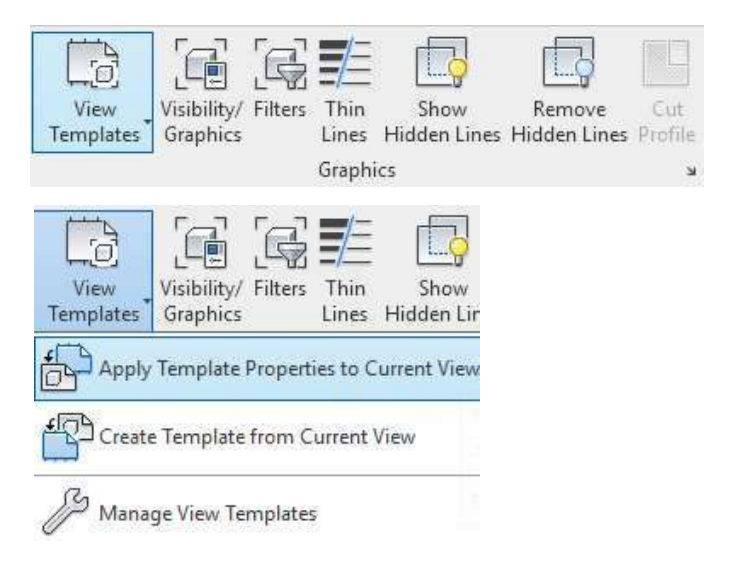

In "View Templates" dialogue box  $\rightarrow$  on the right, select the view template applied to the corresponding view  $\rightarrow$  click "OK" to close the window.

Changes to view templates are automatically reflected in the views to which they have been assigned.

| Discipline filter:                                                                                                    |                   | Numbe                    | er of views with this templa | te assigned: 0 |
|----------------------------------------------------------------------------------------------------|-------------------|--------------------------|------------------------------|----------------|
| <al></al>                                                                                                    | ~                 | Parameter                | Value                        | Include        |
| 7                                                                                                    | _                 | View Scale               | 1:500                        |                |
| iew type filter:                                                                                                    | -                 | Scale Value 1:           | 500                          |                |
| <all></all>                                                                                                    | $\sim$            | Detail Level             | Medium                       |                |
| lames'                                                                                                    |                   | V/G Overrides Model      | Edit                         |                |
| CTC Block Plan                                                                                                    |                   | V/G Overrides Annotation | Edit                         |                |
| CIC_Column RC Detail                                                                                                    |                   | V/G Overrides Analytical | Edit                         |                |
| CIC_Column/Wall Layout Plan                                                                                             |                   | V/G Overrides Import     | Edit                         |                |
| CIC_ELS Layout Plan                                                                                                    |                   | V/G Overrides Filters    | Edit                         |                |
| CIC_Loading Intensity Plan                                                                                              |                   | V/G Overrides Worksets   | Edit                         |                |
| CIC_Pile Cap RC Plan (Rebar)                                                                                            |                   | Discipline               | Structural                   |                |
| CIC_Pile Cap RC Section<br>CIC_Piling Layout Plan<br>CIC_Piling Section View<br>CIC_Slab RC Detail<br>CIC_Structural 3D | *                 |                          |                              |                |
| CIC_Slab RC Detail<br>CIC_Structural 3D                                                                                 | <b>∨</b><br>Views |                          |                              |                |

# 6.1 Superstructure

The following view templates can be applied into view:

| View Type  | View template                                     |                             |  |  |
|------------|---------------------------------------------------|-----------------------------|--|--|
| Plans      | CIC_Block Plan                                    | CIC_Structural Framing Plan |  |  |
|            | CIC_Column RC Detail                              | CIC_Wall RC Detail          |  |  |
|            | CIC_Slab RC Detail                                | CIC_Water Tank Layout Plan  |  |  |
|            | CIC_Structural Loading Key Plan CIC_Stairs Layout |                             |  |  |
|            | Plan CIC_Water Tank Layout Plan                   |                             |  |  |
| Sections / | CIC_Beam RC Detail                                | CIC_Stairs RC Detail        |  |  |
| Elevations | CIC_Water Tank Section View                       |                             |  |  |
| 3D Views   | CIC_Structural 3D                                 |                             |  |  |

# 6.2 Demolition including hoarding

The following view templates can be applied into view:

| View Type                | View template             |  |  |
|--------------------------|---------------------------|--|--|
|                          | name                      |  |  |
| Plans                    | CIC_Block Plan            |  |  |
|                          | CIC_Demolition Plan       |  |  |
|                          | CIC_Hoarding Layout Plan  |  |  |
| Sections /<br>Elevations | CIC_Hoarding Section View |  |  |
| 3D Views                 | CIC_Structural 3D         |  |  |

# 6.3 Foundation

The following view templates can be applied into view:

| View Type                | View template                                              |                           |  |  |
|--------------------------|------------------------------------------------------------|---------------------------|--|--|
| Plans                    | CIC_Block Plan                                             | CIC_ Pile Cap RC Plan     |  |  |
|                          | (Shear) CIC_Column/Wall Layout Plan CIC_Piling Layout Plan |                           |  |  |
|                          | CIC_Loading Intensity Plan                                 | CIC_Pile Cap Layout Plan  |  |  |
|                          | CIC_Pile Cap RC Plan (Rebar)                               | CIC_Monitoring Plan (FDN) |  |  |
| Sections /<br>Elevations | CIC_Pile Cap RC Section                                    |                           |  |  |
|                          | CIC_Piling Section View                                    |                           |  |  |
| 3D Views                 | CIC_Structural 3D                                          |                           |  |  |

# 6.4 Excavation and lateral support

| View Type                | View template              |  |  |  |
|--------------------------|----------------------------|--|--|--|
|                          | name                       |  |  |  |
| Plans                    | CIC_Block Plan             |  |  |  |
|                          | CIC_ELS Layout Plan        |  |  |  |
|                          | CIC_Monitoring Plan (ELS)  |  |  |  |
| Sections /<br>Elevations | CIC_ELS Elevation          |  |  |  |
|                          | View CIC_ELS Section       |  |  |  |
|                          | View                       |  |  |  |
|                          | CIC_ELS Section View (SEQ) |  |  |  |
| 3D Views                 | CIC_ELS 3D                 |  |  |  |

The following view templates can be applied into view:

# 6.5 Site Formation

The following view templates can be applied into view:

| View Type                | View template                   |  |  |
|--------------------------|---------------------------------|--|--|
|                          | name                            |  |  |
| Plans                    | CIC_Block Plan                  |  |  |
|                          | CIC_Site Formation Layout Plan  |  |  |
| Sections /<br>Elevations | CIC_Site Formation Section View |  |  |
| 3D Views                 | CIC_Site Formation 3D           |  |  |

# 6.6 Drainage

The following view templates can be applied into view:

| View Type                | View template                  |  |  |  |
|--------------------------|--------------------------------|--|--|--|
|                          | name                           |  |  |  |
| Plans                    | CIC_Drainage Layout Plan       |  |  |  |
| Sections /<br>Elevations | CIC_Drainage Schematic Diagram |  |  |  |
| 3D Views                 | 1                              |  |  |  |

## 6.7 Curtain Wall

The following view templates can be applied into view:

| View Type                | View template                         |  |  |  |  |
|--------------------------|---------------------------------------|--|--|--|--|
|                          | name                                  |  |  |  |  |
| Plans                    | CIC_Curtain Wall Cast-in Layout Plan  |  |  |  |  |
|                          | CIC_Curtain Wall Location Plan        |  |  |  |  |
|                          | CIC_Embed Plan View                   |  |  |  |  |
| Sections /<br>Elevations | CIC_Curtain Wall Cast-in Section View |  |  |  |  |

| CIC_Curtain    | Wall       | Elevation |
|----------------|------------|-----------|
| CIC_Curtain Wa | all Sectio | on View   |
| CIC_Embed Se   | ection Vi  | ew        |

# 7 Preparing Drawing Production

## 7.1 Duplicating Views

For drawing production, the users may duplicate the view for further editing instead of the working view.

Select a structural plan  $\rightarrow$  right click  $\rightarrow$  click "Duplicate View"  $\rightarrow$  "Duplicate"  $\rightarrow$  re-naming the sheet to "DEMOLITION PLAN – EXISTING FRAMING PLAN" or re-naming by your own.

| □ [□] Views (all)<br>□ Structura | I Plans (1.0 General)          | <wip list="" view=""></wip> |                          |                |        |  |
|----------------------------------|--------------------------------|-----------------------------|--------------------------|----------------|--------|--|
| 1/F                              |                                | A                           |                          | В              |        |  |
| - <b>- -</b>                     | Open                           |                             | ne                       | Scale Value 1: | Deta   |  |
|                                  | Open Sheet                     |                             |                          |                |        |  |
| E Struc                          | Close                          |                             | -                        | 100            | Fine   |  |
|                                  |                                |                             |                          | 100            | Fine   |  |
|                                  | Find Referring Views           |                             | -                        | 100            | Fine   |  |
|                                  | Make Workset Editable          |                             | aurecongr                | 100            | Fine   |  |
| ⊡Floor                           | Apply Template Properties      |                             |                          |                |        |  |
|                                  | Consta View Townlate From View |                             |                          | 100            | Coarse |  |
| 🖃 Ceilir                         | Create view Template From View |                             |                          |                |        |  |
| C                                | Duplicate View                 | >                           | Dupli                    | Duplicate      |        |  |
|                                  | Convert to independent view    |                             | Duplicate with Detailing |                |        |  |
| C                                | Apply Dependent Views          | Duplicate as a Dep          |                          |                | nt     |  |
|                                  | Save to Project as Image       |                             |                          | 100            | FILE   |  |
|                                  | Delete                         |                             |                          |                |        |  |
| Eleva                            | Delete                         |                             |                          | 100            | Coores |  |
|                                  | Copy to Clipboard              |                             | -                        | 100            | Coarse |  |
|                                  | Rename                         |                             |                          |                |        |  |
|                                  | Select All Instances           | >                           |                          | 100            | Medium |  |
|                                  | (                              |                             | -                        | 100            | Fine   |  |
| Draft                            | Properties                     |                             |                          | 200            | Coarse |  |
|                                  | Save to New File               |                             |                          | 1000           | Fine   |  |
|                                  | Save to racw Them              |                             |                          | 100            | Coarse |  |
| 2                                | Search                         |                             |                          |                |        |  |
|                                  | Expand All                     |                             |                          |                |        |  |
| T T                              | Collapse All                   |                             |                          |                |        |  |

#### 7.1.1 Add Tags (Tag All not tagged)

Click "Annotation" in ribbon  $\rightarrow$  click "Tag All" for column and beam marks.

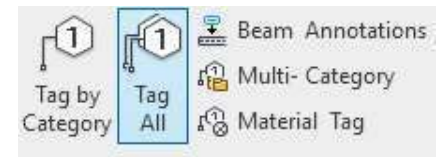
Click both "Structural Column Tags" and "Structural Framing Tags" in below Window  $\rightarrow$  click "OK".

| lag All Not Tag                       | ged                              |                        | >                |
|---------------------------------------|----------------------------------|------------------------|------------------|
| Select at least or<br>non-annotated o | ne Category and Tag o<br>bjects: | r Symbol Family to ann | notate           |
| All objects in a                      | current view                     |                        |                  |
| Only selected                         | objects in current view          | W                      |                  |
| Include eleme                         | nts from linked files            |                        |                  |
| c                                     | ategory                          | Loaded                 | Tags             |
| Detail Item Tag                       | gs -                             | ANN-DLG-CIC-Col        | umn_Tag : Singl  |
| Site Tags                             |                                  | ANN-STG-CIC-Bore       | dhole : Elevatio |
| Structural Area                       | Reinforcement Sy                 | ANN-ARY-CIC : Off      | set              |
| Structural Area                       | Reinforcement Tag                | ANN-ARG-CIC : Ma       | jor              |
| Structural Colu                       | ımn Tags                         | ANN-SCG-CIC : Ma       | rk               |
| Structural Four                       | ndation Tags                     | ANN-FDG-CIC-Rec        | tangular : Mark  |
| Structural Fran                       | ning Tags                        | ANN-FRG-CIC-Rect       | angular : Sta 🗸  |
| Structural Path                       | Reinforcement Sy                 | ANN-PHG-CIC-Syn        | nbol : Bottom    |
| Structural Path                       | Reinforcement Tag                | ANN-PHG-CIC-Tag        | : Standard       |
| Structural Reb                        | ar Tags                          | ANN-RBG-CIC : Sha      | pe Only          |
| View Titles                           |                                  | ANN-VTT-CIC : Wit      | h_Detail_No      |
| Wall Tags                             |                                  | ANN-WLG-CIC : M        | ark              |
| □Leader                               | Leader Length:                   | 12.7 mm                |                  |
|                                       | Tag Orientation:                 | Horizontal ~           |                  |
| ~                                     | Canad                            | Apply                  | Halo             |

Choose "ANN-FTG-CIC-Rectangular" or "ANN-SCG-CIC" for the standard markings of beam and column respectively.

| Properties ×  |                                 |           | Properties       | ×                         |
|---------------|---------------------------------|-----------|------------------|---------------------------|
|               | ANN-FRG-CIC-Rectang<br>Standard | gular 🖕   | AN<br>Ma         | NN-SCG-CIC                |
| Structural Fr | aming Tags (1) 🗸 健              | Edit Type | Structural Colur | nn Tags (1) 🗸 📴 Edit Type |
| Graphics      |                                 | \$        | Graphics         | \$                        |
| Leader Line   |                                 |           | Leader Line      |                           |
| Orientation   | Horizontal                      |           | Orientation      | Horizontal                |
| Leader Typ    | e Attached End                  |           | Leader Type      | Attached End              |

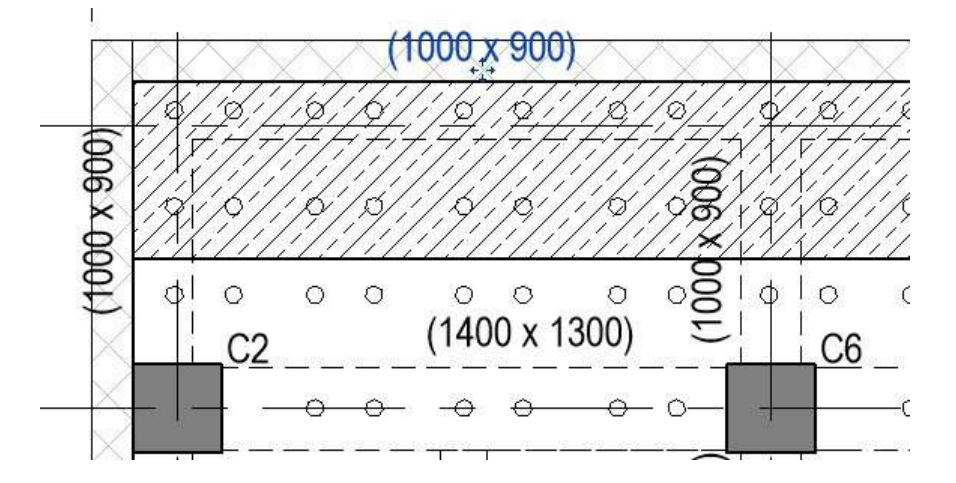

### 7.1.2 Add Tags (Tag by Category)

Click "Annotation" in ribbon  $\rightarrow$  click "Tag by Category" for column and beam marks.

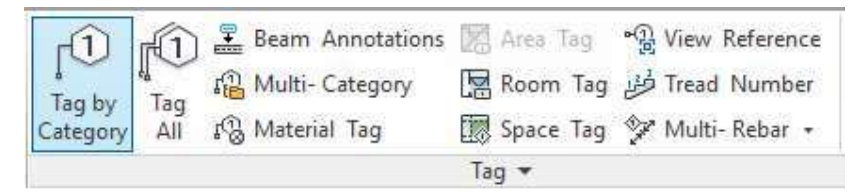

### Click "Tags.." in Option bar.

| Modify Tag P→ Horizontal ✓ Tags Leader Attached End ✓ → 12.7 mm | Modify   Tag | 🔄 Horizontal 🗸 | Tags Leader | Attached End | ✓ + 12.7 mm |  |
|-----------------------------------------------------------------|--------------|----------------|-------------|--------------|-------------|--|
|-----------------------------------------------------------------|--------------|----------------|-------------|--------------|-------------|--|

Assign the required tag family and type to each category and click "OK".

| elect an available Tag or Symbol Family for<br>ote: Multi-Category Tag Families are not sh | each Family Category listed<br>own below. |                      |             |    |
|--------------------------------------------------------------------------------------------|-------------------------------------------|----------------------|-------------|----|
| iter list: <multiple> ~</multiple>                                                         |                                           |                      | Load Family |    |
| Category                                                                                   | Loaded Tags                               | Loaded Sym           | bols        | ~  |
| Runs                                                                                       |                                           |                      |             |    |
| Supports                                                                                   |                                           |                      |             |    |
| Structural Area Reinforcement                                                              | ANN-ARG-CIC : Major                       | ANN-ARY-CIC : Offset |             |    |
| Structural Beam Systems                                                                    |                                           |                      |             |    |
| Structural Columns                                                                         | ANN-SCG-CIC : Mark                        |                      |             | j. |
|                                                                                            |                                           |                      |             |    |
| Structural Fabric Reinforcement                                                            |                                           |                      |             |    |
|                                                                                            | ANN-FDG-CIC-Rectangular : Mark FDN        | T                    |             |    |
| - Structural Framing                                                                       | ANN-FRG-CIC-Rectangular : Standard 🐱      |                      |             | ľ. |
| Structural Internal Loads                                                                  | ANN-FRG-CIC-Rectangular : Standard        |                      |             |    |
| Internal Area Loads                                                                        |                                           |                      |             |    |
| Internal Line Loads                                                                        |                                           |                      |             |    |
| 1.1. 10 1.1. 1                                                                             |                                           | 1                    |             | 1  |

Click the desired object to tag.

### 7.1.3 Add Dimensions

Create the grid dimension from "Aligned" under Dimension in Ribbon.

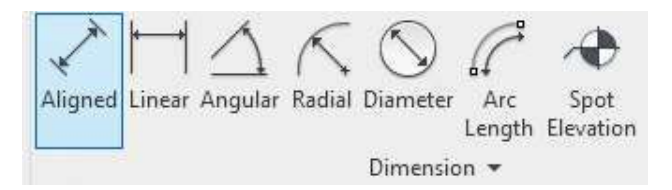

Choose "CIC\_2.5\_Con\_Diagonal" under Linear Dimension Style family for the standard style of dimension.

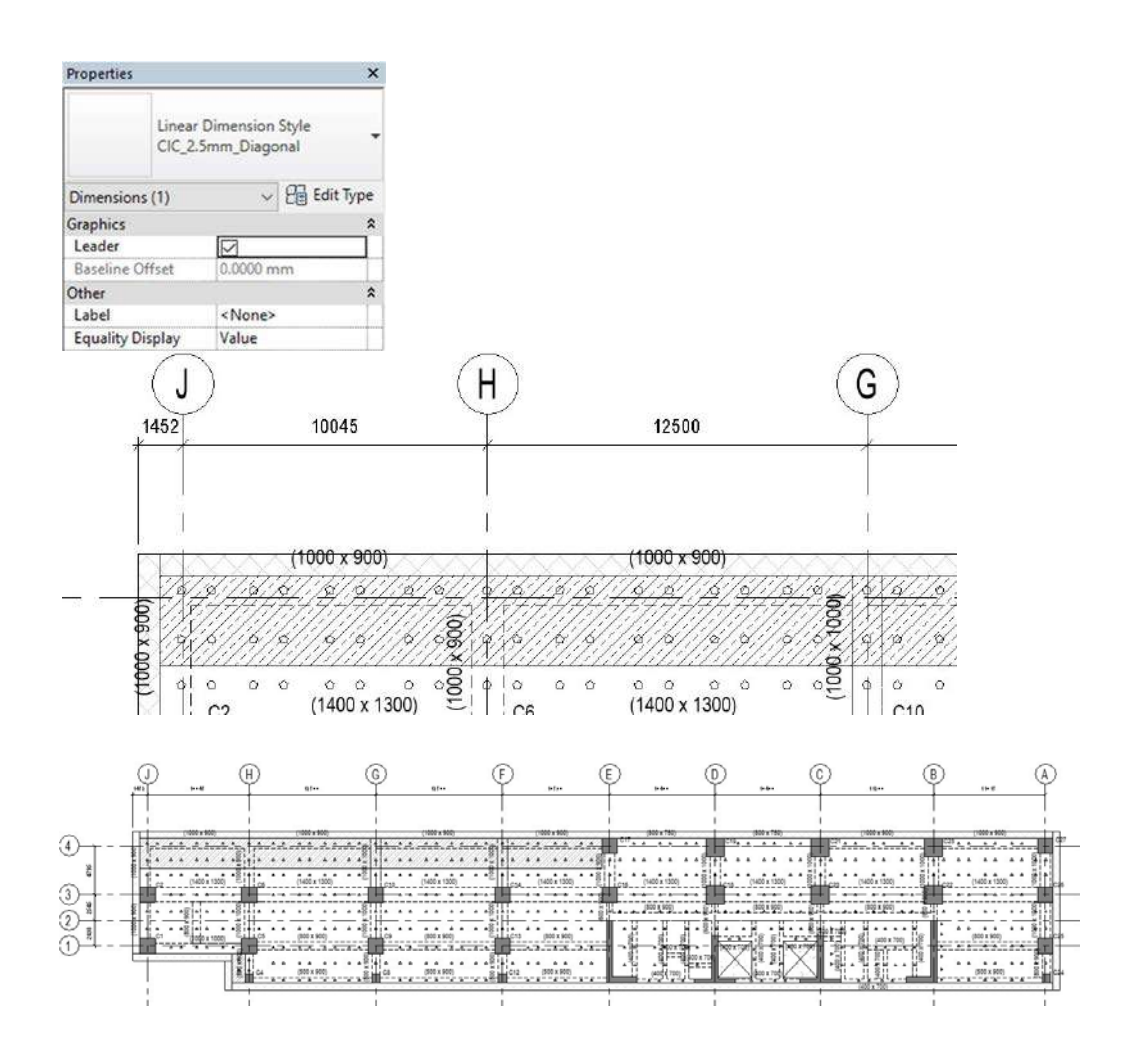

### 7.1.4 Add Annotation Symbols

Click "Annotation" in ribbon  $\rightarrow$  click "Symbol" to place annotation symbols.

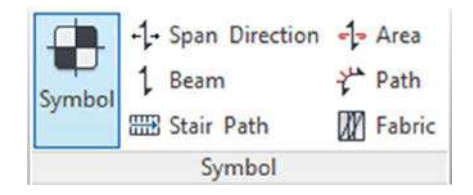

# Select the specific type of symbol from "Properties".

| Properties                                         | × |
|----------------------------------------------------|---|
| ANN-GNN-CIC-Level_Difference                       | • |
| Search                                             | Q |
| ANN-GNN-CIC-Level_Difference                       | ^ |
| ANN-GNN-CIC-Level_Difference                       |   |
| ANN-GNN-CIC-Monitoring-Building_Settlement         |   |
| ANN-GNN-CIC-Monitoring-Building_Settlement         |   |
| ANN-GNN-CIC-Monitoring-Building_Tilting_Settlement |   |
| ANN-GNN-CIC-Monitoring-Building_Tilting_Settlement |   |

Place it to desired location.

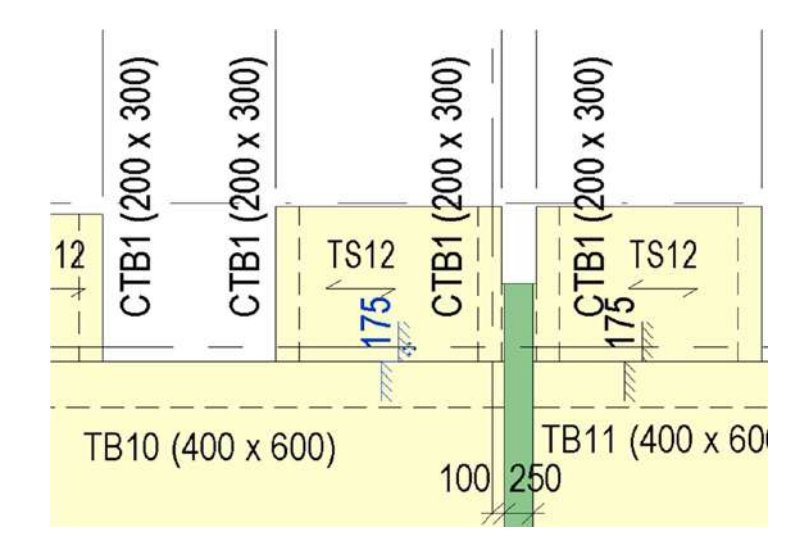

#### 7.2 Create Drafting View

Despite creating 3D objects, 2D information can also be drafted in the drafting view when appropriate. For example, general notes and typical details.

Click "Drafting View" under Create in View → Re-naming the drafting view to "GENERAL NOTES FOR DEMOLITION" or by your own for easy reference.

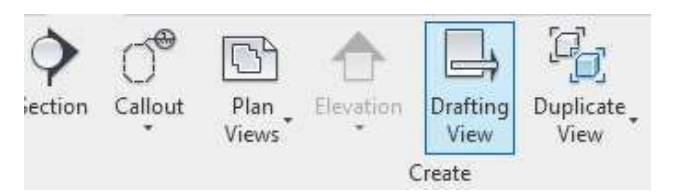

#### 7.2.1 Text Note

Insert text from the annotation.

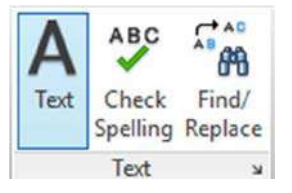

In the properties panel, choose the specific type of text.

| Properties       |                   | ×  |
|------------------|-------------------|----|
| Text<br>CIC_     | 2.5mm ArialN      | •  |
| Text Notes (1)   | ~ 🖯 Edit Ty       | oe |
| Graphics         | 118<br>2000       | \$ |
| Arc Leaders      |                   | 1  |
| Left Attachment  | Тор               |    |
| Right Attachmen  | t Bottom          | 1  |
| Horizontal Align | Left              | 1  |
| Vertical Align   | Тор               |    |
| Keep Readable    |                   |    |
| Identity Data    |                   | \$ |
| Workset          | View "Drafting V. | đ. |
| Edited by        | 1                 |    |

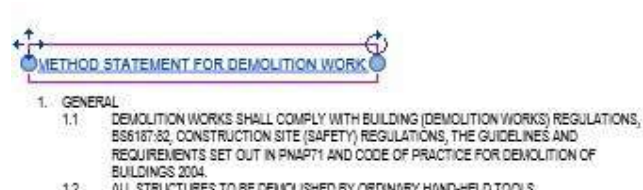

- 12
- BS167-22, CONSTRUCTION SITE (SAFETY) REGULATIONS, THE GUIDELINES AND REGUIREMENTS SET OUT IN PNAPT1 AND CODE OF PRACTICE FOR DEMOLITION OF BULDINGS 2004. ALL STRUCTURES TO BE DEMOLISHED BY ORDINARY HAND-HELD TOOLS. POWERED MECHANICAL PUANTS MAY BE EMPLOYED AND RESTED AT SOLID GROUND TO HELP REMOVAL OF DEBRIS AT GF. DEMOLITION SHALL BEGIN ON THE ROOF AND PROCEED DOWN FLOOR BY FLOOR TO THE GROUND FLOOR. THE CONCRETE OF BACH STRUCTURAL ELEMENT SHALL BE RROKEN DOWN GRADUALLY. THE REINFORCEMENT SHALL BE LEFT IN PLACE UNTIL THE CONCRETE IS BROKEN AWAY AND WHEN ITS SUPPORT IS NO LONGER NEEDED. THE DEMOLITION OF EACH STRUCTURAL ELEMENT SHALL BE PREFORMED ACCORDING TO THE DETAILS AS SHOWN ON DEINGLITION PLANS. 14 1.5
- 1.6
- BEFORE DEMOLITION WORKS, THE PROPPING UNDERNEATH CANTILEVER BEAMS IF ANY SHALL BE INSTALLED.

# 7.2.2 Typical Details

Create detail line / region.

| Annotate Analyze                           | Massing        | 1 & Site | Collaborate  | View M            | anage           | Add-Ins      |
|--------------------------------------------|----------------|----------|--------------|-------------------|-----------------|--------------|
| A A 7                                      | JI             | T        | PI           | 83                | [A]             | X            |
| Spot Spot Spot<br>evation Coordinate Slope | Detail<br>Line | Region   | Component    | Revision<br>Cloud | Detail<br>Group | . Insulation |
|                                            |                |          | Deta         | ail               |                 |              |
| Another Automot                            | Manadana       | 0.5.4    | Collaborate  |                   |                 |              |
| Annotate Analyze                           | Massing        | or site  | Collaborate  | Y .               |                 |              |
|                                            | N              |          |              |                   |                 |              |
| pot Spot Spot<br>ration Coordinate Slope   | Detail<br>Line | Region   | Component    |                   |                 |              |
|                                            | _              | Fille    | ed Region    | 100               |                 |              |
| X 🗈 001 - SITE PLAN                        |                | THE Ma   | sking Region |                   |                 |              |

Create lines and choose different Line Style.

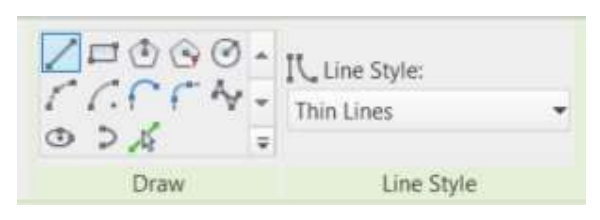

Drafting the region by drawing tools.

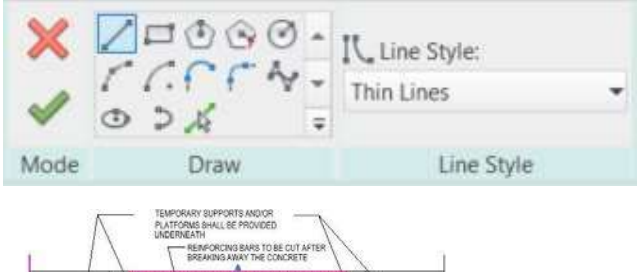

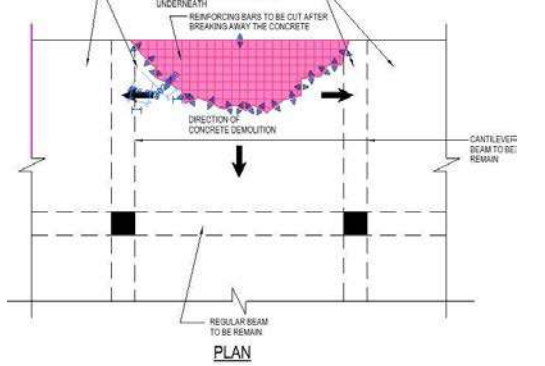

Examples of Detail for Demolition Works:

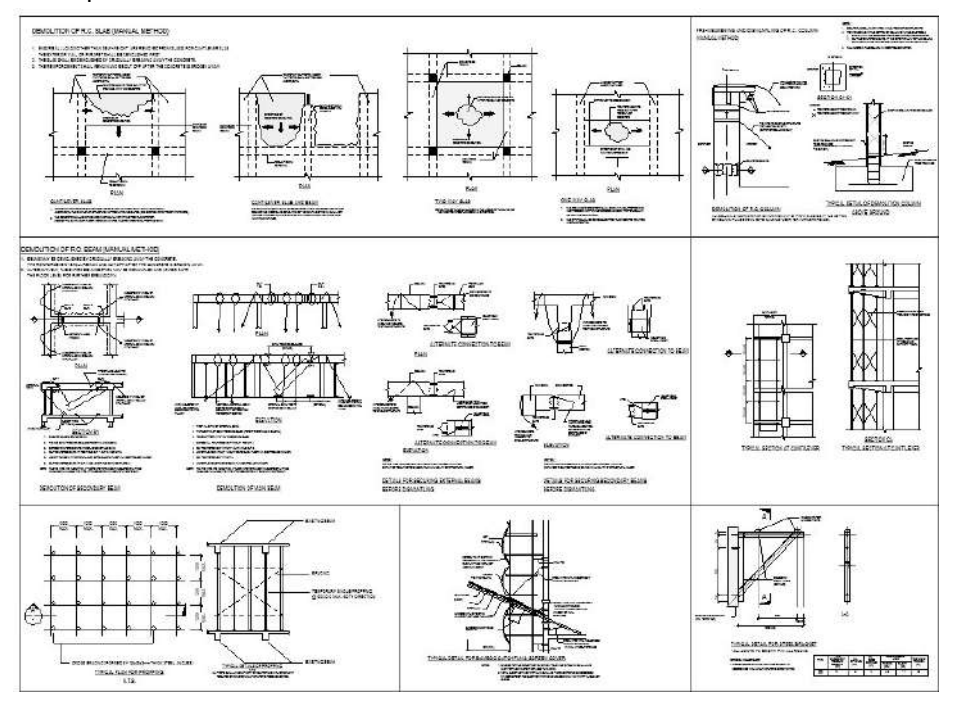

# 7.3 Create Legend

Click "View" in ribbon  $\rightarrow$  click "Legends" to create a new legend view.

|    | 4                | P <sub>O</sub>    |         |           |              |
|----|------------------|-------------------|---------|-----------|--------------|
| ų; | Drafting<br>View | Duplicate<br>View | Legends | Schedules | Scope<br>Box |
| (  | Create           |                   |         |           |              |

Use Annotation tool such as text, filled region and symbols to create the components in legends.

| gned Linea                                                                                                    | r Angular Radial Diameter Arc                                                                                                    | Spot Spot        | Spot Detail Region                                                                                                    | Text Check | Find/<br>Replace | Symbol | 1 Seam |
|----------------------------------------------------------------------------------------------------|----------------------------------------------------------------------------------------------------|------------------|----------------------------------------------------------------------------------------------------|------------|------------------|--------|--------|
|                                                                                                    | Dimension 💌                                                                                                    |                  | and a second second sec | Text       | S S              |        | Symbol |
|                                                                                                    |                                                                                                    |                  |                                                                                                    |            |                  |        | ,      |
| EGEND:                                                                                                    |                                                                                                    |                  |                                                                                                    |            |                  |        |        |
|                                                                                                    | SITE BOUNDARY                                                                                                    |                  |                                                                                                    |            |                  |        |        |
| $\times$                                                                                                    | COLUMN / WALL ABOVE                                                                                                    |                  | BEARING (B.W.) /<br>HANGER WALL (H.W.)                                                                                                    |            |                  |        |        |
| ]]]]]]]]]]]]]]]]]]]]]]]]]]]]]]]]]]]]]]]                                                                                                    | COLUMN / WALL BELOW                                                                                                    | $\boxtimes$      | VOID                                                                                                    |            |                  |        |        |
|                                                                                                    | WALL ABOVE & BELOW                                                                                                    | +26.50           | PROPOSED STRUCTURE<br>FLOOR LEVEL                                                                                                    |            |                  |        |        |
|                                                                                                    | COLUMN ABOVE & BELOW                                                                                                    | TB1<br>(300X450) | PROPOSED BEAM MARK<br>AND BEAM SIZE                                                                                                    |            |                  |        |        |
| ample<br>ject Brow                                                                                                    | of legends that alread<br>ser - CIC_SAMPLE_STR_2017 auri<br>rations (1.0 General)                                                                                                    | dy created i     | n the Structural                                                                                                    | template   |                  |        |        |
| emple<br>oject Brow                                                                                                    | of legends that alread<br>ser - CIC_SAMPLE_STR_2017 aur<br>rations (1.0 General)<br>tions (1.0 General)<br>tions (2.0 Drawing Issue)<br>fting Views (NOTES)                                                                                                    | dy created i     | n the Structural                                                                                                    | template   |                  |        |        |
| emple<br>ject Brow<br>Elev<br>Elev<br>Sec<br>Construction<br>Elevent<br>Elevent | of legends that alread<br>ser - CIC_SAMPLE_STR_2017 auri<br>rations (1.0 General)<br>tions (1.0 General)<br>tions (2.0 Drawing Issue)<br>fting Views (NOTES)<br>ends<br>LAYOUT                                                                                                    | dy created i     | n the Structural                                                                                                    | template   |                  |        |        |
| emple<br>ject Brow<br>Sec<br>Sec<br>Dra<br>ELS<br>ELS<br>FRA<br>FRA                                                                                                    | of legends that alread<br>ser - CIC_SAMPLE_STR_2017 auri<br>rations (1.0 General)<br>tions (2.0 Drawing Issue)<br>fting Views (NOTES)<br>ends<br>LAYOUT<br>SECTION<br>MING PLAN LEGEND<br>MING PLAN NOTES                                                                                                    | dy created i     | n the Structural                                                                                                    | template   |                  |        |        |
| Ample<br>oject Brow<br>Elev<br>Sec<br>Dra<br>ELS<br>ELS<br>FRA<br>FRA<br>LO/<br>LO/                                                                                                    | of legends that alreading of legends that alreading of legends that alreading of legends that alreading of legends (1.0 General) (1.0 General) | dy created i     | n the Structural                                                                                                    | template   |                  |        |        |
| emple<br>oject Brow<br>Elev<br>Sec<br>Dra<br>ELS<br>ELS<br>FRA<br>LOV<br>PILI<br>PILI                                                                                                    | of legends that alread<br>ser - CIC_SAMPLE_STR_2017 aurility<br>rations (1.0 General)<br>tions (1.0 General)<br>tions (2.0 Drawing Issue)<br>fiting Views (NOTES)<br>ends<br>LAYOUT<br>SECTION<br>MING PLAN LEGEND<br>MING PLAN NOTES<br>ADING KEY PLAN<br>E CAPLAYOUT PLAN<br>NG LAYOUT PLAN<br>NG SECTION                                                                                                    | dy created i     | n the Structural                                                                                                    | template   |                  |        |        |
| emple<br>oject Brow<br>Elev<br>Sec<br>Dra<br>ELS<br>ELS<br>FRA<br>FRA<br>FRA<br>LO/<br>LO/<br>PILI<br>PILI<br>SHE                                                                                                    | of legends that alreading of legends that alreading of legends that alreading of legends that alreading of legends (1.0 General) (1.0 General) | dy created i     | n the Structural                                                                                                    | template   |                  |        |        |

# 7.4 Create Drainage Schematic Diagram

### 7.4.1 Create Elevation View

Create an exterior elevation view in plan  $\rightarrow$  adjust the width and length of the crop region

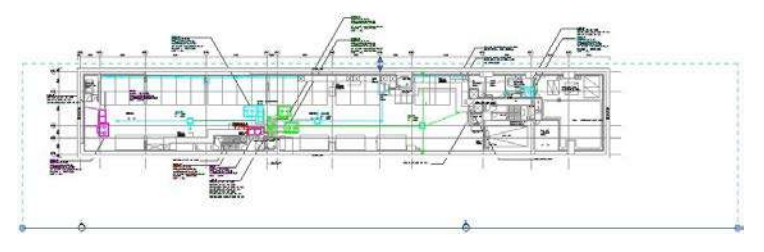

### 7.4.2 Add Tags to non-pipework drainage object

# Add Tag in elevation view (Refer to section 7.1.2 Add Tags – Tag by Category)

| Category  | Tag family                        | Drainage object      |
|-----------|-----------------------------------|----------------------|
| Plumbin   | ANN-PMG-CIC-Schem-Floor_Drain     | Floor_Drain          |
| g Fixture | ANN-PMG-CIC-Schem-                | Vertical_Floor_Drain |
|           | Vertical_Floor_Drain ANN-PMG-CIC- | Water_Closet         |
|           | Schem-Water_Closet                |                      |

### Drag the tags to the location manually.

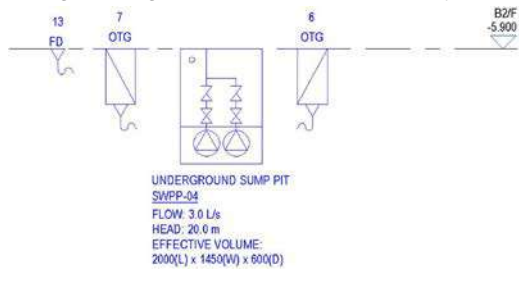

# 7.4.3 Add detail item to routing of pipes

Click "Annotation" in ribbon  $\rightarrow$  click "Component" in "Detail" to place detail item.

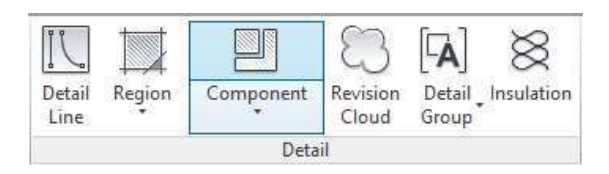

# In "Properties", select "CIC\_Pipe Line" $\rightarrow$ select the specific type of line

| Family            | Туре           | Graphic   |
|-------------------|----------------|-----------|
|                   |                | S         |
| CIC_Pipe Line     | DR-Waste       |           |
|                   | DR-Waste with  | <b>-</b>  |
|                   | arrow DR-Waste | ø100      |
|                   | with radius    |           |
| CIC_Pump Symbol   | WP             | M         |
| CIC_Room Boundary | F. LAV         | } F. LAV∤ |
| CIC_Sunken        | D1800          | SUNKEN    |

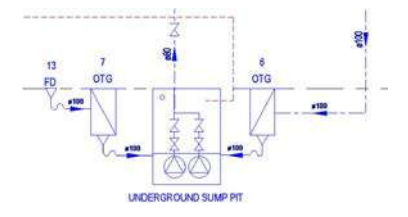

# 7.4.4 Apply view template

Apply view template "CIC\_Drainage Schematic Diagram" to the view. (Refer to section 6 Standardising View Setting)

# 8 Creating Sheet

# 8.1 Sheet List

Using a template sheet, the users can create a tabular view of sheets in a project. From "View" tab in ribbon  $\rightarrow$  click "Schedule"  $\rightarrow$  click "Sheet List".

In the field tab of the sheet list, add the field name sheet number, sheet name, sheet issue date and sheet revision to the list of scheduled fields.

To begin adding sheets to the sheet list, go to the row panel in ribbon  $\rightarrow$  click "Insert"  $\rightarrow$  click "Data Rows". The users can continue populating the schedule in this way.

| A            | В                                                           | С                | D              |
|--------------|-------------------------------------------------------------|------------------|----------------|
| Sheet Number | Sheet Name                                                  | Sheet Issue Date | Sheet Revision |
| A101         |                                                             | 04/16/19         |                |
| E001         | EXCAVATION & LATRAL SUPPORT LAYOUT PLAN                     | 04/18/19         |                |
| E002         | EXCAVATION & LATERAL SUPPORT SECTIONS (1 OF 2)              | 04/18/19         |                |
| E004         | EXCAVATION & LATERAL SUPPORT CONSTRUCTION SEQUENCE (1 OF 2) | 04/18/19         |                |
| E007         | EXCAVATION & LATERAL SUPPORT GENERAL NOTES                  | 04/18/19         |                |
| P003         | PILING SECTION A & SECTION B                                | 04/18/19         |                |
| P002         | PILING LAYOUT PLAN                                          | 04/18/19         |                |
| P005         | PILE LOAD SCHEDULE                                          | 04/18/19         |                |
| E003         | EXCAVATION & LATERAL SUPPORT SECTIONS (2 OF 2)              | 04/18/19         |                |
| P004         | PILING SECTION C                                            | 04/18/19         |                |
| P007         | COLUMN / WALL LOADING SCHEDULE                              | 04/18/19         |                |
| P008         | LOADING INTENSITY PLANS                                     | 04/18/19         |                |
| P001         | GENERAL NOTES FOR FOUNDATION                                | 04/18/19         |                |
| S002         | TYPICAL FLOOR FRAMING PLAN                                  | 04/23/19         |                |
| E005         | EXCAVATION & LATERAL SUPPORT CONSTRUCTION SEQUENCE (2 OF 2) | 04/26/19         |                |
|              |                                                             |                  | R.             |

### 8.1.1 Superstructure

For superstructure submission, this template shows the following examples for your reference.

| Sheet Number | Sheet Name                          |
|--------------|-------------------------------------|
| S001         | GENERAL NOTES FOR SUPERSTRUCTURE    |
| S002         | TYPICAL FLOOR FRAMING PLAN          |
| S003         | BEAM R.C. SCHEDULE                  |
| S004         | BEAM R.C. DETAIL (SCHEDULE VERSION) |
| S005         | BEAM R.C. DETAIL                    |
| S006         | COLUMN R.C. DETAIL                  |
| S007         | WALL R.C. DETAIL (1 OF 2)           |
| S007A        | WALL R.C. DETAIL (Schedule)         |
| S008         | WALL R.C. DETAIL (2 OF 2)           |

| S009 | SLAB R.C. DETAIL       |
|------|------------------------|
| S010 | STAIRCASE R.C. DETAIL  |
| S011 | WATER TANK R.C. DETAIL |

# 8.1.2 Demolition including hoarding

For Demolition submission, this template shows the following examples for your reference.

| Sheet Number | Sheet Name                                       |
|--------------|--------------------------------------------------|
| D001         | GENERAL NOTES FOR DEMOLITION                     |
| D002         | DEMOLITION PLAN – EXISTING G/F, 1/F FRAMING PLAN |
| D003         | DEMOLITION DETAILS (BY HAND HELD TOOLS)          |
| D004         | DETAIL FOR DEMOLITION WORKS (1/2)                |
| D005         | DETAIL FOR DEMOLITION WORKS (2/2)                |
| H001         | HOARDING LAYOUT PLAN                             |
| H002         | HOARDING TYPICAL DETAIL                          |

# 8.1.3 Foundation

For Foundation submission, this template shows the following examples for your reference.

| Sheet Number | Sheet Name                                  |
|--------------|---------------------------------------------|
| P001         | GENERAL NOTES FOR FOUNDATION                |
| P002         | PILING LAYOUT PLAN                          |
| P003         | PILING SECTION A & SECTION B                |
| P004         | PILING SECTION C                            |
| P005         | COLUMN / WALL LOADING PLAN                  |
| P006         | COLUMN / WALL LOADING SCHEDULE              |
| P007         | LOADING INTENSITY PLAN                      |
| P008         | PILE LOAD SCHEDULE                          |
| P009         | MONITORING PLAN                             |
| P010         | PILE CAP REINFORCEMENT LAYOUT PLAN          |
| P010A        | PILE CAP REINFORCEMENT LAYOUT PLAN (2 OF 2) |
| P011         | COLUMN AND WALL STARTER DETAILS             |
| P012         | TIE BEAM DETAILS & SCHEDULE                 |
| P013         | PILE CAP LAYOUT PLAN                        |
| P014         | GENERAL NOTES FOR PILE CAP                  |

### 8.1.4 Excavation and Lateral Support

For Excavation and lateral support submission, this template shows the following examples for your reference.

| Sheet Number | Sheet Name                                                          |
|--------------|---------------------------------------------------------------------|
| E001         | EXCAVATION & LATERAL SUPPORT GENERAL NOTES                          |
| E002         | EXCAVATION & LATERAL SUPPORT LAYOUT PLAN                            |
| E003         | EXCAVATION & LATERAL SUPPORT SECTIONS (1 OF 2)                      |
| E004         | EXCAVATION & LATERAL SUPPORT SECTIONS (2 OF 2)                      |
| E005         | EXCAVATION & LATERAL SUPPORT CONSTRUCTION<br>SEQUENCE (1 OF 2)      |
| E006         | EXCAVATION & LATERAL SUPPORT CONSTRUCTION<br>SEQUENCE (2 OF 2)      |
| E007         | EXCAVATION & LATERAL SUPPORT ELEVATION                              |
| E008         | EXCAVATION & LATERAL SUPPORT WORKS MONITORING PLAN                  |
| E009         | EXCAVATION & LATERAL SUPPORT WORKS PUMPING TEST<br>SETTING OUT PLAN |

### 8.1.5 Ground Investigation

For Ground Investigation submission, this template shows the following examples for your reference.

| Sheet Number | Sheet Name |
|--------------|------------|
| /            | 1          |

### 8.1.6 Site Formation

For Site Formation submission, this template shows the following examples for your reference.

| Sheet Number | Sheet Name                       |
|--------------|----------------------------------|
| T001         | GENERAL NOTES FOR SITE FORMATION |
| T002         | SITE FORMATION LAYOUT PLAN       |
| T003         | SITE FORMATION SECTIONS          |

# 8.1.7 Drainage

For Site Formation submission, this template shows the following examples for your reference.

| Sheet Number | Sheet Name                             |
|--------------|----------------------------------------|
| M001         | GENERAL NOTES FOR DRAINAGE             |
| M002         | SCHEMATIC DIAGRAM OF DRAINAGE SYSTEM   |
| M003         | DRAINAGE LAYOUT PLAN FOR TYPICAL FLOOR |

| M004 | DRAINAGE INSTALLATION DETAILS |
|------|-------------------------------|
| M005 | DRAINAGE SCHEDULES            |

# 8.1.8 Curtain Wall

For Site Formation submission, this template shows the following examples for your reference.

| Sheet Number | Sheet Name                                    |
|--------------|-----------------------------------------------|
| C001         | GENERAL NOTES FOR CURTAIN WALL                |
| C002         | CURTAIN WALL LOCATION PLAN                    |
| C003         | CURTAIN WALL CAST-IN LAYOUT PLAN              |
| C004         | DETAIL OF EMBED AND MEMBER SECTION PROPERTIES |
| C005         | CURTAIN WALL PARTIAL ELEVATIONS AND SECTIONS  |

# 8.2 Title Block

The title block includes standardised view and location of BD's approval stamp chop and RSE's name chop.

|         |                         | 1_                                   |          |   |
|---------|-------------------------|--------------------------------------|----------|---|
|         |                         | /                                    |          |   |
|         |                         | /r                                   |          |   |
|         |                         |                                      |          |   |
|         |                         | 8                                    |          |   |
|         |                         | 5                                    |          | _ |
|         |                         |                                      |          | _ |
| 8       |                         | -                                    |          | _ |
| RE)     | LNE                     |                                      | 0.040.T  | _ |
| PROJECT | AMPLE PRO               | JECT                                 |          |   |
|         |                         |                                      |          |   |
| DRAUMA  | 0.707.5                 |                                      |          |   |
| TYPI    | CAL FLOOR I             | FRAMING P                            | LAN      |   |
|         |                         |                                      |          |   |
| SCALE   |                         |                                      |          |   |
| DRAMIN  | AS SHOUN (<br>GND.      | @i A 1                               | REV. NO. |   |
| S002    |                         |                                      |          |   |
| SOURCE  | 014                     |                                      |          |   |
|         |                         |                                      |          |   |
|         | 90mm (V                 | V) x 40mm (H) sp                     | ace      |   |
|         | for COM                 | PANY LOGO                            |          |   |
|         |                         |                                      |          |   |
| 1       |                         |                                      |          |   |
|         |                         |                                      |          |   |
|         | 90mm (M<br>for AP/R     | V) x 60mm (H) sp<br>SF/RGF s         | ace      |   |
|         | signature               | e' and stamp chop                    | ,        |   |
|         |                         |                                      |          |   |
|         |                         |                                      |          |   |
| BD's Of | FICAL USE               |                                      |          |   |
|         |                         |                                      |          |   |
|         |                         |                                      |          |   |
|         |                         |                                      |          |   |
|         |                         |                                      |          |   |
|         |                         |                                      |          |   |
|         |                         |                                      |          |   |
|         | 90mm (M<br>for BD's a   | V) x 150mm (H) s<br>approval stamp / | pece     |   |
|         | certificati<br>approved | on of copies of<br>diplens           |          |   |
|         | (PNAP A                 | шинти АРРА)                          |          |   |
|         |                         |                                      |          |   |
|         |                         |                                      |          |   |
|         |                         |                                      |          |   |
|         |                         |                                      |          |   |
|         |                         |                                      |          |   |

# 8.3 Examples of sheets

Examples of sheets can be found in Sheet (all) from the project browser.

# 🗄 🗐 Sheets (all) A101 - Unnamed E001 - EXCAVATION & LATERAL SUPPORT LAYOUT PLAN ■ E002 - EXCAVATION & LATERAL SUPPORT SECTIONS (1 OF 2) E003 - EXCAVATION & LATERAL SUPPORT SECTIONS (2 OF 2) ■ E004 - EXCAVATION & LATERAL SUPPORT CONSTRUCTION SE E005 - EXCAVATION & LATERAL SUPPORT CONSTRUCTION SE E006 - EXCAVATION & LATERAL SUPPORT ELEVATION E007 - EXCAVATION & LATERAL SUPPORT GENERAL NOTES ■ P001 - GENERAL NOTES FOR FOUNDATION P002 - PILING LAYOUT PLAN ➡ P004 - PILING SECTION C P005 - PILE LOAD SCHEDULE E P006 - COLUMN / WALL LAYOUT PLAN E P007 - COLUMN / WALL LOADING SCHEDULE ➡ P008 - LOADING INTENSITY PLANS P010 - PILE CAP REINFORCEMENT LAYOUT PLAN P011 - COLUMN AND WALL STARTER DETAILS DO12 - TIE BEAM DETAILS & SCHEUDLE

# 8.3.1 Superstructure

#### 8.3.1.1 General Notes

From the project browser, click "S001 - GENERAL NOTES FOR SUPERSTRUCTURAL" in Sheet (all). The sheet consists of general notes and block plan, as basic components.

|                                                                                                    |                                                                                                    | the states |
|----------------------------------------------------------------------------------------------------|----------------------------------------------------------------------------------------------------|------------|
| <section-header><section-header><section-header><list-item><list-item></list-item></list-item></section-header></section-header></section-header> | And the second second sec |            |

| View Type          | View<br>Name             |
|--------------------|--------------------------|
| Structural<br>Plan | BLOCK PLAN               |
| Drafting view      | NOTES FOR SUPERSTRUCTURE |

# 8.3.1.2 Typical Floor Framing Plan

From project browser, click "S002 - TYPICAL FLOOR FRAMING PLAN" in Sheet (all). The sheet consists of notes, legend, plans and schedules, as basic components.

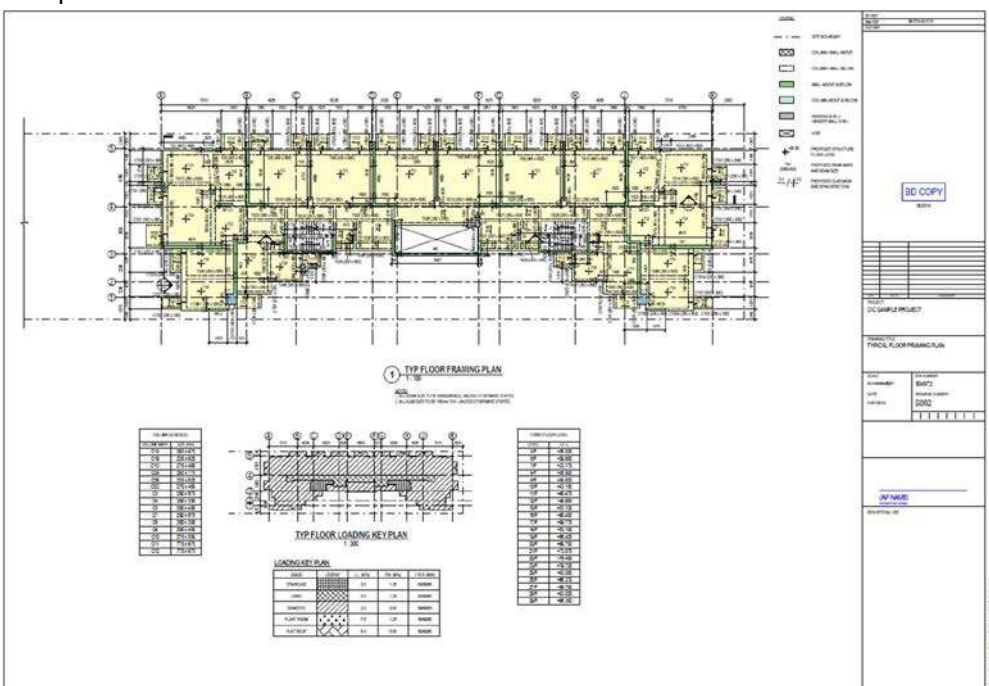

Drag the following views to the sheet.

| View Type          | View<br>Name                                         |
|--------------------|------------------------------------------------------|
| Structural<br>Plan | TYP FLOOR FRAMING PLAN<br>TYP FLOOR LOADING KEY PLAN |
| Drafting view      | LOADING KEY PLAN<br>FRAMING PLAN NOTES               |
| Schedule           | COLUMN SCHEDULE<br>TOWER FLOOR LEVEL                 |
| Legend             | FRAMING PLAN LEGEND                                  |

# 8.3.1.3 Beam R.C. Detail

From the project browser, click "S003 – BEAM R.C. SCHEDULE" in Sheet (all).

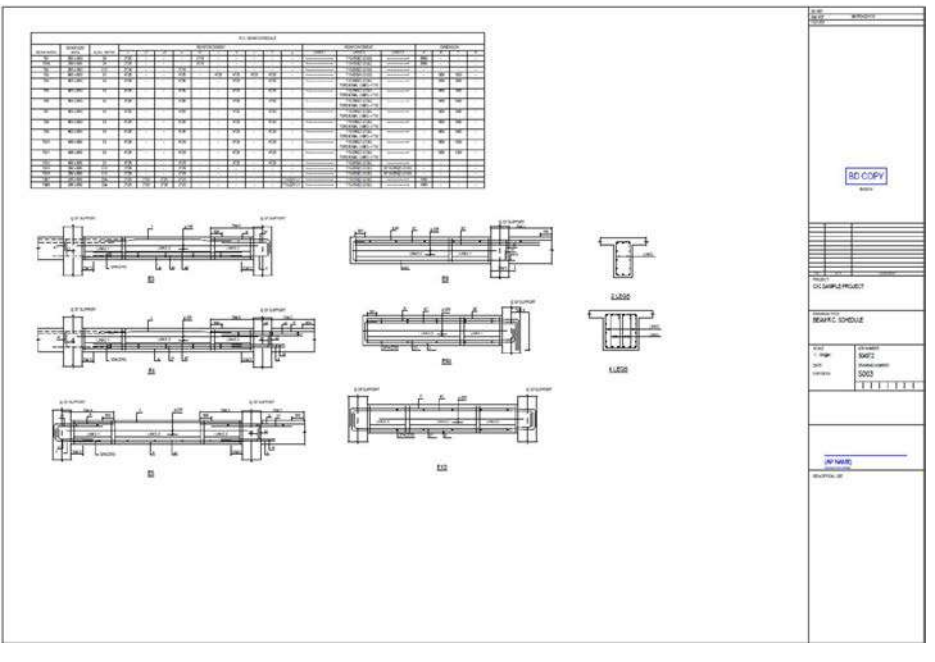

Drag beam R.C. detail from drafting view into the sheet. 3

| View Type     | View<br>Name       |
|---------------|--------------------|
| Schedule      | R.C. BEAM SCHEDULE |
| Drafting View | BEAM RC DETAIL     |

# 8.3.1.4 Beam R.C. Detail

From project browser, click "S004 – BEAM R.C. DETAIL" in

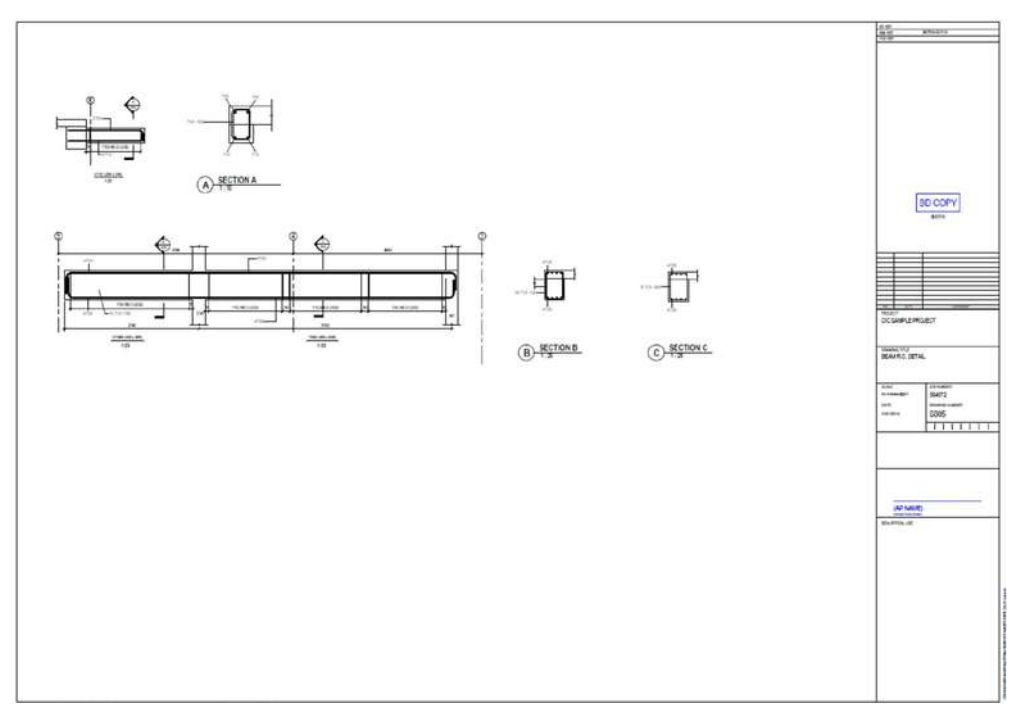

| View Type | View                                                                                 |
|-----------|--------------------------------------------------------------------------------------|
|           | Name                                                                                 |
| Section   | CTB1 SECTION 1, CTB1 SECTION A, CTB56 SECTION 1,<br>CTB56 SECTION B, CTB56 SECTION C |

# 8.3.1.5 Column R.C. Detail

From project browser, click "S005 – COLUMN R.C. DETAIL" in Sheet (all).

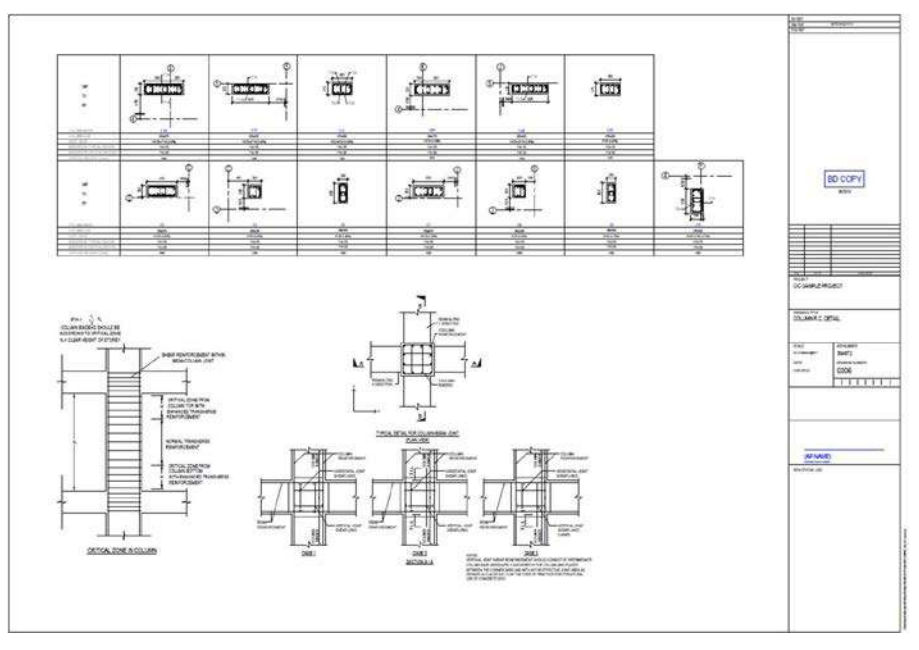

| View Type          | View<br>Name               |
|--------------------|----------------------------|
| Structural<br>Plan | COLUMN REBAR PLAN (C1-C10) |
| Drafting View      | COLUMN REBAR TABLE         |
|                    | COLUMN CRITICAL ZONE       |
|                    | COLUMN BEAM JOINT DETAIL   |

# 8.3.1.6 Wall R.C. Detail

From the project browser, click "S006 – WALL R.C. DETAIL (1 OF 2)" in Sheet (all).

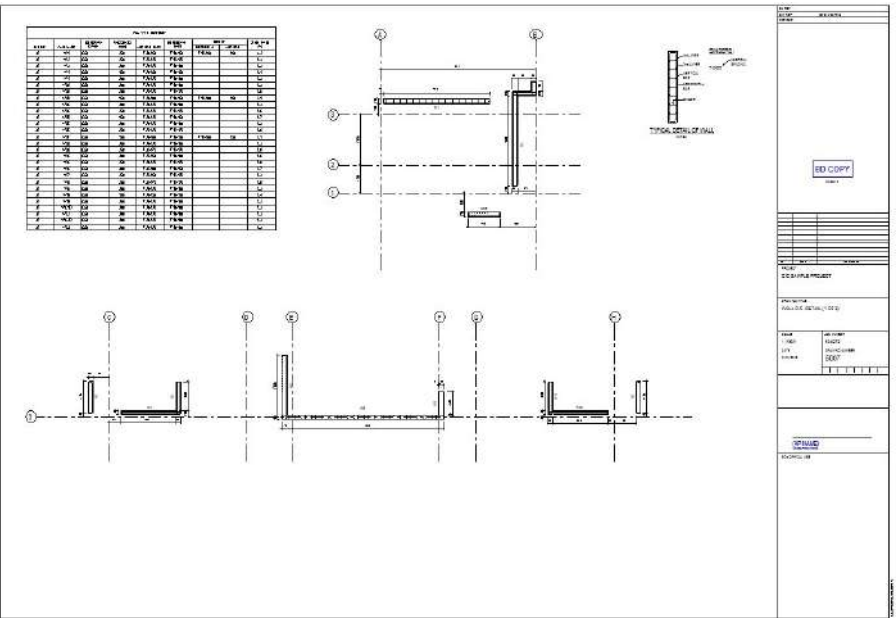

Drag the following views to the sheet.

| View Type          | View<br>Name                         |
|--------------------|--------------------------------------|
| Structural<br>Plan | 5F WALL REBAR PLAN (WALL DETAIL 1-5) |
| Legend             | WALL RC DETAIL LEGEND                |
| Schedule           | R.C. WALL SCHEDULE                   |

# 8.3.1.7 Wall R.C. Detail (Schedule)

From project browser, click "S007 – WALL R.C. DETAIL (Schedule)" in Sheet (all).

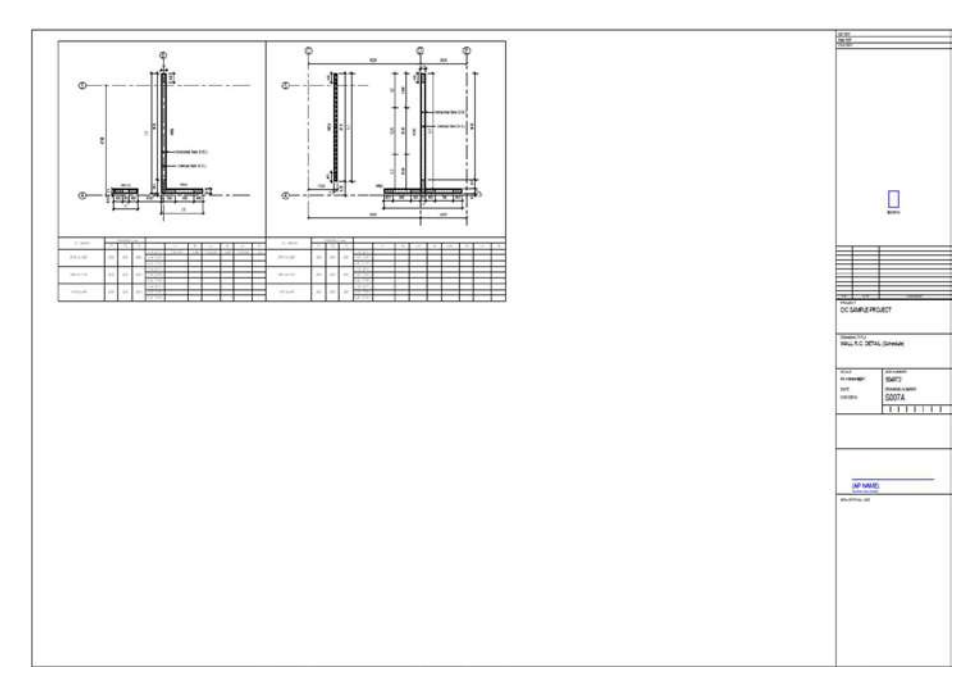

| View Type          | View<br>Name                                         |
|--------------------|------------------------------------------------------|
| Structural<br>Plan | WALL DETAIL (SCHEDULE) 1<br>WALL DETAIL (SCHEDULE) 2 |
| Drafting View      | WALL REBAR TABLE                                     |

# 8.3.1.8 Slab R.C. Detail

From project browser, click "S009 - SLAB R.C. DETAIL" in Sheet (all).

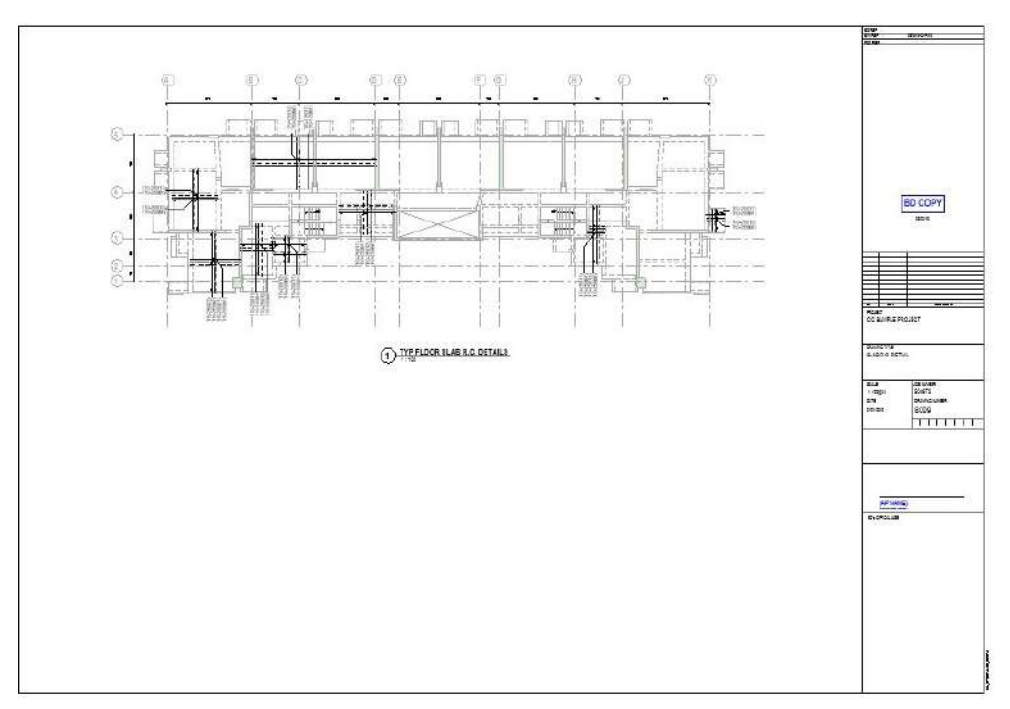

| View Type          | View<br>Name                |
|--------------------|-----------------------------|
| Structural<br>Plan | TYP FLOOR SLAB R.C. DETAILS |

## 8.3.1.9 Staircase R.C. Detail

From the project browser, click "S010 - STAIRCASE R.C. DETAIL" in Sheet (all).

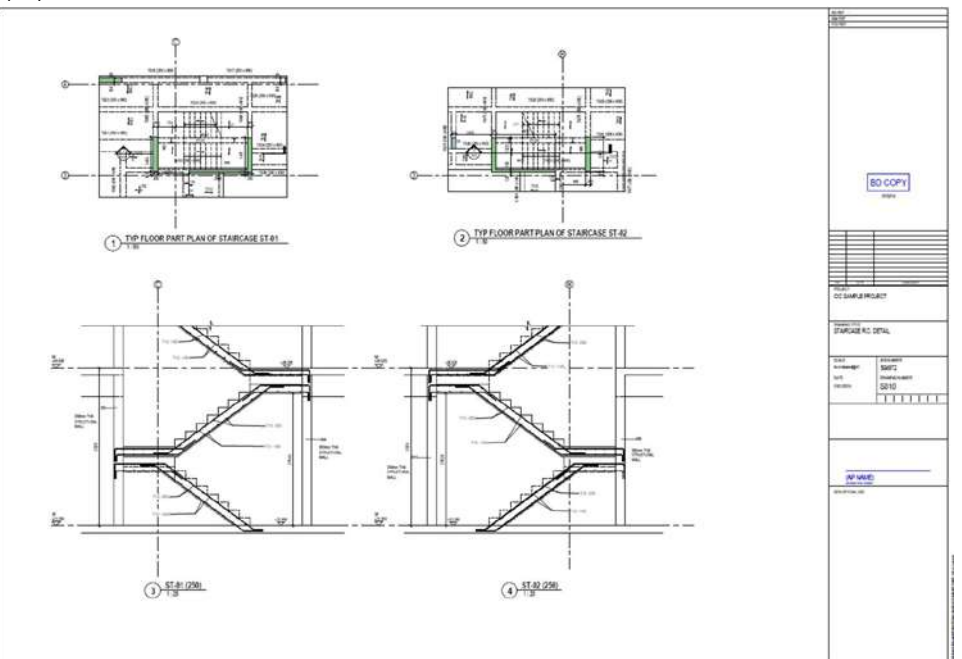

Drag the following views to the sheet.

| View Type          | View<br>Name             |
|--------------------|--------------------------|
| Structural<br>Plan | ST1, ST2                 |
| Section            | STAIRS RC DETAIL (ST-01) |
|                    | STAIRS RC DETAIL (ST-02) |

### 8.3.1.10 Water Tank R.C. Detail

From the project browser, click "S011 – WATER TANK R.C. DETAIL" in Sheet (all).

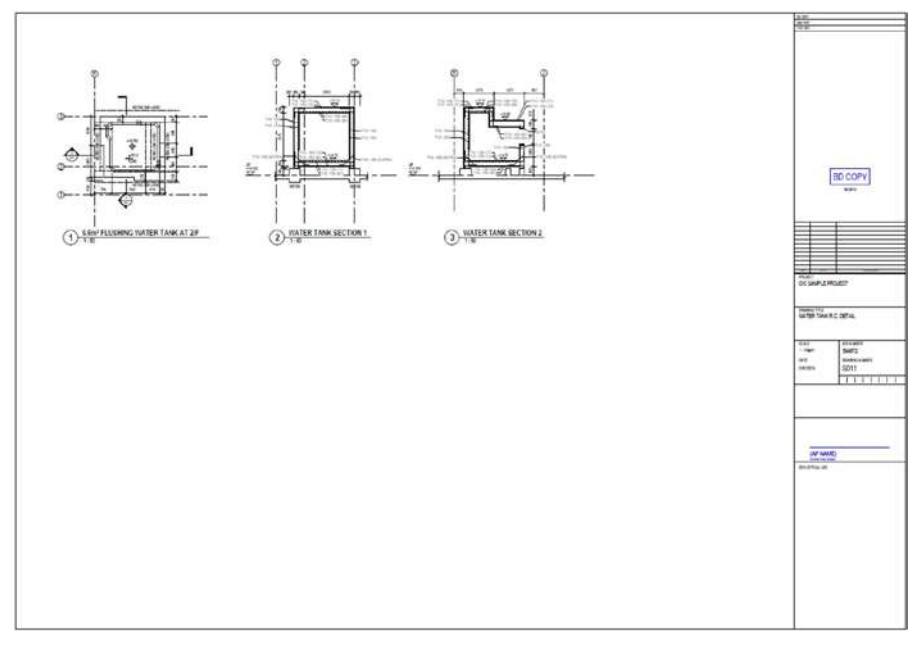

| View Type          | View<br>Name         |
|--------------------|----------------------|
| Structural<br>Plan | 2/F Water Tank       |
| Section            | WATER TANK SECTION 1 |
|                    | WATER TANK SECTION 2 |

# 8.3.2 Demolition including hoarding

### 8.3.2.1 General Notes

From the project browser, click "D001 - GENERAL NOTES FOR DEMOLITION" in Sheet (all). The sheet consists of general notes and title block, as basic components.

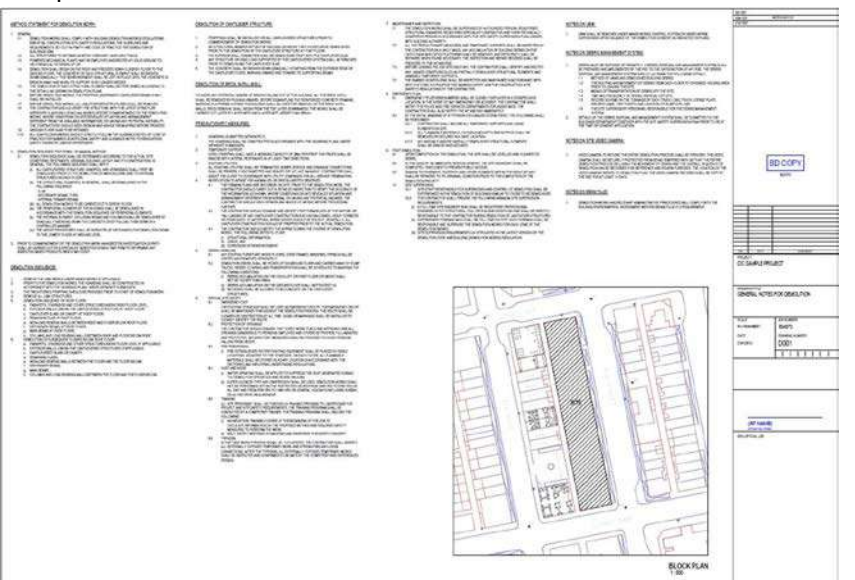

Drag the following views to the sheet.

| View Type          | View<br>Name                 |
|--------------------|------------------------------|
| Structural<br>Plan | BLOCK PLAN                   |
| Drafting View      | GENERAL NOTES FOR DEMOLITION |

8.3.2.2 Demolition Plan – Existing G/F, 1/F Framing Plan

From the project browser, click "D002 – DEMOLITION PLAN – EXISTING G/F, 1/F FRAMING PLAN" in Sheet (all).

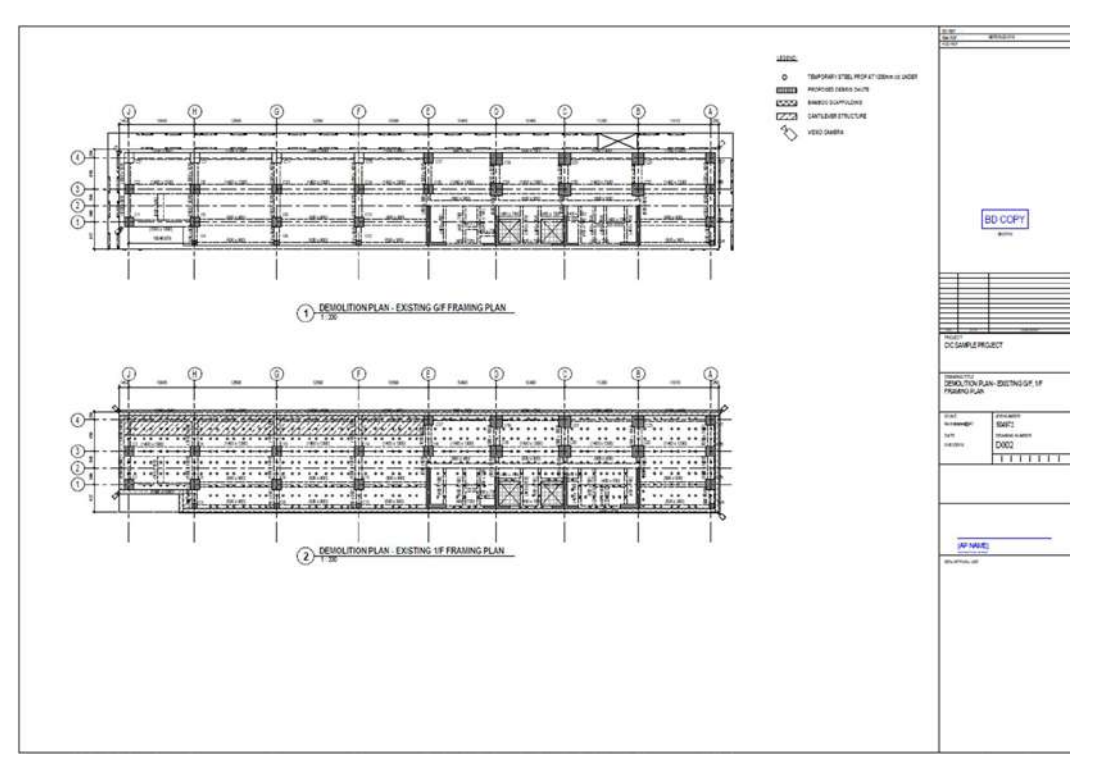

| View Type  | View                                        |
|------------|---------------------------------------------|
|            | Name                                        |
| Structural | DEMOLITION PLAN - EXISTING G/F FRAMING PLAN |
| Fidit      | DEMOLITION PLAN - EXISTING 1/F FRAMING PLAN |
| Legend     | CIC_DEMOLITION PLAN                         |

# 8.3.2.3 Demolition Details (By Hand Held Tools)

From the project browser, click "D003 – DEMOLITION DETAILS (BY HAND HELD TOOLS)" in Sheet (all).

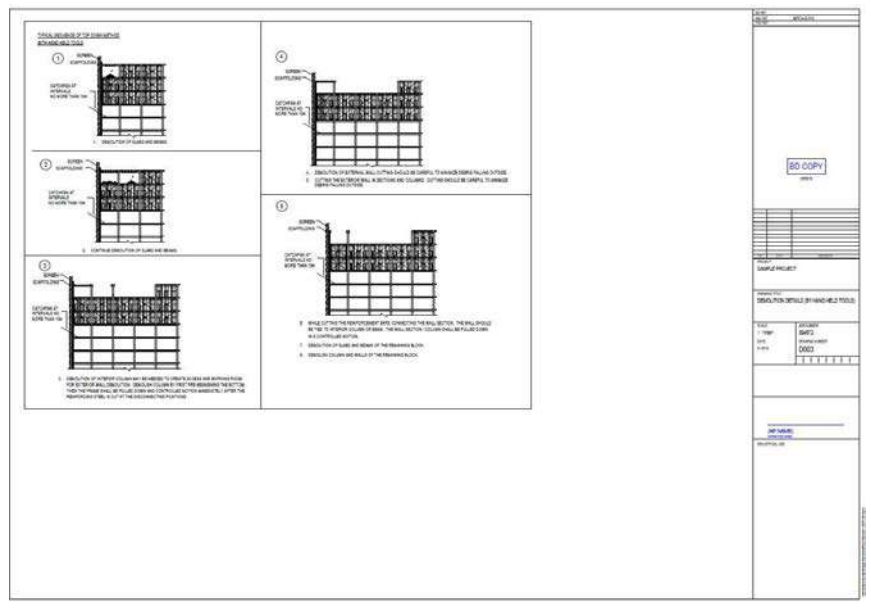

| View Type     | View                                |
|---------------|-------------------------------------|
|               | Name                                |
| Drafting View | TYPICAL SEQUENCE OF TOP DOWN METHOD |

## 8.3.2.4 Details for Demolition works

From the project browser, click "D004 – DETAIL FOR DEMOLITION WORKS" in Sheet (all).

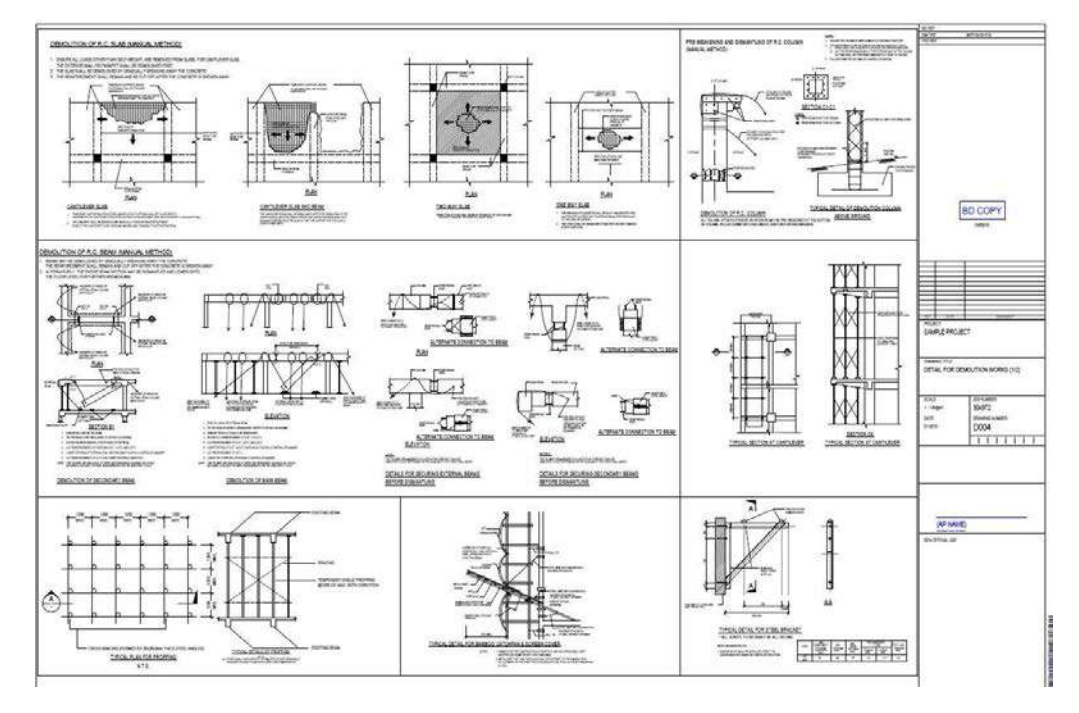

| View Type     | View                            |
|---------------|---------------------------------|
|               | Name                            |
| Drafting View | DETAIL FOR DEMOLITION WORKS (1) |
|               | DETAIL FOR DEMOLITION WORKS (2) |

# 8.3.2.5 Hoarding Layout Plan

From the project browser, click "H001 – HOARDING LAYOUT PLAN" in Sheet (all).

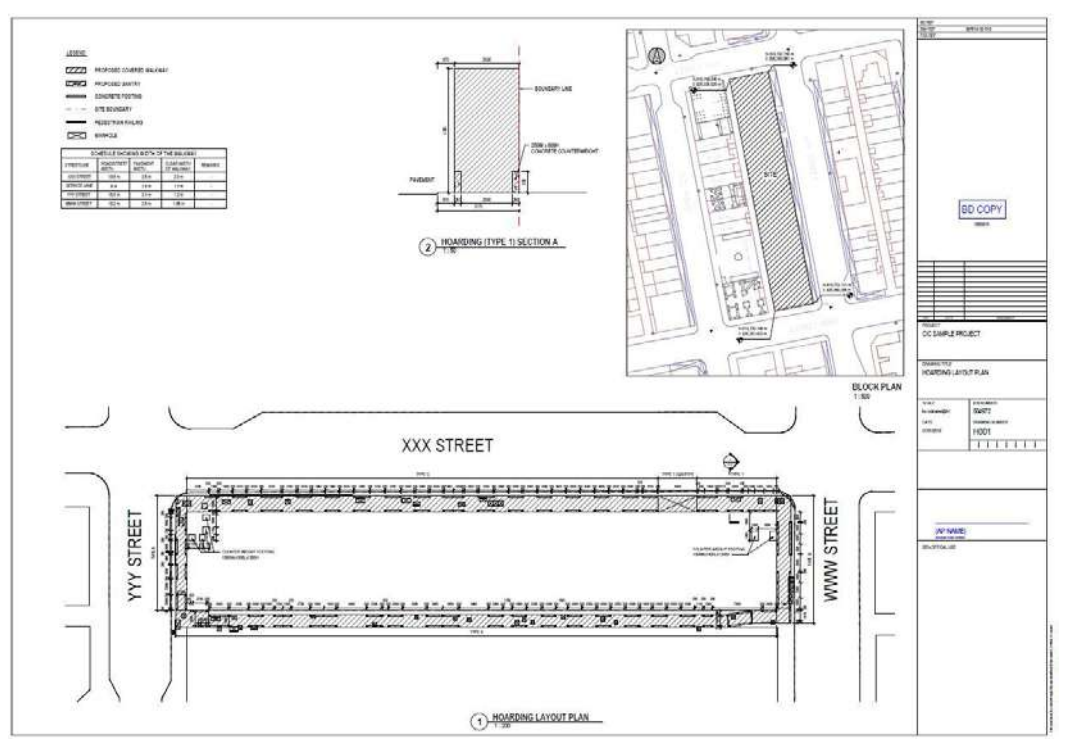

| View Type          | View<br>Name                 |
|--------------------|------------------------------|
| Drafting View      | HOARDING PLAN                |
| Structural<br>Plan | HOARDING PLAN<br>BLOCK PLAN  |
| Section            | HOARDING (TYPE C) SECTION A1 |

# 8.3.2.6 Hoarding Typical Detail

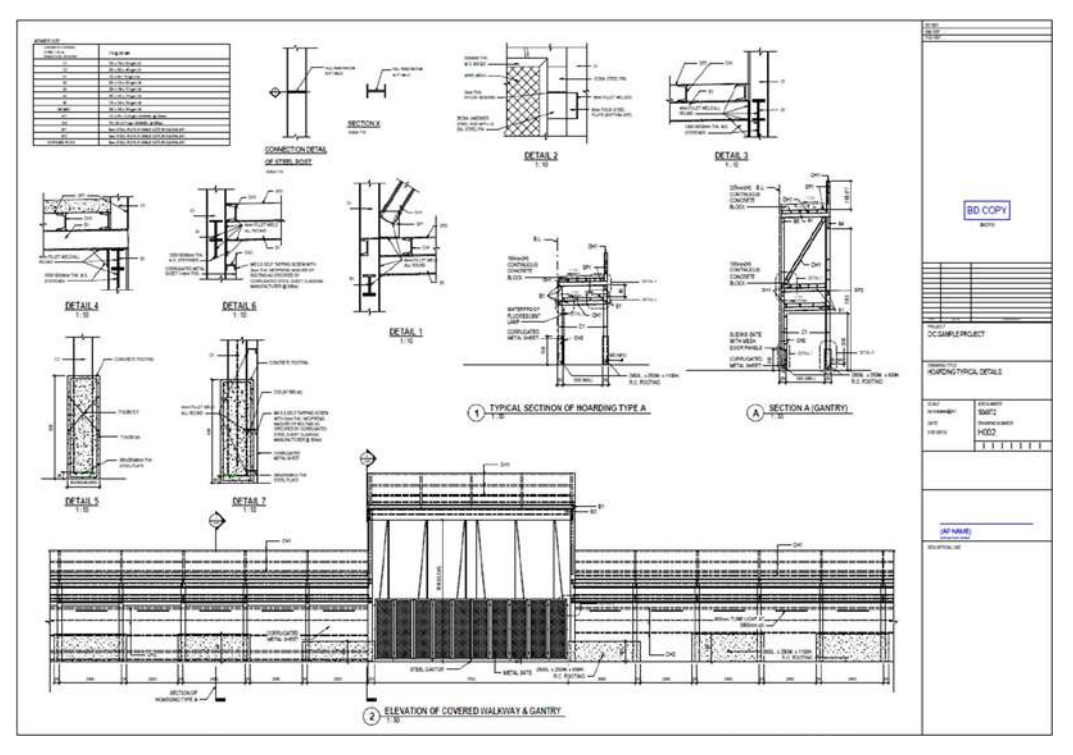

| View Type     | View<br>Name                          |
|---------------|---------------------------------------|
| Drafting View | HOARDING TYPICAL DETAIL               |
| Section       | DETAIL 1-7                            |
|               | ELEVATION OF COVERED WALKWAY & GANTRY |
|               | SECTION A (GANTRY)                    |
|               | TYPICAL SECTINON OF HOARDING TYPE A   |

#### 8.3.3 Foundation

#### 8.3.3.1 **General Notes**

BD COPY And of examples of the line of the

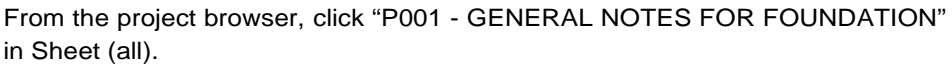

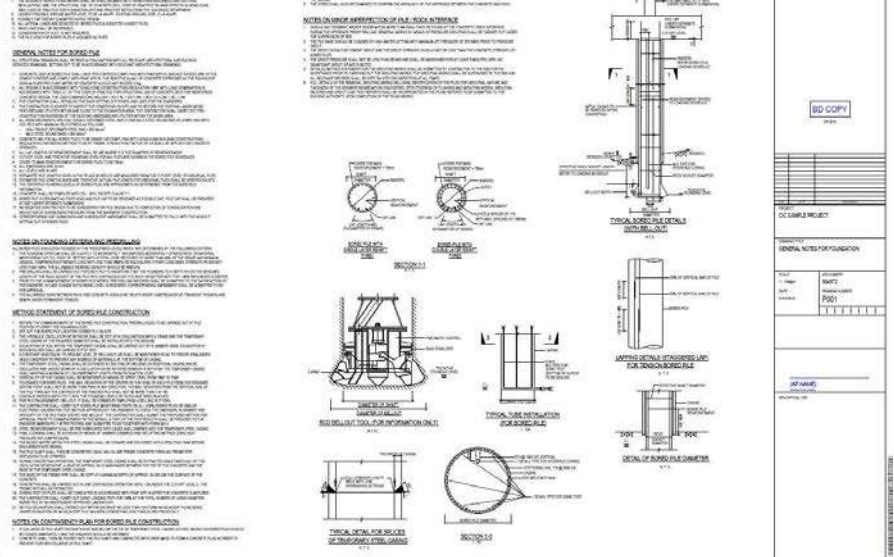

Drag the following views to the sheet.

| View Type     | View                 |
|---------------|----------------------|
|               | Name                 |
| Drafting View | NOTES FOR FOUNDATION |

#### 8.3.3.2 Piling Layout Plan

From project browser, click "P002 - PILING LAYOUT PLAN" in Sheet (all).

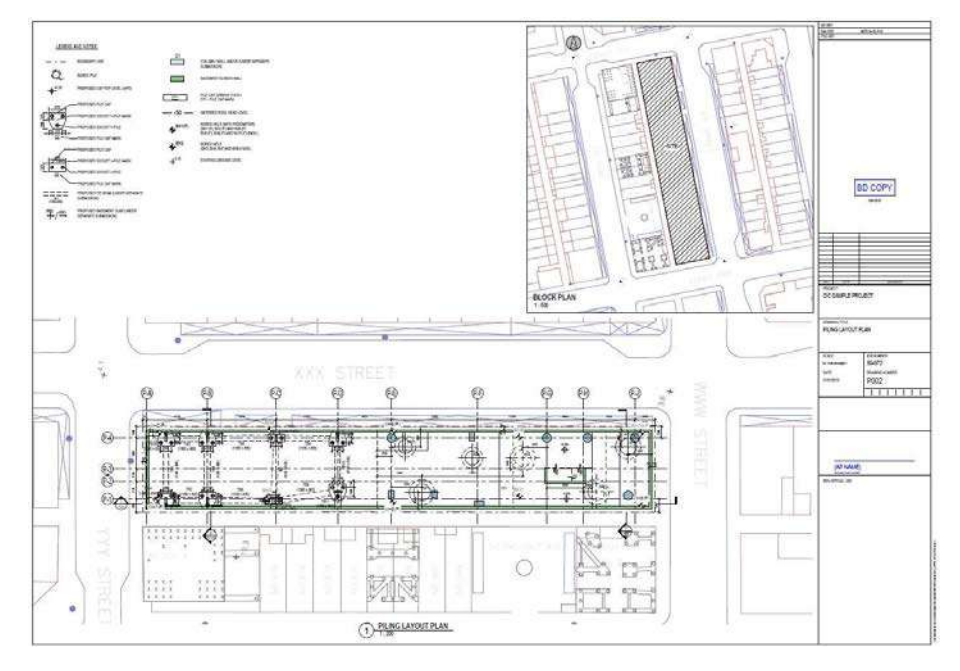

| View Type          | View<br>Name                     |
|--------------------|----------------------------------|
| Legend             | PILING LAYOUT PLAN               |
| Structural<br>Plan | PILING LAYOUT PLAN<br>BLOCK PLAN |

# 8.3.3.3 Piling Section

From project browser, click "P003 – Piling Section A & Section B" or "P004 – Piling Section C" in Sheet (all).

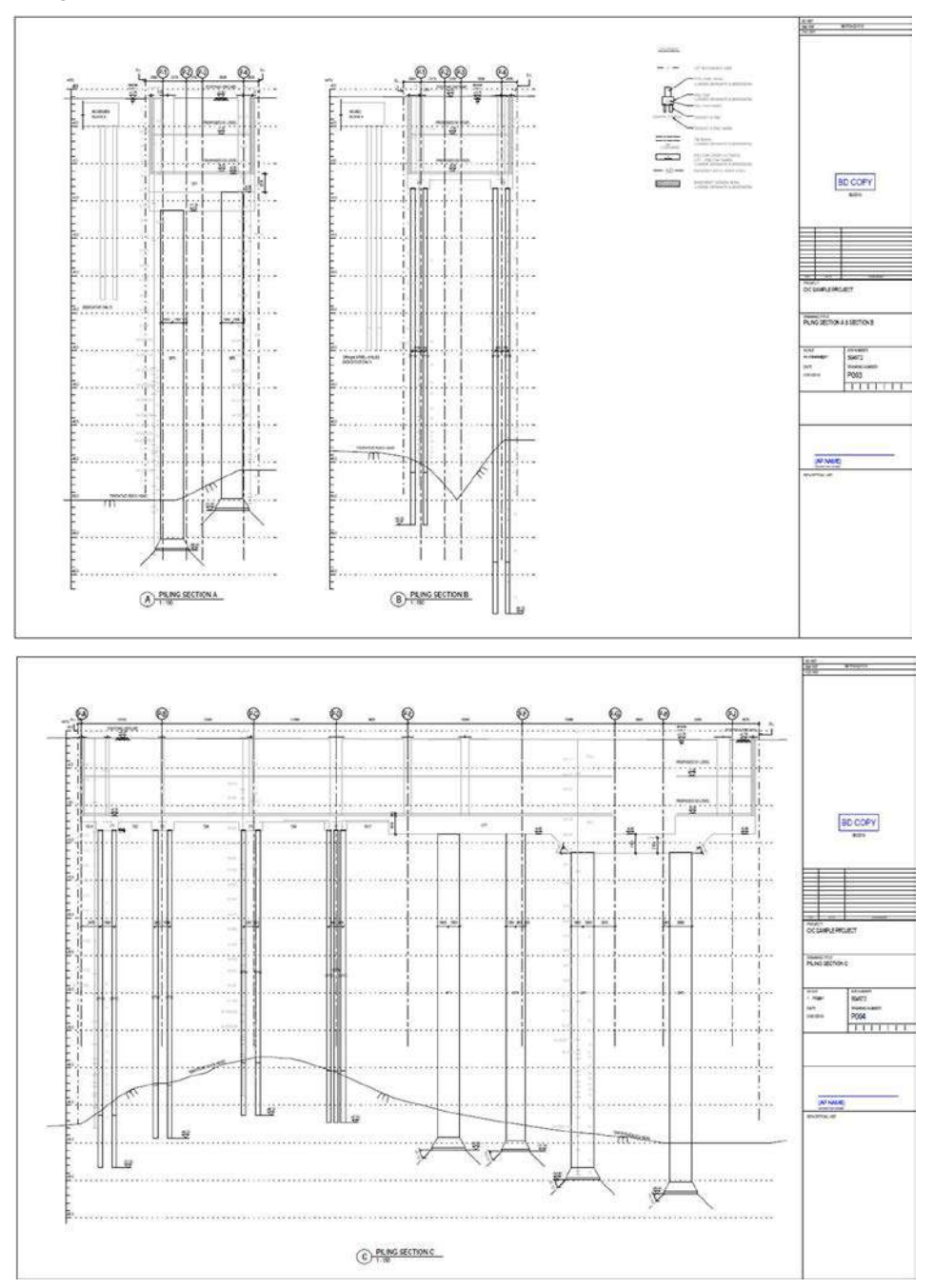

| View Type | View<br>Name       |
|-----------|--------------------|
| Legend    | PILING SECTION     |
| Section   | PILING SECTION A-C |

# 8.3.3.4 Column/Wall Loading Plan

From project browser, click "P005 - COLUMN / WALL LOADING PLAN" in Sheet (all).

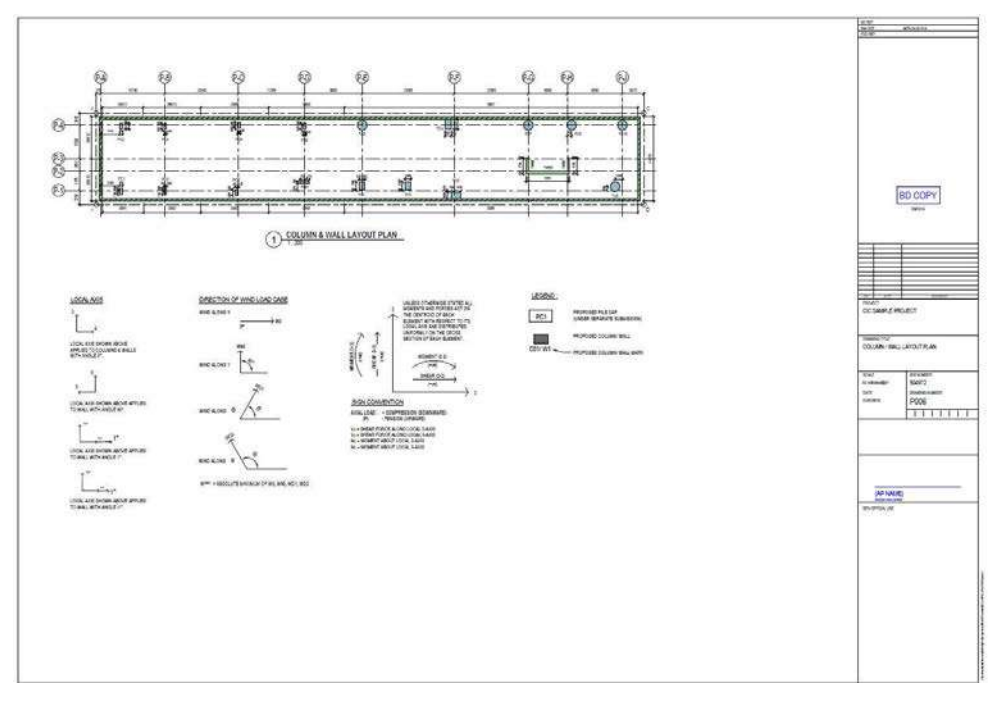

| View Type          | View                      |
|--------------------|---------------------------|
|                    | Name                      |
| Structural<br>Plan | COLUMN & WALL LAYOUT PLAN |
| Drafting View      | COLUMN WALL LOADING NOTES |

8.3.3.5 Column/Wall Loading Schedule

From project browser, click "P006 – COLUMN / WALL LOADING SCHEDULE" in Sheet (all).

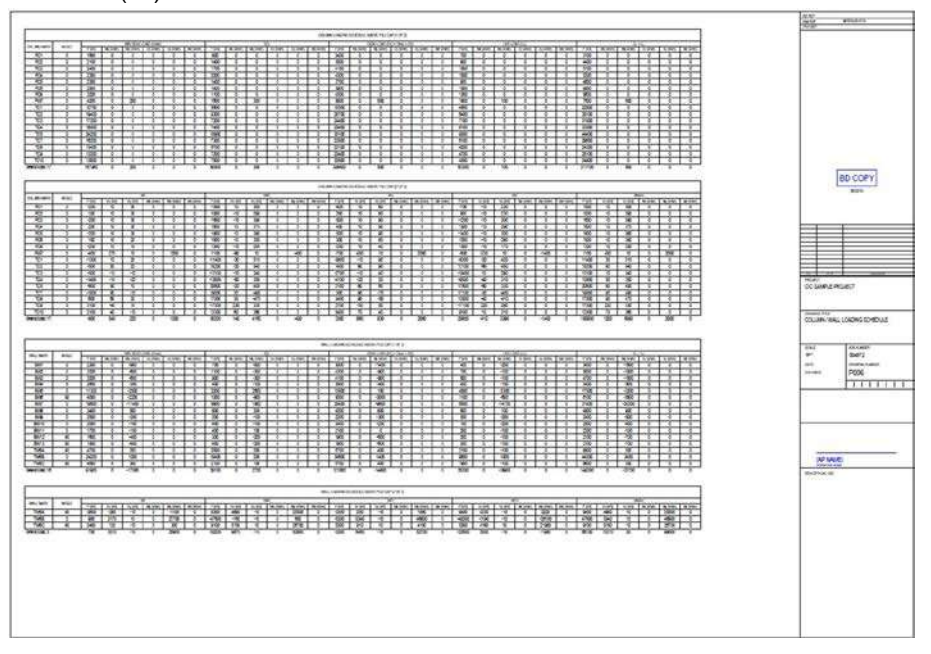

Drag the following views to the sheet.

| View Type | View                                          |
|-----------|-----------------------------------------------|
|           | Name                                          |
| Schedule  | COLUMN LOADING SCHEDULE ABOVE PILE CAP (1 OF  |
|           | 2) COLUMN LOADING SCHEDULE ABOVE PILE CAP (2  |
|           | OF 2) WALL LOADING SCHEDULE ABOVE PILE CAP (1 |
|           | OF 2)                                         |
|           | WALL LOADING SCHEDULE ABOVE PILE CAP (2 OF 2) |

### 8.3.3.6 Loading Intensity Plan

From project browser, click "P007 – LOADING INTENSITY PLAN" in Sheet (all).

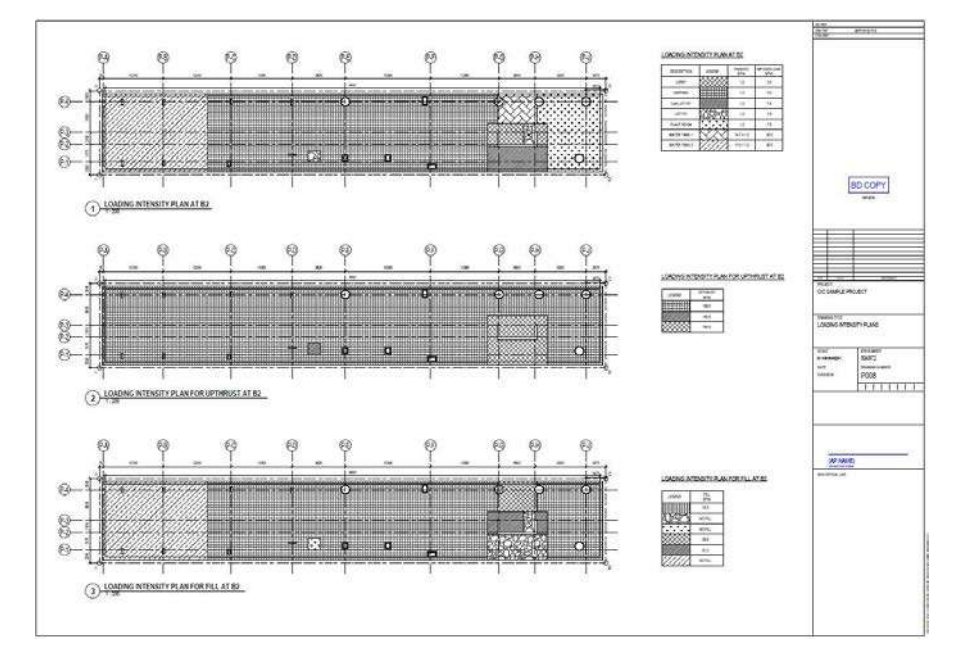

| View Type  | View                                      |
|------------|-------------------------------------------|
|            | Name                                      |
| Structural | LOADING INTENSITY PLAN AT B2              |
| Plan       | LOADING INTENSITY PLAN FOR FILL AT        |
|            | B2                                        |
|            | LOADING INTENSITY PLAN FOR UPTHRUST AT B2 |
| Legend     | LOADING INTENSITY                         |

### 8.3.3.7 Pile Load Schedule

From project browser, click "P008 - PILE LOAD SCHEDULE" in Sheet (all).

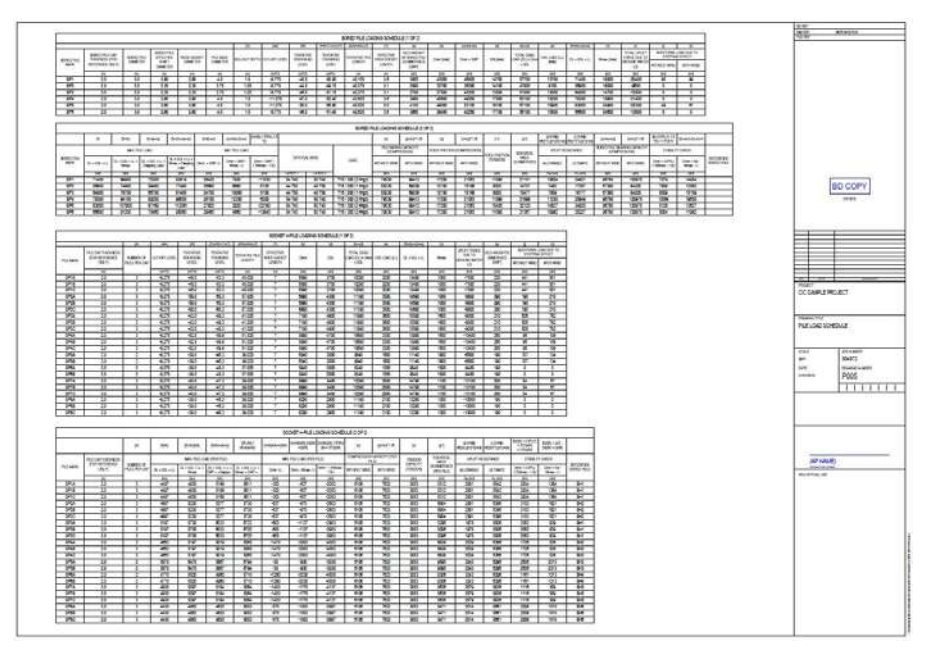

| View Type | View                                    |
|-----------|-----------------------------------------|
|           | Name                                    |
| Schedule  | BORED PILE LOADING SCHEDULE (1 OF 2)    |
|           | BORED PILE LOADING SCHEDULE (2 OF 2)    |
|           | SOCKET H-PILE LOADING SCHEDULE (1 OF    |
|           | 2)                                      |
|           | SOCKET H-PILE LOADING SCHEDULE (2 OF 2) |

# 8.3.3.8 Foundation Monitoring Plan

From project browser, click "P009 – FOUNDATION MONITORING PLAN" in Sheet (all).

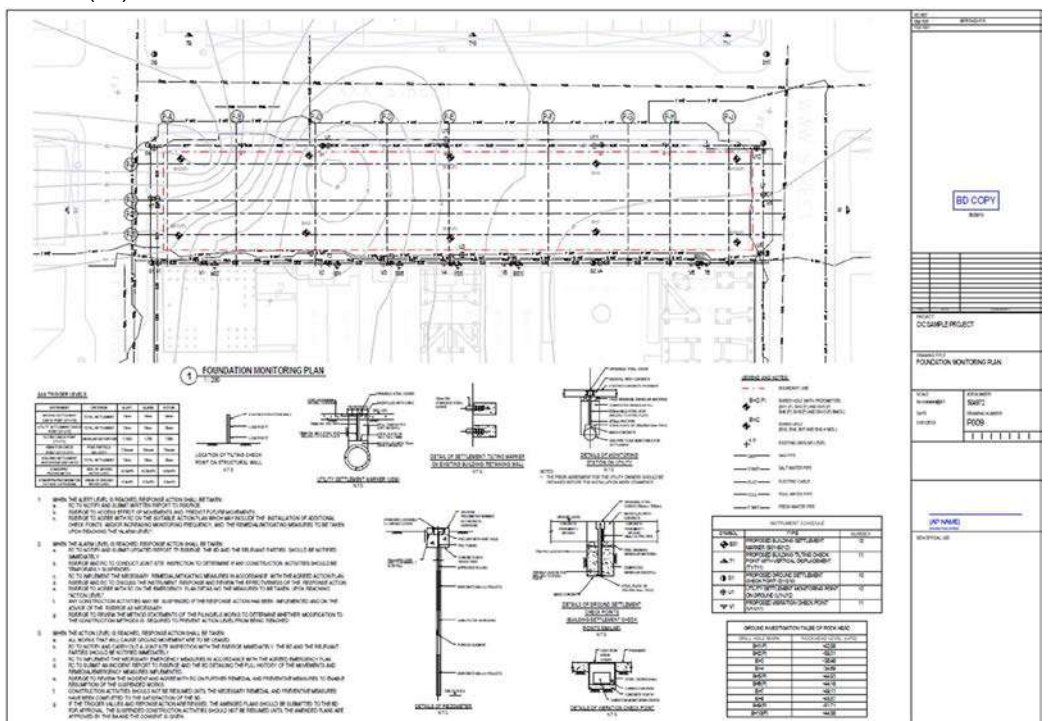

| View Type          | View                                    |
|--------------------|-----------------------------------------|
|                    | Name                                    |
| Structural<br>Plan | MONITORING PLAN (FDN)                   |
| Legend             | MONITORING PLAN                         |
| Drafting View      | NOTES FOR MONITORING PLAN               |
| Schedule           | INSTRUMENT SCHEDULE                     |
|                    | GROUND INVESTIGATION TALBE OF ROCK HEAD |

# 8.3.3.9 Pile Cap Reinforcement Layout Plan

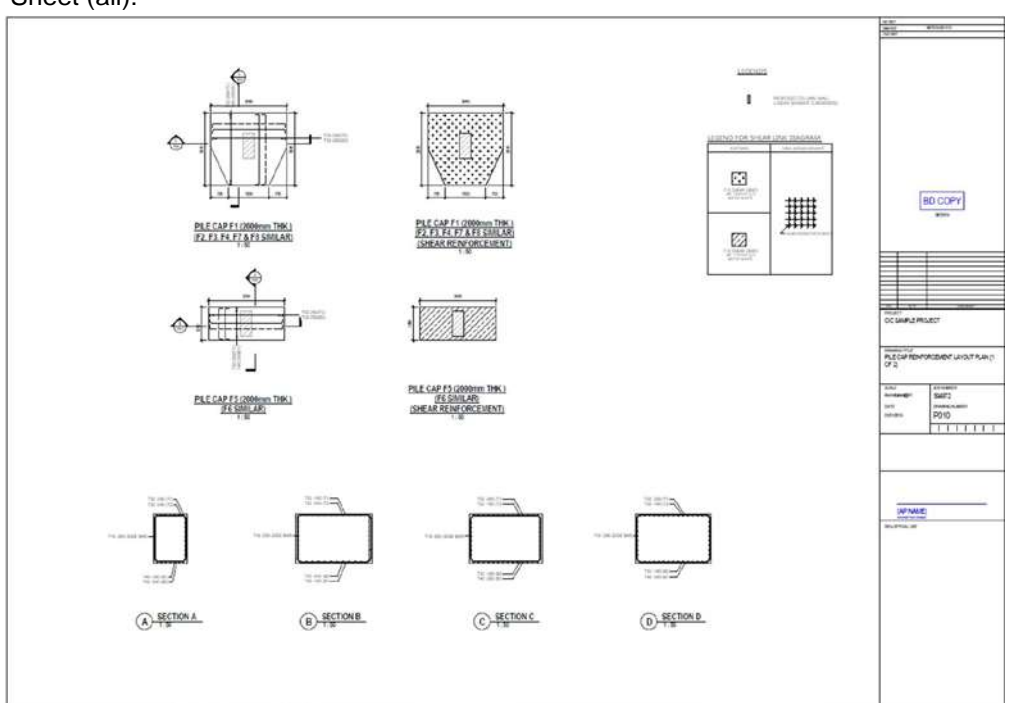

From project browser, click "P010 – Pile Cap Reinforcement Layout Plan" in Sheet (all).

| View Type          | View                          |
|--------------------|-------------------------------|
| Structural<br>Plan | PILE CAP REBAR PLAN -         |
|                    | PLAN - F1 PILE CAP            |
|                    | REBAR PLAN- F5                |
|                    | PILE CAP SHEAR PLAN - F5      |
| Legend             | SHEAR LINK DIAGRAM (PILE CAP) |
| Section            | SECTION A-D                   |

8.3.3.10 Column and Wall Starter Details

From project browser, click "P011 – Column and Wall Starter Details" in Sheet (all).

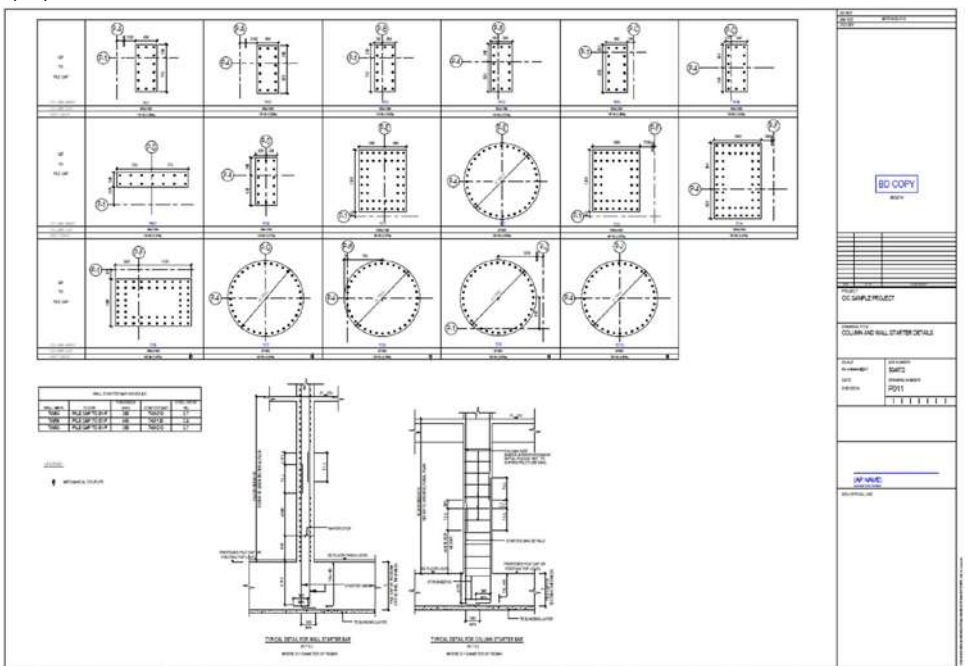

Drag the following views to the sheet.

| View Type          | View                                  |
|--------------------|---------------------------------------|
|                    | Name                                  |
| Structural<br>Plan | PILE CAP COLUMN REBAR PLAN - PC1-TC10 |
| Legend             | STARTER BAR LEGEND                    |
| Schedule           | WALL STARTER BAR SCHEDULE             |
| Drafting View      | STARTER BAR DETAIL                    |
|                    | STARTER BAR TABLE                     |

# 8.3.3.11 Tie Beam Details and Schedule

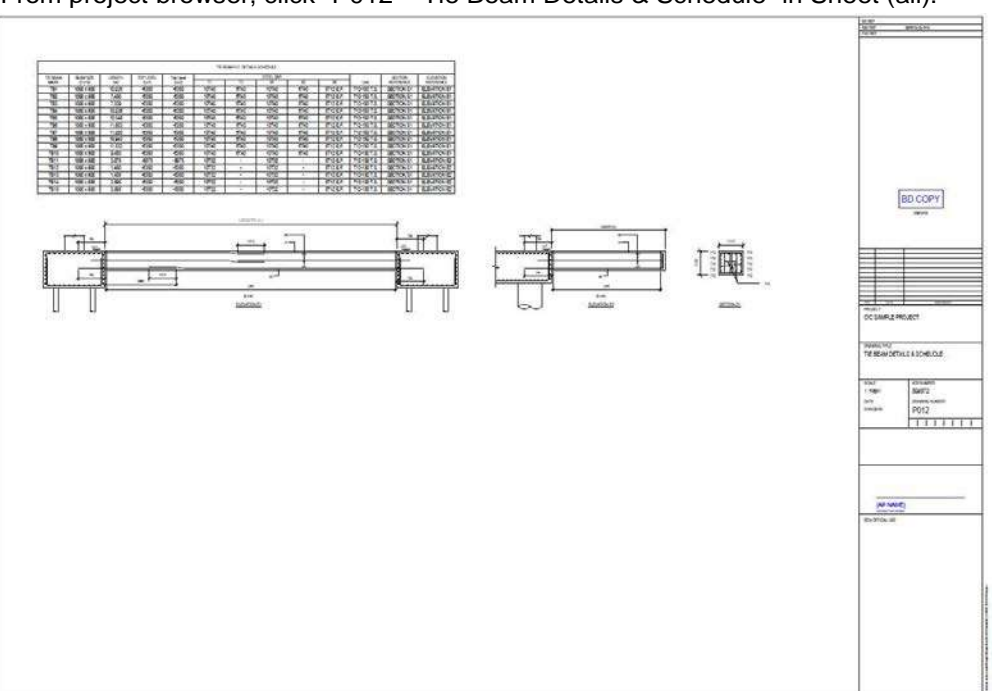

From project browser, click "P012 - Tie Beam Details & Schedule" in Sheet (all).

Drag the following views to the sheet.

| View Type     | View<br>Name                   |
|---------------|--------------------------------|
| Schedule      | TIE BEAM R.C. DETAILS SCHEDULE |
| Drafting View | TIE BEAM RC DETAIL             |

# 8.3.3.12 Pile Cap Layout Plan

From project browser, click "P013 – PILE CAP LAYOUT PLAN" in Sheet (all).

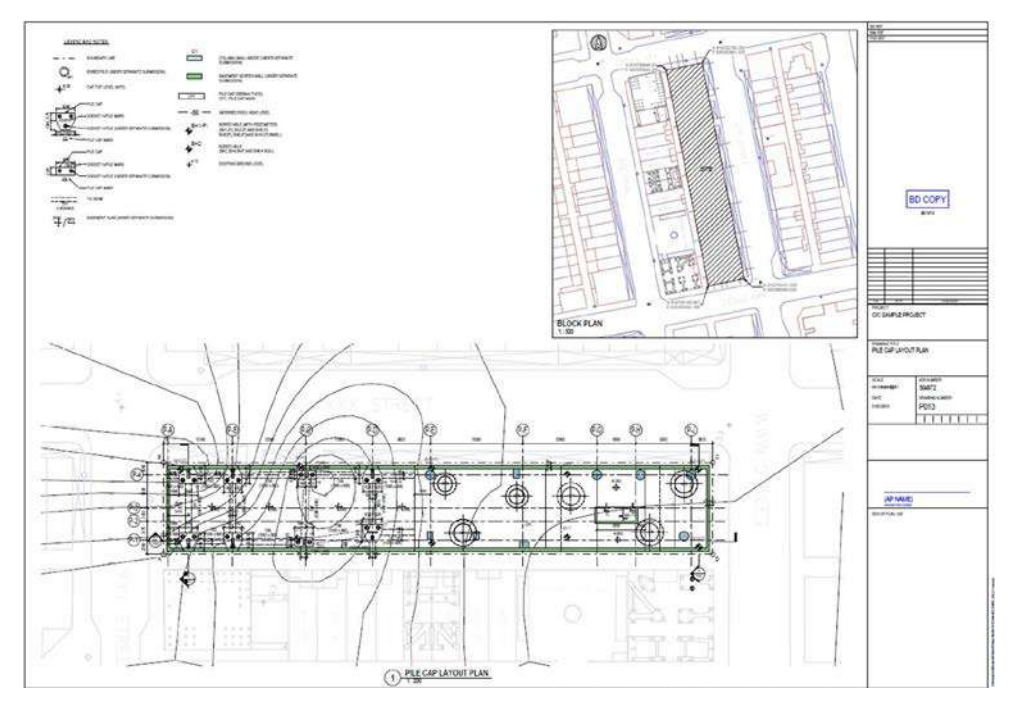

| View Type          | View<br>Name                       |
|--------------------|------------------------------------|
| Legend             | PILE CAPLAYOUT PLAN                |
| Structural<br>Plan | PILE CAP LAYOUT PLAN<br>BLOCK PLAN |

8.3.3.13 General Notes for Pile Cap

From project browser, click "P014 – GENERAL NOTES FOR PILE CAP" in Sheet (all).

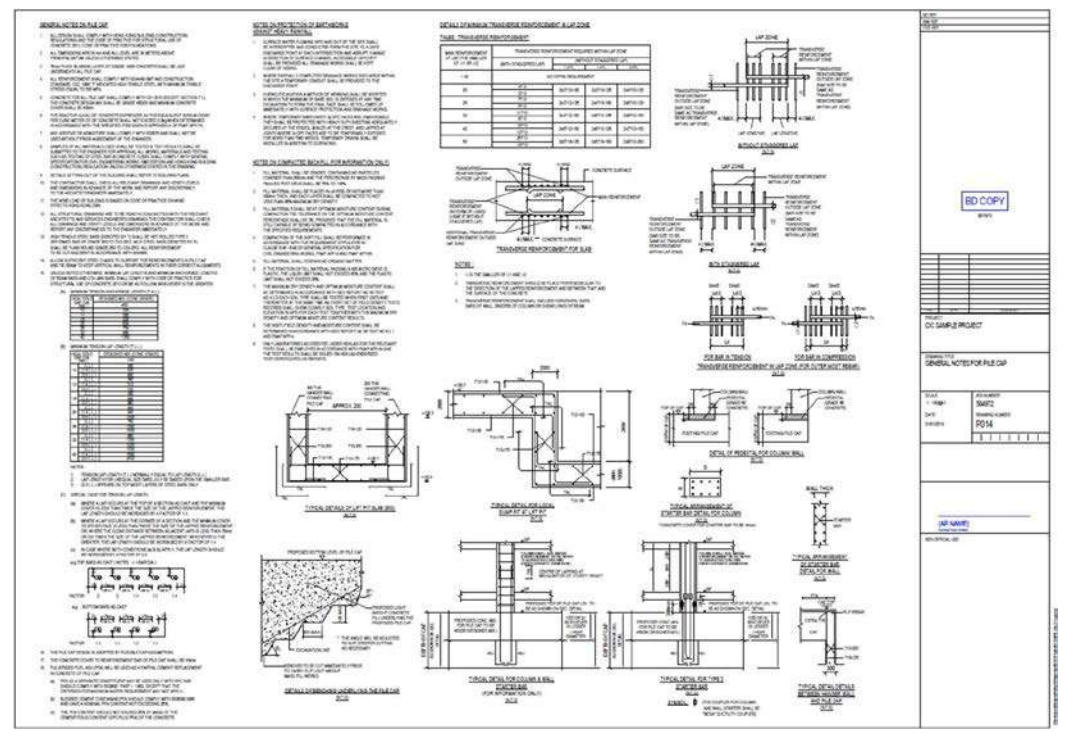

| View Type     | View<br>Name       |
|---------------|--------------------|
| Drafting View | NOTES FOR PILE CAP |
#### 8.3.4 Excavation and Lateral Support

8.3.4.1 Excavation and Lateral Support General Notes

From project browser, click "EXCAVATION & LATERAL SUPPORT GENERAL NOTES" in Sheet (all).

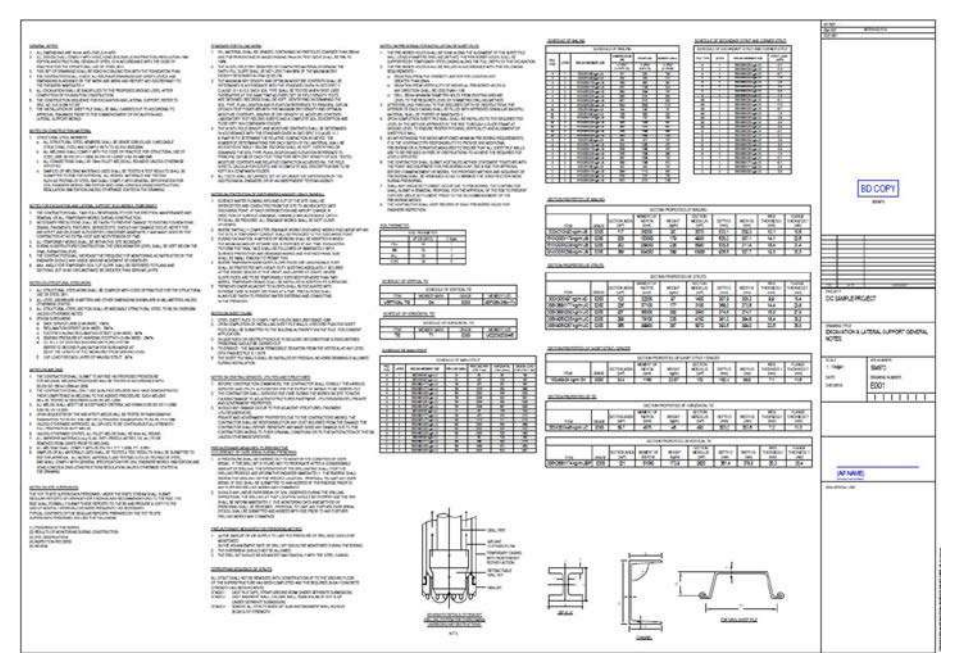

| View Type     | View                                         |  |  |  |  |  |
|---------------|----------------------------------------------|--|--|--|--|--|
| Drafting View | NOTES FOR ELS                                |  |  |  |  |  |
|               |                                              |  |  |  |  |  |
| Schedule      | SCHEDULE OF HORIZONTAL TIE                   |  |  |  |  |  |
|               | SCHEDULE OF MAIN STRUT                       |  |  |  |  |  |
|               | SCHEDULE OF SECONDARY STRUT AND CORNER STRUT |  |  |  |  |  |
|               | SCHEDULE OF VERTICAL TIE                     |  |  |  |  |  |
|               | SCHEDULE OF WAILING                          |  |  |  |  |  |
|               | SECTION PROPERTIES OF HORIZONTAL TIE         |  |  |  |  |  |
|               | SECTION PROPERTIES OF SHORT STRUT /          |  |  |  |  |  |
|               | SPACER SECTION PROPERTIES OF STRUTS          |  |  |  |  |  |
|               | SECTION PROPERTIES OF VERTICAL TIE           |  |  |  |  |  |
|               | SECTION PROPERTIES OF WAILING                |  |  |  |  |  |
|               | SOIL PARAMETER                               |  |  |  |  |  |

8.3.4.2 Excavation and Lateral Support Layout Plan

From the project browser, click "EXCAVATION & LATERAL SUPPORT LAYOUT PLAN" in Sheet (all).

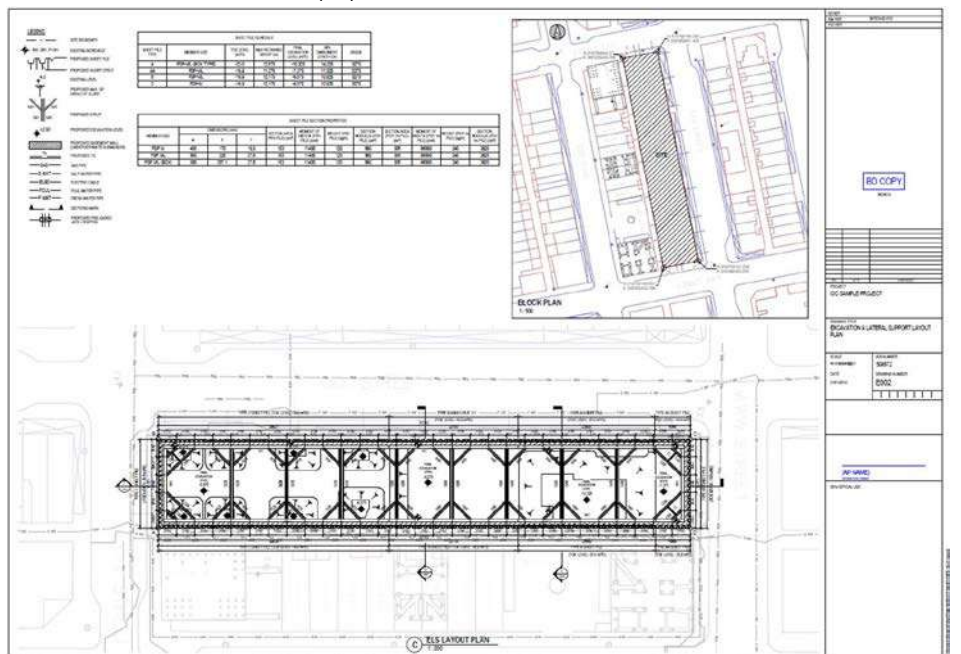

| View Type          | View<br>Name                                         |
|--------------------|------------------------------------------------------|
| Legend             | ELS LAYOUT                                           |
| Structural<br>Plan | BLOCK PLAN<br>ELS LAYOUT PLAN                        |
| Schedule           | SHEET PILE SCHEDULE<br>SHEET PILE SECTION PROPERTIES |

#### 8.3.4.3 Excavation and Lateral Support Sections

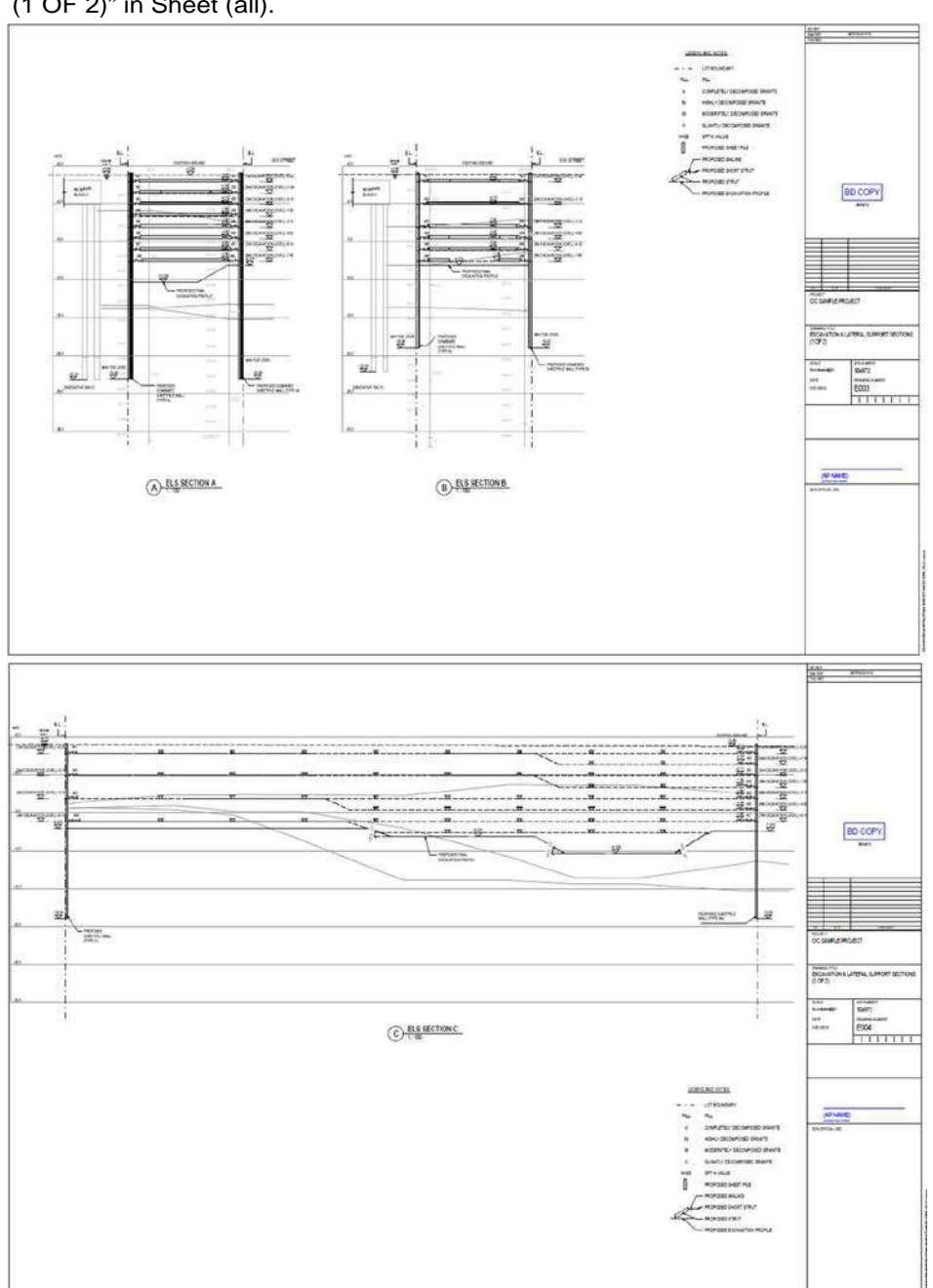

From project browser, click "EXCAVATION & LATERAL SUPPORT SECTIONS (1 OF 2)" in Sheet (all).

| View Type | View                           |
|-----------|--------------------------------|
|           | Name                           |
| Legend    | ELS SECTION                    |
| Section   | ELS SECTION A to ELS SECTION C |

8.3.4.4 Excavation and Lateral Support Construction Sequence

From the project browser, click "EXCAVATION & LATERAL SUPPORT CONSTRUCTION SEQUENCE (1 OF 2)" in Sheet (all).

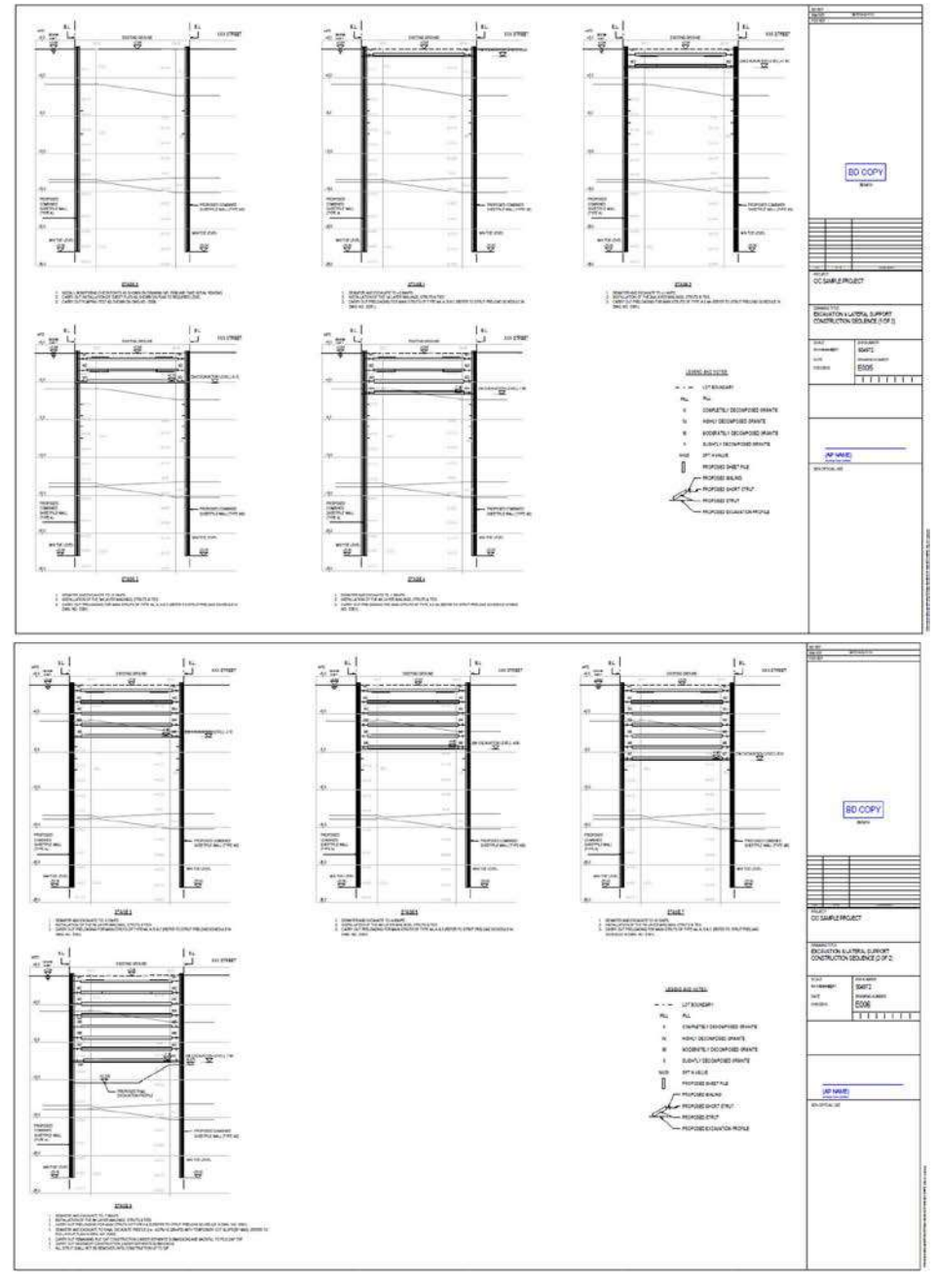

For different phase of construction sequence, it can be set from filter in this template.

Select a section under the drawing  $\rightarrow$  in Ribbon, select "View"  $\rightarrow$  select "Visibility / Graphics"

- E004 EXCAVATION & LATERAL SUPPORT CONSTRUCTION SEQUENCE (1 OF 2)
  - - Legend: ELS SECTION
  - Section: ELS SEQUENCE SECTION (STAGE 0)
  - Section: ELS SEQUENCE SECTION (STAGE 1)
  - Section: ELS SEQUENCE SECTION (STAGE 2)
  - Section: ELS SEQUENCE SECTION (STAGE 3)
    - Section: ELS SEQUENCE SECTION (STAGE 4)

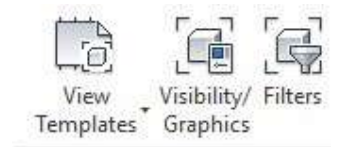

# In a window, select "Filter" $\rightarrow$ For phase 0, unclick all filter under Visibility $\rightarrow$ click "OK"

| del Categories Annotation | Categories Analyti | cal Model Categorie | s Importe  | d Categories Filter | 's Worksets | Revit Links |          |    |
|---------------------------|--------------------|---------------------|------------|---------------------|-------------|-------------|----------|----|
|                           | 10.11.11.1         | Proje               | ction/Surf | ace                 | (           | Cut         | 11.00    | 1  |
| Name                      | Visibility         | Lines               | Patterns   | Transparen          | Lines       | Patterns    | Halftone |    |
| ELS - Phase 3             |                    |                     |            |                     |             |             |          | T  |
| ELS - Phase 4             |                    |                     |            |                     |             |             |          | 1  |
| ELS - Phase 5             |                    |                     |            |                     |             |             |          |    |
| ELS - Phase 6             |                    |                     |            |                     |             |             |          | 1. |
| ELS - Phase 7             |                    |                     |            |                     |             |             |          | 11 |
| ELS - Phase 8             |                    |                     |            |                     |             |             |          | 1  |
| Topo - Phase 1            |                    |                     |            |                     |             |             |          | 1  |
| Topo - Phase 2            |                    |                     |            |                     |             |             |          | 1  |
| Topo - Phase 3            |                    |                     |            |                     |             |             |          | 1  |
| Topo - Phase 4            |                    |                     |            |                     |             |             |          | 1  |
| Topo - Phase 5            |                    |                     |            |                     |             |             |          |    |
| Topo - Phase 6            |                    |                     |            |                     |             |             |          | 1  |
| Topo - Phase 7            | 0 -                |                     |            |                     |             |             |          |    |
| Topo - Phase 8            |                    |                     |            |                     |             |             |          | 1  |
| Topo - Phase Final        |                    |                     |            | -                   |             |             |          | 1  |

## For phase 1, click "ELS – Phase 1" and "Topo - Phase 1" under visibility $\rightarrow$ click "OK"

| del Categories Annotatio | n Categories Analyti | cal Model Categories | Imported Categories | Filters Worksets | Revit Links |          |    |
|--------------------------|----------------------|----------------------|---------------------|------------------|-------------|----------|----|
|                          |                      | Projec               | tion/Surface        | (                | Cut         |          | Т  |
| Name                     | Visibility           | Lines P              | atterns Transparen. | Lines            | Patterns    | Halftone | Ш  |
| ELS - Phase 1            |                      |                      |                     |                  |             |          | T  |
| ELS - Phase 2            |                      |                      |                     |                  |             |          | 1  |
| ELS - Phase 3            |                      |                      |                     |                  |             |          | 1  |
| ELS - Phase 4            |                      |                      |                     |                  |             |          | 1  |
| ELS - Phase 5            |                      |                      |                     |                  |             |          | 1  |
| ELS - Phase 6            |                      |                      |                     |                  |             |          | 1  |
| ELS - Phase 7            |                      |                      |                     |                  |             |          | 11 |
| ELS - Phase 8            |                      |                      |                     |                  |             |          | 11 |
| Topo - Phase 1           |                      |                      |                     |                  |             |          |    |
| Topo - Phase 2           |                      |                      |                     |                  |             |          |    |
| Topo - Phase 3           |                      |                      |                     |                  |             |          |    |
| Topo - Phase 4           |                      |                      |                     |                  |             |          |    |
| Topo - Phase 5           |                      |                      |                     |                  |             |          |    |
| Topo - Phase 6           |                      |                      |                     |                  |             |          |    |
| Topo - Phase 7           |                      |                      |                     |                  |             |          |    |

For final phase, select all "ELS – Phase 1 to 8" and both "Topo – Phase 8" and "Topo – Final"  $\rightarrow$  click "OK"

| del Categories Annotation | Categories Analyti | cal Model Cate | gories Importe  | d Categories Filter | s Worksets | Revit Links |          |    |
|---------------------------|--------------------|----------------|-----------------|---------------------|------------|-------------|----------|----|
|                           |                    | F              | projection/Surf | ace                 | (          | Sut         | 11.16    |    |
| Name                      | Visibility         | Lines          | Patterns        | Transparen          | Lines      | Patterns    | Halftone |    |
| ELS - Phase 3             |                    |                |                 |                     |            |             |          | Ti |
| ELS - Phase 4             |                    |                |                 |                     |            |             |          | 1  |
| ELS - Phase 5             |                    |                |                 |                     |            |             |          | 1  |
| ELS - Phase 6             |                    |                |                 |                     |            |             |          | 11 |
| ELS - Phase 7             |                    |                |                 |                     |            |             |          | 1  |
| ELS - Phase 8             |                    |                |                 |                     |            |             |          | 1  |
| Topo - Phase 1            |                    |                | -               |                     |            |             |          | 1  |
| Topo - Phase 2            |                    |                | •               |                     |            |             |          | 1  |
| Topo - Phase 3            |                    |                |                 |                     |            |             |          | 11 |
| Topo - Phase 4            |                    |                | •               |                     |            |             |          | 1  |
| Topo - Phase 5            |                    |                |                 |                     |            |             |          | 1  |
| Topo - Phase 6            |                    |                | •               |                     |            |             |          | 1  |
| Topo - Phase 7            |                    |                | •               |                     |            |             |          | 1  |
| Topo - Phase 8            |                    |                |                 |                     |            |             |          | 1  |
| Topo - Phase Final        |                    |                | -               | -                   |            | -           |          | 1  |

Drag the following views to the sheet.

| View Type     | View                                                             |
|---------------|------------------------------------------------------------------|
|               | Name                                                             |
| Drafting View | ELS SEQUENCE 2                                                   |
| Schedule      | SCHEDULE OF HORIZONTAL TIE                                       |
| Legend        | ELS SECTION                                                      |
| Section       | ELS SEQUENCE SECTION (STAGE 0) to ELS SEQUENCE SECTION (STAGE 8) |

#### 8.3.4.5 Excavation and Lateral Support Elevation

From the project browser, click "EXCAVATION & LATERAL SUPPORT ELEVATION" in Sheet (all).

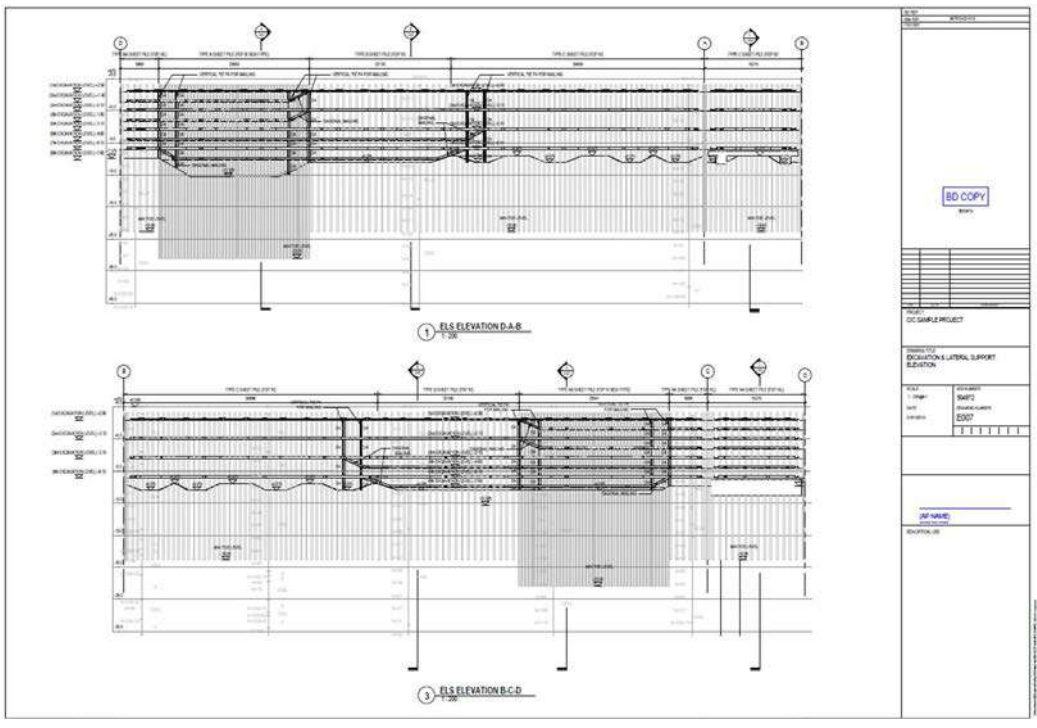

Drag the following views to the sheet.

| View Type | View<br>Name      |
|-----------|-------------------|
| Elevation | ELS ELEVATION A-B |
|           | ELS ELEVATION B-C |
|           | ELS ELEVATION C-  |
|           | D                 |
|           | ELS ELEVATION D-A |

#### 8.3.4.6 Excavation and Lateral Support Monitoring Plan

From the project browser, click "EXCAVATION & LATERAL SUPPORT WORKS MONITORING PLAN" in Sheet (all).

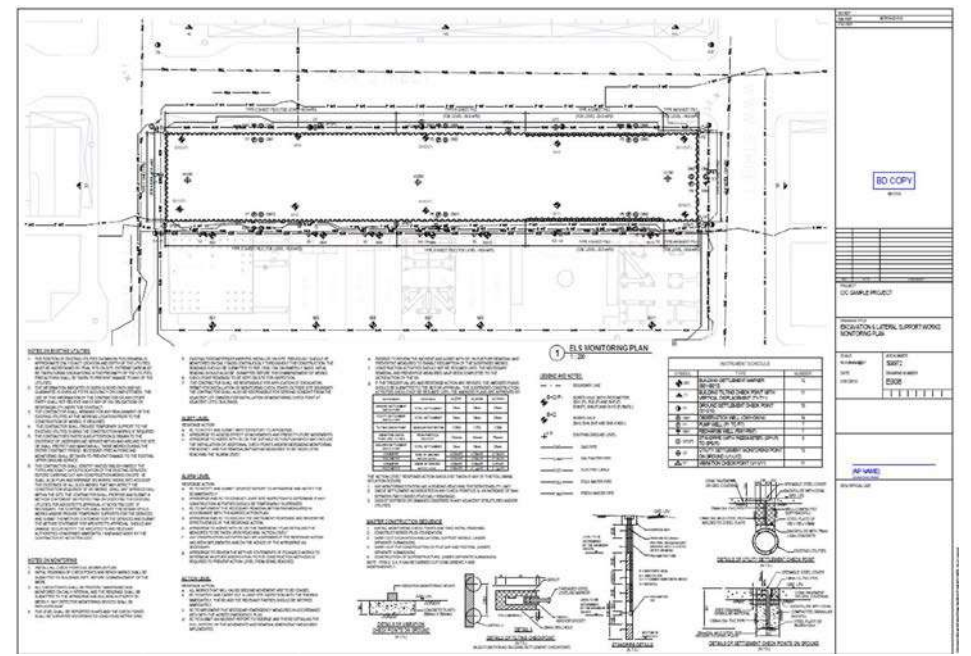

| View Type          | View<br>Name             |
|--------------------|--------------------------|
| Drafting View      | NOTES FOR ELS MONITORING |
| Legend             | ELS MONITORING           |
| Structural<br>Plan | ELS MONITORING PLAN      |
| Schedule           | INSTRUMENT SCHEDULE      |

8.3.4.7 Excavation and Lateral Support Pumping test setting out Plan

From the project browser, click "EXCAVATION & LATERAL SUPPORT WORKS PUMPING TEST SETTING OUT PLAN" in Sheet (all).

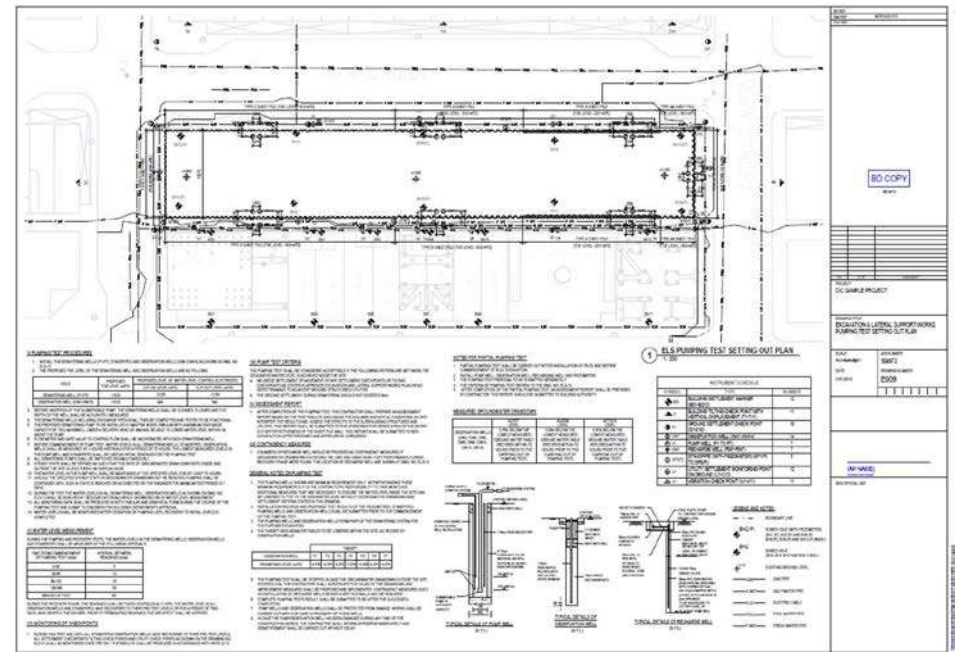

Drag the following views to the sheet.

| View Type          | View<br>Name                      |
|--------------------|-----------------------------------|
| Drafting View      | NOTES FOR ELS PUMPING TEST        |
| Legend             | ELS MONITORING                    |
| Structural<br>Plan | ELS PUMPING TEST SETTING OUT PLAN |
| Legend             | INSTRUMENT SCHEDULE               |

#### 8.3.5 Site Formation

8.3.5.1 General Notes

From project browser

#### 8.3.6 Drainage

8.3.6.1 General Notes for Drainage

From the project browser, click "GENERAL NOTES FOR DRAINAGE" in Sheet (all).

|                   | No to SAN<br>Estatement<br>estatement<br>e |                                                                                                    | Han and Article<br>Sectorization<br>Control Control Control Control<br>Control Control Control<br>Control Control Control Control<br>Control Control Control<br>Control Control Control Control<br>Control Control Control Control<br>Control Control Control Control<br>Control Control Control Control<br>Control Control Control Control Control<br>Control Control Control Control Control<br>Control Control Control Control Control<br>Control Control Control Control Control<br>Control Control Control Control Control<br>Control Control Control Control Control Control<br>Control Control Control Control Control Control<br>Control Control Control Control Control Control<br>Control Control Control Control Control Control Control<br>Control Control Control Control Control Control Control Control<br>Control Control                                                                                                    |                                                                                                    |
|-------------------|----------------------------------------------------------------------------------------------------|----------------------------------------------------------------------------------------------------|----------------------------------------------------------------------------------------------------|----------------------------------------------------------------------------------------------------|
| 0                 |                                                                                                    |                                                                                                    |                                                                                                    |                                                                                                    |
|                   |                                                                                                    |                                                                                                    |                                                                                                    |                                                                                                    |
|                   |                                                                                                    |                                                                                                    |                                                                                                    |                                                                                                    |
|                   |                                                                                                    |                                                                                                    | And Andreas Program Program Pr                                                                                                    |                                                                                                    |
|                   |                                                                                                    | · · · · · · · · · · · · · · · · · · ·                                                                                                    |                                                                                                    |                                                                                                    |
|                   |                                                                                                    | 1 1 1 1 1 1 1 1 1 1 1 1 1 1 1 1 1 1 1                                                                                                    |                                                                                                    |                                                                                                    |
|                   |                                                                                                    |                                                                                                    |                                                                                                    |                                                                                                    |
|                   | a and manual<br>and an and an an an an an an an an an an an an an                                                                                                    | 1                                                                                                    |                                                                                                    |                                                                                                    |
|                   |                                                                                                    | 1 / 401 401 10 2 2 2 2 2 2 2 2 2 2 2 2 2 2 2 2 2                                                                                                    |                                                                                                    |                                                                                                    |
|                   |                                                                                                    | 2<br>2<br>2<br>2<br>3<br>2<br>3<br>2<br>3<br>2<br>3<br>2<br>3<br>2<br>3<br>3<br>2<br>3<br>3<br>3<br>3<br>3<br>3<br>3<br>3<br>3<br>3<br>3<br>3<br>3<br>3<br>3<br>3<br>3<br>3<br>3<br>3                                                                                                    | No Alfred Martines                                                                                                    | No. Canada Modelor<br>Colonida Modelor                                                                                                    |
|                   |                                                                                                    |                                                                                                    | In April 1997                                                                                                    |                                                                                                    |
|                   |                                                                                                    |                                                                                                    | Province State                                                                                                    | Co Laka Moatr                                                                                                    |
|                   |                                                                                                    |                                                                                                    |                                                                                                    | March Carlos March Carlos Carlos March Carlos Carlos March Carlos Carlos March Carlos Carlos  |
|                   |                                                                                                    |                                                                                                    | Bit Territy Sol /<br>Bit Electron Territy<br>Bit Electron Territy<br>Bit Electron Sol /<br>Bit Electron Sol /<br>Bit Electr |                                                                                                    |
|                   | And the same<br>and the same<br>and t                                                                                        |                                                                                                    | Marine Ia<br>BUTT LINE LA<br>BUTT LINE LA<br>BUTT LINE LA<br>BUTT LINE LA<br>DUTT LINE LA<br>BUTT LINE LA<br>BUTT                               | No. 1000                                                                                                    |
|                   |                                                                                                    |                                                                                                    |                                                                                                    | incident<br>occurrent<br>water                                                                                                    |
|                   |                                                                                                    |                                                                                                    |                                                                                                    | CC Sund Moder                                                                                                    |
| te e              |                                                                                                    |                                                                                                    |                                                                                                    | CC Sung Hoad?                                                                                                    |
| inan en           |                                                                                                    |                                                                                                    |                                                                                                    | Col During Models                                                                                                    |
| inter en          |                                                                                                    | and the second second                                                                                                    |                                                                                                    | Column House                                                                                                    |
| inere en          | A Constant Constant C                                                                                                    |                                                                                                    |                                                                                                    | Colourum Month                                                                                                    |
| inerer of         | A MUNICIPALITY                                                                                                    |                                                                                                    | A STATE OF A STATE                                                                                                    | Transferrary                                                                                                    |
| 10000             | A DO NOT DESCRIPTION                                                                                                    | Anter anter anter<br>Anter contract of                                                                                                    | TABLERIC AND AND A                                                                                                    | AND PROPERTY.                                                                                                    |
| ienar             | A CONTRACTOR                                                                                                    | entercontracto                                                                                                    | D.PCORAF                                                                                                    | TANK COLUMN THE PERSON                                                                                                    |
|                   | Rest of Lar Assessed                                                                                                    | anarountari                                                                                                    | DIFFURNE                                                                                                    | CONTRACTOR AND AND ADDRESS OF                                                                                                    |
|                   | A DOUGHT LINE LA                                                                                                    | and the second second se |                                                                                                    | Constraint which is the second                                                                                                    |
|                   | A DOWNLOW OF THE R. LEWIS CO., NAMES                                                                                                    | 1 M 81 1 1 8 - C - S                                                                                                    | (A-CW)                                                                                                    | Checking and Company                                                                                                    |
|                   | 1815.00                                                                                                    | 10.001.000                                                                                                    | 12-14                                                                                                    |                                                                                                    |
|                   | SUTTING AND A DAMEST                                                                                                    | 1000000.000                                                                                                    | 10.05                                                                                                    | CAP                                                                                                    |
|                   | And all                                                                                                    | Conversion of                                                                                                    | COLUMN A                                                                                                    | 1000 C                                                                                                    |
|                   | 1.000                                                                                                    | CARL THE COL                                                                                                    | NT N NOT THE                                                                                                    | 5007                                                                                                    |
| Canada Ser.       | 111.R                                                                                                    | ADDRESS (DV)                                                                                                    | sub-initiation and and and                                                                                                    | 003 -                                                                                                    |
| -                 | 1816-010                                                                                                    | A MIN CHIEF OWN                                                                                                    |                                                                                                    | And Address of Address of Address |
| Column and Column | arreaded and                                                                                                    | distant and a first                                                                                                    | NUMBER OF CONTRACTS                                                                                                    | The October State                                                                                                    |
|                   | The second second secon                                                                                                    | a ref state to the                                                                                                    | Party Sector Sector                                                                                                    |                                                                                                    |
| total web         | 10.10                                                                                                    | THE REPORT                                                                                                    |                                                                                                    |                                                                                                    |
| Contraction       | 10100                                                                                                    | 1210740-000                                                                                                    | Contraction of the second second second second second second second second second second second second second s                                                                                                    |                                                                                                    |
| Carlot of mart    | 9 36.97                                                                                                    | CONTRACT PROVING                                                                                                    | paintena to                                                                                                    |                                                                                                    |
| Distant.          |                                                                                                    | Station (N1)                                                                                                    | 1.50 States                                                                                                    |                                                                                                    |
| eton ternette     | 11.42                                                                                                    |                                                                                                    | Carried another                                                                                                    | timerati - Kriet ini tere<br>Ini white but                                                                                                    |
|                   |                                                                                                    |                                                                                                    |                                                                                                    |                                                                                                    |
|                   |                                                                                                    |                                                                                                    |                                                                                                    |                                                                                                    |
|                   |                                                                                                    |                                                                                                    |                                                                                                    |                                                                                                    |
|                   |                                                                                                    |                                                                                                    |                                                                                                    | 85-37(B, III                                                                                                    |
|                   |                                                                                                    |                                                                                                    |                                                                                                    |                                                                                                    |
|                   |                                                                                                    |                                                                                                    |                                                                                                    |                                                                                                    |
|                   |                                                                                                    |                                                                                                    |                                                                                                    |                                                                                                    |
|                   |                                                                                                    |                                                                                                    |                                                                                                    |                                                                                                    |
|                   |                                                                                                    |                                                                                                    |                                                                                                    |                                                                                                    |
|                   |                                                                                                    |                                                                                                    |                                                                                                    |                                                                                                    |
|                   |                                                                                                    |                                                                                                    |                                                                                                    |                                                                                                    |
|                   |                                                                                                    |                                                                                                    |                                                                                                    | Man (March 1996) (1996)                                                                                                    |
|                   |                                                                                                    |                                                                                                    |                                                                                                    | Second County                                                                                                    |
|                   |                                                                                                    |                                                                                                    |                                                                                                    | Ped start at a                                                                                                    |
|                   |                                                                                                    |                                                                                                    |                                                                                                    | 111-001000                                                                                                    |
|                   |                                                                                                    |                                                                                                    |                                                                                                    |                                                                                                    |
|                   |                                                                                                    |                                                                                                    |                                                                                                    |                                                                                                    |
|                   |                                                                                                    |                                                                                                    |                                                                                                    |                                                                                                    |
|                   |                                                                                                    |                                                                                                    |                                                                                                    |                                                                                                    |
|                   |                                                                                                    |                                                                                                    |                                                                                                    |                                                                                                    |
|                   |                                                                                                    |                                                                                                    |                                                                                                    |                                                                                                    |
|                   |                                                                                                    |                                                                                                    |                                                                                                    |                                                                                                    |

| View Type     | View<br>Name  |
|---------------|---------------|
| Drafting View | GENERAL NOTES |

8.3.6.2 Schematic Diagram of Drainage System

From the project browser, click "SCHEMATIC DIAGRAM OF DRAINAGE SYSTEM" in Sheet (all).

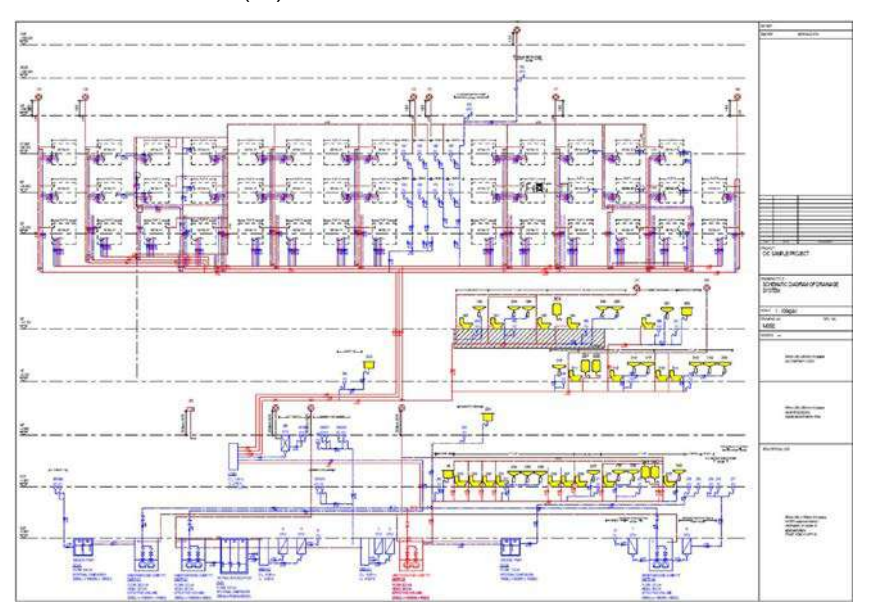

| View Type | View<br>Name       |
|-----------|--------------------|
| Elevation | Drainage Schematic |

#### 8.3.6.3 Drainage Layout Plan for Typical Floor

From the project browser, click "DRAINAGE LAYOUT PLAN FOR TYPICAL FLOOR" in Sheet (all).

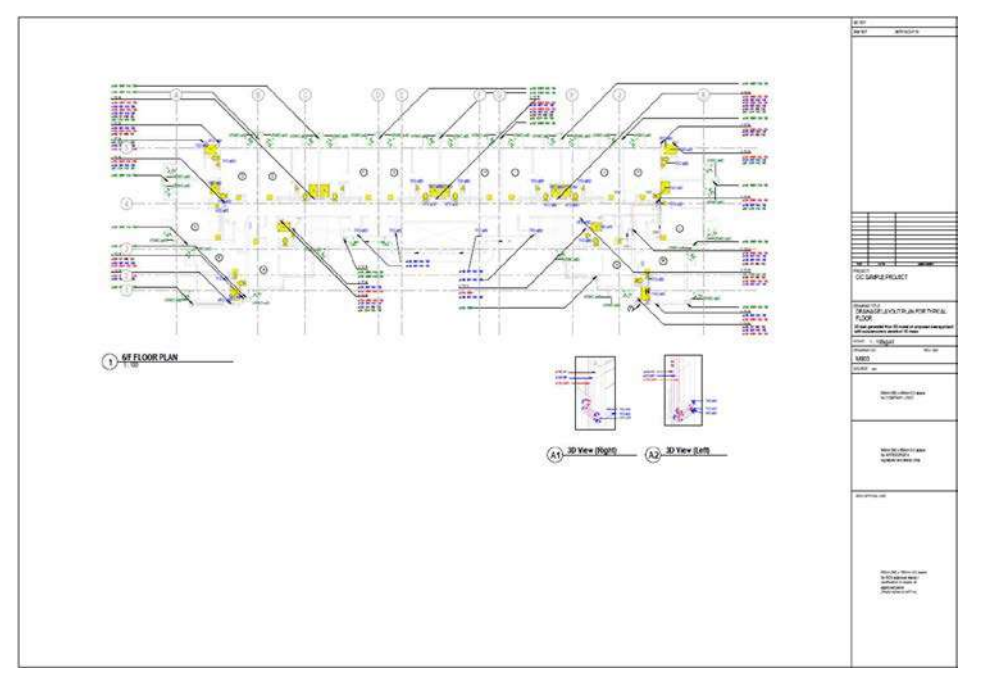

| View Type   | View<br>Name                    |
|-------------|---------------------------------|
| Floor Plans | 6/F FLOOR PLAN                  |
| 3D View     | 3D View (Right), 3D View (Left) |

#### 8.3.6.4 Drainage Installation Details

From the project browser, click "DRAINAGE INSTALLATION DETAILS" in Sheet (all).

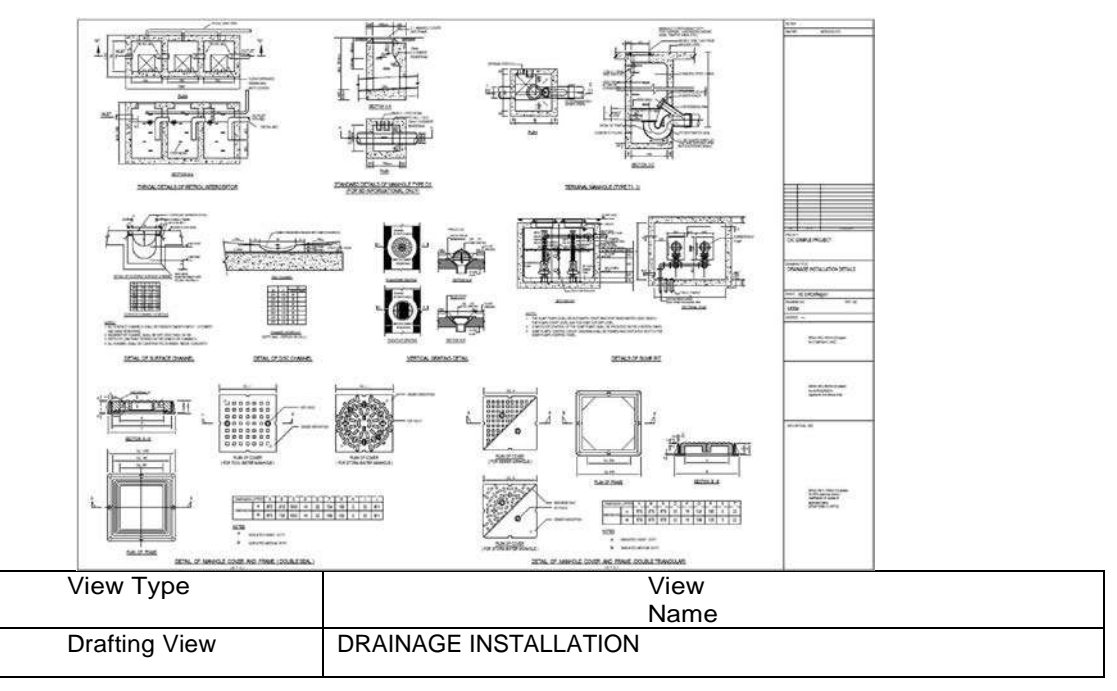

#### 8.3.6.5 Drainage Schedules

From the project browser, click "DRAINAGE SCHEDULES" in Sheet (all).

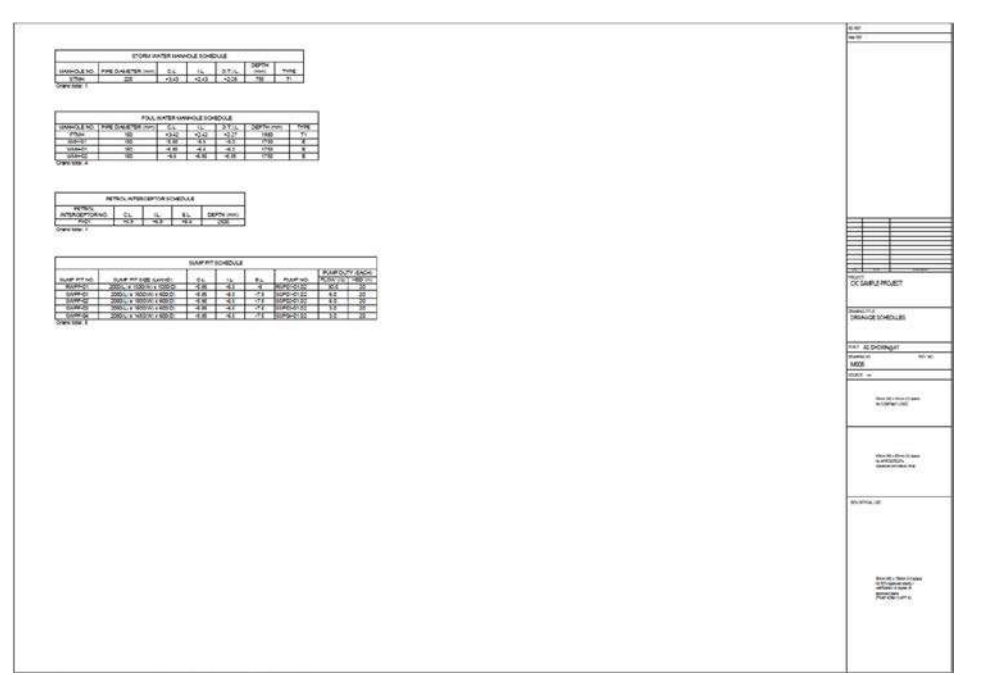

| View Type | View<br>Name                 |  |  |  |  |
|-----------|------------------------------|--|--|--|--|
| Schedule  | FOUL WATER MANHOLE SCHEDULE  |  |  |  |  |
|           | PETROL INTERCEPTOR SCHEDULE  |  |  |  |  |
|           | STORM WATER MANHOLE SCHEDULE |  |  |  |  |
|           | SUMP PIT SCHEDULE            |  |  |  |  |

#### 8.3.7 Curtain Wall

#### 8.3.7.1 Curtain Wall Layout Plan

## 

| FIOH the project prowser, | CIICK CURTAIN WALL LAYOUT PLAN II | i Sneet (all) |
|---------------------------|-----------------------------------|---------------|

| View Type  | View<br>Name                  |
|------------|-------------------------------|
| Floor Plan | 5/F LAYOUT PART PLAN (FLAT B) |

#### 8.3.7.2 Curtain Wall Case-in Layout Plan

From the project browser, click "CURTAIN WALL CAST-IN LAYOUT PLAN" in Sheet (all).

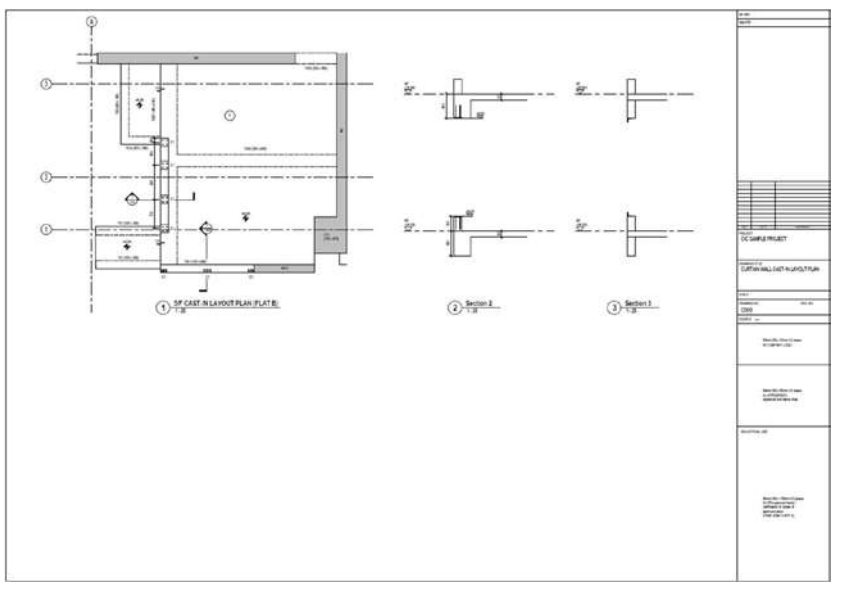

| View Type  | View                                 |  |  |
|------------|--------------------------------------|--|--|
|            | Name                                 |  |  |
| Floor Plan | 5/F CAST-IN LAYOUT PLAN (FLAT B)     |  |  |
| Section    | CAST-IN SECTION 1, CAST-IN SECTION 2 |  |  |

8.3.7.3 Detail of Embed and Member Section Properties

From project browser, click "DETAIL OF EMBED AND MEMBER SECTION PROPERTIES" in Sheet (all).

|                     | 2.14.321               | an an<br>Na far                                                                                                    |
|---------------------|------------------------|----------------------------------------------------------------------------------------------------|
|                     |                        |                                                                                                    |
| D PARE OU BLEVALOW. | There an action        |                                                                                                    |
|                     |                        |                                                                                                    |
| 3 ENTER OF PLAN WEW | constant and a section | Internet 72<br>DETER OF SAMETA AND MEMBER SET<br>Michaening                                                                                                    |
|                     |                        | Staff<br>Transforce Thirty<br>C2004                                                                                                    |
|                     |                        | and a second second sec |
|                     |                        | Strategies of the second second second second second second second second second second second second second se                                                                                                    |
|                     |                        | sporting of                                                                                                    |
|                     |                        |                                                                                                    |

| View Type  | View<br>Name             |
|------------|--------------------------|
| Floor Plan | 5/F EMBED E2 LAYOUT PLAN |
| Section    | EMBED (E2) SECTION       |

8.3.7.4 Curtain Wall Partial Elevations and Sections

From project browser, click "CURTAIN WALL PARTIAL ELEVATIONS AND SECTIONS" in Sheet (all).

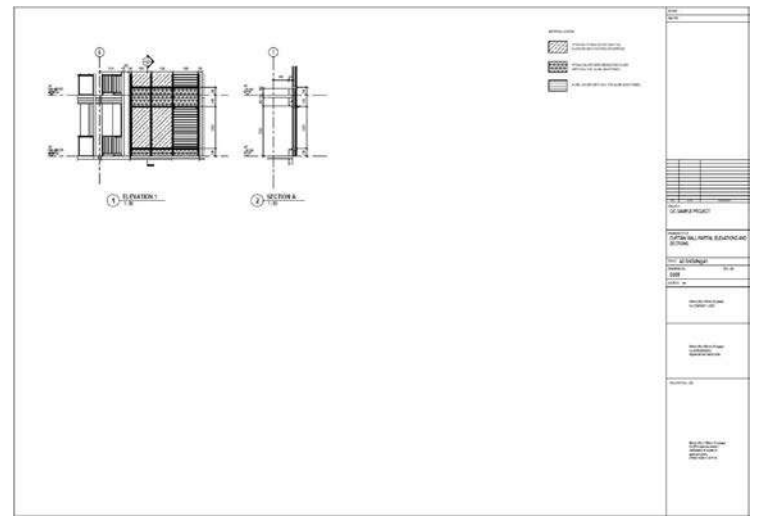

| View Type | View<br>Name           |
|-----------|------------------------|
| Elevation | CURTAIN WALL ELEVATION |
| Section   | CURTAIN WALL SECTION A |

### 9 Exporting Models as Deliverables

#### 9.1 Exporting 3D models as NWC

Publishing to 3D, the user can create a single 3D representation of the model that can be orbited, control visibility of element categories, and be queried for the properties of any of elements.

Click "Add-ins"  $\rightarrow$  click "Naviswork" and setting  $\rightarrow$  click "OK" to publish a 3D model for sharing.

#### 9.2 Exporting 2D models as PDF

Publishing to 2D can create either a single view or a whole collection of interconnected views and sheets packaged as one file.

Click "File"  $\rightarrow$  click "Print"  $\rightarrow$  edit "Properties / File Location / Print Range / Settings"  $\rightarrow$  click "OK" to publish PDF.

|                                                                                                    |                                                                                                    |                                                                                                    | ? ×          |  |
|----------------------------------------------------------------------------------------------------|----------------------------------------------------------------------------------------------------|----------------------------------------------------------------------------------------------------|--------------|--|
| Printer                                                                                                    |                                                                                                    |                                                                                                    |              |  |
| <u>N</u> ame:                                                                                                    | Microsoft Print to PDF V                                                                                  |                                                                                                    | Properties   |  |
| Status:                                                                                                    | Ready                                                                                                    |                                                                                                    |              |  |
| Type:                                                                                                    | Microsoft Print To PDF                                                                                    |                                                                                                    |              |  |
| Where:                                                                                                    | PORTPROMPT:                                                                                               |                                                                                                    | Drink to Ale |  |
| Comment:                                                                                                    |                                                                                                    |                                                                                                    | Print to nie |  |
| File                                                                                                    |                                                                                                    |                                                                                                    |              |  |
|                                                                                                    | multiple selected views/sheets into                                                                       | a single file                                                                                       |              |  |
| Na                                                                                                    | ame: N:\Digital\504972 CIC BIM S                                                                          | itandard\Autodesk\Revit 2019\CIC_SAMP                                                               | Browse       |  |
| N <u>a</u><br>Print Range                                                                                                    | ame: N:\Digital\504972 CIC BIM S                                                                          | tandard\Autodesk\Revit 2019\CIC_SAMP                                                                | Browse       |  |
| Ng<br>Print Range                                                                                                    | ame: N:\Digital\504972 CIC BIM S                                                                          | Standard \Autodesk \Revit 2019 \CIC_SAMP Options Number of copies:                                  | Browse       |  |
| Ng<br>Print Range<br>O Current                                                                                                    | ame: N:\Digital\504972 CIC BIM S                                                                          | Coptions<br>Number of copies:                                                                       | Browse       |  |
| Ng<br>Print Range<br>O Current                                                                                                    | me: N:\Digital\504972 CIC BIM S                                                                           | Options Number of gopies: Collate                                                                   | Browse       |  |
| Na<br>Print Range<br>Current<br>Visible po                                                                                                    | ame: N:\Digital\504972 CIC BIM S<br>window<br>ortion of current window                                    | Coptions Options Number of gopies: Reverse print order Collate                                      | Browse       |  |
| Na<br>Print Range<br>Current<br>Visible p<br>Selected<br><in-ses< td=""><td>ame: N:\Digital\504972 CIC BIM S<br/>window<br/>ortion of current window<br/>I views/sheets<br/>ision&gt;</td><td>Standard \Autodesk \Revit 2019 \CIC_SAMP</td><td>Browse</td></in-ses<>                             | ame: N:\Digital\504972 CIC BIM S<br>window<br>ortion of current window<br>I views/sheets<br>ision>        | Standard \Autodesk \Revit 2019 \CIC_SAMP                                                            | Browse       |  |
| Na<br>Print Range<br>Current<br>Visible po<br>Selected<br><in-ses<br>Sel</in-ses<br>                                                                                                    | ame: N:\Digital\504972 CIC BIM S<br>window<br>ortion of current window<br>I views/sheets<br>sion><br>ect  | Standard \Autodesk \Revit 2019 \CIC_SAMP Options Number of gopies: Collate Settings MS PDF_A3 Setup | Browse       |  |
| Ni<br>Print Range<br>Current<br>Visible po<br>Selected<br><in-ses< td=""><td>ame: N:\Digital\504972 CIC BIM S<br/>window<br/>ortion of current window<br/>I views/sheets<br/>ision&gt;<br/>ect</td><td>Coptions Number of copies: Collate Settings MS PDF_A3 Setup</td><td>Browse</td></in-ses<> | ame: N:\Digital\504972 CIC BIM S<br>window<br>ortion of current window<br>I views/sheets<br>ision><br>ect | Coptions Number of copies: Collate Settings MS PDF_A3 Setup                                         | Browse       |  |

#### Feedback Form

# CIC BIM User Guide for Preparation of Statutory Plan Submissions Revit December 2020

To improve future editions of this publication, we would be grateful to have your comments.

| 1. As a whole, I feel that the publication is:                                        | Strongly    | Agree    | Neutral       | Disagree | Strongly |
|---------------------------------------------------------------------------------------|-------------|----------|---------------|----------|----------|
|                                                                                       | Agree       |          |               |          | Disagree |
| Informative                                                                           |             |          |               |          |          |
| Comprehensive                                                                         |             |          |               |          |          |
| Useful                                                                                |             |          |               |          |          |
| Practical                                                                             |             |          |               |          |          |
| 2. Does the publication enable you to                                                 | Yes         |          | No            | No Corr  | iment    |
| understand more about the subject?                                                    |             |          |               |          |          |
| 3. Have you made reference to the                                                     | Quite Often |          | Sometimes     | Never    |          |
| publication in your work?                                                             |             |          |               |          |          |
| 4. To what extent the publication benefits                                            | Strongly    | Agree    | Neutral       | Disagree | Strongly |
| you?                                                                                  | Agree       |          |               |          | Disagree |
| Supply chain Information/data integrity                                               |             |          |               |          |          |
| Work efficiency                                                                       |             |          |               |          |          |
| Project Collaborations                                                                |             |          |               |          |          |
| 5. Overall, how would you rate our publication?                                       | Excellent   | Very Goo | d Satisfactor | y Fair   | Poor     |
|                                                                                       |             |          |               |          |          |
| 6. Other comments and suggestions, please specify (use separate sheets if necessary). |             |          |               |          |          |
| Personal Particulars (optional):*                                                     |             |          |               |          |          |
| Name: Mr. / Mrs./ Ms./ Dr./ Prof./ Ar. / Ir / Sr ^                                    |             |          |               |          |          |
| Company:                                                                              |             |          |               |          |          |
| Tel:                                                                                  |             |          |               |          |          |
| Address:                                                                              |             |          |               |          |          |
| E-mail:                                                                               |             |          |               |          |          |
|                                                                                       |             |          |               |          |          |

#### (Please put a " $\checkmark$ " in the appropriate box.)

- \* The personal data in this form will be used only for this survey. Your data will be kept confidential and dealt with only by the Construction Industry Council.
- ^ Circle as appropriate.

Please return the feedback form to:CIC Secretariat – BIME-mail:bim@cic.hk;Address:38/F, COS Center, 56 Tsun Yip Street, Kwun Tong, Hong KongFax No.: (852) 2100 9090

## **Construction Industry Council**

Address : 38/F, COS Centre 56 Tsun Yip Street Kwun Tong, Kowloon Tel : (852) 2100 9000 Fax : (852) 2100 9090 Email : enquiry@cic.hk Website : www.cic.hk

©2020 Construction Industry Council